# Learn CentOS Linux Network Services

Antonio Vazquez

**Apress**<sup>®</sup>

# Learn CentOS Linux Network Services

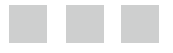

Antonio Vazquez

**Apress**<sup>®</sup>

#### Learn CentOS Linux Network Services

Antonio Vazquez Madrid, Madrid, Spain

ISBN-13 (pbk): 978-1-4842-2378-9

ISBN-13 (electronic): 978-1-4842-2379-6

DOI 10.1007/978-1-4842-2379-6

Library of Congress Control Number: 2016960292

Copyright © 2016 by Antonio Vazquez

This work is subject to copyright. All rights are reserved by the Publisher, whether the whole or part of the material is concerned, specifically the rights of translation, reprinting, reuse of illustrations, recitation, broadcasting, reproduction on microfilms or in any other physical way, and transmission or information storage and retrieval, electronic adaptation, computer software, or by similar or dissimilar methodology now known or hereafter developed. Exempted from this legal reservation are brief excerpts in connection with reviews or scholarly analysis or material supplied specifically for the purpose of being entered and executed on a computer system, for exclusive use by the purchaser of the work. Duplication of this publication or parts thereof is permitted only under the provisions of the Copyright Law of the Publisher's location, in its current version, and permission for use must always be obtained from Springer. Permissions for use may be obtained through RightsLink at the Copyright Clearance Center. Violations are liable to prosecution under the respective Copyright Law.

Trademarked names, logos, and images may appear in this book. Rather than use a trademark symbol with every occurrence of a trademarked name, logo, or image, we use the names, logos, and images only in an editorial fashion and to the benefit of the trademark owner, with no intention of infringement of the trademark.

The use in this publication of trade names, trademarks, service marks, and similar terms, even if they are not identified as such, is not to be taken as an expression of opinion as to whether or not they are subject to proprietary rights.

While the advice and information in this book are believed to be true and accurate at the date of publication, neither the author nor the editors nor the Publisher can accept any legal responsibility for any errors or omissions that may be made. The Publisher makes no warranty, express or implied, with respect to the material contained herein.

Managing Director: Welmoed Spahr Acquisitions Editor: Louise Corrigan Development Editor: James Markham Technical Reviewer: Massimo Nardone Editorial Board: Steve Anglin, Pramila Balen, Laura Berendson, Aaron Black, Louise Corrigan, Jonathan Gennick, Todd Green, Celestin Suresh John, Nikhil Karkal, Robert Hutchinson, James Markham, Matthew Moodie, Natalie Pao, Gwenan Spearing Coordinating Editor: Nancy Chen Copy Editor: Michael G. Laraque Compositor: SPi Global Indexer: SPi Global Artist: SPi Global

Distributed to the book trade worldwide by Springer Science+Business Media New York, 233 Spring Street, 6th Floor, New York, NY 10013. Phone 1-800-SPRINGER, fax (201) 348-4505, e-mail orders-ny@springer.sbm.com, or visit www.springer.com. Apress Media, LLC is a California LLC and the sole member (owner) is Springer Science + Business Media Finance Inc (SSBM Finance Inc). SSBM Finance Inc is a **Delaware** corporation.

For information on translations, please e-mail rights@apress.com, or visit www.apress.com.

Apress and friends of ED books may be purchased in bulk for academic, corporate, or promotional use. eBook versions and licenses are also available for most titles. For more information, reference our Special Bulk Sales–eBook Licensing web page at www.apress.com/bulk-sales.

Any source code or other supplementary materials referenced by the author in this text are available to readers at www.apress.com. For detailed information about how to locate your book's source code, go to www.apress.com/source-code/.

Printed on acid-free paper

This book is dedicated to my family, especially to my parents, who recently had to endure some difficult times. I love you both.

# **Contents at a Glance**

| About the Author                | xiii |
|---------------------------------|------|
| About the Technical Reviewer    | xv   |
| Acknowledgements                | xvii |
| Introduction                    | xix  |
| Chapter 1: Installation         | 1    |
| Chapter 2: Basic Administration |      |
| Chapter 3: Networking           |      |
| Chapter 4: DNS                  | 73   |
| Chapter 5: DHCP                 | 123  |
| Chapter 6: Remote Access        | 151  |
| Chapter 7: Web Server           |      |
| Chapter 8: FTP Server           |      |
| Chapter 9: Mail Server          | 229  |
| Chapter 10: Firewalls           |      |
| Chapter 11: OpenLDAP            | 305  |
| Index                           | 337  |

# Contents

| About the Author                                  | xiii |
|---------------------------------------------------|------|
| About the Technical Reviewer                      | xv   |
| Acknowledgements                                  | xvii |
| Introduction                                      | xix  |
| Chapter 1: Installation                           | 1    |
| 1.1. CentOS 6                                     | 1    |
| 1.2. CentOS 7                                     |      |
| Chapter 2: Basic Administration                   |      |
| 2.1. Basic Commands                               |      |
| 2.1.1. Directories and Their Contents (Is and cd) | 23   |
| 2.1.2. Creating Users                             | 24   |
| 2.2. Creating and Editing Files                   |      |
| 2.2.1. vi                                         | 25   |
| 2.2.2. nano                                       | 27   |
| 2.2.3. gedit                                      |      |
| 2.2.4. cat                                        |      |
| 2.2.5. grep                                       |      |
| 2.2.6. more                                       |      |
| 2.2.7. less                                       |      |
| 2.2.8. head                                       |      |
| 2.2.9. tail                                       |      |

| 2.3. Redirecting Output                                                                                             | 33                                                                                           |
|----------------------------------------------------------------------------------------------------|----------------------------------------------------------------------------------------------|
| 2.4. Installing Software                                                                                            | 33                                                                                           |
| 2.4.1. Configuring yum in CentOS 6                                                                                  | 35                                                                                           |
| 2.4.2. Configuring yum in CentOS 7                                                                                  |                                                                                              |
| 2.4.3. yum Options                                                                                                  |                                                                                              |
| 2.5. Graphical Environment                                                                                          | 44                                                                                           |
| 2.5.1. CentOS 6                                                                                                    |                                                                                              |
| 2.5.2. CentOS 7                                                                                                    |                                                                                              |
| 2.6. Other Useful Commands                                                                                          | 51                                                                                           |
| 2.6.1. chmod                                                                                                    | 51                                                                                           |
| 2.6.2. tee                                                                                                    | 51                                                                                           |
| 2.6.3. rm                                                                                                    | 53                                                                                           |
| 2.6.4. ps                                                                                                    | 53                                                                                           |
|                                                                                                    |                                                                                              |
| 2.7. SELinux                                                                                                    | 53                                                                                           |
| 2.7. SELinux                                                                                                    | 53<br><b>59</b>                                                                              |
| <ul> <li>2.7. SELinux</li> <li>Chapter 3: Networking</li> <li>3.1. IPv4</li> </ul>                                  | 53<br><b>59</b><br>59                                                                        |
| <ul> <li>2.7. SELinux</li> <li>Chapter 3: Networking</li> <li>3.1. IPv4</li> <li>3.1.1. Special Addresses</li></ul> |                                                                                              |
| <ul> <li>2.7. SELinux</li> <li>Chapter 3: Networking</li></ul>                                                      |                                                                                              |
| <ul> <li>2.7. SELinux</li> <li>Chapter 3: Networking</li></ul>                                                      |                                                                                              |
| <ul> <li>2.7. SELinux</li> <li>Chapter 3: Networking</li></ul>                                                      | 53<br>59<br>59<br>60<br>60<br>61<br>67                                                       |
| <ul> <li>2.7. SELinux</li> <li>Chapter 3: Networking</li></ul>                                                      | 53<br>59<br>59<br>60<br>60<br>61<br>67<br>67<br>69                                           |
| <ul> <li>2.7. SELinux</li> <li>Chapter 3: Networking</li></ul>                                                      | 53<br>59<br>59<br>60<br>60<br>61<br>61<br>67<br>69<br>69                                     |
| <ul> <li>2.7. SELinux</li> <li>Chapter 3: Networking</li></ul>                                                      | 53<br>59<br>59<br>60<br>60<br>61<br>61<br>67<br>69<br>                                       |
| <ul> <li>2.7. SELinux</li> <li>Chapter 3: Networking</li></ul>                                                      | 53<br>59<br>59<br>60<br>60<br>60<br>61<br>67<br>69<br>69<br>                                 |
| <ul> <li>2.7. SELinux.</li> <li>Chapter 3: Networking</li></ul>                                                     | 53<br>59<br>59<br>60<br>60<br>61<br>61<br>67<br>69<br>67<br>69<br>67<br>70<br>70<br>70<br>72 |
| <ul> <li>2.7. SELinux.</li> <li>Chapter 3: Networking</li></ul>                                                     | 53<br>59<br>59<br>60<br>60<br>61<br>61<br>67<br>69<br>69<br>69<br>70<br>70<br>72<br>72       |

| Chapter 4: DNS                                                  | 73  |
|-----------------------------------------------------------------|-----|
| 4.1. DNS Service                                                | 73  |
| 4.2. Installing a DNS Server                                    | 75  |
| 4.2.1. Starting the Service in CentOS 6                         | 76  |
| 4.2.2. Starting the Service in CentOS 7                         | 77  |
| 4.3. Installing a Master Server                                 | 79  |
| 4.4. Client Configuration                                       | 90  |
| 4.5. Slave Servers and Zone Transfers                           | 93  |
| 4.6. DNSSEC and TSIG                                            | 102 |
| 4.7. Chroot                                                     | 107 |
| 4.8. Diagnostic Tools                                           | 110 |
| 4.8.1. rndc                                                     | 110 |
| 4.8.2. dig                                                      | 113 |
| 4.8.3. host                                                     | 114 |
| 4.9. Troubleshooting                                            | 115 |
| 4.9.1. A Computer Can't Resolve Names                           | 115 |
| 4.9.2. Many Computers Can't Resolve Names                       | 116 |
| 4.9.3. Master and Slave Servers Don't Have the Same Information | 118 |
| 4.10. Log Files                                                 | 119 |
| 4.10.1. journalctl (only in CentOS 7)                           | 120 |
| Chapter 5: DHCP                                                 | 123 |
| 5.1. Installing a DHCP Server                                   | 124 |
| 5.1.1. DHCPv4                                                   | 125 |
| 5.1.2. DHCPv6                                                   | 128 |
| 5.2. Troubleshooting and Diagnostic Tools                       | 130 |
| 5.3. DHCP and DNS Dynamic Update                                | 135 |
| 5.3.1. Use of Keys                                              |     |

| Chapter 6: Remote Access                 | 151 |
|------------------------------------------|-----|
| 6.1. Telnet                              |     |
| 6.2. ssh                                 | 155 |
| 6.2.1. X11 Forwarding                    | 157 |
| 6.2.2. File Transfer                     |     |
| 6.2.3. Authenticating with Keys          |     |
| 6.3. VNC                                 | 163 |
| Chapter 7: Web Server                    | 169 |
| 7.1. Installing the Apache Web Server    | 169 |
| 7.2. Name Resolution                     |     |
| 7.3. Configuring the Web Site            | 172 |
| 7.4. Virtual Hosts                       | 174 |
| 7.5. Restrict Access                     | 178 |
| 7.5.1. Host-Based Security               | 178 |
| 7.5.2. User-Based Security               |     |
| 7.6. PHP Support                         | 184 |
| 7.7. HTTPS                               | 185 |
| 7.7.1. Certificate Creation with openSSL |     |
| 7.7.2. Certificate Creation with certbot |     |
| Chapter 8: FTP Server                    | 199 |
| 8.1. Installing an FTP Server on CentOS  | 199 |
| 8.2. Connecting from a Linux Client      | 200 |
| 8.2.1. Access As an Anonymous User       | 201 |
| 8.2.2. Connecting As a Local User        | 213 |
| 8.3. Connecting from a Windows Client    |     |
| 8.4. Analyzing the FTP with Telnet       |     |

| 8.5. Secure FTP                                   | 221 |
|---------------------------------------------------|-----|
| 8.5.1. Generating the Certificate                 | 221 |
| 8.5.2. Configuring vsftpd As an FTP Secure Server | 222 |
| 8.5.3. Connecting with Filezilla                  | 223 |
| Chapter 9: Mail Server                            | 229 |
| 9.1. Communication Between Local Users            | 229 |
| 9.2. Communication Between Remote Systems         | 231 |
| 9.3. Mail Service and DNS                         |     |
| 9.4. Routing Mails                                | 239 |
| 9.5. Using a Mail Client                          |     |
| 9.5.1. POP3                                       | 247 |
| 9.5.2. IMAP                                       | 253 |
| 9.6. SMTP Authentication                          | 259 |
| 9.7. Secure Connections                           |     |
| 9.7.1. Securing the SMTP Connection               |     |
| 9.7.2. IMAPS                                      | 268 |
| 9.7.3. POP3S                                      | 274 |
| 9.8. Spam                                         | 275 |
| 9.9. Webmail                                      | 280 |
| Chapter 10: Firewalls                             | 289 |
| 10.1. Firewall in CentOS 6                        |     |
| 10.1.1. Saving and Restoring the Configuration    | 294 |
| 10.1.2. Port Redirection                          |     |
| 10.1.3. Redirecting Traffic to a Different Host   |     |
| 10.1.4. Logging Packets                           | 299 |

| 10.2. Firewall in CentOS 7                      | 300 |
|-------------------------------------------------|-----|
| 10.2.1. Saving and Restoring Configuration      | 303 |
| 10.2.2. Port Forwarding                         | 304 |
| 10.2.3. Redirecting Traffic to a Different Host | 304 |
| Chapter 11: OpenLDAP                            | 305 |
| 11.1. Installing OpenLDAP                       | 305 |
| 11.2. Customizing the Installation              | 306 |
| 11.2.1. Modifying Objects                       | 306 |
| 11.2.2. Adding Objects                          |     |
| 11.2.3. Deleting Objects                        |     |
| 11.3. Securing LDAP Connections with TLS        | 318 |
| 11.3.1. Creating a CA                           |     |
| 11.3.2. Securing the LDAP Protocol              |     |
| 11.4. Authenticating Users with LDAP            | 325 |
| 11.5. PHPLDAPAdmin                              | 329 |
| 11.6. Troubleshooting                           | 332 |
| Index                                           | 337 |

## **About the Author**

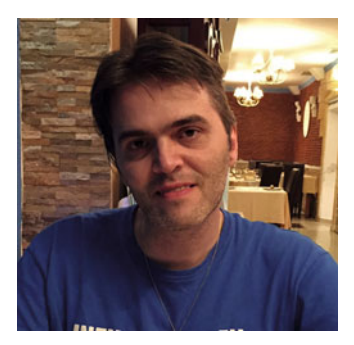

Antonio Vazquez is an IT professional who has been working with Linux for more than a decade. He studied computer engineering at university in Spain, and he currently holds many IT certifications from the main vendors in the industry. At present, he works for a public institution and is in charge of almost a thousand Linux servers spread across the country, providing web services, FTP services, file services, virtualization, and more.

# About the Technical Reviewer

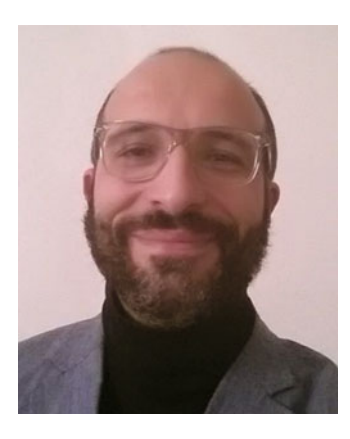

**Massimo Nardone** has more than 22 years of experience in security, web/mobile development, and cloud and IT architecture. His true IT passions are security and Android.

He has been programming and teaching how to program with Android, Perl, PHP, Java, VB, Python, C/C++, and MySQL for more than 20 years. He holds a master of science degree in computer science from the University of Salerno, Italy.

He has worked as a project manager, software engineer, research engineer, chief security architect, information security manager, PCI/SCADA auditor, and senior lead IT security/cloud/SCADA architect for many years. His technical skills cover security, Android, cloud, Java, MySQL, Drupal, Cobol, Perl, web

and mobile development, MongoDB, D3, Joomla, Couchbase, C/C++, WebGL, Python, Pro Rails, Django CMS, Jekyll, and Scratch, among others. He currently works as Chief Information Security Officer (CISO) for Cargotec Oyj.

He was a visiting lecturer and supervisor for exercises at the Networking Laboratory of the Helsinki University of Technology (Aalto University). He holds four international patents (related to PKI, SIP, SAML, and Proxy).

Massimo has reviewed more than 40 IT books for various publishing companies, and he is the coauthor of *Pro Android Games* (Apress, 2015).

# Acknowledgments

I'd like to extend my gratitude to everybody at Apress, especially to those with whom I've had the pleasure of working directly: Louise Corrigan and Nancy Chen. I would also like to thank the technical reviewer, Massimo Nardone. They all helped me a lot.

Of course, I can't forget my wife, who is also my biggest fan and always offers me her support and patience.

## Introduction

Many things have changed since that day in which a young Finnish student named Linus Torvalds decided to post a message in a forum, searching for help with the development of a new operating system. He hardly could have imagined that there would be so many people eager to collaborate. And what had started as a hobby became an efficient operating system (OS) used today by thousands of companies and users around the world.

Linus decided to make this OS free for everybody to use, share, study, and modify the code. So he licensed the code under the GNU license. This way, it was possible for everybody to have access to the source code and modify it according to their likes and/ or needs. This resulted in many companies, universities, etc., having their own Linux distributions.

Even though many of these distributions have remained confined to small areas of influence, such as universities or official departments, a few have achieved general recognition over the years. A few well-known examples include Red Hat, SUSE, Debian, and Ubuntu.

The Red Hat Linux distribution system, developed by the Red Hat company is, undoubtedly, one of the most important and influential. Red Hat has made many relevant contributions to the Linux community, for example, the Red Hat Package Manager (RPM), used by several other distributions, and Suse.

Red Hat used to publish desktop, as well as server, editions of its OS, and these were made freely available for anyone to use. But in the year 2004, the company decided that its OS would be provided only to clients. Obviously, this concerns only the binary distributions, as the source code has to be made publicly available to comply with the GNU license.

From that moment on, two new projects emerged with the aim of trying to maintain a Red Hat clone that would be freely available to everyone. The first project was called Fedora. It was sponsored by Red Hat itself and was conceived as some sort of beta Red Hat platform.

Many users thought that Fedora was OK as a desktop platform, but it was by no means a reliable enterprise solution. In order to fulfill this gap, many Linux professionals and enthusiasts gathered around a new project called CentOS (Community Enterprise Operating System), whose main goal was to become a freely available robust enterprise operating system.

Today, CentOS is a reliable, efficient server operating system used by hundreds of companies to provide critical services.

INTRODUCTION

## Audience

Some experience with computers is expected of readers of this book. Some previous Linux experience is useful, if not absolutely necessary. The only requirement, however, is the will to learn!

## Conventions

The Code style attribute has been applied to file names, paths, commands, and URLs.

## Feedback

I would really appreciate your opinions, suggestions, questions, or criticisms regarding this book. Please feel free to e-mail me at antoniojvv@yahoo.es. Note, however, that I cannot promise to respond to everyone.

## **CHAPTER 1**

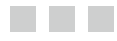

# Installation

## 1.1. CentOS 6

As it usually happens, there is more than one way to install CentOS on a computer. So, depending on the way we initially boot the server and the source of the installation packages, we have many options.

- We can boot and install the system from a DVD. This is probably the most straightforward option, and the right choice if you only have to install a couple of servers. We boot the server from the DVD, and we install all the software from the DVD too.
- We can also use a CentOS Network netinstall DVD to boot the server and then install the packages from a server in our local network or from the Internet. This is a good choice if we have to install a lot of servers.
- We could also use a USB device to boot the server. In this case, we first prepare the USB device by using software packages such as UNetbootin,<sup>1</sup> and we also have to download the CentOS installation files. Once the USB device is ready, we can use it to boot the server and then choose whether to install from a local or a network repository.

In addition, independent of the type of installation we choose, we can also automate the installation by using kickstart. The use of kickstart is beyond the scope of this book, but it basically consists of passing a special parameter to the installer with the location of a script file that contains instructions for the installation.

© Antonio Vazquez 2016

A. Vazquez, Learn CentOS Linux Network Services, DOI 10.1007/978-1-4842-2379-6\_1

<sup>&</sup>lt;sup>1</sup>SourceForge, "UNetbootin: Bootable live USB creator for Ubuntu, Fedora, and Linux distributions," https://sourceforge.net/projects/unetbootin/, 2016.

Nevertheless, in order to keep things simple, in this book, we will avail ourselves only of the typical DVD installation. The first thing one must do is to get the installation DVDs. These can be downloaded from the CentOS official site.<sup>2</sup> At the time of writing this book, the ISO files could be downloaded from the links available from http://wiki.centos.org/Download.<sup>3</sup> We can choose the exact version we want to install, the architecture (32 or 64 bits), and the type of installation (minimal, network, etc.). We will download and burn the ISO files CentOS-6.2-i386-bin-DVD1.iso and CentOS-6.2-i386-bin-DVD2.iso. Once we have the DVDs, installation is fairly simple. We make sure that the computer is configured to boot from a DVD, and we restart it with the first installation DVD inside. After a few seconds, we'll see the screen in shown in Figure 1-1.

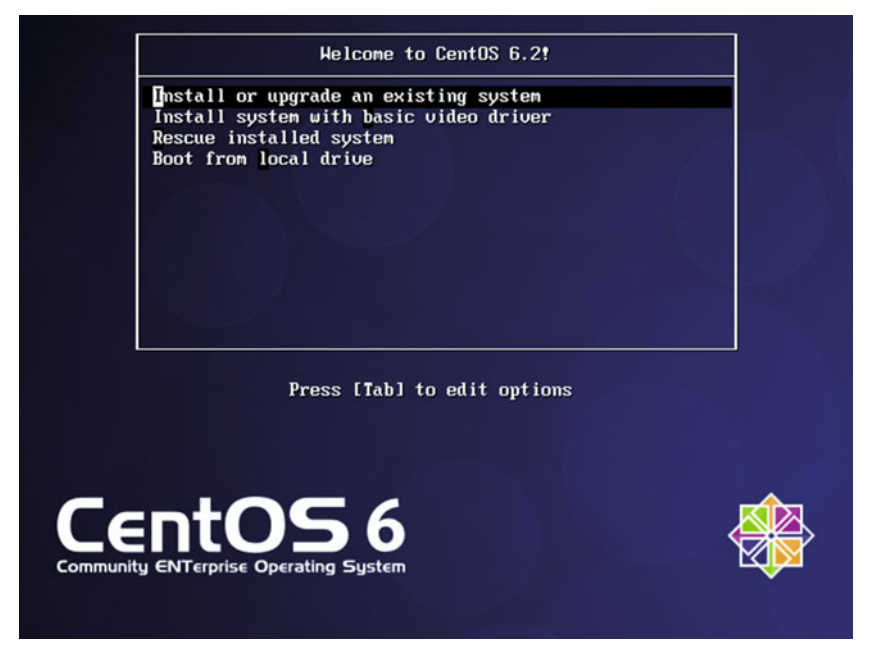

Figure 1-1. Booting from the installation DVD

We'll select the first option, "Install or upgrade an existing system." This will launch the actual installation program. Now we are offered the possibility of checking the installation media (Figure 1-2). Once we are sure that there is no problem with the DVDs, we click Skip.

<sup>&</sup>lt;sup>2</sup>CentOS, "The CentOS Project," http://centos.org/, 2016.

<sup>&</sup>lt;sup>3</sup>CentOS, http://wiki.centos.org/Download, 2016.

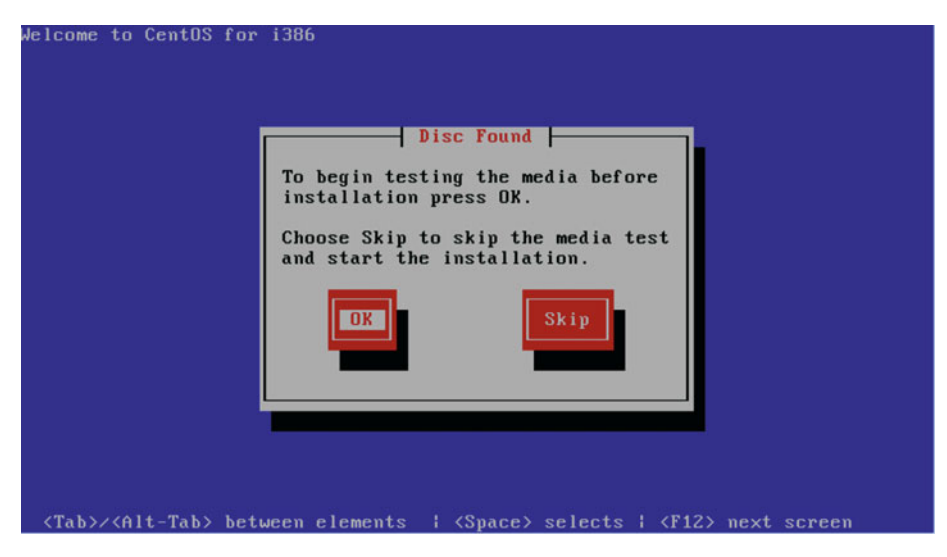

Figure 1-2. Checking the installation media

Now the system will init the graphical installer (Figure 1-3).

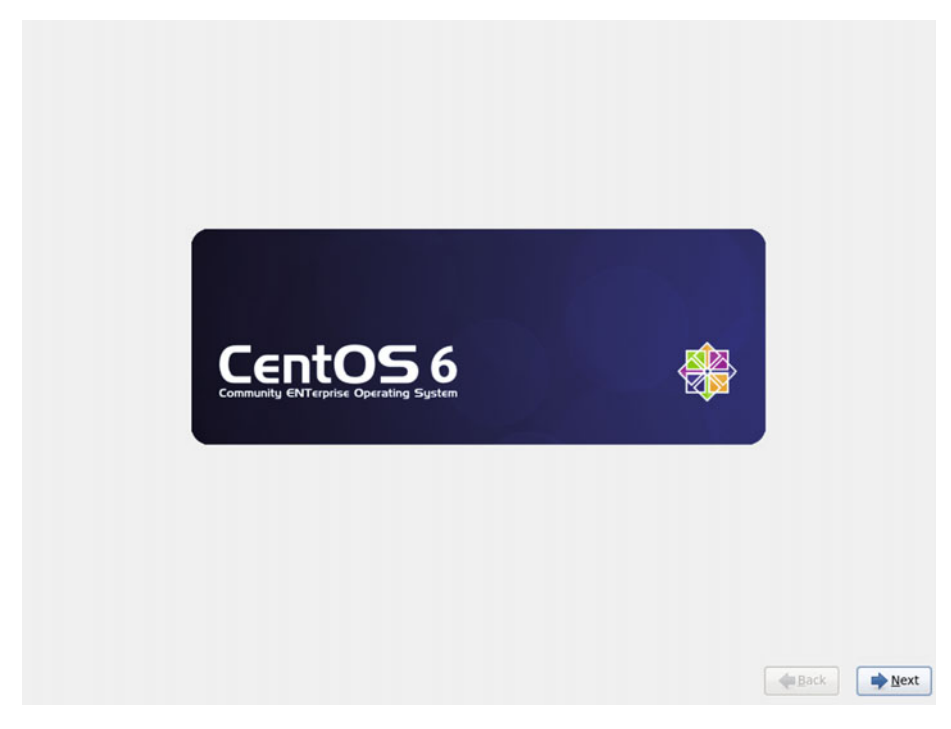

Figure 1-3. The graphical installer

From the next screens, we'll have to choose the language and the keyboard layout (Figures 1-4 and 1-5).

| Arabic (العربية)              | Ê         |
|-------------------------------|-----------|
| Assamese (অসমীয়া)            |           |
| Bengali (বাংলা)               |           |
| Bengali(India) (বাংলা (ভারত)) |           |
| Bulgarian (Български)         |           |
| Catalan (Català)              |           |
| Chinese(Simplified) (盗体中文)    |           |
| Chinese(Traditional) (中文(正體)) |           |
| Croatian (Hrvatski)           |           |
| Czech (Čeština)               |           |
| Danish (Dansk)                | -         |
| Dutch (Nederlands)            |           |
| English (English)             |           |
| Estonian (eesti keel)         |           |
| Finnish (suomi)               |           |
| French (Français)             |           |
| German (Deutsch)              |           |
| Greek (Ελληνικά)              |           |
| Gujarati (ગુજરાતી)            |           |
| Hebrew (עברית)                |           |
| Hindi (हिन्दी)                |           |
| Hungarian (Magyar)            |           |
| Icelandic (Íslenska)          |           |
| Iloko (Iloko)                 |           |
| Indonesian (Indonesia)        |           |
| Skallan /Skallana)            |           |
|                               | Back Next |

Figure 1-4. Language

| Select the appropriate keyboard for the system. |           |
|-------------------------------------------------|-----------|
| Italian                                         |           |
| Italian (IBM)                                   |           |
| Italian (it2)                                   |           |
| Japanese                                        |           |
| Korean                                          |           |
| Latin American                                  |           |
| Macedonian                                      |           |
| Norwegian                                       |           |
| Polish                                          |           |
| Portuguese                                      |           |
| Romanian                                        |           |
| Russian                                         |           |
| Serbian                                         |           |
| Serbian (latin)                                 |           |
| Slovak (qwerty)                                 |           |
| Slovenian                                       |           |
| Spanish                                         |           |
| Swedish                                         |           |
| Swiss French                                    |           |
| Swiss French (latin1)                           |           |
| Swiss German                                    | R -       |
| Swiss German (latin1)                           |           |
| Turkish                                         |           |
| U.S. English                                    |           |
| U.S. International                              |           |
| Ukrainian                                       |           |
| United Kingdom                                  |           |
|                                                 |           |
|                                                 | Mext Next |

Figure 1-5. Keyboard

Now we have to choose whether to install CentOS in a standard disk or in a special device, such as a SAN, LUN, iSCSI drive, etc. As we'll be installing standard disks most of the time, we will choose the first option (Figure 1-6).

What type of devices will your installation involve?

|   | Basic Storage Devices                                     |                                                  |
|---|-----------------------------------------------------------|--------------------------------------------------|
| ۲ | Installs or upgrades to typical types of storage devices. | If you're not sure which option is right for you |
|   | this is probably it.                                      |                                                  |

Specialized Storage Devices Instalis or upgrades to enterprise devices such as Storage Area Networks (SANs). This option will allow you to add FCe //SCI //SCP disks and to filter out devices the installer should ignore.

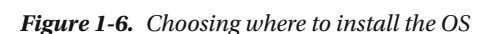

After clicking the Next button, a warning appears (Figure 1-7), telling us that all data in the disk will be lost. As this is either a blank disk or a disk whose data are no longer needed, we click Yes.

.

Back

Next

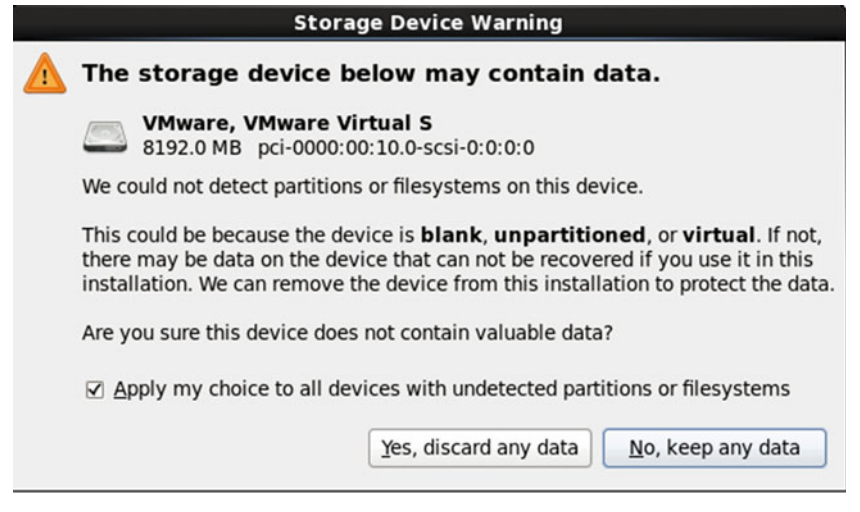

Figure 1-7. Storage device warning

The program now requests us to enter the name and the domain of the computer we are about to install (Figure 1-8). We can write this information now or do it once the installation is complete. We click Next.

| Please name this computer. The hostname identifies the computer on a network. |   |               |
|-------------------------------------------------------------------------------|---|---------------|
| Hostname: [localhost.localdomain]                                             | ] |               |
|                                                                               |   |               |
|                                                                               |   |               |
|                                                                               |   |               |
|                                                                               |   |               |
|                                                                               |   |               |
|                                                                               |   |               |
|                                                                               |   |               |
|                                                                               |   |               |
| Configure Network                                                             |   |               |
|                                                                               |   | <b>▲</b> Back |

Figure 1-8. Computer name and domain

From the upcoming screens, we'll have to choose the time zone as well as the root password (Figures 1-9 and 1-10).

| Please select the nearest city in your time zone: |      |
|---------------------------------------------------|------|
| Selected city: New York, America (Eastern Time)   |      |
|                                                   |      |
| System clock uses UTC                             |      |
|                                                   | Mext |

Figure 1-9. Time zone

| The root account is used for ad<br>the system. Enter a password fuser.<br>Root Password: | ministering<br>for the root |   |                             |
|------------------------------------------------------------------------------------------|-----------------------------|---|-----------------------------|
|                                                                                          |                             |   |                             |
|                                                                                          |                             |   |                             |
|                                                                                          |                             | [ | <b>◆</b> Back <b>→</b> Next |

Figure 1-10. Root password

Now we are offered several options before starting the actual installation (Figure 1-11). We can choose to use the whole disk, no matter what Linux or non-Linux partitions might exist on the disk, use only free disk space, customize the disk partitioning, etc. As the default partitioning scheme is acceptable to start, we choose the first option. Although, if we already had clearly in mind the role the server was to play in the network, we would probably have to customize the partitioning layout to create separate partitions or volumes for the different directories: /home, /var, etc.

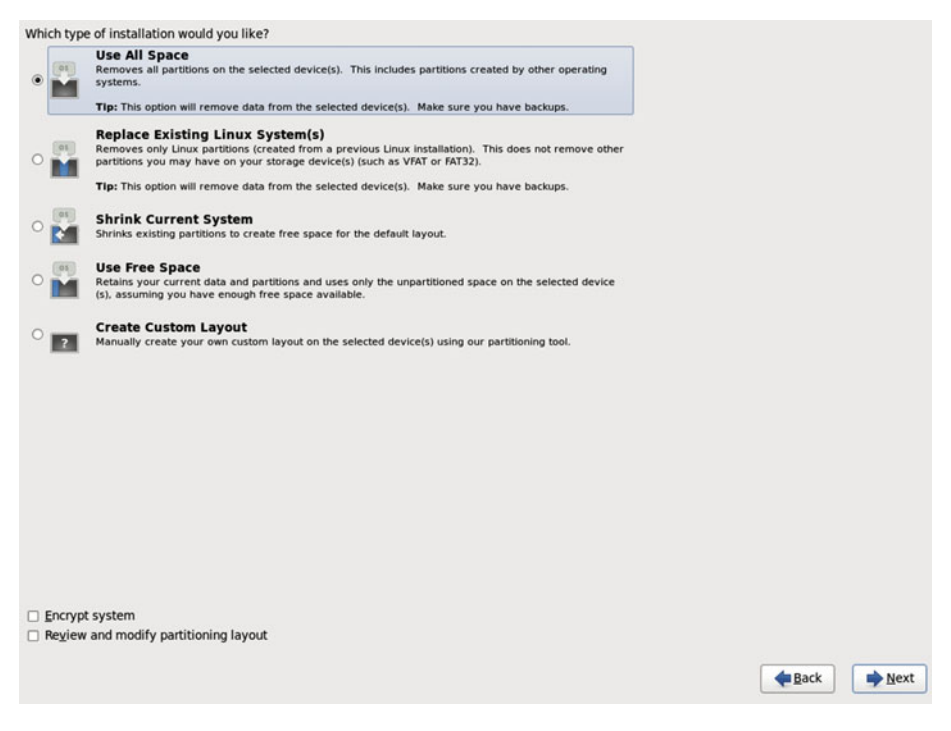

Figure 1-11. Partitioning layout

We receive another warning (Figure 1-12), reminding us that the changes are going to be written on disk, and we are requested to specify what software package we want to install. There are several predefined sets of software, database server, web server, etc. We'll choose the Minimal option (Figure 1-13) and install later the different software packages, as we need them.

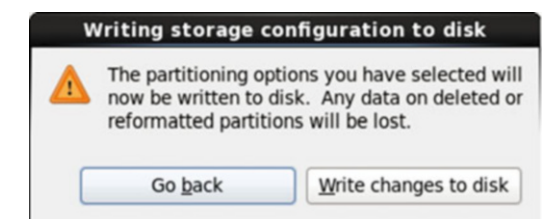

Figure 1-12. Writing to disk

| The default installation of CentOS is a minimum install. You can optionally select a<br>different set of software now. |                             |
|----------------------------------------------------------------------------------------------------|-----------------------------|
| O Desktop                                                                                                    |                             |
| O Minimal Desktop                                                                                                    |                             |
| Minimal                                                                                                    |                             |
| O Basic Server                                                                                                    |                             |
| O Database Server                                                                                                    |                             |
| O Web Server                                                                                                    |                             |
| O Virtual Host                                                                                                    |                             |
|                                                                                                    |                             |
| Please select any additional repositories that you want to use for software installation. <ul> <li>CentOS</li> </ul>   |                             |
| Add additional software repositories                                                                                   |                             |
| You can further customize the software selection now, or after install via the software<br>management application.     |                             |
| Customize later O Qustomize now                                                                                        |                             |
|                                                                                                    | <b>◆</b> <u>B</u> ack ▶Next |

Figure 1-13. Software selection

And, finally, the actual installation process begins (Figure 1-14).

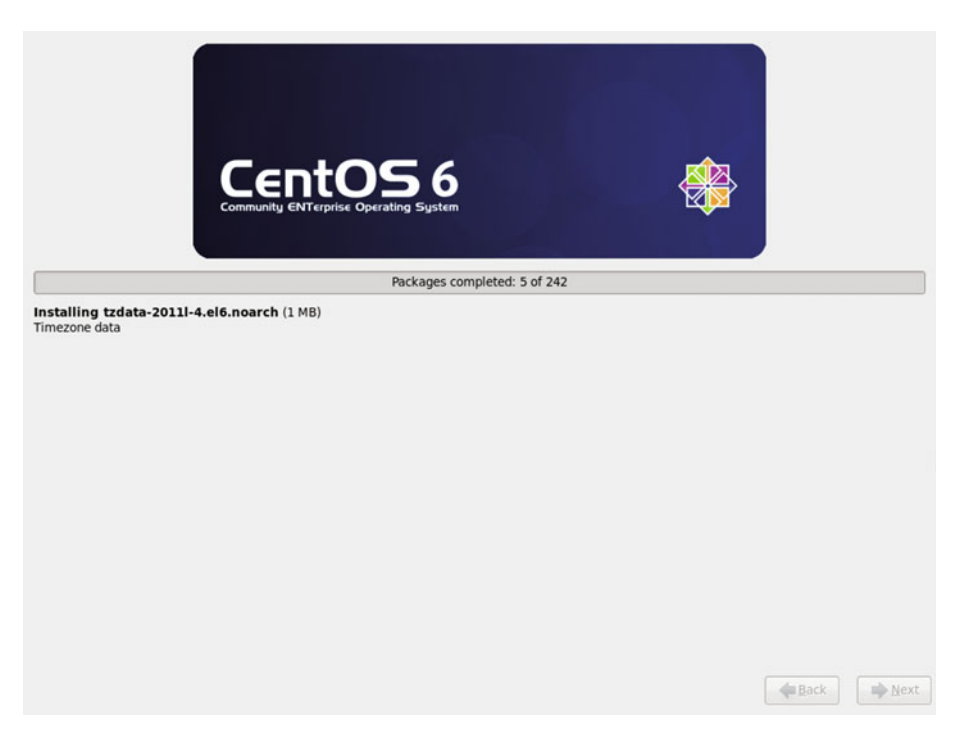

Figure 1-14. Installing the software packages

After a few minutes, the installation will be over (Figure 1-15), and we'll have to reboot the system.

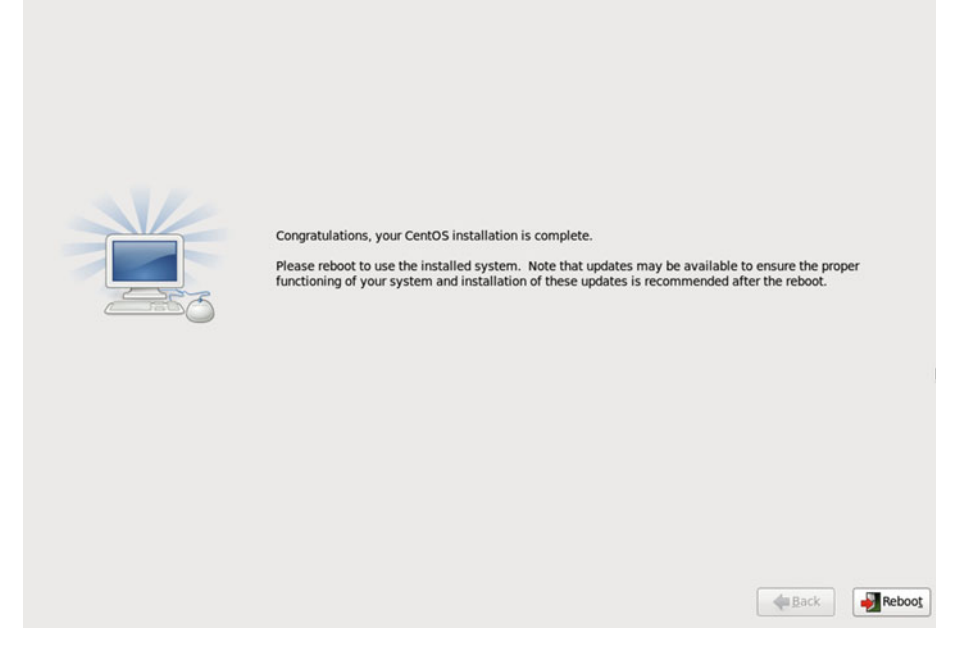

Figure 1-15. Congratulations!

Once the boot process is complete, we have a working CentOS server (Figure 1-16).

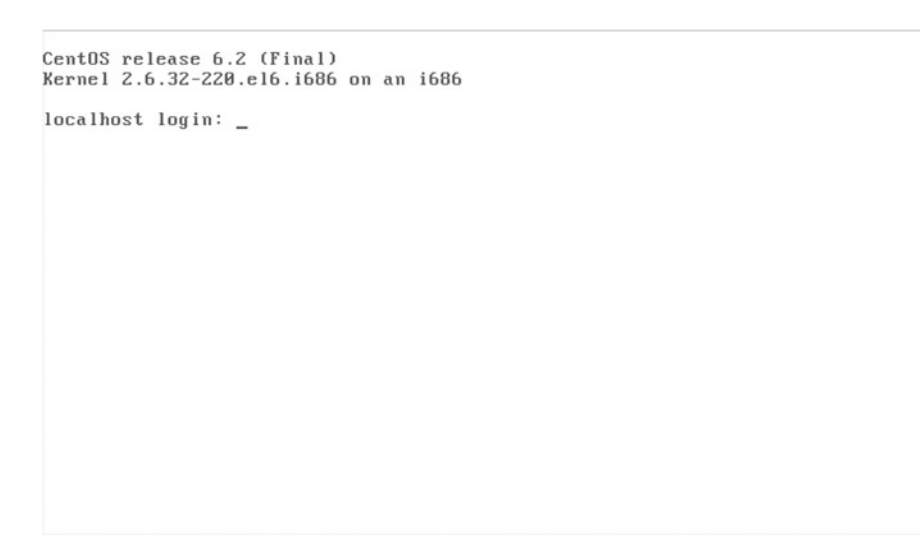

Figure 1-16. Our brand new server

## 1.2. CentOS 7

As you saw in section "CentOS 6," there are many types of installations to choose from. As we did previously when installing CentOS 6, we'll also install CentOS 7 from the installation DVD. At the time of writing of this book, this could be downloaded from the official site.<sup>4</sup> After downloading the ISO file, we can burn it onto a DVD. After that, we are ready to boot a server with the installation DVD inserted, as long as the computer is configured to boot from a DVD. After a few seconds, we'll see the screen shown in Figure 1-17.

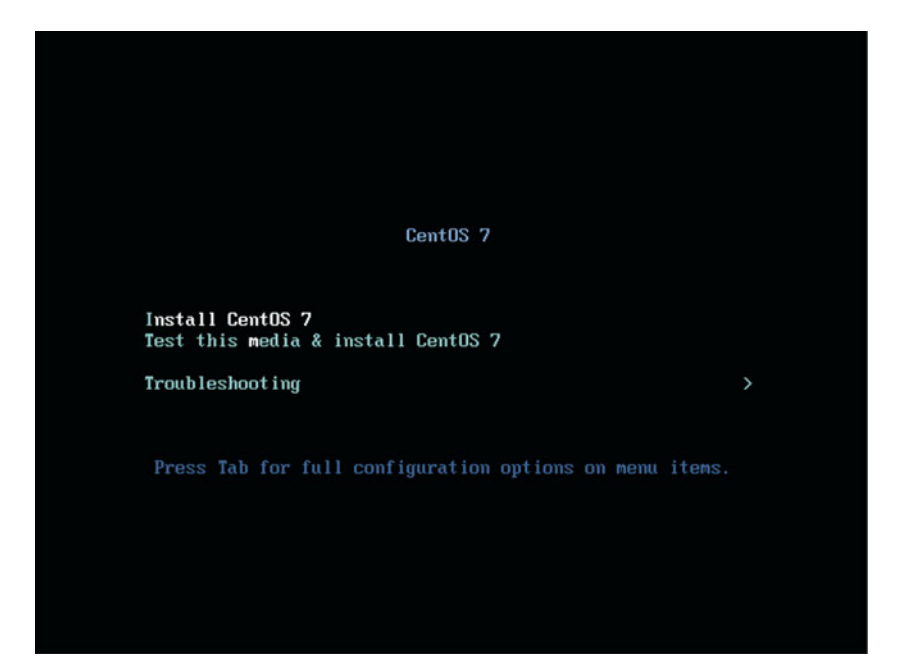

Figure 1-17. Booting from the CentOS 7 DVD

<sup>&</sup>lt;sup>4</sup>CentOs, http://www.centos.org/download/, 2016.

We select the first option: Install CentOS 7. The computer now will start the graphical installer, and we'll be asked about the language we want to use during the install (Figure 1-18).

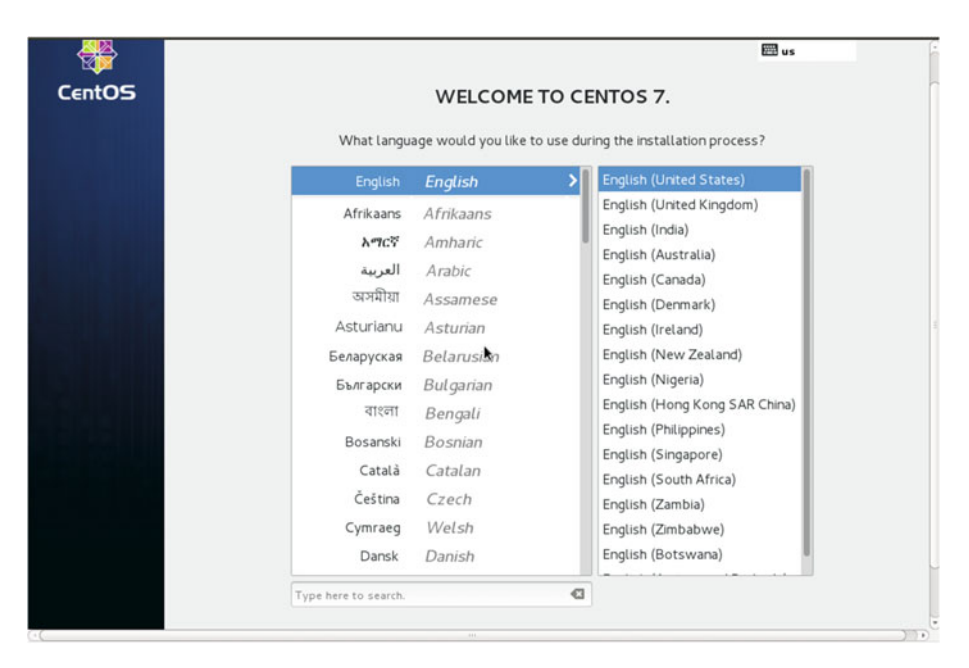

Figure 1-18. Installing CentOS 7

After we click the Continue button, we can see a brief summary of the installation (Figure 1-19).

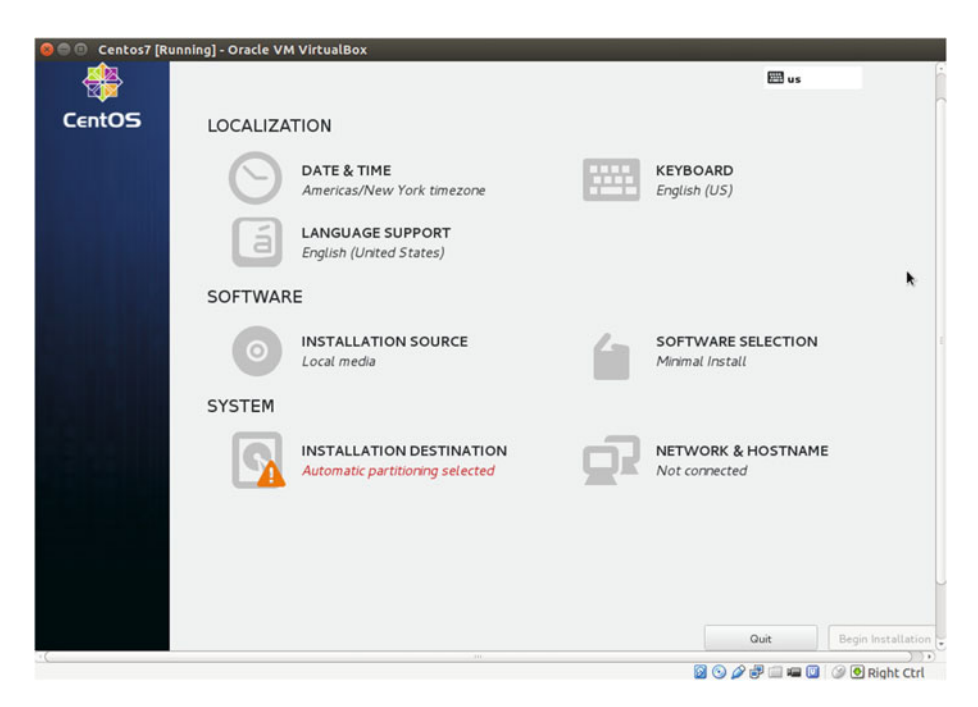

Figure 1-19. Installing CentOS 7

From this screen, we can set the time zone (Figure 1-20) or change the keyboard layout (Figure 1-21).

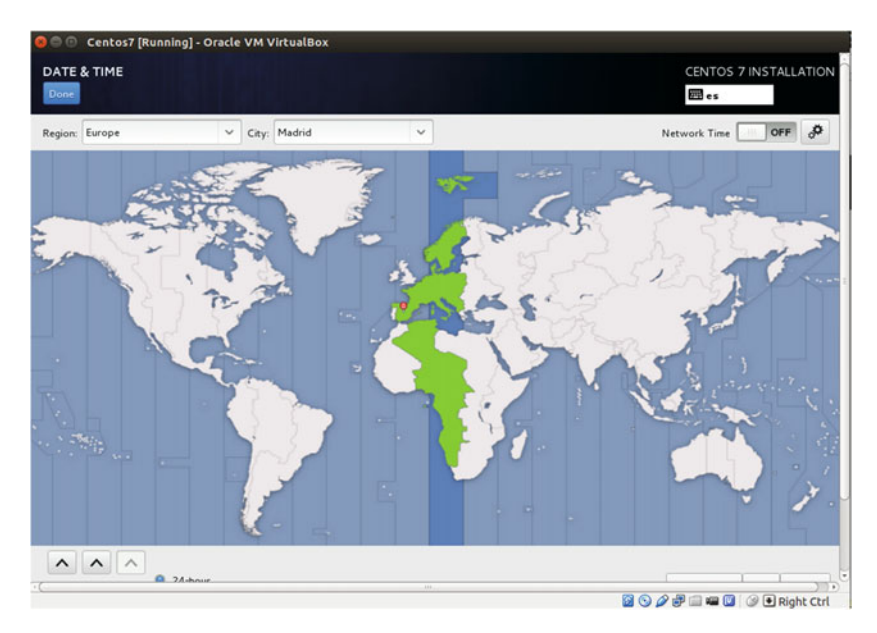

Figure 1-20. Choosing the time zone

| KEYBOARD LAYOUT                                                                                    | CENTOS 7 INSTALLATION<br>es                                                                                                 |
|----------------------------------------------------------------------------------------------------|----------------------------------------------------------------------------------------------------|
| Which keyboard layouts would you like to use on th<br>Spanish: Castilian (Spanish)<br>English (US) | Is system? You may move any layout to the top of the list to select it as the default. Test the layout configuration below: |
|                                                                                                    | Layout switching not configured.<br>Options                                                                                 |
|                                                                                                    | *                                                                                                    |
| + - ^ × =                                                                                          |                                                                                                    |

Figure 1-21. Selecting the keyboard layout

We can also select the software packages we want to install (Figure 1-22). By default, a minimum install is selected, but there are many other collections of packages available, such as Basic Web Server or Virtualization Host. We will keep the default selection: Minimal Install.

| SOFTWARE SELECTION Done                                                                                                    | CENTOS 7 INSTALLATION                                                                                                    |
|----------------------------------------------------------------------------------------------------|----------------------------------------------------------------------------------------------------|
| Base Environment                                                                                                    | Add-Ons for Selected Environment                                                                                                    |
| <ul> <li>Minimal Install<br/>Basic functionality.</li> <li>Infrastructure Server<br/>Server for operating network infrastructure<br/>services.</li> <li>File and Print Server<br/>File, print, and storage server for enterprises.</li> <li>Basic Web Server<br/>Server for serving static and dynamic internet<br/>content.</li> <li>Virtualization Host<br/>Minimal virtualization host.</li> <li>Server with GUI<br/>Server for operating network infrastructure<br/>services, with a GUI.</li> <li>GNOME Desktop<br/>GNOME is a highly intuitive and user friendly<br/>desktop environment.</li> <li>KDE Plasma Workspaces</li> </ul> | <ul> <li>Compatibility Libraries<br/>Compatibility libraries for applications built on<br/>previous versions of CentOS Linux.</li> <li>Development Tools<br/>A basic development environment.</li> <li>Smart Card Support<br/>Support for using smart card authentication.</li> </ul> |

Figure 1-22. Software selection

Before beginning the actual installation, we must choose the installation destination (Figure 1-23).

| INSTALLATION DESTINATION                                                                              | CENTOS 7 INSTALLATION                             |
|----------------------------------------------------------------------------------------------------|---------------------------------------------------|
| Device Selection                                                                                      | 1                                                 |
| Select the device(s) you'd like to install to. They will be left unto<br>"Begin Installation" button. | buched until you click on the main menu's         |
| Local Standard Disks                                                                                  |                                                   |
| 10.24 GB                                                                                              |                                                   |
| C                                                                                                    |                                                   |
| VMware, VMware Virtual S                                                                              |                                                   |
| sda / 10.24 GB free                                                                                   |                                                   |
|                                                                                                    | Disks left unselected here will not be touched.   |
| Specialized & Network Disks                                                                           |                                                   |
| Add a disk                                                                                            |                                                   |
|                                                                                                    | Disks left unselected here will not be touched.   |
| Other Storage Options                                                                                 |                                                   |
| Partitioning                                                                                          |                                                   |
| Automatically configure partitioning.                                                                 |                                                   |
| Full disk summary and bootloader                                                                      | 1 disk selected; 10.24 GB capacity; 10.24 GB free |

Figure 1-23. Installation destination

In most cases, we select the local hard disk, but we could also select other devices, such as SAN disks.

At this point, we could also set up the network, but, as we prefer to do it after the installation, we can omit this step and click the Begin Installation button.

While the system is copying files (Figure 1-24), we can set the root password and create additional users (Figures 1-25 and 1-26).

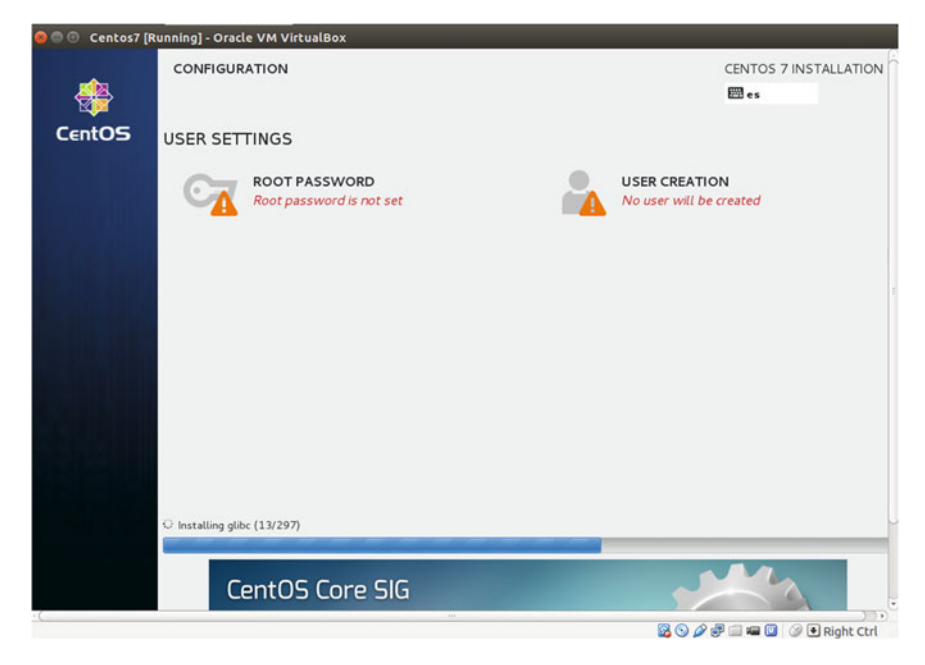

Figure 1-24. Installing the system

| ROOT PASSWORD    |                                             | CENTOS 7 INSTALLATION<br>us   |
|------------------|---------------------------------------------|-------------------------------|
| The root account | is used for administering the system. Enter | a password for the root user. |
| Root Password:   | •••••                                       |                               |
|                  |                                             | Strong                        |
| Confirm:         | •••••                                       |                               |
|                  |                                             |                               |
|                  |                                             |                               |
|                  |                                             |                               |
|                  |                                             |                               |
|                  |                                             |                               |
|                  |                                             |                               |
|                  |                                             |                               |
|                  |                                             |                               |
|                  |                                             |                               |
|                  |                                             |                               |
|                  |                                             |                               |
|                  |                                             |                               |
|                  |                                             |                               |

Figure 1-25. Setting the root password

| 🔵 💿 Centos7 [Running] - | Oracle VM VirtualBox                                                      |      |
|-------------------------|---------------------------------------------------------------------------|------|
| REATE USER              | CENTOS 7 INSTALL<br>es                                                    | ATI. |
| Full name               | Antonio Vazquez                                                           |      |
| Username                | avazquez                                                                  |      |
|                         | Tip: Keep your username shorter than 32 characters and do not use spaces. |      |
|                         | Make this user administrator                                              |      |
|                         | Require a password to use this account                                    |      |
| Password                | •••••                                                                     |      |
|                         | · Weak                                                                    |      |
| Confirm password        | ••••••                                                                    |      |
|                         | Advanced                                                                  |      |
|                         |                                                                           |      |
|                         |                                                                           |      |
|                         |                                                                           |      |
|                         |                                                                           |      |
|                         |                                                                           |      |
|                         |                                                                           |      |
|                         | *                                                                         |      |
|                         |                                                                           |      |
|                         |                                                                           | 2    |

*Figure 1-26. Creating an additional user*
When the installation completes (Figure 1-27), we can reboot the computer and start using CentOS 7.

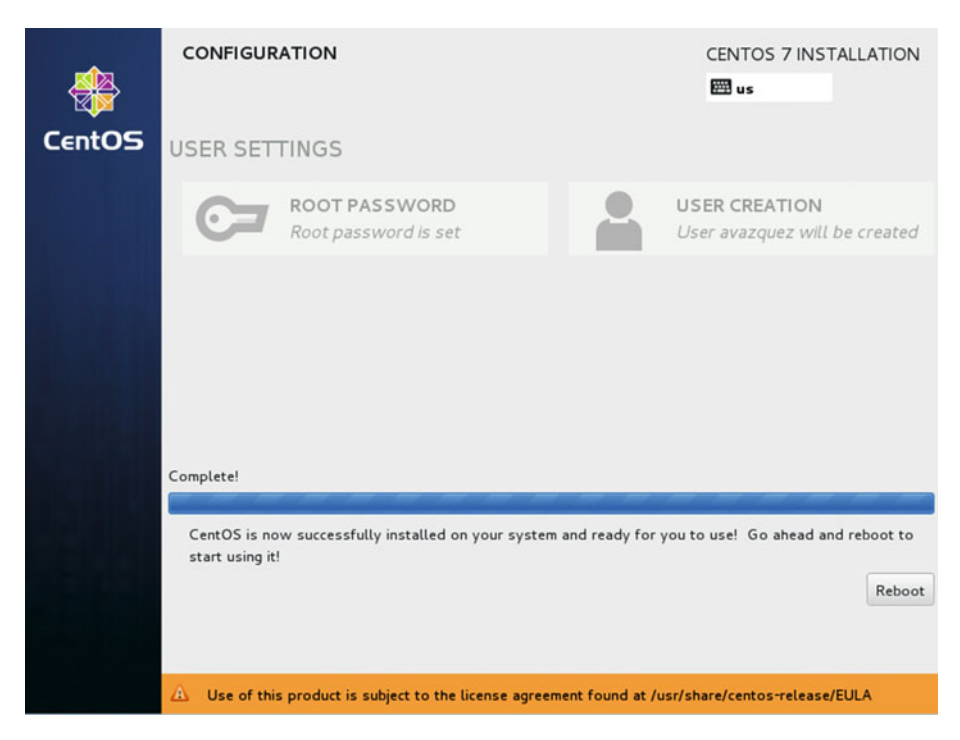

Figure 1-27. Installation complete!

# **CHAPTER 2**

# **Basic Administration**

Once the system is installed and ready, it's time to start doing something useful with it. This is not a book about Linux basic administration, but I will try to explain briefly the most important commands a Linux systems administrator has to know.

# 2.1. Basic Commands

Most of this chapter applies to both versions of CentOS covered in this book (6 and 7). There are, however, some sections that differ, depending on the version you're working with. In such cases, to avoid confusing the reader, I will identify explicitly the version to which the section applies.

# 2.1.1. Directories and Their Contents (ls and cd)

Once we log on to the system as the root user, with the password we specified when installing the server, we are shown a prompt. Initially, we will be located in the root home directory (/root). We can confirm it with the command pwd. If we want to list the files and subdirectories inside /root, we can do so by typing "ls."

As in real life, we can have different folders to organize our documents. We can do the same thing in the server. Thus, we can create directories with the command mkdir directory\_name. Now, to access this directory, we type cd directory\_name. Later, we can go back to the parent directory by adding two dots as a parameter to the cd command (Figure 2-1).

```
CentOS release 6.2 (Final)
Kernel 2.6.32-220.el6.i686 on an i686
localhost login: root
Password:
Last login: Thu Jul 31 13:07:29 on tty1
[root@localhost ~1# pwd
/root
[root@localhost ~1# ls
anaconda-ks.cfg install.log install.log.syslog
[root@localhost ~1# mkdir docs
[root@localhost ~1# cd docs
[root@localhost docs]# _
```

Figure 2-1. Some basic commands

### 2.1.2. Creating Users

Previously, we logged in as root. This is acceptable for a test system, but it's not advisable to do this on a production system. Instead, you should log in as a normal user and switch to the root account when performing administrative tasks. Let's see how to do it.

First, we should create the normal user with useradd. useradd can accept many parameters, but in this case, we will only use -m, in order to create the home directory of the user. If we are not sure about the list of parameters of any command, we can (almost) always type command -h, and a brief help text will appear.

So, we type useradd -m antonio and create the user. Now we have to assign this user a new password. We do this with the passwd username.

- 1 [root@delphos ~]# useradd -m antonio
- 2 [root@delphos ~]# passwd antonio

```
3 Changing password for user antonio.
```

- 4 New password:
- 5 BAD PASSWORD: it is based on a dictionary word
- 6 BAD PASSWORD: is too simple
- 7 Retype new password:
- 8 passwd: all authentication tokens updated successfully.

Now that we have created the normal user, we log out with exit and log back in with the user we just created. From now on, if we have to perform an administrative task, we can switch to root with the su command. Once we're done, we type "exit" to switch back to the normal account. If we are not sure about the user we are currently logged in as, we can use the whoami command at any time.

```
1 [antonio@delphos ~]$ pwd
```

```
2 /home/antonio
```

```
3 [antonio@delphos ~]$ su root
```

```
4 Password:
```

```
5 [root@delphos antonio]# whoami
```

```
6 root
```

```
7 [root@delphos antonio]# exit
```

```
8 exit
```

```
9 [antonio@delphos ~]$ whoami
```

```
10 antonio
```

# 2.2. Creating and Editing Files

When administering a server, one of the most repeated actions is editing configuration files. This is done by using text editors. Linux includes many of them, either in text or in graphic mode.

# 2.2.1. vi

Perhaps the most widely used text editor in the Linux and Unix world is vi. For that reason, it is advisable for any Linux administrator to know at least the basics of the vi editor. To create a new text file or edit an existing one, we pass the file name as a parameter. For instance, we could type vi new\_file. A new blank screen will appear (Figure 2-2). But before we type any text, we have to press the *i* key. When doing this, we switch from "command mode" into "insert mode."

Figure 2-2. Creating a new file with vi

Once we enter into insert mode, we can type the text (Figure 2-3).

```
Once upon a time there was a king...
```

Figure 2-3. Inserting text in vi

If we make a mistake, or we want to delete or change something, we must switch back to command mode, by pressing the Esc key. Now we can move the cursor with the arrow keys and supress a character, by hitting the *x* key. For example, if we want to substitute the word *king* for *queen*, we place the cursor over the letter *k* and press the *x* key four times. Once we delete the word *king*, we have to type the new text. In order to do this, we must switch to insert mode again, by pressing the *i* key.

We'll have to repeat the process whenever we want to change or delete something, navigating through the text with the cursor keys. And when we are done, we save the file and leave vi. To save the file at any time, we switch to command mode and type ":w" (without the quotes; Figure 2-4). To exit the program, we do the same thing, but instead of ":w" we type ":q". It is also possible to save and exit at once, with ":wq". Finally, if we want to exit and discard the changes, we type ":q!".

```
Once upon a time there was a queen...
```

Figure 2-4. Saving the text file

### 2.2.2. nano

Another well-known text editor in the Linux world is nano. It is not as widespread as vi, but, on the other hand, many people find it far more friendly. nano is usually not installed by default, so we'll have to install it with yum (see section "Redirecting Output").

```
1
     [root@delphos ~]# nano
     -bash: nano: command not found
 2
     [root@delphos ~]# yum provides nano
 3
     Loaded plugins: fastestmirror
 4
     Loading mirror speeds from cached hostfile
 5
 6
      * c6-media:
    nano-2.0.9-7.el6.i686 : A small text editor
 7
 8
    Repo
             : c6-media
    Matched from:
 9
10
     [root@delphos ~]# yum install nano
11
```

To open or create a file, we only have to type "nano filename," for example, nano another\_text\_- file.txt. Once we launch nano (Figure 2-5), we can type the text directly, using the keys as we would in any WYSIWYG (what you see is what you get) word processor. Once we have finished, we press Ctrl+X to save the file.

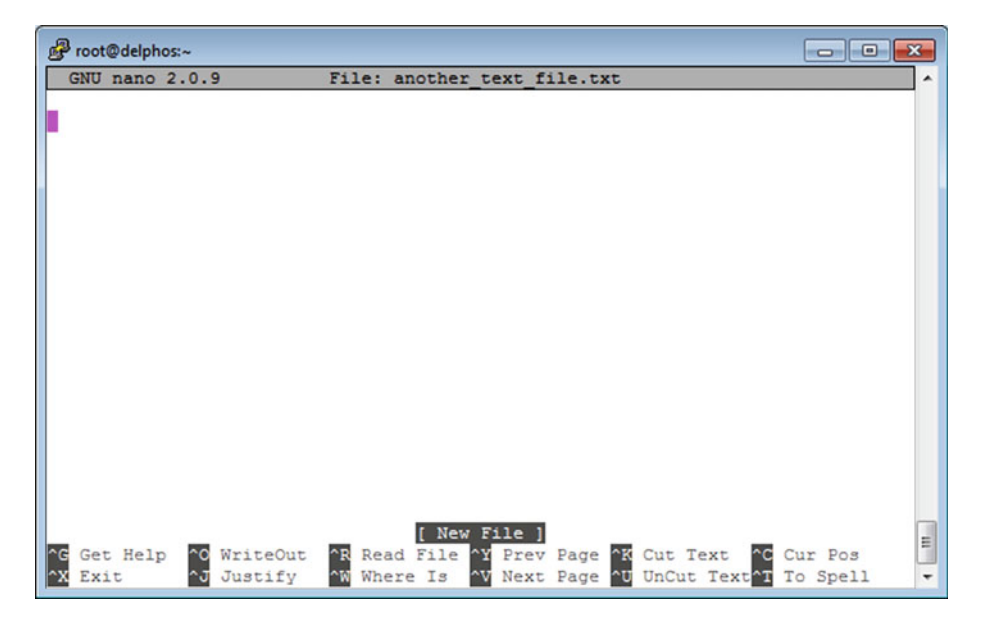

Figure 2-5. Nano

### 2.2.3. gedit

For those who prefer a graphical text editor, CentOS, as well as most Linux distributions, includes gedit. gedit is very easy to use and quite similar to Windows's Notepad. Most systems administrators find it much more user friendly than vi or nano.

Usually, it is not installed by default, so we'll probably have to install it. In the upcoming section "Installing Software," you'll see in detail how to install additional software in CentOS. Once installed, it can be launched by typing "gedit". However, we must take into account that this is a graphical application.

To work, the application has to use a series of graphical libraries. If you have followed the instructions in the book so far, the graphical libraries won't be installed yet in the server, so you won't be able to execute gedit from the server itself. One solution would be to install the graphical environment, as described in the section "Graphical Environment." After that, you could execute gedit.

Another solution would be to connect to the server from a computer that already has a working graphical environment installed. This scenario will be covered in more detail in Chapter 6.

In any case, after successfully executing gedit, you'll see the following screen (Figure 2-6):

| Open 👻 | [F] | Unsaved Document 1 | Save | ≡ | - | • | × |
|--------|-----|--------------------|------|---|---|---|---|
|        |     |                    |      |   |   |   |   |

| Plain Text - Tab Width: 8 - Ln 1, Col | 11 🕶 IN | S |
|---------------------------------------|---------|---|
|---------------------------------------|---------|---|

#### Figure 2-6. gedit

From this screen, you can open a file, create a new document, save it, etc.

### 2.2.4. cat

Another command we could use is cat. It will simply show on the screen the contents of the file passed as a parameter. For example, if we wanted to see the contents of the /etc/ group file, we would type this:

```
[root@localhost named]# cat /etc/group
 1
 2
     root:x:0:root
     bin:x:1:root,bin,daemon
 3
 4
     daemon:x:2:root,bin,daemon
 5
     sys:x:3:root,bin,adm
     adm:x:4:root,adm,daemon
 6
 7
     tty:x:5:
 8
 9
10
     .
```

# 2.2.5. grep

This is one of the most useful commands for the admin. It receives a file or the output of a command as an input and shows only those lines that contain a certain pattern. For example, to see the contents of the /etc/passwd file, we can use cat.

- 1 [root@delphos ~]# cat /etc/passwd
- 2 root:x:0:0:root:/root:/bin/bash
- 3 bin:x:1:1:bin:/bin:/sbin/nologin
- 4 daemon:x:2:2:daemon:/sbin:/sbin/nologin
- 5 adm:x:3:4:adm:/var/adm:/sbin/nologin
- 6 lp:x:4:7:lp:/var/spool/lpd:/sbin/nologin
- 7 sync:x:5:0:sync:/sbin:/bin/sync
- 8 shutdown:x:6:0:shutdown:/sbin:/sbin/shutdown
- 9 halt:x:7:0:halt:/sbin:/sbin/halt
- 10 mail:x:8:12:mail:/var/spool/mail:/sbin/nologin
- 11 uucp:x:10:14:uucp:/var/spool/uucp:/sbin/nologin
- 12 operator:x:11:0:operator:/root:/sbin/nologin
- 13 games:x:12:100:games:/usr/games:/sbin/nologin
- 14 gopher:x:13:30:gopher:/var/gopher:/sbin/nologin
- 15 ftp:x:14:50:FTP User:/var/ftp:/sbin/nologin
- 16 nobody:x:99:99:Nobody:/:/sbin/nologin
- 17 dbus:x:81:81:System message bus:/:/sbin/nologin
- 18 vcsa:x:69:69:virtual console memory owner:/dev:/sbin/nologin
- 19 saslauth:x:499:76:"Saslauthd user":/var/empty/saslauth:/sbin/nologin
- 20 postfix:x:89:89::/var/spool/postfix:/sbin/nologin
- 21 qpidd:x:498:499:Owner of Qpidd Daemons:/var/lib/qpidd:/sbin/nologin
- 22 sshd:x:74:74:Privilege-separated SSH:/var/empty/sshd:/sbin/nologin
- 23 named:x:25:25:Named:/var/named:/sbin/nologin
- 24 ntp:x:38:38::/etc/ntp:/sbin/nologin
- 25 dhcpd:x:177:177:DHCP server:/:/sbin/nologin
- 26 tcpdump:x:72:72::/:/sbin/nologin
- 27 apache:x:48:48:Apache:/var/www:/sbin/nologin
- 28 antonio:x:500:500::/home/antonio:/bin/bash

But if we wanted to see only the line of the root user, we could pass this output to the grep command. To do this, we have to connect the two commands with the symbol " | ", called, a "pipe." We would type this:

- 1 [root@delphos ~]# cat /etc/passwd | grep root
- 2 root:x:0:0:root:/root:/bin/bash

The command now only shows the line that contains the word root.

Another useful option of grep is "-v". This option shows all the lines that DO NOT contain a certain word or pattern. For example, many configuration files have a lot of lines that start with a comment sign (#). In such cases, it is much clearer to watch only the lines that are uncommented.

```
[root@delphos ~]# cat /etc/ssh/sshd config | grep -v "#"
 1
 2
 3
 4
 5
 6
     Protocol 2
 7
     SyslogFacility AUTHPRIV
 8
 9
     PasswordAuthentication yes
10
     ChallengeResponseAuthentication no
11
12
13
```

#### 2.2.6. more

If the file we try to see with the cat command is too long, we won't be able to see all the content in a single screen, as the text will immediately scroll down. If we want to see the full content, we can use the more command. This way, we'll be able to see the whole text one screen at a time, manually passing to the next one (Figure 2-7).

```
[root@localhost ~]# more /var/log/messages
1
Jul 31 09:05:01 localhost kernel: imklog 4.6.2, log source = /proc/kmsg started.
Jul 31 09:05:01 localhost rsyslogd: [origin software="rsyslogd" swVersion="4.6.2
" x-pid="977" x-info="http://www.rsyslog.com"] (re)start
Jul 31 09:05:01 localhost kernel: Initializing cgroup subsys cpuset
Jul 31 09:05:01 localhost kernel: Initializing cgroup subsys cpu
Jul 31 09:05:01 localhost kernel: Linux version 2.6.32-220.el6.i686 (mockbuild@c
6b18n3.bsys.dev.centos.org) (gcc version 4.4.6 20110731 (Red Hat 4.4.6-3) (GCC)
) #1 SMP Tue Dec 6 16:15:40 GMT 2011
Jul 31 09:05:01 localhost kernel: KERNEL supported cpus:
Jul 31 09:05:01 localhost kernel: Intel GenuineIntel
Jul 31 09:05:01 localhost kernel: AMD AuthenticAMD
Jul 31 09:05:01 localhost kernel: NSC Geode by NSC
Jul 31 09:05:01 localhost kernel: Cyrix CyrixInstead
Jul 31 09:05:01 localhost kernel: Centaur CentaurHauls
Jul 31 09:05:01 localhost kernel: Transmeta GenuineTMx86
Jul 31 09:05:01 localhost kernel: Transmeta TransmetaCPU
Jul 31 09:05:01 localhost kernel: UMC UMC UMC UMC
Jul 31 09:05:01 localhost kernel: Disabled fast string operations
Jul 31 09:05:01 localhost kernel: BIOS-provided physical RAM map:
Jul 31 09:05:01 localhost kernel: BIOS-e820: 0000000000000 - 00000000009f800
 (usable)
Jul 31 09:05:01 localhost kernel: BIOS-e820: 0000000009f800 - 0000000000000000
 (reserved)
```

```
--More--(0%)
```

Figure 2-7. Seeing the content of a file with more

# 2.2.7. less

less is pretty similar to more. We can see a long file one screen at the time, the only difference being that less allows us to go back to a previous page. With more, once we advance to the next page, we can't go back (unless we exit more and execute it again).

# 2.2.8. head

We've seen that we can use cat to see the content of a file. Nevertheless, if the file is too long, the content will fill many screens. We could use more or less to see one page at a time, but maybe we just want to see the first lines. In this case, we can simply type "head filename", and we'll see the first 10 lines (by default) of the file.

- 1 [root@localhost named]# head /etc/group
- 2 root:x:0:root
- 3 bin:x:1:root,bin,daemon
- 4 daemon:x:2:root,bin,daemon
- 5 sys:x:3:root,bin,adm
- 6 adm:x:4:root,adm,daemon
- 7 tty:x:5:
- 8 disk:x:6:root
- 9 lp:x:7:daemon,lp
- 10 mem:x:8:
- 11 kmem:x:9:
- 12 [root@localhost named]#

If we wanted to see just the first three lines, we'd use -n 3. For example:

- 1 [root@localhost named]# head -n 3 /etc/group
- 2 root:x:0:root
- 3 bin:x:1:root,bin,daemon
- 4 daemon:x:2:root,bin,daemon
- 5 [root@localhost named]#

# 2.2.9. tail

tail is a command similar to head, but it will show the last lines of the file instead of the first ones. So, to see the last four lines of the file /etc/group, we can do this:

- 1 [root@localhost named]# tail -n 4 /etc/group
- 2 qpidd:x:499:
- 3 sshd:x:74:
- 4 antonio:x:500:

```
5 named:x:25:
```

6 [root@localhost named]#

A really useful option of the tail command is -f. The last lines of the file will appear on the screen, which will also show the new lines added in real time. For instance, if we want to see what system events are taking place right now, we can open the /var/log/ messages file with the -f option. Once we're done, we exit by pressing Ctrl+C.

# 2.3. Redirecting Output

When discussing the grep command, you saw that we could associate the output of a program to the input of another program. When we typed "cat /etc/passwd | grep root," what we were actually doing was passing the output data of the cat command as an input parameter for the grep program.

We could also redirect the output to a file. For example, if we wanted to have a list with the content of the /etc folder, we could redirect the output to the file cat.txt. Then, we would only have to open the file with whatever tool we wanted.

```
[root@delphos ~]# ls /etc/ > etc.txt
 1
     [root@delphos ~]# cat etc.txt
 2
 3
     adjtime
     aliases
 4
 5
     aliases.db
 6
     alternatives
 7
     anacrontab
 8
 9
10
```

# 2.4. Installing Software

One of the main tasks an administrator has to deal with is installing new software. This is done mainly in CentOS with the rpm and yum utilities. This is valid for CentOS 6 as well as for CentOS 7. However, when working with yum, we'll see that there are some minor differences between the two CentOS versions, so we'll study them in two different subsections.

The application rpm was developed by Red Hat as a software package manager. It allows the user to install new packages very easily, and it keeps a database with all the software installed in the system. The rpm file contains the binary code that will be installed, as well as the scripts that have to be executed before or after the installation, to copy the files to the final destination, create directories, etc. For example, if we have mounted the DVD in /media/cdrom, we could install an rpm like this:

We tell rpm to install (-i) the package gedit, to show us the progress of the installation (-h) and to show as much information as possible (-v). At that moment, we can check with rpm the software currently installed in the system.

```
1
     [root@delphos ~]# rpm -qa
 2
    libnl-1.1-14.el6.i686
     ca-certificates-2010.63-3.el6 1.5.noarch
 3
    python-iwlib-0.1-1.2.el6.i686
 4
    centos-release-6-2.el6.centos.7.i686
 5
 6
    pciutils-3.1.4-11.el6.i686
    iwl5000-firmware-8.83.5.1 1-1.el6 1.1.noarch
 7
 8
    lsof-4.82-2.el6.i686
    xorg-x11-drv-ati-firmware-6.14.2-7.el6.noarch
9
    libedit-2.11-4.20080712cvs.1.el6.i686
10
     iwl4965-firmware-228.61.2.24-2.1.el6.noarch
11
    libpcap-1.0.0-6.20091201git117cb5.el6.i686
12
13
14
     .
15
```

If we want to check that the package named gedit is installed, we can do so by combining the former command and grep.

```
1 [root@delphos ~]# rpm -qa | grep -i gedit
2 gedit-2.28.4-3.el6.i686
```

2 geart 2.20.4 J.ci0.1000

And, finally, if we want to erase the new installed package, it is also very easy to do.

```
1 [root@delphos ~]# rpm -e gedit
```

```
2 [root@delphos ~]# rpm -qa | grep -i gedit
```

```
3 [root@delphos ~]#
```

Every rpm file also states the rpms it depends on, that is, the rpms that have to be installed before, so that the one we are installing at the moment will work. So it could happen, and it usually does, that, to work, a software depends on a certain library, which, in turn, depends on another component, and so on. For example, if we try to install logwatch, we'll get the following message:

```
1 [root@delphos ~]# rpm -ivh /media/cdrom/Packages/logwatch-7.3.6-49.el6.
noarch.rp\
2 m
3 error: Failed dependencies:
4 mailx is needed by logwatch-7.3.6-49.el6.noarch
5 perl(Date::Manip) is needed by logwatch-7.3.6-49.el6.noarch
```

This has been called "dependency hell," and it's been a nightmare for every Linux administrator over the years. To solve this problem, yum was created. yum tries to check and solve automatically the dependencies every package has, so that software installation runs smoothly.

# 2.4.1. Configuring yum in CentOS 6

yum can be configured to search for software packages in different repositories. By default, it is configured to get the package from <a href="http://mirror.centos.org">http://mirror.centos.org</a>. If you are not connected to the Internet, you'll have to tell yum to use the local DVD as a repository. This repository is already configured, but it is disabled by default. In the /etc/yum.repos.d directory, we can see the files associated with the yum repositories.

```
1 [root@delphos ~]# ls /etc/yum.repos.d/
```

```
2 CentOS-Base.repo CentOS-Debuginfo.repo CentOS-Media.repo
```

We can edit the CentOS-Media.repo file to enable the repository, but we can also use yum for this. If we type the yum command, it will show us the different options associated on the screen. To see the current repositories, we execute yum repolist.

```
1
     [root@delphos ~]# yum repolist
 2
     Loaded plugins: fastestmirror
     Loading mirror speeds from cached hostfile
 3
     Could not retrieve mirrorlist http://mirrorlist.centos.
 4
     org/?release=6&arch=i386&\
     repo=os error was
 5
     14: PYCURL ERROR 6 - "Couldn't resolve host 'mirrorlist.centos.org'"
 6
 7
    repo id
                                    repo name
                                                                     status
 8
                                    CentOS-6 - Base
    base
                                                                     0
 9
                                    CentOS-6 - Extras
    extras
                                                                     0
    updates
                                    CentOS-6 - Updates
10
                                                                     0
    repolist: 0
11
```

To make sure that yum uses only the local DVD repository, we'll have to disable all the repositories and then enable the repository c6-media. We can do that with the -disablerepo and -enablerepo options. So, the full command to list the software packages available in the local DVD would be this: yum -disablerepo=\* -enablerepo=c6-media list.

Now, if we execute the yum list command, we will see all the packages available in this repository, as long as the DVD is mounted. If it is not, we can mount it at any time, with the mount command. For example, to mount the CD-ROM in the directory /media/ cdrom, we create the directory (if it doesn't exist) and execute the mount /dev/cdrom / media/cdrom command.

```
1 [root@delphos ~]# mkdir /media/cdrom
```

- 2 [root@delphos ~]# mount /dev/cdrom /media/cdrom/
- 3 mount: block device /dev/sr0 is write-protected, mounting read-only

We can see part of the listing of available packages.

```
1 [root@delphos ~]# yum --disablerepo=* --enablerepo=c6-media list
```

```
2 Loaded plugins: fastestmirror
```

3 Loading mirror speeds from cached hostfile

```
4 * c6-media:
```

5 Installed Packages

| 6                | ConsoleKit.1686                  | 0.4.1-3.el6        | @anaconda\     |
|------------------|----------------------------------|--------------------|----------------|
| 7                | -Cent0S-201112130233.1386/6.2    | 16                 | <b>•</b> • • • |
| 8                | ConsoleKit-libs.1686             | 0.4.1-3.e16        | @anaconda\     |
| 9                | -Cent0S-201112130233.1386/6.2    |                    |                |
| 10               | GCon+2.1686                      | 2.28.0-6.el6       | @c6-media      |
| 11               | MAKEDEV.1686                     | 3.24-6.el6         | @anaconda\     |
| 12               | -CentOS-201112130233.1386/6.2    | _                  |                |
| 13               | ORBit2.i686                      | 2.14.17-3.1.el6    | @c6-media      |
| 14               | acl.i686                         | 2.2.49-6.el6       | @anaconda\     |
| 15               | -CentOS-201112130233.i386/6.2    |                    |                |
| 16               | aic94xx-firmware.noarch          | 30-2.el6           | @anaconda\     |
| 17               | -CentOS-201112130233.i386/6.2    |                    |                |
| 18               | alsa-lib.i686                    | 1.0.22-3.el6       | @c6-media      |
| 19               | apr.i686                         | 1.3.9-3.el6_1.2    | @c6-media      |
| 20               | apr-util.i686                    | 1.3.9-3.el6_0.1    | @c6-media      |
| 21               | apr-util-ldap.i686               | 1.3.9-3.el6_0.1    | @c6-media      |
| 22               | atk.i686                         | 1.28.0-2.el6       | @c6-media      |
| 23               | atmel-firmware.noarch            | 1.3-7.el6          | @anaconda∖     |
| 24               | -CentOS-201112130233.i386/6.2    |                    |                |
| 25               | attr.i686                        | 2.4.44-7.el6       | @anaconda\     |
| 26               | -CentOS-201112130233.i386/6.2    |                    |                |
| 27               | audit.i686                       | 2.1.3-3.el6        | @anaconda\     |
| 28               | -CentOS-201112130233.i386/6.2    |                    |                |
| 29               | audit-libs.i686                  | 2.1.3-3.el6        | @anaconda∖     |
| 30               | -CentOS-201112130233.i386/6.2    |                    |                |
| 31               | authconfig.i686                  | 6.1.12-5.el6       | @anaconda∖     |
| 32               | -CentOS-201112130233.i386/6.2    |                    | -              |
| 33               | avahi-libs.i686                  | 0.6.25-11.el6      | @c6-media      |
| 34               | b43-openfwwf.noarch              | 5.2-4.el6          | @anaconda\     |
| 35               | -Cent0S-201112130233.i386/6.2    |                    | <b>C</b>       |
| 36               | basesvstem.noarch                | 10.0-4.el6         | @anaconda\     |
| 37               | -CentOS-201112130233.i386/6.2    |                    | Ç              |
| 38               | bash.i686                        | 4.1.2-8.el6.centos | @anaconda\     |
| 39               | -(ent0S-201112130233, i386/6, 2) | ,                  |                |
| 40               |                                  |                    |                |
| <u>4</u> 0<br>Δ1 | •                                |                    |                |
| 4 <u>7</u>       | •                                |                    |                |
| r 🛥              | •                                |                    |                |

# 2.4.2. Configuring yum in CentOS 7

By default, in CentOS 7, there isn't any predefined repository to use the DVD. So, we'll have to create it by hand. In the /etc/yum.repo.d/ folder, we'll see the following:

```
1 [root@Centos7 ~]# ls /etc/yum.repos.d/
```

2 CentOS-Base.repo CentOS-Debuginfo.repo CentOS-Sources.repo CentOS-Vault.repo

```
3 [root@Centos7 ~]#
```

For this new repository, we have to create a new file named CentOS-Media.repo. We can create it from scratch, or we can use the following nice example, with comments from the Internet:<sup>1</sup>

```
1 [root@Centos7 yum.repos.d]# cat CentOS-Media.repo
```

2 [c7-media]

```
3 name=CentOS-$releasever - Media
```

- 4 baseurl=file:///media/cdrom/
- 5 gpgcheck=0
- 6 enabled=0

We'll have to create the /media/cdrom directory and mount the CD-ROM too.

- 1 [root@Centos7 ~]# mkdir /media/cdrom
- 1 [root@CentOS7 ~]# mount /dev/cdrom /media/cdrom/
- 1 mount: block device /dev/sr0 is write-protected, mounting read-only

Now we can check whether this new repository works, by listing the available packages.

| 1    | <pre>[root@Centos7 yum.repos.d]#</pre> | yumdisablerepo=*enabler      | epo=c7-media list |
|------|----------------------------------------|------------------------------|-------------------|
| 2    |                                        |                              |                   |
| 3    | Installed Packages                     |                              |                   |
| 4    | ModemManager-glib.x86_64               | 1.1.0-6.git20130913.el7      | @anaconda         |
| 5    | NetworkManager.x86_64                  | 1:0.9.9.1-13.git20140326.4dk | a720.el7 @ana∖    |
| 6    | conda                                  |                              |                   |
| 7    | NetworkManager-glib.x86_64             | 1:0.9.9.1-13.git20140326.    | 4dba720.el7 @ana∖ |
| 8    | conda                                  |                              |                   |
| 9    | NetworkManager-tui.x86_64              | 1:0.9.9.1-13.git20140326.    | 4dba720.el7 @ana∖ |
| 10   | conda                                  |                              |                   |
| 11   | acl.x86_64                             | 2.2.51-12.el7                | @anaconda         |
| 12   | aic94xx-firmware.noarch                | 30-6.el7                     | @anaconda         |
| 13   | alsa-firmware.noarch                   | 1.0.27-2.el7                 | @anaconda         |
| 14   | alsa-lib.x86_64                        | 1.0.27.2-3.el7               | @anaconda         |
| 15   | alsa-tools-firmware.x86_64             | 1.0.27-4.el7                 | @anaconda         |
| 16   | audit.x86_64                           | 2.3.3-4.el7                  | @anaconda         |
| 17   | audit-libs.x86_64                      | 2.3.3-4.el7                  | @anaconda         |
| 18   | authconfig.x86_64                      | 6.2.8-8.el7                  | @anaconda         |
| 19   | avahi.x86_64                           | 0.6.31-13.el7                | @anaconda         |
| 20   | avahi-autoipd.x86_64                   | 0.6.31-13.el7                | @anaconda         |
| 21   | avahi-libs.x86_64                      | 0.6.31-13.el7                | @anaconda         |
| 22   | basesystem.noarch                      | 10.0-7.el7.centos            | @anaconda         |
| 23.  |                                        |                              |                   |
| 24 . |                                        |                              |                   |

<sup>1</sup>https://github.com/cloudrouter/centos-repo/blob/master/CentOS-Media.repo

# 2.4.3. yum Options

yum is quite a versatile tool. We have seen how to list the packages, but we can also list collections of packages called groups. To list these groups, we could type yum – disablerepo=\* -enablerepo=c6- media grouplist. After that, we would see on the screen a list with the groups already installed and those which are available to install. In this example, there might be some differences between CentOS 6 and CentOS 7, as the yum versions are different. For instance, some groups might not appear by default in CentOS 7. In this case, we should use the option group list hidden.

In CentOS 6:

```
[root@delphos ~]# yum --disablerepo=* --enablerepo=c6-media grouplist
 1
     Loaded plugins: fastestmirror
 2
    Loading mirror speeds from cached hostfile
 3
 4
     * c6-media:
 5
     Setting up Group Process
 6
    Checking for new repos for mirrors
 7
     Installed Groups:
 8
       Client management tools
        E-mail server
9
       Graphical Administration Tools
10
        Messaging Client Support
11
        Systems Management Messaging Server support
12
     Installed Language Groups:
13
        Arabic Support [ar]
14
        Armenian Support [hy]
15
        Georgian Support [ka]
16
17
18
19
```

In CentOS 7:

```
[root@CentOS7 ~]# yum --disablerepo=* --enablerepo=c7-media group list
1
     Loaded plugins: fastestmirror
 2
     Loading mirror speeds from cached hostfile
 3
    Available environment groups:
4
        Minimal Install
 5
6
        Infrastructure Server
 7
        File and Print Server
        Basic Web Server
8
        Virtualization Host
9
        Server with GUI
10
11
        GNOME Desktop
12
        KDE Plasma Workspaces
        Development and Creative Workstation
13
```

```
14 Installed groups:
```

```
15 System Administration Tools
```

```
Available Groups:
16
17
        Compatibility Libraries
18
        Console Internet Tools
        Development Tools
19
        Graphical Administration Tools
20
21
        Legacy UNIX Compatibility
22
        Scientific Support
23
        Security Tools
24
        Smart Card Support
        System Management
25
26
     Done
27
     [root@CentOS7 ~]# yum --disablerepo=* --enablerepo=c7-media group list
28
     hidden
     Loaded plugins: fastestmirror
29
     Loading mirror speeds from cached hostfile
30
     Available environment groups:
31
        Minimal Install
32
33
        Infrastructure Server
        File and Print Server
34
35
        Basic Web Server
36
        Virtualization Host
37
        Server with GUI
38
        GNOME Desktop
39
        KDE Plasma Workspaces
40
        Development and Creative Workstation
41
     Installed groups:
        Core
42
        E-mail Server
43
        Network Infrastructure Server
44
        System Administration Tools
45
46
     Available Groups:
47
        Additional Development
        Anaconda Tools
48
        Backup Client
49
        Backup Server
50
51
        Base
52
        Compatibility Libraries
53
        Conflicts (Client)
        Conflicts (Server)
54
55
        Conflicts (Workstation)
        Console Internet Tools
56
        DNS Name Server
57
58
        Debugging Tools
        Desktop Debugging and Performance Tools
59
        Development Tools
60
        Dial-up Networking Support
61
62
        Directory Client
```

| 63       | Directory Server                     |
|----------|--------------------------------------|
| 64       | Emacs                                |
| 65       | FTP Server                           |
| 66       | File and Storage Server              |
| 67       | Fonts                                |
| 68       | GNOME                                |
| 69       | GNOME Applications                   |
| 70       | Graphical Administration Tools       |
| 71       | Graphics Creation Tools              |
| 72       | Guest Agents                         |
| 73       | Guest Deskton Agents                 |
| 74       | Hardware Monitoring Utilities        |
| 75       | High Availability                    |
| 76       | Identity Management Server           |
| 70       | Infinihand Support                   |
| 78       | Infiliation Support                  |
| 70       | Internet Applications                |
| 80       | Internet Browser                     |
| 00<br>Q1 | lava Platform                        |
| 01<br>01 |                                      |
| 02<br>02 | KDE Applications                     |
| 03       | KDE Applications                     |
| 04<br>0r | Large Systems Performance            |
| 85<br>96 | Large Systems Performance            |
| 80<br>07 | Legacy UNIX Compactibility           |
| ð/<br>00 | Legacy X window System Compatibility |
| 80       |                                      |
| 89       | Maintidile Access                    |
| 90       | MariaDB Database Cilent              |
| 91       | Mariabb Database Server              |
| 92       | Multimedia                           |
| 93       | Network File System Client           |
| 94       | Networking lools                     |
| 95       | Office Suite and Productivity        |
| 96       | PHP Support                          |
| 97       | Performance lools                    |
| 98       | Perl Support                         |
| 99       | Perl for Web                         |
| 100      | Platform Development                 |
| 101      | PostgreSQL Database Client           |
| 102      | PostgreSQL Database Server           |
| 103      | Print Server                         |
| 104      | Printing Client                      |
| 105      | Python                               |
| 106      | Remote Desktop Clients               |
| 107      | Remote Management for Linux          |
| 108      | Resilient Storage                    |
| 109      | Ruby Support                         |
| 110      | Scientific Support                   |

| 111 | Security Tools            |
|-----|---------------------------|
| 112 | Smart Card Support        |
| 113 | System Management         |
| 114 | Technical Writing         |
| 115 | Virtualization Client     |
| 116 | Virtualization Hypervisor |
| 117 | Virtualization Platform   |
| 118 | Virtualization Tools      |
| 119 | Web Server                |
| 120 | Web Servlet Engine        |
| 121 | X Window System           |
| 120 | Done                      |

If we wanted to install one of these groups, such as "Hardware monitoring utilities," we could get some more information about it with the groupinfo parameter.

```
1
     [root@delphos www]# yum --disablerepo=* --enablerepo=c6-media groupinfo
      "Hardwar\
 2
     e monitoring utilities"
     Loaded plugins: fastestmirror
 3
 4
     Loading mirror speeds from cached hostfile
 5
     * c6-media:
 6
     Setting up Group Process
 7
    Checking for new repos for mirrors
 8
 9
     Group: Hardware monitoring utilities
10
      Description: A set of tools to monitor server hardware
11
      Default Packages:
12
        smartmontools
13
14
      Optional Packages:
15
        edac-utils
16
        lm sensors
```

As you can see, the group consists of one default package and two optional packages. The default package will be installed whenever we install the group, whereas the optional packages will be installed only if we specify them. So, to install the group with its additional packages, we would use the following command: 'yum -disablerepo=\* -enablerepo=c6-media -setopt=group\_package\_types=optional groupinstall "Hardware monitoring utilities"'. An information screen will appear later asking for confirmation. We respond yes (y).

```
1 [root@delphos ~]# yum --disablerepo=* --enablerepo=c6-media
--setopt=group_packa\
```

```
2 ge_types=optional groupinstall "Hardware monitoring utilities"
```

```
3 Loaded plugins: fastestmirror
```

```
4 Loading mirror speeds from cached hostfile
```

```
5 * c6-media:
```

```
6
    Setting up Group Process
7
   Checking for new repos for mirrors
   Resolving Dependencies
8
9
   --> Running transaction check
   ---> Package edac-utils.i686 0:0.9-14.el6 will be installed
10
   ---> Package lm sensors.i686 0:3.1.1-10.el6 will be installed
11
12
    --> Finished Dependency Resolution
13
14
   Dependencies Resolved
15
16
   _____
   Package Arch Version
17
                                   Repository
                                                Size
18
   _____
   Installing:
19
   edac-utils i686 0.9-14.el6 c6-media 40 k
lm_sensors i686 3.1.1-10.el6 c6-media 122 k
20
21
22
23 Transaction Summary
24
   ------
25
   Install
             2 Package(s)
26
27
   Total download size: 162 k
28
   Installed size: 415 k
29
   Is this ok [y/N]: y
30
   Downloading Packages:
    _____
31
   Total
                                  2.0 MB/s | 162 kB 00:00
32
   Running rpm check debug
33
   Running Transaction Test
34
   Transaction Test Succeeded
35
   Running Transaction
36
     Installing : lm sensors-3.1.1-10.el6.i686
37
                                                        1/2
     Installing : edac-utils-0.9-14.el6.i686
38
                                                        2/2
39
   Installed:
40
    edac-utils.i686 0:0.9-14.el6 lm sensors.i686 0:3.1.1-10.el6
41
42
43
   Complete!
```

Another useful characteristic of yum is its ability to identify in which package a command is located. Among the most helpful tools for a Linux administrator are the man pages. These provide the user with a lot of information about the different commands and configuration files of the system.

As we have performed a minimum install of CentOS, man will not be installed by default. Nevertheless, we can identify the package to install, thanks to the yum command.

```
[root@delphos ~]# man
1
2
    -bash: man: command not found
    [root@delphos ~]# yum --disablerepo=* --enablerepo=c6-media provides man
3
    Loaded plugins: fastestmirror
4
5
    Loading mirror speeds from cached hostfile
6
    * c6-media:
    man-1.6f-29.el6.i686 : A set of documentation tools: man, apropos and
7
    whatis
8
    Repo
              : c6-media
    Matched from:
9
```

As we can see, the package to install is called—not surprisingly—man. In this case, the name of the package is very intuitive, but it is not always like this, and, in these cases, yum is very helpful. Now we just type "yum -disablerepo=\* -enablerepo=c6-media install man", and we can use man to obtain information about any command.

```
1
     [root@delphos ~]# yum --disablerepo=* --enablerepo=c6-media install man
     [root@delphos ~]# man ls
 2
 3
     LS(1)
                                       User Commands
                                                                        LS(1)
 4
 5
 6
     NAMF
 7
            ls - list directory contents
 8
 9
     SYNOPSTS
            ls [OPTION]... [FILE]...
10
11
     DESCRIPTION
12
            List information about the FILEs (the current directory by
13
            default).
            Sort entries alphabetically if none of -cftuvSUX nor --sort is
14
            speci
            fied.
15
16
            Mandatory arguments to long options are mandatory for short
17
            options
18
            too.
19
20
            -a, --all
                   do not ignore entries starting with .
21
22
23
            -A, --almost-all
                   do not list implied . And ..
24
25
26
     .
27
```

# 2.5. Graphical Environment

# 2.5.1. CentOS 6

After performing a minimal installation, there will be no graphical environment. If we want to start the server in graphic mode, we'll have to install a series of packages. We can combine the required groups in the same yum command, as follows:

1 [root@localhost ~]# yum -y --disablerepo=\* --enablerepo=c6-media
 groupinstall "D\

```
2 esktop" "Desktop Platform" "X Window System" "Fonts"
```

In this case, we specified the "-y" option, in order not to be asked for confirmation before installing the software. As we haven't configured networking yet, we'll have to install from the CD repository by specifying the -disablerepo and -enablerepo options.

Once the required packages have been installed, we can switch to graphical mode with the init 5 command.

```
1 [root@localhost ~]# init 5
```

The first time, we'll see a welcome screen (Figure 2-8) and the usual license information (Figure 2-9). Next, the system will ask us to create a normal (non-root) user (Figure 2-10).

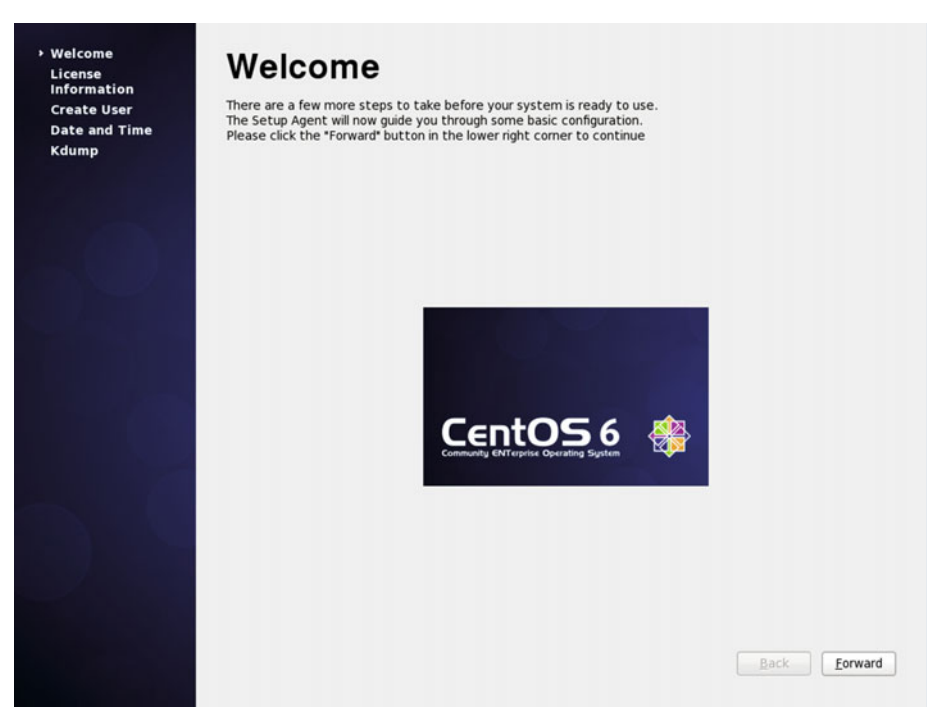

Figure 2-8. Installing the graphical environment

| np | CentOS-6 comes with no guarantees or warranties of any sorts,<br>either written or implied.                   |
|----|----------------------------------------------------------------------------------------------------|
|    | The Distribution is released as GPL. Individual packages in the<br>distribution come with their own licences. |
|    |                                                                                                    |
|    |                                                                                                    |
|    |                                                                                                    |
|    |                                                                                                    |
|    |                                                                                                    |
|    |                                                                                                    |
|    |                                                                                                    |
|    |                                                                                                    |
|    |                                                                                                    |

Figure 2-9. License information

| Welcome<br>License<br>Information<br>> Create User<br>Date and Time<br>Kdump | Create User         You must create a 'username' for regular (non-administrative) use of your system. To create a system 'username', please provide the information requested below.         Username:       avazquez         Full Namg:       Antonio Vazquez         Password: |
|------------------------------------------------------------------------------|----------------------------------------------------------------------------------------------------|
|                                                                              | Use Network Login<br>If you need more control when creating the user (specifying home<br>directory, and/or UID), please click the Advanced button.<br>Advanced<br><u>Back</u> Forward                                                                                            |

Figure 2-10. Creating a user

Then we'll have to enter or confirm the information about the date and time (Figure 2-11) and activate Kdump (Figure 2-12), if we want to and we have enough memory. Kdump can be used to help troubleshoot a potential kernel crash. The way to use Kdump is beyond the scope of this book.

|      | Current d    | ate and | l time<br>late a | : Mon   | 04 )<br>e ove | aug 2014  | 4 01:27:20 AN CEST |
|------|--------------|---------|------------------|---------|---------------|-----------|--------------------|
| TTN: | Manually     | set th  | e date           | e and t | time          | of your s | ystem:             |
|      | <u>D</u> ate |         |                  |         |               |           | Time               |
|      | < Sej        | otembe  | ir>              |         | < 2           | 014 >     | Hour : 12          |
|      | Sun          | Mon Ti  | ie We            | d Thu   | Fri           | Sat       | Minute : 20        |
|      | 31           | 1       | 2 3              | 4       | 5             | 6         | Second : 0         |
|      | 14           | 15 1    | 6 17             | 18      | 12            | 20        |                    |
|      | 21           | 22 2    | 3 24             | 25      | 26            | 27        |                    |
|      | 28           | 29 3    | 0 1              |         |               |           |                    |
|      |              | 0.      | / 8              | . 9     | 10            | 11        |                    |
|      |              |         |                  |         |               |           |                    |
|      |              |         |                  |         |               |           |                    |
|      |              |         |                  |         |               |           |                    |

Figure 2-11. Date and time

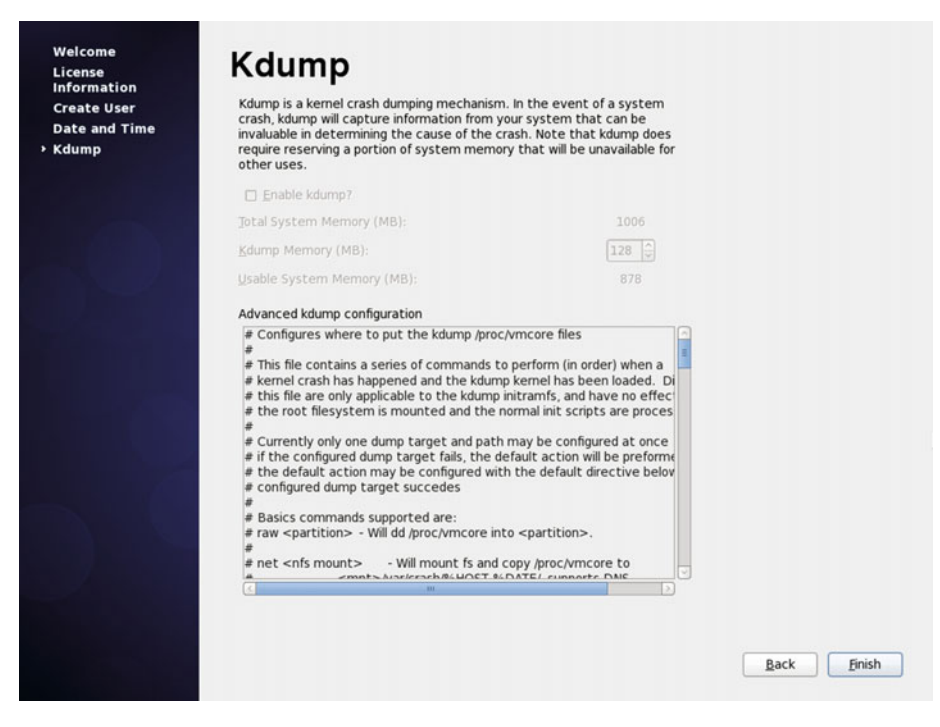

Figure 2-12. Kdump

Finally, we see the graphical login screen (Figure 2-13).

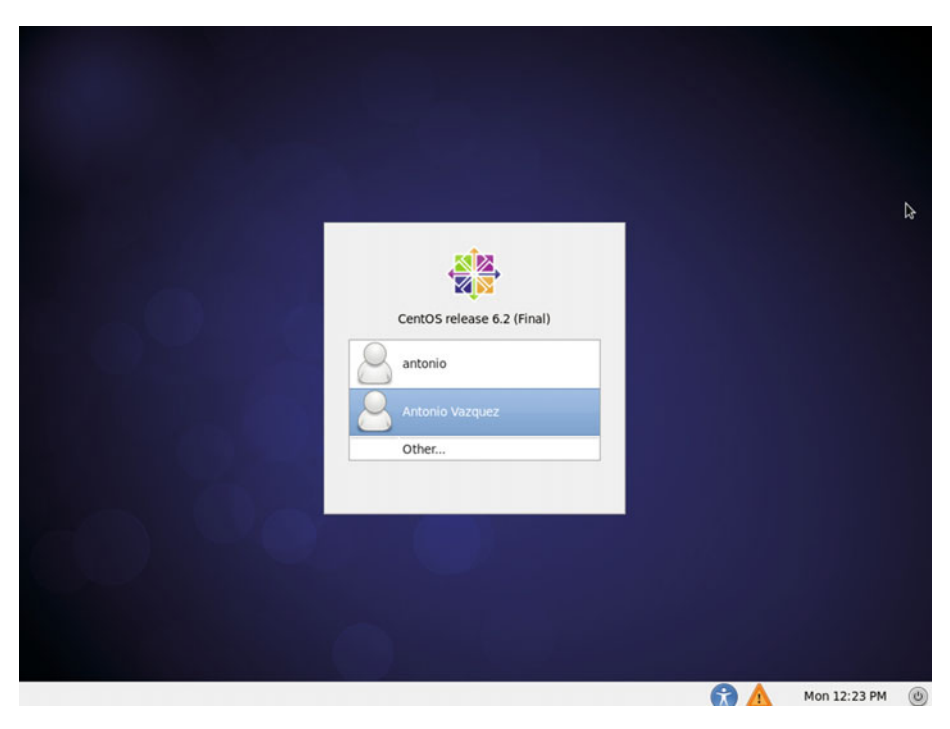

Figure 2-13. Graphical login

# 2.5.2. CentOS 7

If we're using CentOS 7, the packages we need to install are the following:

```
1 [root@CentOS7 ~]# yum --disablerepo=* --enablerepo=c7-media group
install "X Win\
```

```
2 dow System"
```

```
3 [root@CentOS7 ~]# yum --disablerepo=* --enablerepo=c7-media group
install "Gnome\
```

```
4 Desktop"
```

We can only use the local repository we created in the section "Configuring yum in CentOS 7," which searches for the software packages in the local CD/DVD. Later, when we configure networking, we can use the default network repositories instead.

When the installation completes, we can launch the graphical desktop with startx.

1 [root@Cent0S7 ~]# startx

After a moment, we'll see the following (Figure 2-14).

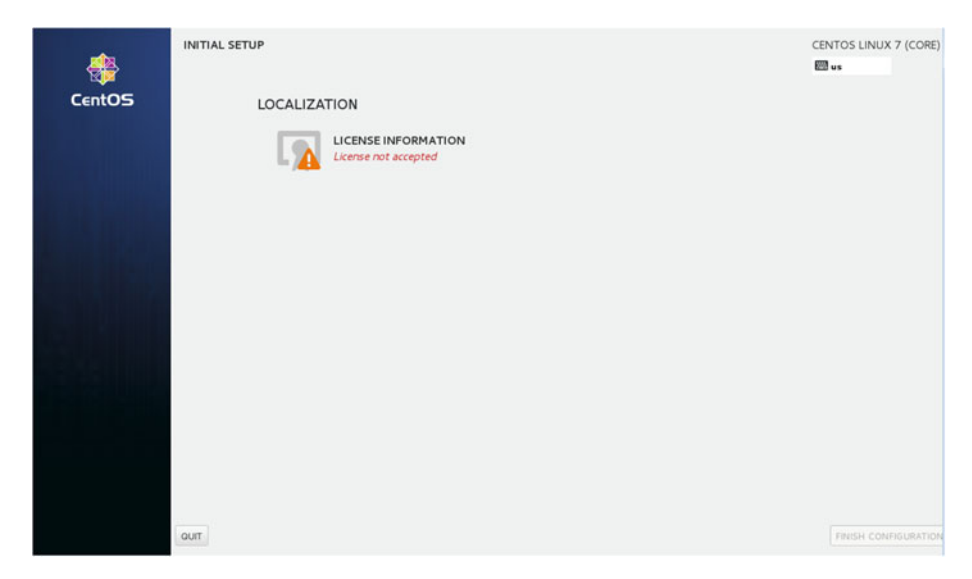

Figure 2-14. Initial setup

As we can see, the license information is missing, so we click "LICENSE INFORMATION" and accept the license (Figure 2-15).

| FORMATION                                            | CE<br>IIII                                                                                                    | NTOS LINUX |
|------------------------------------------------------|----------------------------------------------------------------------------------------------------|------------|
| License Agreement:                                   |                                                                                                    |            |
| CentOS-7 EULA                                        |                                                                                                    |            |
| CentOS+7 comes with no guarantees or w               | varranties of any sorts, either written or implied.                                                                               |            |
| The Distribution is released as GPLv2. Inc<br>media. | dividual packages in the distribution come with their own licences. A copy of the GPLv2 license is included with the distribution | on         |
|                                                      |                                                                                                    |            |
|                                                      |                                                                                                    |            |
|                                                      |                                                                                                    |            |
|                                                      |                                                                                                    |            |
|                                                      |                                                                                                    |            |
| ✓ I accept the license agreement.                    |                                                                                                    |            |

Figure 2-15. License information

After accepting the license and clicking the Done button, we can see now that the license has been accepted (Figure 2-16).

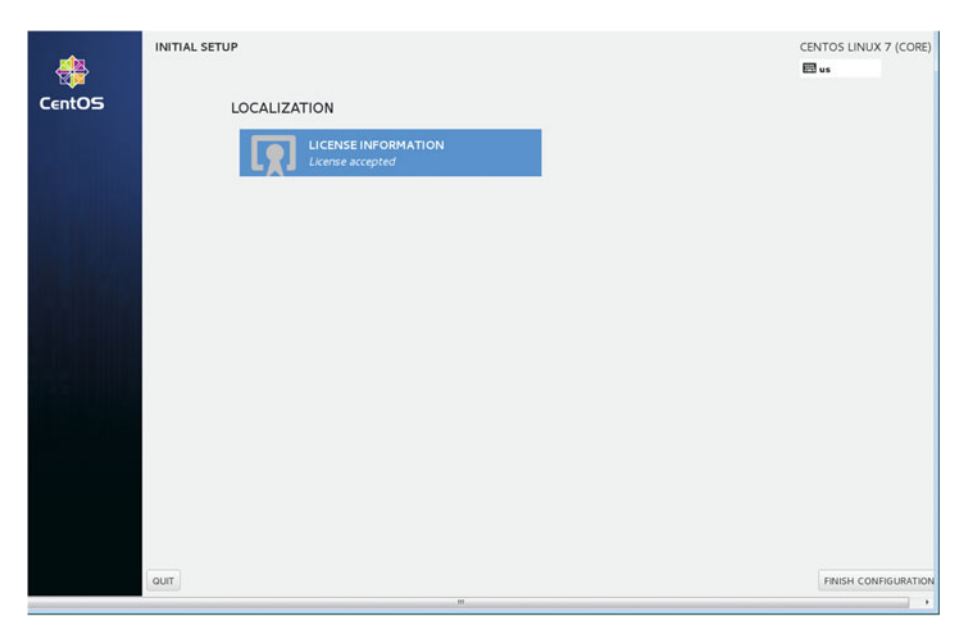

Figure 2-16. Finishing the configuration

We click "Finish configuration" and access the graphical login screen (Figure 2-17).

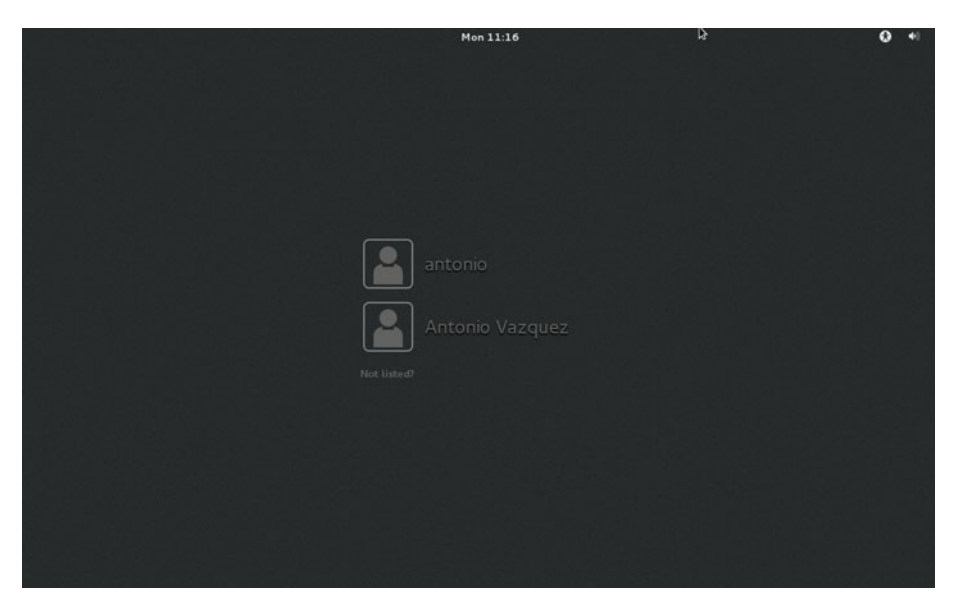

Figure 2-17. Graphical login

# 2.6. Other Useful Commands

### 2.6.1. chmod

Every file in a Linux system has an associated set of permissions, that is, not every user can read or modify the file. Some users might open the file and execute it (if it is a binary or a script file); some others might modify its content, etc. Traditionally, every file in Linux has three sets of permissions associated: for the owner, the group, and the rest of the users. We can see these permissions with the ls -l command. For example:

```
1 [root@localhost named]# ls -l /etc/init.d/named
```

```
2 -rwxr-xr-x. 1 root root 6806 Dec 7 2011 /etc/init.d/named
```

In this case, the owner (root) can read (r), write (w), and execute (x) the /etc/init.d/named script file.

The group(root) can only read it and execute it. And the rest of the users can read and execute the file too.

If for some reason we have to change the permissions, we can do so with chmod. We have to say what set of permissions we want to modify: u (owner), g (group), o (other) or a (all three). We also specify whether we want to add (+) or remove (-) the permission. Let's see a couple of examples.

```
1 [root@localhost named]# chmod o+w /etc/init.d/named
```

- 2 [root@localhost named]# ls -l /etc/init.d/named
- 3 -rwxr-xrwx. 1 root root 6806 Dec 7 2011 /etc/init.d/named

We have added (+) the write (w) permission to the rest of users (o).

```
1 [root@localhost named]# chmod o-w /etc/init.d/named
```

```
2 [root@localhost named]# ls -l /etc/init.d/named
```

```
3 -rwxr-xr-x. 1 root root 6806 Dec 7 2011 /etc/init.d/named
```

And now we revert the situation by removing (-) the write (w) permission.

### 2.6.2. tee

We've already seen that we can redirect the output of a command to a file.

```
[root@delphos ~]# ls /var/ > var folder.txt
 1
 2
     [root@delphos ~]# cat var folder.txt
 3
     cache
 4
     db
 5
     empty
 6
     games
     lib
 7
     local
 8
     lock
 9
     log
10
```

- 11 mail
- 12 named
- 13 nis
- 14 opt
- 15 preserve
- 16 run
- 17 spool
- 18 tmp
- 19 WWW
- 20 ур

But sometimes we might be interested in watching the output of a command while redirecting it to another file. We can do this with tee.

```
[root@delphos ~]# ls /var/ | tee var_folder.txt
 1
    cache
 2
 3
     db
     empty
 4
 5
     games
 6
     lib
 7
    local
     lock
 8
 9
     log
     mail
10
     named
11
12
     nis
13
     opt
     preserve
14
     run
15
     spool
16
     tmp
17
18
     WWW
19
     ур
     [root@delphos ~]# cat var folder.txt
20
21
     cache
22
     db
23
     empty
24
     games
     lib
25
     local
26
27
     lock
28
     log
     mail
29
30
     named
31
     nis
32
     opt
33
     preserve
34
     run
```

### 2.6.3. rm

Sometimes, we have to remove files or directories. To do this, we can use rm. For example, to remove a file called file\_to\_delete.txt, we'd simply type

```
1 [root@delphos ~]# rm file_to_delete.txt
```

```
2 rm: remove regular empty file `file_to_delete.txt'? y
```

By default, rm asks for confirmation before deleting a file, but this can be overridden by using the -f parameter. If we want to delete a folder, we have to use the -r (recursive) parameter.

```
1 [root@delphos ~]# rm -f file_to_delete.txt
2 rm: descend into directory `folder_to_delete'? y
3 rm: remove regular file `folder_to_delete/one.txt'? y
4 rm: remove regular file `folder_to_delete/two.txt'? y
5 rm: remove regular file `folder_to_delete/three.txt'? y
```

### 2.6.4. ps

Another command used every day by systems administrators is ps, which is used to show current processes. When executed without any options, it shows the processes associated with the terminal from which the command is executed. We can use the -e option to see all the processes, not only those associated with the current terminal. Another interesting option we can use with the command is -f, which shows a bit more of information about the processes, such as the effective user they're executing as or the process ID of their parent process.

```
1
    [root@delphos ~]# ps -ef
2
   UTD
              PTD PPTD C STIME TTY
                                           TTMF CMD
3
    .
4
5
                      1 0 17:35 ? 00:00:00 /usr/sbin/named -u named
6
            17881
   named
7
8
9
```

In this case, we can see that the named service is executing as the named user (UID=named), and its parent process ID(PPID) is 1. That is the init process (in CentOS 6) or the systemd process (in CentOS 7).

# 2.7. SELinux

SELinux (Security Enhanced Linux) is a mandatory access control (MAC) security mechanism implemented in the kernel that was developed by the United States National Security Agency (NSA). It creates another layer of protection against unauthorized access and limits the damage a hacker can do to the system.

In every Linux system, SELinux could be in one of these three states:

- *Disabled*. SELinux is not executing, and it won't perform any action.
- *Permissive*. SELinux is monitoring the system behavior, and it logs the activity, but it won't restrict any action the system performs.
- *Enforcing*. SELinux is executing and, depending on the configuration, it might block certain actions performed by processes.

We can see if SELinux is executing with the following command:

| [root@localhost named]# sestatu | S                                                                                                    |
|---------------------------------|----------------------------------------------------------------------------------------------------|
| SELinux status:                 | enabled                                                                                                    |
| SELinuxfs mount:                | /selinux                                                                                                    |
| Current mode:                   | enforcing                                                                                                    |
| Mode from config file:          | enforcing                                                                                                    |
| Policy version:                 | 24                                                                                                    |
| Policy from config file:        | targeted                                                                                                    |
|                                 | <pre>[root@localhost named]# sestatu SELinux status: SELinuxfs mount: Current mode: Mode from config file: Policy version: Policy from config file:</pre> |

In this case, we can see that SELinux is enabled and in enforcing mode. When in enforcing mode, SELinux will block any action that is not allowed by the SELinux settings. We could switch the current mode to permissive, which would permit any action SELinux would normally block but also write a log with details about every action executed that violated SELinux settings. This permissive mode is very useful when tuning SELinux. We can switch to this mode with setenforce.

#### 1 [root@centosv6 ~]# setenforce permissive

We can check that the change was successful either with the getenforce or the sestatus command.

| 1 | <pre>[root@centosv6 ~]# getenforce</pre> |            |
|---|------------------------------------------|------------|
| 2 | Permissive                               |            |
| 3 | [root@centosv6 ~]# sestatus              |            |
| 4 | SELinux status:                          | enabled    |
| 5 | SELinuxfs mount:                         | /selinux   |
| 6 | Current mode:                            | permissive |
| 7 | Mode from config file:                   | enforcing  |
| 8 | Policy version:                          | 24         |
| 9 | Policy from config file:                 | targeted   |
|   |                                          |            |

It is possible to disable SELinux completely too. This can be achieved by editing the /etc/syscon- fig/selinux file. There should be a line beginning with SELINUX=, which could take three values: enforcing, permissive, or disabled. When assigning it the value disabled, SELinux will be disabled the next time the computer is rebooted.

SELinux assigns "labels" to processes, files, and folders. According to these labels, usually called contexts, the processes will be allowed or not allowed to perform certain actions.

We can check the security context of any folder with the command ls -Z.

- 1 [root@centosv6 ~]# ls -Z /home/
- 2 drwx-----. antonio antonio unconfined\_u:object\_r:user\_home\_dir\_t:s0
  antonio
- 3 drwx-----. Jose jose unconfined u:object r:user home dir t:s0 jose

Different folders have different contexts associated with them.

```
1 [root@centosv6 ~]# ls -Z /var/www/
```

```
2 drwxr-xr-x. root root system u:object r:httpd sys script exec t:s0 cgi-bin
```

```
3 drwxr-xr-x. root root system u:object r:httpd sys content t:s0 error
```

```
4 drwxr-xr-x. root root system u:object r:httpd sys content t:s0 html
```

```
5 drwxr-xr-x. root root system u:object r:httpd sys content t:s0 icons
```

For example, in order for Apache to access the html files of a web site, the folder should have the httpd\_sys\_content\_t context assigned. We must take this into account when configuring any service on CentOS, and, of course, we should also assign read, write, and/or execute permissions, when necessary.

If we have to change the context of a file or folder, we can use chcon.

```
1 [root@centosv6 ~]# mkdir test
```

- 2 [root@centosv6 ~]# ls -Zd test
- 3 drwxr-xr-x. root root unconfined\_u:object\_r:admin\_home\_t:s0 test
- 4 [root@centosv6 ~]# chcon -t httpd sys content t test/

```
5 [root@centosv6 ~]# ls -dZ test
```

6 drwxr-xr-x. root root unconfined\_u:object\_r:httpd\_sys\_content\_t:s0 test

We can also see the context associated to a running process with ps -Z.

```
1 [root@CentOS7 ~]# ps -Z
```

- 2 LABEL PID TTY TIME CMD
- 3 unconfined\_u:unconfined\_r:unconfined\_t:s0-s0:c0.c1023 40884 pts/0
  00:00:00 bash
- 4 unconfined\_u:unconfined\_r:unconfined\_t:s0-s0:c0.c1023 45546 pts/0
  00:00:01 ps

By default, SELinux also keeps a series of Boolean values that influence the behavior of the system. We can get a list of these values with the getsebool command.

```
1 [root@centosv6 ~]# getsebool -a
```

```
2 abrt_anon_write --> off
```

```
3 abrt_handle_event --> off
```

```
4 allow_console_login --> on
```

```
5 allow_cvs_read_shadow --> off
```

```
6 allow_daemons_dump_core --> on
```

```
7 allow_daemons_use_tcp_wrapper --> off
```

```
CHAPTER 2 BASIC ADMINISTRATION
```

```
8 allow_daemons_use_tty --> on
9 allow_domain_fd_use --> on
10 allow_execheap --> off
11 allow_execmem --> on
12 .
13 .
14 .
```

We can change any of these Boolean values with setsebool.

```
1 [root@centosv6 ~]# setsebool abrt_anon_write on
2 [root@centosv6 ~]# getsebool abrt_anon_write
3 abrt anon write --> on
```

The change will take effect immediately, but when the server is rebooted again, the parameter will be assigned its former value. In order to make the change permanent, we have to add - P to the preceding command.

```
1 [root@centosv6 ~]# setsebool -P abrt_anon_write on
```

Another useful tool when managing SELinux is semanage. Usually it is not installed by default, so if we want to use it, we'll have to install the policycoreutils-python package.

With semanage, we can receive a list of the different contexts.

| <pre>[root@centosv6 ~]# semanage fcontext -1</pre> |                                                                                                    |                                                                                                    |
|----------------------------------------------------|----------------------------------------------------------------------------------------------------|----------------------------------------------------------------------------------------------------|
| SELinux fcontext                                   | type                                                                                                    | Context                                                                                                    |
|                                                    |                                                                                                    |                                                                                                    |
| /                                                  | directory                                                                                                    | system_u:o\                                                                                                    |
| bject_r:root_t:s0                                  |                                                                                                    |                                                                                                    |
| /.*                                                | all files                                                                                                    | system_u:o\                                                                                                    |
| bject_r:default_t:s0                               |                                                                                                    |                                                                                                    |
| /[^/]+                                             | regular file                                                                                                    | system_u:o\                                                                                                    |
| <pre>bject_r:etc_runtime_t:s0</pre>                |                                                                                                    |                                                                                                    |
| /\. Autofsck                                       | regular file                                                                                                    | system_u:o\                                                                                                    |
| <pre>bject_r:etc_runtime_t:s0</pre>                |                                                                                                    |                                                                                                    |
| /\.autorelabel                                     | regular file                                                                                                    | system_u:o\                                                                                                    |
| <pre>bject_r:etc_runtime_t:s0</pre>                |                                                                                                    |                                                                                                    |
| /\.journal                                         | all files                                                                                                    | < <none>&gt;</none>                                                                                                    |
| /\.suspended                                       | regular file                                                                                                    | system_u:o\                                                                                                    |
| <pre>bject_r:etc_runtime_t:s0</pre>                |                                                                                                    |                                                                                                    |
| /a?quota\.(user group)                             | regular file                                                                                                    | system_u:o\                                                                                                    |
| bject_r:quota_db_t:s0                              |                                                                                                    |                                                                                                    |
| /afs                                               | directory                                                                                                    | system_u:o\                                                                                                    |
| bject_r:mnt_t:s0                                   |                                                                                                    |                                                                                                    |
| /bin                                               | directory                                                                                                    | system_u:o\                                                                                                    |
| bject_r:bin_t:s0                                   |                                                                                                    |                                                                                                    |
| /bin/.*                                            | all files                                                                                                    | system_u:o\                                                                                                    |
|                                                    | <pre>[root@centosv6 ~]# semanage fcontext -l SELinux fcontext / bject_r:root_t:s0 /.* bject_r:default_t:s0 /[^/]+ bject_r:etc_runtime_t:s0 /\. Autofsck bject_r:etc_runtime_t:s0 /\.autorelabel bject_r:etc_runtime_t:s0 /\.journal /\.suspended bject_r:etc_runtime_t:s0 /afs bject_r:mnt_t:s0 /bin bject_r:bin_t:s0 /bin/.*</pre> | <pre>[root@centosv6 ~]# semanage fcontext -1<br/>SELinux fcontext type<br/>// directory<br/>bject_r:root_t:s0 /.* all files<br/>bject_r:default_t:s0 /[^/]+ regular file<br/>bject_r:etc_runtime_t:s0 /\. Autofsck regular file<br/>bject_r:etc_runtime_t:s0 /\.autorelabel regular file<br/>bject_r:etc_runtime_t:s0 /\.journal all files<br/>/\.suspended regular file<br/>bject_r:etc_runtime_t:s0 /<br/>/.suspended regular file<br/>bject_r:etc_runtime_t:s0 /<br/>/a?quota\.(user group) regular file<br/>bject_r:quota_db_t:s0 /<br/>/afs directory<br/>bject_r:mnt_t:s0 /bin directory<br/>bject_r:bin_t:s0 /bin/.* all files</pre> |

```
24
    bject r:bin t:s0
    /bin/alsaunmute
                                              regular file
25
                                                              system u:o\
    bject r:alsa exec t:s0
26
27
    /bin/bash
                                              regular file
                                                              system u:o\
    bject r:shell exec t:s0
28
    /bin/bash2
                                              regular file
29
                                                              system u:o\
    bject r:shell exec t:s0
30
    /bin/d?ash
                                              regular file
31
                                                              system u:o\
    bject_r:shell_exec_t:s0
32
33
34
    •
35
    .
```

We can also get a list of SELinux Booleans with a short description.

| 1  | [root@centosv6 ~]# semanage boolean -l       |                           |      |                              |  |
|----|----------------------------------------------|---------------------------|------|------------------------------|--|
| 2  | SELinux boolean                              | State Default Description |      |                              |  |
| 3  |                                              |                           |      |                              |  |
| 4  | ftp_home_dir                                 | (off,                     | off) | Allow ftp to read and write  |  |
|    | files \                                      |                           |      |                              |  |
| 5  | in the user home directories                 |                           |      |                              |  |
| 6  | smartmon_3ware                               | (off,                     | off) | Enable additional            |  |
|    | permissions need\                            |                           |      |                              |  |
| 7  | ed to support devices on 3ware controllers.  |                           |      |                              |  |
| 8  | xdm_sysadm_login                             | (off,                     | off) | Allow xdm logins as sysadm   |  |
| 9  | xen_use_nfs                                  | (off,                     | off) | Allow xen to manage nfs      |  |
|    | files                                        |                           |      |                              |  |
| 10 | <pre>mozilla_read_content</pre>              | (off,                     | off) | Control mozilla content      |  |
|    | access                                       |                           |      |                              |  |
| 11 | <pre>ssh_chroot_rw_homedirs</pre>            | (off,                     | off) | Allow ssh with chroot env to |  |
|    | read \                                       |                           |      |                              |  |
| 12 | and write files in the user home directories |                           |      |                              |  |
| 13 | tftp_anon_write                              | (off,                     | off) | Allow tftp to modify public  |  |
|    | files \                                      |                           |      |                              |  |
| 14 | used for public file transfer services.      |                           |      |                              |  |
| 15 | allow_console_login                          | (on,                      | on)  | Allow direct login to the    |  |
|    | console \                                    |                           |      |                              |  |
| 16 | device. Required for System 39               | 0                         |      |                              |  |
| 17 | spamassassin_can_network                     | (off,                     | off) | Allow user spamassassin      |  |
|    | clients to\                                  |                           |      |                              |  |
| 18 | use the network.                             |                           |      |                              |  |
| 19 | •                                            |                           |      |                              |  |
| 20 | •                                            |                           |      |                              |  |
| 21 | •                                            |                           |      |                              |  |
|    |                                              |                           |      |                              |  |

Throughout the book, we'll use these tools to configure SELinux to allow the execution of different network services.
## **CHAPTER 3**

## Networking

In this day and age, a computer that is completely isolated from the outer world is pretty much useless. Many everyday tasks, such as sending or receiving e-mail, sharing files, or querying a database, require an external connection.

In order to communicate, computers use a software component called a network protocol. I won't go into detail about the different network protocols, as there are already many books on the subject. There are actually many network protocols, but the de facto standard is the TCP/IP protocol.

## 3.1. IPv4

This protocol was developed in the '70s by the Defense Advanced Research Projects Agency (DARPA). It is a hierarchical model that assigns every computer an IP address in the form of four octets: x.x.x.x. Every address has an associated mask that also consists of four octets. You'll see this subsequently in a little more detail.

As I mentioned earlier, an IP address is represented by four numbers whose values range from 0 to 255. For example, 192.168.10.19, 198.165.30.40, 88.43.53.12, etc. And this number has another associated parameter, the subnet mask. The subnet mask could be 255.255.255.0, 255.255.0.0, 255.240,0.0, etc. Let's imagine we have a computer with the following parameters:

IP Address: 192.168.10.19

Network Mask: 255.255.255.0

Now we must introduce a new concept, the network address. This value will tell us whether two computers are in the same or in different networks. To obtain the network address, we check the values of the IP address and the network mask in binary.

IP Address: 11000000.10100100.00001010.00010011

The network address will be the part of the IP address that corresponds to the part of the network mask that has the 1's digits. In our example, it will be

Network Address: 11000000.10100100.00001010 192.168.10

As the network address has to have a length of four octets too, the rest of the address will be completed with 0's.

Network Address: 11000000.10100100.00001010.00000000 192.168.10.0

For two computers to communicate directly, they must have the same network address. In our example, if we already have a server with the 192.168.10.19 IP address, and the network mask is 255.255.255.0, we should use the same network address (and, of course, a different IP) for a new computer. One of the many valid IP address could be this one:

IP Address: 192.168.10.20

Network Mask: 255.255.255.0

Network Address: 192.168.10.0

So, an IP address must always have an associated mask; otherwise, one wouldn't be able to determine the network it belongs to. In the preceding examples, the IP address and the network mask were specified as two independent values, but they can be represented in an abbreviated form. Let's take the last example.

IP Address: 192.168.10.20

Network Mask: 255.255.255.0

If we translate the values into binary, we have this:

IP Address: 11000000.10101000.00001010.00010010

Network Mask: 111111111111111111111111100000000

The network mask has 24 1's, so we could represent the IP address and mask like this: 192.168.10.20/24.

IP addresses can also be classified in many categories:

Class A:

The address begins with a 0. That is to say, every address from 1.x.x.x up to 127.x.x.x is considered to be a Class A IP address.

Class B:

The address begins with 10. These IP addresses range from 128 to 191.x.x.x. Class C:

In this case, the address begins with 110. The valid range of addresses is 192.x.x.x to 224.x.x.x.

There are also a Class D and Class E, used for specific purposes, but I won't get into the details of these.

## 3.1.1. Special Addresses

There are also a few addresses that are defined for specific purposes.

One example is the IP address 127.0.0.1, called loopback. Every single device that uses the TCP protocol is automatically assigned this address, even if it doesn't have a network device and it hasn't been assigned any other IP. By using this loopback address, we can test the TCP protocol locally.

Some other network addresses are meant to be used in private LANs but not on the Internet, as they might not be unique. These addresses are

10.0.0/8 172.16.0.0/12 192.168.0.0/16

So, every IP address belonging to any of these networks is considered a private address.

## 3.1.2. Unicast, Multicast, and Broadcast

An IPv4 device can communicate directly with another IPv4 device, establishing a one-toone relation. This is called unicast.

60

But maybe this device wants to communicate with all the devices with the same network address. This is called a broadcast, and it consists of the network address plus all the host bit filled with 1's. For example, if a computer has the 192.168.1.20/24 address and wants to send a broadcast, it will send it to the 192.168.1.255 address.

There is also a third scenario, in which a computer wants to communicate with a few other computers in the same network, but not all of them. For this to work, these computers should share a multicast address. And this type of communication is called multicast.

## 3.1.3. IPv4 Configuration in CentOS 3.1.3.1. CentOS 6

To assign temporarily an IP address to our CentOS server, we can use the ifconfig command. Executed with the -a parameter, it will show all the network interfaces present, ignoring whether they are configured or not.

| 1  | [root@del | phos ~]# ifconfig -a                                      |
|----|-----------|-----------------------------------------------------------|
| 2  | eth0      | Link encap:Ethernet HWaddr 00:0C:29:78:4C:B1              |
| 3  |           | UP BROADCAST RUNNING MULTICAST MTU:1500 Metric:1          |
| 4  |           | RX packets:0 errors:0 dropped:0 overruns:0 frame:0        |
| 5  |           | TX packets:0 errors:0 dropped:0 overruns:0 carrier:0      |
| 6  |           | collisions:0 txqueuelen:1000                              |
| 7  |           | RX bytes:0 (0.0 b) TX bytes:55678099 (0.0 b)              |
| 8  |           | Interrupt:19 Base address:0x2000                          |
| 9  |           |                                                           |
| 10 | lo        | Link encap:Local Loopback                                 |
| 11 |           | inet addr:127.0.0.1 Mask:255.0.0.0                        |
| 12 |           | <pre>inet6 addr: ::1/128 Scope:Host</pre>                 |
| 13 |           | UP LOOPBACK RUNNING MTU:16436 Metric:1                    |
| 14 |           | RX packets:19843 errors:0 dropped:0 overruns:0 frame:0    |
| 15 |           | TX packets:19843 errors:0 dropped:0 overruns:0 carrier:0  |
| 16 |           | collisions:0 txqueuelen:0                                 |
| 17 |           | RX bytes:19601819 (18.6 MiB) TX bytes:19601819 (18.6 MiB) |
|    |           |                                                           |

We can see there are two network interfaces in our server, 10 (loopback), a virtual network interface used internally, and eth0, which corresponds to an ethernet card. This last is the interface we'll have to use to configure the IP address of our server.

```
1 [root@delphos ~]# ifconfig eth0 192.168.1.20 netmask 255.255.255.0 up
```

With ifconfig, we can add a temporary IP, but in order to make this change persistent, we'll have to modify the network configuration of the system. We can do this by manually editing the /etc/sysconfig/network-scripts/ifcfg-eth0 file and adding the following lines:

- 1 IPADDR=192.168.10.19
- 2 BOOTPROTO=none
- 3 NETMASK=255.255.255.0
- 4 TYPE=Ethernet

We'll also have to change the line ONBOOT=no to ONBOOT=yes, so that the network interface gets activated after every reboot. This procedure works perfectly, but it is probably more convenient to use an automatic configuration tool, such as system-config-network. This program is probably not installed by default, so we'll have to install it now. As you saw in the previous chapter, we can use yum to identify the package associated to a command.

| 1        | <pre>[root@delphos ~]# yumdisablerepo=*enablerepo=c6-media provide<br/>system-conf\</pre>        | es    |
|----------|--------------------------------------------------------------------------------------------------|-------|
| 2        | ig-network                                                                                       |       |
| 3        | Loaded plugins: fastestmirror                                                                    |       |
| 4        | Loading mirror speeds from cached hostfile                                                       |       |
| 5        | * c6-media:                                                                                      |       |
| 6        | <pre>file:///media/CentOS/repodata/repomd.xml: [Errno 14] Could not oper<br/>read file://\</pre> | ı/    |
| 7        | /media/CentOS/repodata/repomd.xml                                                                |       |
| 8        | Trying other mirror.                                                                             |       |
| 9        | <pre>file:///media/cdrecorder/repodata/repomd.xml: [Errno 14] Could not   open/read fil\</pre>   |       |
| 10       | e:///media/cdrecorder/repodata/repomd.xml                                                        |       |
| 11       | Trying other mirror.                                                                             |       |
| 12       | c6-media   4.0 kB 00:00                                                                          |       |
| 13       | Warning: 3.0.x versions of yum would erroneously match against filenames.                        |       |
| 14       | You can use "*/system-config-network" and/or "*bin/system-config-<br>network" to ge\             |       |
| 15       | t that behaviour                                                                                 |       |
| 16       | No Matches found                                                                                 |       |
| 17       | <pre>[root@delphos ~]# yumdisablerepo=*enablerepo=c6-media provide<br/>system-co\</pre>          | es */ |
| 18       | nfig-network                                                                                     |       |
| 19       | Loaded plugins: fastestmirror                                                                    |       |
| 20<br>21 | Loading mirror speeds from cached hostfile<br>* c6-media:                                        |       |
| 22       | <pre>system-config-network-tui-1.6.0.el6.2-1.el6.noarch : The Network Adminstration</pre>        |       |
| 23       | : Tool                                                                                           |       |
| 24       | Repo : c6-media                                                                                  |       |
| 25       | Matched from:                                                                                    |       |
| 26       | Filename : /usr/share/system-config-network                                                      |       |
| 27       | Filename : /usr/bin/system-config-network                                                        |       |
| 28       | Filename : /etc/pam.d/system-config-network                                                      |       |
| 29       | Filename : /etc/security/console.apps/system-config-network                                      |       |
| 30       | Filename : /usr/sbin/system-config-network                                                       |       |

So, we install the package system-config-network-tui with this command: yum -disablerepo=\* - enablerepo=c6-media install system-config-network-tui. Once the package is installed, we can launch the program with system-config-network (Figure 3-1).

62

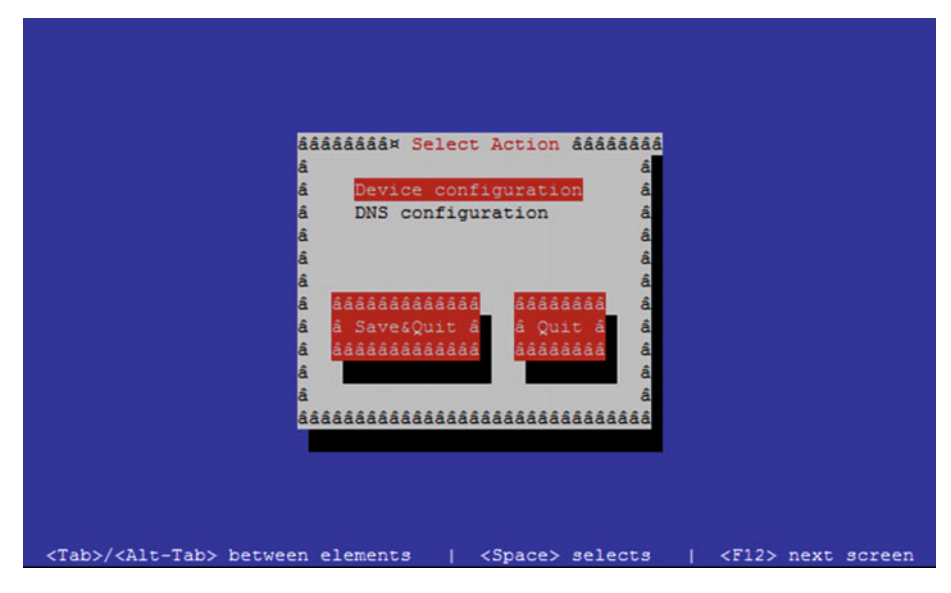

Figure 3-1. system-config-network

We select the Device configuration option and press Enter. A list with the network interfaces (Figure 3-2) now appears on the screen. In this case, there is only one. We choose it and press Enter again.

| âââââ⤠Sele<br>â                                                                                                    | ct A Device ââââââ<br>â                                                                                   |                         |
|----------------------------------------------------------------------------------------------------|----------------------------------------------------------------------------------------------------|-------------------------|
| å <mark>eth0 (eth0<br/>å <new devic<="" mark=""><br/>å<br/>å<br/>å åååååååå<br/>å å Save å<br/>å<br/>ååååååååååååååååååååååååååååååååå</new></mark> | ) - AMD PCnet32 á<br>e> á<br>áááááááááá<br>á Cancel á<br>áááááááááá<br>á<br>ááááááááááá<br>á<br>ááááááááá |                         |
| <tab>/<alt-tab> between elements</alt-tab></tab>                                                                                                    | <space> selects</space>                                                                                   | <f12> next screen</f12> |

*Figure 3-2. Selecting an interface* 

We fulfill the form and click Ok > Save > Save & Hit (Figure 3-3).

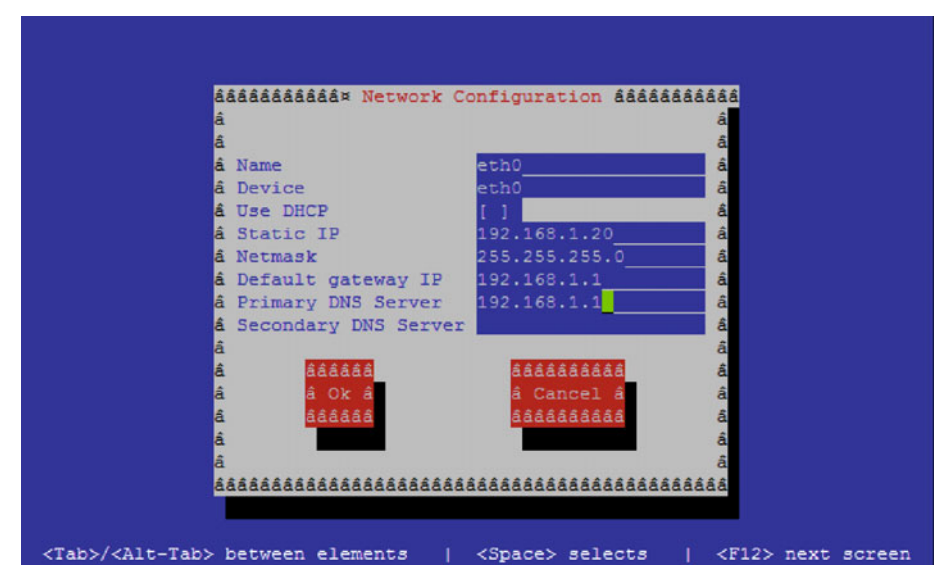

Figure 3-3. Assigning an IP address

If we check the /etc/sysconfig/network-scripts/ifcfg-eth0 file again, we'll see that it has updated the file contents. Nevertheless, we'll still have to manually change the parameter ONBOOT=no to ONBOOT=yes.

Finally, we restart the service.

1 [root@delphos ~]# service network restart

## 3.1.3.2. CentOS 7

In CentOS 7, the ifconfig command is not installed by default, as it is considered deprecated. The use of the utility ip is encouraged instead. We can add an IP address this way:

1 [root@Centos7 ~]# ip address add 192.168.1.202/24 dev enp0s3

We can also list the interfaces and their associated IP addresses.

- 1 [root@Centos7 ~]# ip address show
- 2 1: lo: <LOOPBACK,UP,LOWER UP> mtu 65536 qdisc noqueue state UNKNOWN
- 3 link/loopback 00:00:00:00:00 brd 00:00:00:00:00
- 4 inet 127.0.0.1/8 scope host lo
- 5 valid lft forever preferred lft forever

```
6 inet6 ::1/128 scope host
7 valid_lft forever preferred_lft forever
8 2: enp0s3: <BROADCAST,MULTICAST,UP,LOWER_UP> mtu 1500 qdisc pfifo_fast
state UP \
9 qlen 1000
10 link/ether 08:00:27:a0:46:d2 brd ff:ff:ff:ff:ff:ff
11 inet 192.168.1.202/24 scope global enp0s3
12 valid_lft forever preferred_lft forever
```

As happened in CentOS 6, the IP address we have just assigned will be temporary. If we want to make it persistent, we'll have to edit the /etc/sysconfig/network-scripts/ ifcfg-enp0s3 file and add the following lines:

- 1 IPADDR=192.168.10.19
- 2 BOOTPROTO=static
- 3 NETMASK=255.255.255.0
- 4 TYPE=Ethernet

We'll have to set the parameter ONBOOT=yes, so that the network interface gets activated every time the system boots. This way, we have assigned a static IP address to the server, but it is more convenient to use a network utility. In CentOS 6 we used system-config-network, but this command is not available in CentOS 7. Instead, we must use nmtui (Figures 3-4 and 3-5).

| 😣 🖨 🗉 root@localhost:~ |                         |
|------------------------|-------------------------|
|                        |                         |
|                        |                         |
|                        |                         |
|                        | NetworkManager TUI      |
|                        | Please select an option |
|                        | Edit a connection       |
|                        | Set system hostname     |
|                        | Quit                    |
|                        | <0K>                    |
|                        |                         |
|                        |                         |
|                        |                         |
|                        |                         |

Figure 3-4. nmtui

| 😣 🖲 🗊 root@localhost:~ |                                               |  |
|------------------------|-----------------------------------------------|--|
|                        | Ethernet 1<br>enp0s3 Celete><br><quit></quit> |  |

Figure 3-5. Editing a connection with nmtui

As we haven't added a default gateway yet, we'll add it now (Figure 3-6).

| 😑 💿 root@localhost:~                                                                                                    |                                                                                                    |               |
|----------------------------------------------------------------------------------------------------|----------------------------------------------------------------------------------------------------|---------------|
| Profile name<br>Device                                                                                                    | enp0s3_<br>08:00:27:A0:46:D2 (enp0s3)                                                                                                    |               |
| = ETHERNET                                                                                                    |                                                                                                    | <show></show> |
| <pre>IPv4 CONFIGURATION<br/>Addresses<br/>Gateway<br/>DNS servers<br/>Search domains<br/>Routing<br/>[ ] Never use this<br/>[X] Require IPv4 and</pre> | <manual><br/>192.168.1.202/24 <remove><br/><add><br/>192.168.1.1<br/><add><br/><add><br/>(No custom routes) <edit><br/>network for default route<br/>ddressing for this connection</edit></add></add></add></remove></manual> | <hide></hide> |

Figure 3-6. Adding a default gateway with nmtui

We accept the changes (Figure 3-7).

```
🗧 🗉 root@localhost:~
                            Edit connection
            Addresses 192.168.1.202/24
                                                  <Remove>
                       <Add ....>
              Gateway 192.168.1.1
          DNS servers <Add...>
       Search domains <Add...>
              Routing (No custom routes) <Edit...>
   [ ] Never use this network for default route
   [X] Require IPv4 addressing for this connection
   IPv6 CONFIGURATION < Automatic>
                                                                  <Show>
 [X] Automatically connect
 [X] Available to all users
                                                             <Cancel> <OK>
```

Figure 3-7. Adding a default gateway with nmtui

And we restart the network service.

```
1 [root@localhost ~]# service network restart
```

2 Restarting network (via systemctl):

[ OK ]

Now we can check the default gateway currently configured with the ip command.

```
1 [root@localhost ~]# ip route show
```

- 2 default via 192.168.1.1 dev enp0s3 proto static metric 1024
- 3 192.168.1.0/24 dev enp0s3 proto kernel scope link src 192.168.1.202

## 3.2. IPv6

When the Internet grew in popularity, at one point it became clear that there would come a day when there would be no more IPv4 addresses available. IPv4 addresses are 4 bytes long, which allows for a maximum of approximately 4.2 billion addresses, whereas the human population is about 7 billion. Obviously, not every human being has a computer with an Internet connection—this is especially true in developing countries—but every day, more and more people get access to the Internet, and it is not at all unusual to have

```
WOW! eBook
www.wowebook.org
```

a computer at the office, another computer at home, and a smartphone—all of them with access to the Internet. Besides, we should take into account that every server on the Internet requires a unique IP address too.

Considering the facts, it seems pretty reasonable to think that IPv4 will no longer be able to comply with the needs of the Internet in the upcoming years. To solve this problem, the engineers of the IETF (Internet Engineering Task Force) worked very hard, until they came up with a new protocol that they call IPv6. IPv6 uses 128-bit addresses that allow for 3.4 \* 10<sup>3</sup>8 addresses, which should be more than enough for a long time. IPv6 addresses are usually represented in eight groups of 16 bits in hexadecimal format, like this:

fe80:0000:0000:0000:020c:29ff:fedf:d786/64

The "/64" is used to represent the mask, as you have seen when I discussed IPv4 addresses. This means that the first 64 bits of the address will define the network address.

When there are many consecutive zeros, the bigger group of zeros can be omitted: fe80::020c:29ff:fedf:d786/64.

As happened with IPv4 addresses, a few IPv6 addresses have been assigned a special role. Those beginning in fe80 are considered to be link-local addresses, a concept similar to private addresses in the IPv4 world. Whenever a network interface is Ipv6-enabled, an IPv6 address beginning with fe80 is assigned to it.

We can assign an IPv6 address to the interface eth0 with the ip command.

1 [root@delphos ~]# ip address add 2000::20c:29ff:fe78:4cb1/64 dev eth0

Now we can see the new IP assigned.

| 1  | [root@delphos ~]# ifconfig eth0                                                                        |
|----|----------------------------------------------------------------------------------------------------|
| 2  | eth0 Link encap:Ethernet HWaddr 00:0C:29:78:4C:B1                                                      |
| 3  | inet addr:192.168.1.20 Bcast:192.168.1.255 Mask:255.255.255.0                                          |
| 4  | <pre>inet6 addr: 2000::20c:29ff:fe78:4cb1/64 Scope:Global</pre>                                        |
| 5  | <pre>inet6 addr: fe80::20c:29ff:fe78:4cb1/64 Scope:Link</pre>                                          |
| 6  | UP BROADCAST RUNNING MULTICAST MTU:1500 Metric:1                                                       |
| 7  | RX packets:3911047 errors:25 dropped:14 overruns:0 frame:0                                             |
| 8  | TX packets:264248 errors:0 dropped:0 overruns:0 carrier:0                                              |
| 9  | collisions:0 txqueuelen:1000                                                                           |
| 10 | RX bytes:387910100 (369.9 MiB) TX bytes:57615841 (54.9 MiB)                                            |
| 11 | Interrupt:19 Base address:0x2000                                                                       |
| 12 |                                                                                                    |
| 13 | [root@delphos ~]# ip address show dev eth0                                                             |
| 14 | 2: eth0: <broadcast,multicast,up,lower_up> mtu 1500 qdisc pfifo_fast</broadcast,multicast,up,lower_up> |
|    | state UNKNO\                                                                                           |
| 15 | WN qlen 1000                                                                                           |
| 16 | link/ether 00:0c:29:78:4c:b1 brd ff:ff:ff:ff:ff:ff                                                     |
| 17 | inet 192.168.1.20/24 brd 192.168.1.255 scope global eth0                                               |
| 18 | inet6 2000::20c:29ff:fe78:4cb1/64 scope global                                                         |
| 19 | <pre>valid_lft forever preferred_lft forever</pre>                                                     |
| 20 | inet6 fe80::20c:29ff:fe78:4cb1/64 scope link                                                           |
| 21 | valid_lft forever preferred_lft forever                                                                |
|    |                                                                                                    |

## 3.3. Networking Tools

### 3.3.1. netstat

Every time a program has to communicate with the network, it uses what the TCP protocol calls "ports." A port is a means to identify a network service in the network. For example, to communicate with a web server, a server would use port 80. To connect to an FTP server, one would have to access port 21, etc. That is, for every network service running in the server, there must be (at least) one open TCP port.

If we want to know how many open ports we currently have, we can use netstat. By default, it will show only the ports with an established connection.

```
[root@localhost ~]# netstat
 1
     Active Internet connections (w/o servers)
 2
     Proto Recv-O Send-O Local Address
                                                  Foreign Address
                                                                          Stat\
 3
 4
     е
 5
                0
                        0 192.168.1.20:ssh
                                                  192.168.1.1:49775
                                                                          ESTA\
     tcp
     BLISHED
 6
 7
     Active UNIX domain sockets (w/o servers)
 8
     Proto RefCnt Flags
                               Type
                                          State
                                                       T-Node Path
 9
     unix 2
                  [ ]
                               DGRAM
                                                       8587
                                                              @/org/kernel/
     udev/udevd
     unix 10
                  []
                               DGRAM
                                                       10473 /dev/log
10
11
12
13
```

In this case, we can see that we have a single connected TCP port, the ssh port. The command shows many open unix sockets, but we'll ignore them for now. We can pass many options to netstat. Some of the more useful are: -a, to show ALL the open ports and not only those already connected; -p, to identify the program that opened the port; -t, for TCP; -u, for UDP; or -n, to show the port number instead of the port name. Let's see an example.

```
[root@localhost ~]# netstat -aptn
 1
 2
     Active Internet connections (servers and established)
     Proto Recv-0 Send-0 Local Address
                                                 Foreign Address
                                                                         Stat\
 3
             PID/Program name
 4
     е
                                                                         LTST\
 5
     tcp
                       0 0.0.0:22
                                                 0.0.0:*
                0
 6
    FN
             1107/sshd
 7
     tcp
                       0 127.0.0.1:25
                                                 0.0.0:*
                                                                         LIST\
                0
 8
    EN
             1183/master
 9
     tcp
                       0 0.0.0.0:5672
                                                 0.0.0:*
                                                                         LTST\
                0
             1196/qpidd
10
     ΕN
11
     tcp
                Ω
                       0 192.168.1.20:22
                                                 192.168.1.1:50316
                                                                         ESTA\
12
     BLISHED 6738/sshd
```

| 13 | tcp | 0       | 0 :::22  | •••* | LIST\ |
|----|-----|---------|----------|------|-------|
| 14 | EN  | 1107/ss | hd       |      |       |
| 15 | tcp | 0       | 0 ::1:25 | ···* | LIST\ |
| 16 | EN  | 1183/ma | ster     |      |       |

We get a list of all the open TCP ports, showing the port numbers and their associated programs.

### 3.3.2. lsof

Another really useful tool is lsof. It will probably not be installed by default, but we can install it with yum, as we have seen before.

```
[root@localhost ~]# yum --disablerepo=* --enablerepo=c6-media provides
1
    1sof
2
   Loaded plugins: fastestmirror
    Loading mirror speeds from cached hostfile
3
    * c6-media:
4
   lsof-4.82-2.el6.i686 : A utility which lists open files on a Linux/UNIX
5
    svstem
                : c6-media
6
   Repo
7
   Matched from:
8
9
    [root@localhost ~]# yum --disablerepo=* --enablerepo=c6-media install lsof
```

This tool lists the open files in the system, but we can use it to see what process is listening in a given port.

```
1
   [root@localhost ~]# lsof -i :53
2
   COMMAND PID USER FD TYPE DEVICE SIZE/OFF NODE NAME
           8616 named 20u IPv6 27844
   named
                                           OtO TCP *: domain (LISTEN)
3
   named
           8616 named 21u IPv4 27849
                                           OtO TCP localhost:domain
4
   (LISTEN)
   named
           8616 named 22u IPv4 27851
                                           OtO TCP 192.168.1.20:domain
5
   (LISTEN)
6
   named
           8616 named 512u IPv6 27843
                                           OtO UDP *:domain
           8616 named 513u IPv4 27848
                                           OtO UDP localhost:domain
7
   named
           8616 named 514u IPv4 27850
                                           OtO UDP 192.168.1.20:domain
8
   named
```

### 3.3.3. nmap

Sometimes we have to know the open ports that can be accessed through the network. It could happen that a service is listening in a port in the local machine, but a firewall or a filter of some kind exists between the server and the client. In this case, obviously, there would be no communication between the two computers. To prove whether a port is accessible or not, we can use nmap.

The basic syntax is nmap name\_or\_ip.

```
1
     [root@localhost named]# nmap 192.168.1.20
 2
 3
     Starting Nmap 5.21 ( http://nmap.org ) at 2014-08-03 02:31 CEST
     mass dns: warning: Unable to determine any DNS servers. Reverse DNS is
 4
     disabled.\
     Try using --system-dns or specify valid servers with --dns-servers
 5
     Nmap scan report for 192.168.1.20
 6
    Host is up (0.00071s latency).
 7
    Not shown: 998 filtered ports
 8
     PORT
           STATE SERVICE
 9
     22/tcp open ssh
10
     53/tcp open domain
11
    MAC Address: 00:0C:29:78:4C:B1 (VMware)
12
13
    Nmap done: 1 IP address (1 host up) scanned in 5.29 seconds
14
     [root@localhost named]#
15
```

We can also specify the ports we want to check.

```
1
     [root@localhost named]# nmap -p 80,22 192.168.1.20
 2
 3
     Starting Nmap 5.21 ( http://nmap.org ) at 2014-08-03 03:05 CEST
    mass dns: warning: Unable to determine any DNS servers. Reverse DNS is
 4
     disabled.
     Try using --system-dns or specify valid servers with --dns-servers
 5
     Nmap scan report for 192.168.1.20
 6
    Host is up (0.00024s latency).
 7
           STATE
                     SERVICE
 8
     PORT
     22/tcp open
 9
                     ssh
     80/tcp filtered http
10
    MAC Address: 00:0C:29:78:4C:B1 (VMware)
11
12
13
     Nmap done: 1 IP address (1 host up) scanned in 0.08 seconds
     [root@localhost named]#
14
```

We can also get some more information about the services listening in every port.

```
1 [root@localhost named]# nmap -sV 192.168.1.20
2
3 Starting Nmap 5.21 ( http://nmap.org ) at 2014-08-03 03:07 CEST
4 Nmap scan report for delphos.olimpus.local (192.168.1.20)
5 Host is up (0.00034s latency).
6 Not shown: 998 filtered ports
7 PORT STATE SERVICE VERSION
```

```
8
     22/tcp open ssh
                          OpenSSH 5.3 (protocol 2.0)
9
     53/tcp open domain
10
    MAC Address: 00:0C:29:78:4C:B1 (VMware)
11
     Service detection performed. Please report any incorrect results at
12
    http://nmap.\
    org/submit/ .
13
14
    Nmap done: 1 IP address (1 host up) scanned in 16.86 seconds
15
    [root@localhost named]#
```

## 3.3.4. ping

One of the simplest and most useful utilities to diagnose networking problems is ping. With ping, we simply send a small data packet to a destination. If the packet arrives, the destination usually will answer back.

```
1 [root@delphos ~]# ping 192.168.10.23
2 PING 192.168.10.23 (192.168.10.23) 56(84) bytes of data.
3 64 bytes from 192.168.10.23: icmp_seq=1 ttl=63 time=2.76 ms
4 64 bytes from 192.168.10.23: icmp_seq=2 ttl=62 time=1.59 ms
```

## 3.3.5. ping6

Ping6 is the IPv6 version of the ping command. It works the same way, but by using IPv6 addresses.

- 1 [root@CentOS7 ~]# ping6 2001::20c:29ff:fe78:4cb2
- 2 PING 2001::20c:29ff:fe78:4cb2(2001::20c:29ff:fe78:4cb2) 56 data bytes
- 3 64 bytes from 2001::20c:29ff:fe78:4cb2: icmp\_seq=1 ttl=64 time=0.083 ms

```
4 64 bytes from 2001::20c:29ff:fe78:4cb2: icmp_seq=2 ttl=64 time=0.080 ms
```

If we try to ping a link-local address (those starting with fe80), we have to specify the interface. Otherwise, we receive an error.

```
1
     [root@delphos ~]# ping6 fe80::20c:29ff:fe78:4cb1
     connect: Invalid argument
 2
     [root@delphos ~]# ping6 -I eth0 fe80::20c:29ff:fe78:4cb1
 3
    PING fe80::20c:29ff:fe78:4cb1(fe80::20c:29ff:fe78:4cb1) from
 4
    fe80::20c:29ff:fe78\
     :4cb1 eth0: 56 data bytes
 5
    64 bytes from fe80::20c:29ff:fe78:4cb1: icmp seg=1 ttl=64 time=3.70 ms
 6
    64 bytes from fe80::20c:29ff:fe78:4cb1: icmp seq=2 ttl=64 time=0.111 ms
 7
    64 bytes from fe80::20c:29ff:fe78:4cb1: icmp seq=3 ttl=64 time=0.044 ms
 8
9
    ^
    --- fe80::20c:29ff:fe78:4cb1 ping statistics ---
10
     3 packets transmitted, 3 received, 0% packet loss, time 2300ms
11
    rtt min/avg/max/mdev = 0.044/1.285/3.701/1.708 ms
12
```

## **CHAPTER 4**

# DNS

The number of interconnected computers is growing day by day. It is possible to design a hierarchical network addressing schema that assigns network addresses according to a computer's physical location, but even in this case, it will always be easier to refer to computers by using names instead of IP addresses. A local DNS (Domain Name System) server will allow us to establish a direct relationship between a computer name and an IP address, which, in turn, will make it much easier to identify a local machine.

Today, DNS service is a critical part of IT infrastructure, as many other services depend on it to work properly. Unfortunately, this characteristic makes it an interesting target for hackers too. In order to minimize the risks of an attack, a lot of attention must be paid when configuring the service.

## 4.1. DNS Service

In order to communicate with one another, every computer in the network must be assigned a unique IP address. It could be said that there is a certain analogy with a phone network, in which a phone number identifies a single device and makes it possible for it to communicate with the other phones.

Working with IP addresses is fine for computers, but it is cumbersome for people. It would be necessary to remember the IP address of every single device a user wanted to connect to. It is definitely much more convenient to employ names such as www.google.es or www.apress.com, which are much easier to remember.

Internally, computers communicate with each other by using their IP addresses, not their associated domain names. So, it is necessary to have a system that is able to determine the IP address(es) associated with a domain name.

For example, when we type "www.google.es" in our favorite web browser, our PC has to be able to know the actual IP address associated with the name www.google.es. Once it finds out that the IP address is 173.194.41.215, it establishes a connection and reveals the web page to the user.

If we had written "http://173.194.41.215" in the address bar, it wouldn't have been necessary to ask about the IP address of www.google.es.

© Antonio Vazquez 2016 A. Vazquez, *Learn CentOS Linux Network Services*, DOI 10.1007/978-1-4842-2379-6\_4

#### CHAPTER 4 DNS

A DNS server is a machine that keeps a list of associated names–IP addresses. In the early days of the Internet, this was achieved with a single text file that all computers had to know in order to communicate with one another. This file is /etc/hosts, and it is still present in every computer. It can be used to provide some sort of basic name resolution. For example, we could open the file /etc/hosts and add the following line:

### 1 192.168.10.19 www.dummy-domain.com

From now on, every time our computer has to know the address of www.dummy-domain.com, it will assume the IP address for this is 192.168.10.19.

```
[root@delphos ~]# cat /etc/hosts
 1
     127.0.0.1 localhost localhost.localdomain localhost4 localhost4.
 2
     localdomain4
                localhost localhost.localdomain localhost6 localhost6.
 3
     ::1
     localdomain6
 4
    192.168.10.19
                        dummy-server.example.com
                        www.dummy-domain.com
 5
    192.168.10.19
 6
    [root@localhost ~]# ping www.dummy-domain.com
 7
    PING www.dummy-domain.com (192.168.10.19) 56(84) bytes of data.
 8
     64 bytes from dummy-server.example.com (192.168.10.19): icmp seq=1
    ttl=64 time=0\
9
    056 ms
    64 bytes from dummy-server.example.com (192.168.10.19): icmp seq=2
10
    tt]=64 time=0
11
     .058 ms
     64 bytes from dummy-server.example.com (192.168.10.19): icmp seq=3
12
    tt]=64 time=0
     .052 ms
13
     ^C
14
     --- www.dummy-domain.com ping statistics ---
15
     3 packets transmitted, 3 received, 0% packet loss, time 2459ms
16
17
    rtt min/avg/max/mdev = 0.052/0.055/0.058/0.006 ms
```

Using a host file for name resolution remains appropriate for small networks, but as the Internet began to grow, it became pretty clear that a new name-resolution system was required, and so, the DNS service was developed.

A DNS server maintains a database with all the IP addresses and names included in its domain. Of course, a single DNS server can't store all the IP addresses that exist in the world. On the contrary, they usually hold only the information about their domain.

DNS servers are organized in a hierarchical way, as can be seen in Figure 4-1. So, when the assigned DNS can't resolve a name, it will pass the request to another DNS server from an upper layer. It's easy to understand with an example.

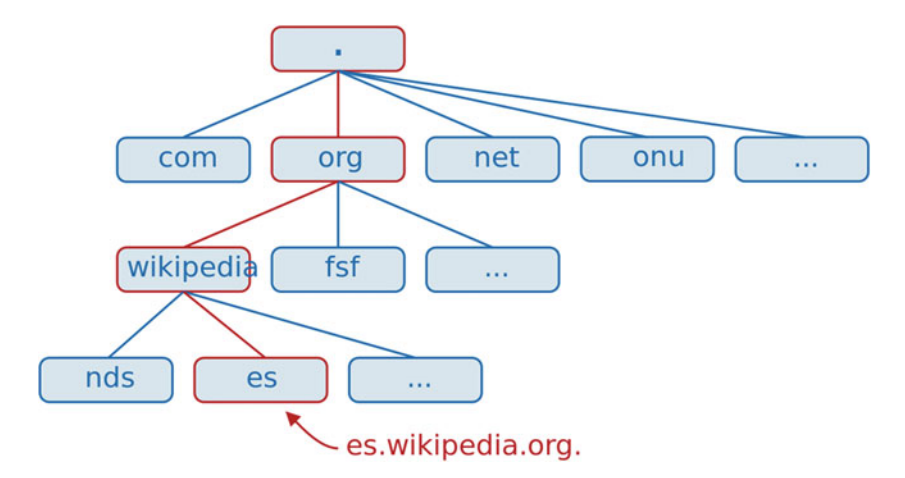

Figure 4-1. DNS hierarchy

Let's say we are sitting in front of a computer in the acme.net domain, and we want to access the web es.wikipedia.org. The computer will query its local DNS server about the name es.wikipedia.org, but this server only knows about www.acme.net, mail. acme.net, etc., so it decides to query the .net server. The .net server doesn't know about es.wikipedia.org, so it has to query the root (.) server. The root server doesn't know the exact address of es.wikipedia.org, but it knows the address of the .org server, so it passes the query to this server. The .org server will then query the wikipedia.org server, and this server will finally contact the IP address associated with the name es. wikipedia.org. The answer will be passed back to the DNS server in acme.net, which, in turn, will provide that information to the computer that requested it.

## 4.2. Installing a DNS Server

To illustrate the preceding, we are going to install a working DNS server. The package we'll have to install is bind. If we already have an Internet connection, we can use yum without the -disablerepo and -enablerepo options, as it will download the software from the preconfigured Internet repositories. We can also pass the -y parameter to automatically answer yes to any confirmation message. Otherwise, if we still haven't got an Internet connection, we'll have to use the options we saw earlier and make sure that the DVD is mounted.

```
1 [root@delphos ~]# yum -y install bind
```

## 4.2.1. Starting the Service in CentOS 6

Once installed, we should have a new script in the /etc/init.d directory. This script will be called named.

[root@delphos ~]# ls /etc/init.d/named 1

```
/etc/init.d/named
2
```

We can check the status of this new installed service by calling the script with the status parameter.

- [root@delphos ~]# /etc/init.d/named status 1
- rndc: neither /etc/rndc.conf nor /etc/rndc.kev was found 2

```
named is stopped
3
```

Or we can use the service command.

- [root@localhost ~]# service named status 1
- rndc: neither /etc/rndc.conf nor /etc/rndc.key was found 2
- named is stopped 3

In both cases, we're told that named is stopped. And a couple of files seem to be missing too. I'll provide more details in a moment. Anyway, we can start the service with the following command:

[root@delphos ~]# service named start 1 Starting named:

[ OK ]

- [root@delphos ~]# service named status 3
- rndc: neither /etc/rndc.conf nor /etc/rndc.key was found 4
- 5 named (pid 1570) is running...

Now we should make sure that the service starts every time the system boots. We can check this with chkconfig.

| 1 | [root@delphos | ~]# chkco | onfig1 | list name | ed    |       |       |       |
|---|---------------|-----------|--------|-----------|-------|-------|-------|-------|
| 2 | named         | 0:off     | 1:off  | 2:off     | 3:off | 4:off | 5:off | 6:off |

We can see that, right now, named is not configured to be active on any of the six runlevels. We will change this.

| 1 | [root@delphos | ~]# chkc | onfig na | ned on   |      |      |      |       |
|---|---------------|----------|----------|----------|------|------|------|-------|
| 2 | [root@delphos | ~]# chkc | onfig    | list nam | ed   |      |      |       |
| 3 | named         | 0:off    | 1:off    | 2:on     | 3:on | 4:on | 5:on | 6:off |

Now, named will be started in every runlevel except 0 (shutdown), 1 (single user), or 6 (reboot) We haven't talked about runlevels so far, but I can say that a runlevel is the means by which the OS identifies whether the machine is shut down (runlevel 0), in single-user mode (runlevel 1), in multiuser text mode with limited networking, in multiuser text mode with full networking (runlevel 3), in graphic multiuser mode (runlevel 5), or rebooting (runlevel 6).

2

With the ps command, we can check the user a service is running.

| 1 | [root@de] | .phos ~ | ]# ps | -ef  | grep   | named |          |                 |    |       |
|---|-----------|---------|-------|------|--------|-------|----------|-----------------|----|-------|
| 2 | named     | 1848    | 1     | 0 20 | ):44 ? |       | 00:00:00 | /usr/sbin/named | -u | named |

In this case, the named service is running as the named user. In the past, some people used to execute this with the root user, which can be very dangerous if the service becomes compromised. In recent versions of the software, however, the default configuration starts the service with the named user. We can see this by examining the associated script file (/etc/init.d/named). This file is very long, but at the start() section, we'll see the line that actually launches the service.

```
1 daemon --pidfile "$ROOTDIR$PIDFILE" /usr/sbin/"$named" -u named
${OPTIONS};
```

By passing the -u named parameter, the service will execute with the effective rights of the named user. So, if the service becomes compromised, the consequences will be far less serious than they could be if the service was being executed as root.

If we wanted, we could even customize this script a bit further. We could create a new user, grant it the appropriate rights, and then use it to execute the named service by employing the -u flag.

### 4.2.2. Starting the Service in CentOS 7

With CentOS 7, service management has undergone many changes, and the system no longer uses scripts in /etc/init.d, except for a few services. All other services are managed by systemd.

To check the status of a service, we have to use the systemctl command.

```
1 [root@Centos7 ~]# systemctl status named
```

```
2 named.service - Berkeley Internet Name Domain (DNS)
```

3 Loaded: loaded (/usr/lib/systemd/system/named.service; disabled)

```
4 Active: inactive (dead)
```

We can see that the service has stopped, so we start it.

```
1
    [root@Centos7 ~]# systemctl start named
    [root@Centos7 ~]# systemctl status named
2
3
    named.service - Berkeley Internet Name Domain (DNS)
       Loaded: loaded (/usr/lib/systemd/system/named.service; disabled)
4
       Active: active (running) since dom 2014-11-23 01:05:36 CET; 4s ago
5
6
      Process: 2855 ExecStart=/usr/sbin/named -u named $OPTIONS
      (code=exited, status\
7
    =0/SUCCESS)
   Process: 2853 ExecStartPre=/usr/sbin/named-checkconf -z /etc/named.conf
8
    (code=\
   exited, status=0/SUCCESS)
9
```

CHAPTER 4 DNS

| 10 | Main PID: 2857 (named)                                                                       |
|----|----------------------------------------------------------------------------------------------|
| 11 | CGroup: /system.slice/named.service                                                          |
| 12 | └──2857 /usr/sbin/named -u named                                                             |
| 13 |                                                                                              |
| 14 | <pre>nov 23 01:05:37 Centos7 named[2857]: validating @0x7fa9c062ff10: . NS:<br/>veriun</pre> |
| 15 | <pre>nov 23 01:05:37 Centos7 named[2857]: validating @0x7fa9c062ff10: . NS:<br/>no vnd</pre> |
| 16 | <pre>nov 23 01:05:37 Centos7 named[2857]: error (no valid RRSIG) resolving './NS53</pre>     |
| 17 | <pre>nov 23 01:05:37 Centos7 named[2857]: error (network unreachable) resolving53</pre>      |
| 18 | <pre>nov 23 01:05:37 Centos7 named[2857]: validating @0x7fa9c062ff10: . NS:<br/>veriun</pre> |
| 19 | <pre>nov 23 01:05:37 Centos7 named[2857]: validating @0x7fa9c062ff10: . NS:<br/>no vnd</pre> |
| 20 | <pre>nov 23 01:05:37 Centos7 named[2857]: error (no valid RRSIG) resolving './NS53</pre>     |
| 21 | <pre>nov 23 01:05:37 Centos7 named[2857]: validating @0x7fa9c062ff10: . NS:<br/>veriun</pre> |
| 22 | <pre>nov 23 01:05:37 Centos7 named[2857]: validating @0x7fa9c062ff10: . NS:<br/>no vnd</pre> |
| 23 | <pre>nov 23 01:05:37 Centos7 named[2857]: error (no valid RRSIG) resolving './NS53</pre>     |
| 24 | Hint: Some lines were ellipsized, use -l to show in full.                                    |

The service is running now, but we have to make sure that it starts every time the system boots.

- 1 [root@Centos7 ~]# systemctl enable named
- 2 ln -s '/usr/lib/systemd/system/named.service' '/etc/systemd/system/
  multi-user.ta\
- 3 rget.wants/named.service'

We can check that the service is actually enabled, with the following command:

1 [root@Centos7 ~]# systemctl list-unit-files --type=service

It will list all the services installed in the computer.

| 1 | UNIT FILE      | STATE   |
|---|----------------|---------|
| 2 | auditd.service | enabled |
| 3 |                |         |
| 4 |                |         |
| 5 |                |         |
| 6 | named.service  | enabled |
| 7 |                |         |
| 8 |                |         |
| 9 |                |         |
|   |                |         |

As I mentioned when talking about CentOS 6, with the ps command, we can check that the effective user named is running.

1 [root@Centos7 ~]# ps -ef | grep named 2 named 17881 1 0 17:35 ? 00:00:00 /usr/sbin/named -u named

We see that the service is running as the named user. This is correct, as it limits the damage an attacker can do if the service is compromised. A bad practice from the past was to execute the service as the root user. If we take a look at the associated unit file (lib/system/named.service), we'll see the following line:

```
1 ExecStart=/usr/sbin/named -u named $OPTIONS
```

in which we tell the named service to execute with the rights associated to the named user.

As I said before in the previous section, we can customize this a bit further and execute the named service with another user. We only have to launch the named service with the -u new\_user option.

## 4.3. Installing a Master Server

Before we move on to the next step, I'll talk a bit more about the types of DNS servers.

As we already know, a DNS server translates names into IP addresses. But it can do this through different approaches.

- *Cache only server*. In this case, the server doesn't hold any information about the associated name–IP addresses, so it has to query another server. But once it gets an answer, it keeps it in the cache, so that when another client performs the same query, it can respond quickly, without forwarding the request to another server.
- *Master server*. This is a server that holds a copy of the names and IP addresses of the computers belonging to the domain in what is called a zone. A master server has the authority to change an IP associated with a certain name, as well as to add or delete new registers.
- *Slave server*. This type of server holds a copy of the zone too, but it is a read-only one. A slave server has all the information it needs to answer queries about the domain, but it cannot change, add, or delete any register.

Deciding how to combine these types of name servers depends on the size of the network. Obviously, one always needs a master server to add, delete, or modify DNS entries, but one also needs at least a slave server, so that a workload can be distributed. Besides, if the master server crashes or gets hacked, one can replace it with a slave server.

So far, we have already installed the necessary software, but, obviously, we still haven't configured it. Let's assume we manage a domain called olimpus.local, and a few machines called prometheus, zeus, aphrodite, etc., and we want to make sure that when a client computer searches for the computer aphrodite.olimpus.com, it gets its associated IP address. In order to achieve this, we'll have to create the zone. Let's take the procedure step-by-step.

The main configuration file of the DNS server is /etc/named.conf. Right after a fresh installation, it will look like this:

```
1
     11
     // named.conf
 2
 3
     11
     // Provided by Red Hat bind package to configure the ISC BIND named(8)
 4
     DNS
     // server as a caching only nameserver (as a localhost DNS resolver
 5
     only).
 6
     11
 7
     // See /usr/share/doc/bind*/sample/ for example named configuration
     files.
 8
     11
 9
10
     options {
11
             listen-on port 53 { 127.0.0.1; };
12
             listen-on-v6 port 53 { ::1; };
13
             directory
                              "/var/named";
             dump-file
                              "/var/named/data/cache dump.db";
14
             statistics-file "/var/named/data/named stats.txt";
15
             memstatistics-file "/var/named/data/named mem stats.txt";
16
                              { localhost; };
17
             allow-query
             recursion yes;
18
19
             dnssec-enable yes;
20
             dnssec-validation yes;
21
             dnssec-lookaside auto;
22
23
             /* Path to ISC DLV key */
24
25
             bindkeys-file "/etc/named.iscdlv.key";
26
     };
27
28
     logging {
29
             channel default debug {
                     file "data/named.run";
30
                     severity dynamic;
31
32
             };
33
     };
34
     zone "." IN {
35
```

```
36 type hint;
37 file "named.ca";
38 };
39
40 include "/etc/named.rfc1912.zones";
```

This is the configuration file of a CentOS 6 server. In a CentOS 7 server, the file is slightly different, but the way to configure it is exactly the same in both cases.

These are some of the most important options:

```
1 listen-on port 53 { 127.0.0.1; };
2 listen-on-v6 port 53 { ::1; };
```

The server will listen only in the local host address, that is, it won't be accessible from other computers on the network. As we want to be able to query the DNS server from other computers, we will change these two lines.

```
1 listen-on port 53 { 192.168.1.21; };
2 listen-on-v6 port 53 { fe80::a00:27ff:feac:da50; };
```

This way, we tell the server to listen on the interface with the IPv4 address 192.168.1.21 (and the IPv6 address fe80::a00:27ff:feac:da50), that is, the IP connected to the same local area network (LAN) as the DNS clients. We could have used the keyword *any*, and the name server would listen in all of its interfaces, but it is safer to listen only in the interface the clients will connect to.

```
1 directory "/var/named";
```

This only means that the default directory for the zone files will be in /var/named. We don't need to change this.

1 allow-query { localhost; };

We want the server to answer queries from any computer in our network, so we change this value accordingly.

1 allow-query { 192.168.1.0/24; fe80::/64; };

We could have used the word *any* to allow queries from any device independently of its IP address, but there are a couple of drawbacks to this approach. First, our servers could be overloaded by requests from devices outside of our network. Second, we could be allowing a malicious user to get information from the DNS.

```
1 zone "." IN {
2     type hint;
3     file "named.ca";
4 };
```

This is the only zone defined so far in the configuration file—the topmost zone in the hierarchy. If we open the /var/named/named.ca file, we will see that it contains the address of the root servers on the Internet. Here, we will have to tell the server about our domain olimpus.local. Below the . zone definition, we will type the following:

```
1 zone "olimpus.local" IN {
2 type master;
3 file "olimpus.local.zone";
4 };
```

We can now save the changes. To make sure the syntax of the file named.conf is correct, we can use named-checkconf.

```
1 [root@delphos ~]# named-checkconf
2 [root@delphos ~]#
```

As we can see, the program didn't show any output, so we can assume that the syntax is correct. If there were a syntax error, the program would tell us about it. For example, if we had forgotten a curly bracket, we might receive a message such as this:

```
1 [root@delphos ~]# named-checkconf
```

```
2 /etc/named.conf:26: '}' expected near ';'
```

But now we have to create the /var/named/olimpus.local.zone file. As expected, the file must have a proper syntax. If we're creating a zone file from scratch, and we don't remember all the details about the syntax, we can take a look at some of the sample files in the /usr/share/doc/bind-9.7.3/sample directory. In fact, the /usr/share/doc folder is always very helpful when we try to configure or tune a service, as we can find there plenty of sample configuration files for almost all the software installed in the server.

The zone file should be something like this:

```
1
    ;
2
    ;Data file for olimpus.local
3
    $TTL 2D
4
5
    olimpus.local.
                      IN SOA olimpus.local. root.olimpus.local. (
6
                      2014082701;
                                         Serial
7
                      1D;
                                       Refresh
8
                      2H;
                                       Retry
9
                      1W;
                                       Expire
10
                      2D);
                                       Default TTL
11
             IN NS delphos.olimpus.local.
12
             IN MX 10 prometheus.olimpus.local.
13
14
15
     delphos
                      IN A
                               192.168.1.20
     prometheus
16
                      IN A
                               192.168.1.21
     aphrodite
                      IN A
                              192.168.1.22
17
```

| 18 | delphos | IN | AAAA  | fe80::20c:29ff:fe78:4cb1 |
|----|---------|----|-------|--------------------------|
| 19 | dns     | IN | CNAME | delphos                  |
| 20 | mail    | IN | CNAME | prometheus               |

The lines beginning with ; are comments used to clarify the content of the file. After that, we define the parameters associated with the zone file, such as the refresh and retry rates, the expiration time, and the default TTL. Every zone file must have an associated serial number. This number will be used when replicating information between DNS servers, to determine whether there is a newer version of a zone file.

1 IN NS delphos.olimpus.local.

This is an NS register. It identifies what the name servers of olimpus.local are. This is a mandatory register. In this case, the only name server is delphos.olimpus.local, but we could have many of them.

1 IN MX 10 prometheus.olimpus.local.

Similarly, we define here the mail server for the olimpus.local domain and the associated priority (10). In this case, we have only a mail server, but we could have two, or even more, and assign different priorities to every one of them, according to their processing power. We'll see this again when I discuss mail service.

| 1 | delphos    | IN A | 192.168.1.20 |
|---|------------|------|--------------|
| 2 | prometheus | IN A | 192.168.1.21 |
| 3 | aphrodite  | IN A | 192.168.1.22 |

Now we have a list with all the machines in the zone and their associated IP addresses. These are called type A registers.

1 delphos IN AAAA fe80::20c:29ff:fe78:4cb1

In addition, we can associate names and IPv6 addresses; that's what AAAA registers are for.

| 1 | dns  | IN | CNAME | delphos    |
|---|------|----|-------|------------|
| 2 | mail | IN | CNAME | prometheus |

And finally, we have a couple of CNAME registers, which work as an alias. That is, the client will be able to ping delphos.olimpus.local or dns.olimpus.local indistinctly.

Once we're done, we can check the syntax with the named-checkzone command.

```
1 [root@delphos named]# named-checkzone olimpus.local olimpus.local.zone
```

2 zone olimpus.local/IN: loaded serial 20140827

3 OK

We now restart the named service.

In CentOS 6:

- 1 [root@delphos named]# service named restart
- 2 Stopping named:
- 3 Starting named:

[ OK ] [ OK ]

In CentOS 7:

1 [root@Centos7 ~]# systemctl restart named

Apparently, everything is fine, but to make sure, we'll query the DNS server for the address of the delphos.olimpus.local machine. You'll see later in more detail some of the tools we can use to check the DNS service, but to make sure our name server is working, I'll introduce the dig command here.

dig allows us to query the DNS server we choose. To check our new name server, we could type the following:

- 1 [root@delphos named]# dig @192.168.1.20 delphos.olimpus.local
- 2 -bash: dig: command not found

As I have mentioned several times before, if the utility is not installed by default you'll have to find out the package it belongs to and install it. From now on I will no longer mention this.

```
[root@delphos named]# yum provides dig
 1
     Loaded plugins: fastestmirror
 2
     Loading mirror speeds from cached hostfile
 3
     * c6-media:
 4
    Warning: 3.0.x versions of yum would erroneously match against
 5
    filenames.
    You can use "*/dig" and/or "*bin/dig" to get that behaviour
 6
    No Matches found
 7
 8
    [root@delphos named]# yum provides */dig
9
    Loaded plugins: fastestmirror
    Loading mirror speeds from cached hostfile
10
    * c6-media:
11
12
     32:bind-utils-9.7.3-8.P3.el6.i686 : Utilities for querying DNS name
     servers
13
    Repo
                 : c6-media
    Matched from:
14
15
    Filename : /usr/bin/dig
16
     [root@delphos named]# yum install bind-utils
17
     Loaded plugins: fastestmirror
18
     Loading mirror speeds from cached hostfile
19
     * c6-media:
20
     Setting up Install Process
21
22
     Resolving Dependencies
```

CHAPTER 4 DNS

```
23
    --> Running transaction check
    ---> Package bind-utils.i686 32:9.7.3-8.P3.el6 will be installed
24
25
    --> Finished Dependency Resolution
26
    Dependencies Resolved
27
28
29
    _____
    Package Arch Version Repository
30
                                                       Size
31
    _____
32
    Installing:
    bind-utils i686 32:9.7.3-8.P3.el6 c6-media 177 k
33
34
35
    Transaction Summary
36
    _____
    Install 1 Package(s)
37
38
39
    Total download size: 177 k
40
    Installed size: 423 k
    Is this ok [y/N]: y
41
    Downloading Packages:
42
    Running rpm check debug
43
44
    Running Transaction Test
45
    Transaction Test Succeeded
46
    Running Transaction
47
     Installing : 32:bind-utils-9.7.3-8.P3.el6.i686 1/1
48
49
    Installed:
     bind-utils.i686 32:9.7.3-8.P3.el6
50
51
52
    Complete!
53
    [root@delphos named]#
   Now we can actually perform the query.
    [root@delphos named]# dig @192.168.1.20 delphos.olimpus.local
1
    ; <<>> DiG 9.7.3-P3-RedHat-9.7.3-8.P3.el6 <<>> @192.168.1.20 delphos.
2
    olimpus.loc\
3
    al
4
    ; (1 server found)
5
    ;; global options: +cmd
6
   ;; Got answer:
    ;; ->>HEADER<<- opcode: QUERY, status: NOERROR, id: 27770
7
    ;; flags: qr aa rd ra; QUERY: 1, ANSWER: 1, AUTHORITY: 1, ADDITIONAL: 1
8
9
   ;; QUESTION SECTION:
10
11 ;delphos.olimpus.local.
                          IN
                                   Α
12
13 ;; ANSWER SECTION:
```

85

delphos.olimpus.local. 14 172800 ΤN А 192.168.1.20 15 ;; AUTHORITY SECTION: 16 17 olimpus.local. ΤN NS delphos.olimpus.local. 172800 18 19 ;; ADDITIONAL SECTION: 20 delphos.olimpus.local. 172800 IN AAAA fe80::20c:29ff:fe78:4cb1 21 22 ;; Query time: 7 msec ;; SERVER: 192.168.1.20#53(192.168.1.20) 23 ;; WHEN: Sat Aug 2 10:42:07 2014 24 ;; MSG SIZE rcvd: 97 25 26 [root@delphos named]# 27

We want to query the 192.168.1.20 server, so we pass it as a parameter (@192.168.1.20). We can see that the query executed correctly (status: NOERROR). In addition, the server reports that delphos.olimpus.local has the IPv4 address 192.168.1.20 and the IPv6 address fe80::20c:29ff:fe78:4cb1, which is correct.

It looks like we have a working DNS server, but, unfortunately, this is not completely true. So far, we have a way to translate names into IP addresses. This is what is called direct lookup, but we should also have a way to translate IP addresses into machine names (reverse lookup). To achieve this, the procedure is quite similar to that which we have seen before.

In the /etc/named.conf, file we'll define the new zone that provides the reverse lookup. We'll type it just below the olimpus.local zone.

```
1 zone "1.168.192.in-addr.arpa" IN {
2          type master;
3          file "192.168.1.zone";
4 };
```

The format x.x.x.in-addr.arpa, where x.x.x is the network address in reverse order, is a standard way of naming reverse zones.

Now we create the /var/named/192.168.1.zone file. The syntax is quite similar to the one used in the olimpus.local.zone file.

| 1  | \$TTL 2D;               |                  |                              |
|----|-------------------------|------------------|------------------------------|
| 2  | 1.168.192.in-addr.arpa. | IN SOA delphos.  | olimpus.local. root.olimpus. |
|    | local. (                |                  |                              |
| 3  |                         | 2014082701       | ;serial                      |
| 4  |                         | 259200           | ;refresh(3 days)             |
| 5  |                         | 14400            | ;retry(4 hours)              |
| 6  |                         | 18140            | ;expire(3 weeks)             |
| 7  |                         | 604800           | ;minimum(1 week)             |
| 8  |                         | )                |                              |
| 9  | NS delp                 | hos.olimpus.loca | 1.                           |
| 10 |                         |                  |                              |
| 11 | 20 PTR del              | phos.olimpus.loc | al.                          |
|    |                         |                  |                              |

86

And we check it.

```
1
    [root@delphos named]# named-checkzone 1.168.192.in-addr.arpa
    192.168.1.zone
2
    zone 1.168.192.in-addr.arpa/IN: loaded serial 2014082701
    OK
3
    We restart the service.
    In CentOS 6:
1
    [root@delphos named]# service named restart
    Stopping named:
2
                                                             1
                                                        OK
                                                    Γ
                                                             1
    Starting named:
                                                        ОК
3
    In CentOS 7:
    [root@Centos7 ~]# systemctl restart named
1
    And we query the server with dig.
   [root@delphos named]# dig @192.168.1.20 -x 192.168.1.20
 1
 2
 3
     ; <<>> DiG 9.7.3-P3-RedHat-9.7.3-8.P3.el6 <<>> @192.168.1.20 -x
     192.168.1.20
 4
     ; (1 server found)
     ;; global options: +cmd
 5
     ;; Got answer:
 6
     ;; ->>HEADER<<- opcode: QUERY, status: NOERROR, id: 62275
 7
     ;; flags: qr aa rd ra; QUERY: 1, ANSWER: 1, AUTHORITY: 1, ADDITIONAL: 2
 8
 9
     ;; OUESTION SECTION:
10
     ;20.1.168.192.in-addr.arpa.
                                    IN
                                           PTR
11
12
     ;; ANSWER SECTION:
13
     20.1.168.192.in-addr.arpa. 172800 IN PTR delphos.olimpus.local.
14
15
16
     ;; AUTHORITY SECTION:
17
     1.168.192.in-addr.arpa. 172800 IN
                                           NS
                                                 delphos.olimpus.local.
18
19
     ;; ADDITIONAL SECTION:
20
    delphos.olimpus.local. 172800 IN
                                                 192.168.1.20
                                           Α
                                           AAAA fe80::20c:29ff:fe78:4cb1
    delphos.olimpus.local. 172800 IN
21
22
23
     ;; Query time: 2 msec
     ;; SERVER: 192.168.1.20#53(192.168.1.20)
24
25
     ;; WHEN: Sat Aug 2 11:28:31 2014
26
     ;; MSG SIZE rcvd: 136
```

87

As happened before, we see that the query has executed without errors (status: NOERROR), and the server has answered that the IPv4 address 192.168.1.20 is assigned to the server delphos.olimpus.local.

Finally, we'll create the reverse zone for IPv6. We open the /etc/named.conf file again and add the following lines:

```
1 zone "0.0.0.0.0.0.0.0.0.0.0.8.e.f.ip6.arpa" IN {
2         type master;
3         file "fe80.0.0.0.zone";
4 };
```

As we see, the standard name is similar to the one used with IPv4 zones. It also consists of the network address in reverse order, but now the suffix is ip6.arpa.

As for the /var/named/fe80.0.0.2 one, the following is what we'll type:

```
$TTL 172800 ; 2 days
 1
 2
    0.0.0.0.0.0.0.0.0.0.0.0.8.e.f.ip6.arpa. IN SOA delphos.olimpus.local.
    root.oli\
 3
    mpus.local. (
 4
                            2014082701
                                               ;serial
 5
                                               ;refresh(3 days)
                            259200
 6
                            14400
                                              ;retry(4 hours)
 7
                            18140
                                               ;expire(3 weeks)
 8
                            604800
                                               ;minimum(1 week)
9
                            )
10
                                     NS delphos.olimpus.local.
11
     1.b.c.4.8.7.e.f.f.f.9.2.c.0.2.0 IN PTR delphos
12
```

And we check the result.

```
1 [root@delphos named]# named-checkzone 0.0.0.0.0.0.0.0.0.0.0.0.8.e.f.
ip6.arpa f\
```

```
2 e80.0.0.2.zone
```

```
3 zone 0.0.0.0.0.0.0.0.0.0.0.0.8.e.f.ip6.arpa/IN: loaded serial
2014082701
```

4 OK

We restart the named service and query the server again.

```
1 [root@delphos named]# dig @192.168.1.20 -x fe80::20c:29ff:fe78:4cb1
2
3 ; <<>> DiG 9.7.3-P3-RedHat-9.7.3-8.P3.el6 <<>> @192.168.1.20 -x
fe80::20c:29ff:f\
4 e78:4cb1
5 ; (1 server found)
6 ;; global options: +cmd
7 ;; Got answer:
```

```
;; ->>HEADER<<- opcode: QUERY, status: NOERROR, id: 29346
 8
 9
     ;; flags: qr aa rd ra; QUERY: 1, ANSWER: 1, AUTHORITY: 1, ADDITIONAL: 2
10
     ;; OUESTION SECTION:
11
     ;1.b.c.4.8.7.e.f.f.f.9.2.c.0.2.0.0.0.0.0.0.0.0.0.0.0.0.0.8.e.f.ip6.
12
     arpa. IN PT\
13
     R
14
15
     ;; ANSWER SECTION:
     1.b.c.4.8.7.e.f.f.f.9.2.c.0.2.0.0.0.0.0.0.0.0.0.0.0.0.8.e.f.ip6.
16
     arpa. 172800\
     IN PTR delphos.0.0.0.0.0.0.0.0.0.0.0.0.8.e.f.ip6.arpa.
17
18
19
     ;; AUTHORITY SECTION:
    0.0.0.0.0.0.0.0.0.0.0.0.8.e.f.ip6.arpa. 172800 IN NS delphos.olimpus.
20
     local.
21
     ;; ADDITIONAL SECTION:
22
     delphos.olimpus.local.
                                             ΤN
                                                               192,168,1,20
23
                               172800
                                                       А
     delphos.olimpus.local.
                                             ΤN
                                                       AAAA
24
                               172800
     fe80::20c:29ff:fe78:4cb1
25
26
     ;; Ouery time: 1 msec
27
     ;; SERVER: 192.168.1.20#53(192.168.1.20)
28
     ;; WHEN: Sat Aug
                           2 11:58:03 2014
     ;; MSG SIZE rcvd: 191
29
```

Everything is working fine now, so we'll configure it to start automatically after a reboot. There are different ways of doing this. For example, in CentOS 6, we can use chkconfig.

```
1 [root@delphos ~]# chkconfig named on
2 [root@delphos ~]# chkconfig --list named
3 named 0:off 1:off 2:on 3:on 4:on 5:on 6:off
```

In CentOS 7, we should use the systemctl command.

1 [root@Centos7 ~]# systemctl enable named

From now on, every time we restart the server, the named service will be activated. Now we'll be able to resolve the domain names we have defined in our zones, but if we want our server to resolve internet domain names such as www.google.com, we'll have to forward those requests to an external DNS server. If the external DNS server IP address is 192.168.1.1, we will have to include the following lines in the /etc/named.conf file:

```
1 forwarders {
2 192.168.1.1;
3 };
```

These preceding lines should be included in the general options section, so that the configuration file remains like this:

```
1
     options {
 2
              listen-on port 53 { any; };
              listen-on-v6 port 53 { any; };
 3
 4
     •
 5
     .
 6
     forwarders {
 7
8
                       192.168.1.1;
9
              };
10
     .
11
     .
12
     };
13
```

Besides, in order to properly resolve external domain names, we'll need to activate recursion, by adding the option (if it's not already included) recursion yes in the /etc/ named.conf file:

```
1 options {
2 .
3 .
4 .
5 recursion yes
6 .
7 .
8 .
9 };
```

## 4.4. Client Configuration

In Linux, we can see the current DNS client configuration in the /etc/resolv.conf file.

```
1 [root@delphos ~]# cat /etc/resolv.conf
2 nameserver 192.168.1.20
3 search olimpus.local
```

In this example, the client will send the DNS requests to the server at 192.168.1.20. If no DNS suffix is provided, it will automatically add olimpus.local.

We can edit this file manually, but it is usually more convenient to use one of the administrative tools every Linux distribution has at its disposal. For example, in CentOS 6, we can use the system-config-network program. In CentOS 7, there isn't a system-config-network program, but there is a similar one called nmtui. In SUSE, we can do the same thing with YaST. In Ubuntu, we can open System Settings, and then go to network.

On the other hand, in Windows, we have to edit the LAN connection and then edit the properties of TCP/IP (Figures 4-2 and 4-3).

| Local Area Connection Properties                                                                                                    | ? 🔀           |
|----------------------------------------------------------------------------------------------------|---------------|
| General Advanced                                                                                                    |               |
| Connect using:                                                                                                    |               |
| AMD PCNET Family PCI Ethernet Ada                                                                                                    | igure         |
| This connection uses the following items:                                                                                                    |               |
| Client for Microsoft Networks     Generating for Microsoft Networks     Qenerating QoS Packet Scheduler     File and Printer Protocol (TCP/IP) |               |
| Install Uninstall Prope<br>Description<br>Allows your computer to access resources on a Micros                                                 | erties<br>oft |
| network.<br>☐ Show icon in notification area when connected<br>☑ Notify me when this connection has limited or no conn                         | ectivity      |
|                                                                                                    | Cancel        |

Figure 4-2. LAN connection properties

| ternet Protocol (TCP/IP) Pi<br>General                                                                  | roperties 🥐                                                                        |
|----------------------------------------------------------------------------------------------------|------------------------------------------------------------------------------------|
| You can get IP settings assigned<br>this capability. Otherwise, you nee<br>the appropriate IP settings. | automatically if your network supports<br>ad to ask your network administrator for |
| Obtain an IP address autom                                                                              | atically                                                                           |
| • Use the following IP address                                                                          | <b>:</b>                                                                           |
| IP address:                                                                                             | 192 . 168 . 1 . 101                                                                |
| Subnet mask:                                                                                            | 255 . 255 . 255 . 0                                                                |
| Default gateway:                                                                                        | 192.168.1.1                                                                        |
| O Obtain DNS server address                                                                             | automatically                                                                      |
| • Use the following DNS serve                                                                           | er addresses:                                                                      |
| Preferred DNS server:                                                                                   | 192.168.1.20                                                                       |
| Alternate DNS server:                                                                                   |                                                                                    |
|                                                                                                    | Advanced                                                                           |
|                                                                                                    | OK Cancel                                                                          |

Figure 4-3. IP configuration

Of course, for clients to be able to access the DNS server, we have to allow traffic to port 53 UDP in the firewall.

In CentOS 6:

```
1 [root@delphos ~]# iptables -I INPUT 2 -m state --state new -p udp
--dport 53 -j \
```

```
2 ACCEPT
```

In CentOS 7:

```
1 [root@CentOS7 ~]# firewall-cmd --add-service=dns
```

```
2 success
```

In the case of CentOS 7, with the previous command, we have allowed traffic to port 53 for both protocols UDP and TCP. You can see more details about the firewall included in CentOS 7 in Chapter 10 of this book.

## 4.5. Slave Servers and Zone Transfers

At this point, we have a name server that holds all of the information related to olimpus. local.zone. As we will see throughout this book, the DNS is of utmost importance, as it affects many other services. Needless to say, a shutdown of the service can be a complete disaster for our network. To try to minimize this risk, we could install another server, to provide the name service too. This new server would be a slave server, that is, a server with a read-only copy of the zone files. It would be able to answer queries, but it wouldn't be able to update the information. Thus, we have two servers to share the load. In addition, if the master server becomes completely unusable, we could easily transform the slave server into a master server.

So, in order to try and balance the load between the different name servers in our network, we'll have to configure the clients accordingly. For example, if we have a master server (192.168.1.20) and a slave server (192.168.1.40), we should configure half the clients with the master server as the "preferred server," and the slave server as the "alternate server." In the other half, we should do just the opposite and configure the slave server as the "preferred server," and the master server." This way, we are not only distributing the workload across the two servers but are also protecting ourselves against the failure of one of the name servers, because if the client can't contact its primary server, it will connect to the secondary server.

You have seen in a previous chapter how to install CentOS, so I'll assume you have a working CentOS server. We'll install the bind package as we saw before. The named.conf file will have to be modified to add the following lines:

```
1
     zone "olimpus.local" IN {
 2
     type slave;
     file "slaves/olimpus.local.zone";
 3
 4
     masters {
                      192.168.1.20;
 5
 6
              };
 7
     };
 8
     zone "1.168.192.in-addr.arpa" IN {
 9
10
             type slave;
             file "slaves/192.168.1.zone";
11
12
             masters {
13
                      192.168.1.20;
14
             };
15
     };
16
17
18
     zone "0.0.0.0.0.0.0.0.0.0.0.0.0.8.e.f.ip6.arpa" IN {
19
             type slave;
             file "slaves/fe80.0.0.zone";
20
21
             masters {
22
                      192.168.1.20;
23
             };
24
25
     };
```

Basically, we name our zones, declare them to be slave zones, and tell the server about the master servers, 192.168.1.20, in this case.

Of course, we'll have to make the same changes we made in the master server, to make sure that the server listens in all the network addresses and can be queried by anybody.

```
1 listen-on port 53 { any; };
2 listen-on-v6 port 53 { any; };
3 allow-query { any; };
```

We'll also have to make some minor changes in the zone files of the master server. We'll create another NS register for the slave server. If the new server is prometheus, the new line would be like the following:

```
1 .
2 .
3 .
4 IN NS delphos.olimpus.local.
5 IN NS prometheus.olimpus.local.
6 .
7 .
8 .
```

This should be done in olimpus.local.zone, 192.168.1.zone, and fe80.0.0.o.zone files. In addition, we should also notify the slave server whenever the zone file is updated. For that, we use the notify yes directive in the zone definition of the named.conf file:

```
zone "olimpus.local" IN {
 1
 2
             type master;
             file "olimpus.local.zone";
 3
 4
             notify yes;
 5
     };
 6
 7
     zone "1.168.192.in-addr.arpa" IN {
 8
           type master;
           file "192.168.1.zone";
9
10
           notify yes;
11
     };
12
13
     zone "0.0.0.0.0.0.0.0.0.0.0.0.0.8.e.f.ip6.arpa" IN {
             type master;
14
             file "fe80.0.0.zone";
15
             notify yes;
16
17
     };
```
In the slave server, the named service should be able to create the zone files in the /var/named/slaves folder, so we'll make sure the user named has the rights to write into that directory.

```
1 [root@delphos named]# ls -ld slaves/
2 drwxrwx---. 2 named named 4096 Dec 8 2011 slaves/
```

I have already reviewed SELinux briefly. It could be described as a security mechanism that creates another layer of protection against unauthorized access and limits the damage a hacker could do to the system. SELinux limits what a process can do, which includes, of course, the named service. We'll see how to make named work with it.

First, we check if SELinux is active:

| 1 | [root@delphos named]# sestatus |           |
|---|--------------------------------|-----------|
| 2 | SELinux status:                | enabled   |
| 3 | SELinuxfs mount:               | /selinux  |
| 4 | Current mode:                  | enforcing |
| 5 | Mode from config file:         | enforcing |
| 6 | Policy version:                | 24        |
| 7 | Policy from config file:       | targeted  |

We also have to check the SELinux Booleans associated with the DNS service.

```
1 [root@delphos named]# getsebool -a | grep named
```

2 named\_write\_master\_zones --> off

This parameter implies that named won't be allowed to write the zone files. Obviously, this would make the zone transfer fail, so we have to change the value to on.

```
1 [root@delphos named]# setsebool named_write_master_zones on
```

```
2 [root@delphos named]# getsebool -a | grep named
```

3 named\_write\_master\_zones --> on

We'll make the change permanent with -P.

1 [root@delphos ~]# setsebool -P named\_write\_master\_zones 1

When transferring zones, the slave server will have to connect to port 53 on the master server. Obviously, this port has to be accessible from the slave server. To check this, we can execute the nmap program from the slave server.

```
1 [root@delphos named]# nmap -p 53 192.168.1.20
```

```
2 Starting Nmap 5.21 ( http://nmap.org ) at 2013-11-12 01:12 CET
```

```
3 mass_dns: warning: Unable to determine any DNS servers. Reverse DNS is disabled.
```

```
4 Try using --system-dns or specify valid servers with --dns-servers
```

```
5 Nmap scan report for 192.168.1.20
```

```
6 Host is up (0.00026s latency).
```

CHAPTER 4 DNS 7 PORT STATE SERVICE 8 53/tcp filtered domain 9 MAC Address: 00:0C:29:78:4C:B1 (VMware) 10 11 Nmap done: 1 IP address (1 host up) scanned in 0.06 seconds

As we see, the port is being filtered. We'll have to open the port in the firewall in the master server. You'll also see the use of the firewall in more detail later in this book. For now, I'll just explain how to open the port. Depending on whether we are using CentOS 6 or CentOS 7, the way to do this will be different.

In CentOS 6, we can list the firewall configuration by typing iptables -L in the master server.

| 1  | [root@delph | os named]# | iptables -L | -           |                                 |
|----|-------------|------------|-------------|-------------|---------------------------------|
| 2  | Chain INPUT | (policy A  | CCEPT)      |             |                                 |
| 3  | target      | prot opt   | source      | destination |                                 |
| 4  | ACCEPT      | all        | anywhere    | anywhere    | state RELATED,ESTAB\            |
| 5  | LISHED      |            |             |             |                                 |
| 6  | ACCEPT      | icmp       | anywhere    | anywhere    |                                 |
| 7  | ACCEPT      | all        | anywhere    | anywhere    |                                 |
| 8  | ACCEPT      | tcp        | anywhere    | anywhere    | <pre>state NEW tcp dpt:s\</pre> |
| 9  | sh          |            |             |             |                                 |
| 10 | REJECT      | all        | anywhere    | anywhere    | reject-with icmp-ho\            |
| 11 | st-prohibit | ed         |             |             |                                 |
| 12 |             |            |             |             |                                 |
| 13 | Chain FORWA | RD (policy | ACCEPT)     |             |                                 |
| 14 | target      | prot opt   | source      | destination |                                 |
| 15 | REJECT      | all        | anywhere    | anywhere    | reject-with icmp-ho\            |
| 16 | st-prohibit | ed         |             |             |                                 |
| 17 |             |            |             |             |                                 |
| 18 | Chain OUTPU | T (policy  | ACCEPT)     |             |                                 |
| 19 | target      | prot op    | t source    | destination |                                 |

By default, only connections to the ssh port are allowed. We'll have to add the following line to permit access to port 53.

1 [root@delphos named]# iptables -I INPUT 5 -m state --state NEW -m tcp -p
 tcp --d\

```
2 port 53 -j ACCEPT
```

We insert a new input rule in the fifth position. We specify that new connections to port 53 should be allowed. Once the new connection is established, further traffic will be allowed too, as specified in the following line:

```
1 ACCEPT all -- anywhere anywhere state RELATED,ESTAB\
2 LISHED
```

The complete set of firewall rules could be similar to this:

96

```
[root@delphos named]# iptables -L
 1
 2
     Chain INPUT (policy ACCEPT)
 3
     target
                prot opt source
                                      destination
     ACCEPT
                all -- anywhere
                                      anvwhere
                                                   state RELATED,ESTAB\
 4
 5
     I TSHED
 6
    ACCEPT
                icmp --
                        anywhere
                                      anywhere
 7
     ACCEPT
                all --
                         anvwhere
                                      anvwhere
 8
    ACCEPT
                tcp --
                        anvwhere
                                      anvwhere
                                                   state NEW tcp dpt:s\
 9
     sh
    ACCEPT
10
                tcp --
                         anywhere
                                      anywhere
                                                   state NEW tcp dpt:d\
     omain
11
12
     REJECT
                all --
                         anywhere
                                      anywhere
                                                   reject-with icmp-ho\
     st-prohibited
13
14
15
    Chain FORWARD (policy ACCEPT)
                prot opt source
                                      destination
16
     target
17
     REJECT
               all -- anywhere
                                      anywhere
                                                   reject-with icmp-ho\
18
     st-prohibited
19
20
     Chain OUTPUT (policy ACCEPT)
21
     target
                prot opt source
                                      destination
```

In CentOS 7, it is also possible to use iptables, but it is recommended that the firewall-cmd command be used instead. First of all, we have to find out the default zone.

```
1 [root@delphos ~]# firewall-cmd --get-default-zone
2 public
```

Then, we list the services allowed.

```
1 [root@delphos ~]# firewall-cmd --zone=internal --list-services
2 ssh
```

In this case, only the ssh service is allowed, so we'll have to add the dns service.

```
1 [root@delphos ~]# firewall-cmd --zone=internal --add-service=dns
2 success
```

If now we repeat the test with nmap from the slave server, we'll see that the port is open.

```
1 [root@delphos named]# nmap -p 53 192.168.1.20
2
3 Starting Nmap 5.21 ( http://nmap.org ) at 2013-11-12 01:31 CET
4 mass_dns: warning: Unable to determine any DNS servers. Reverse DNS is
disabled.\
5 Try using --system-dns or specify valid servers with --dns-servers
6 Nmap scan report for 192.168.1.20
```

CHAPTER 4 🔳 DNS

```
7 Host is up (0.0020s latency).
8 PORT STATE SERVICE
9 53/tcp open domain
10 MAC Address: 00:0C:29:78:4C:B1 (VMware)
11
12 Nmap done: 1 IP address (1 host up) scanned in 0.07 seconds
```

We'll do the same in the slave server, so that zone transfers can take place in both directions.

Now we can check if the transfer zone actually works, by restarting the named service on the slave server.

In CentOS 6:

- 1 [root@delphos named]# service named restart
- 2 Stopping named:
- 3 Starting named:
- 4 [root@delphos named]#

In CentOS 7:

1 [root@Centos7 ~]# systemctl restart named

If everything is OK, we should now have three files in the /var/named/slaves folder.

[ OK ]

[ OK ]

- 1 [root@delphos named]# ls /var/named/slaves/
- 2 192.168.1.zone fe80.0.0.0.zone olimpus.local.zone

Now every time we modify a zone in the master server, we'll update the serial number, thus the change should be replicated to the slave server. For example, let's say we add a new server vulcan with IPv4 192.168.1.23 and IPv6 fe80::20c:29ff:fedf:d786/64.

We add the new A and AAAA registers in the zone file.

```
1
    .
2
    .
3
            IN A
us IN A
    delphos
                          192.168.1.20
4
5
    prometheus
                          192.168.1.21
                 IN A
IN A
6
    aphrodite
                          192.168.1.22
7
    vulcan
                          192.168.1.23
8
9
    delphos IN AAAA fe80::20c:29ff:fe78:4cb1
    prometheus
                 IN AAAA fe80::20c:29ff:feeb:4443
10
    vulcan
                  IN AAAA fe80::20c:29ff:fedf:d786
11
12
     .
13
     .
14
```

Then we add the PTR registers in the reverse zone files.

```
1 .
2 .
3 .
4 22 PTR vulcan.olimpus.local.
5 .
6 .
7 .
8 6.8.7.d.f.d.e.f.f.f.9.2.c.0.2.0 IN PTR vulcan
```

Finally, we update the serial number in all the three files.

1 2014090102; Serial

The update of the zone files should take place at one moment or another, depending on the parameters defined in the zones themselves. But, in any case, we can force the zone transfer with the rndc command. (See the following section, "DNSSEC and TSIG," on how to install it.) We execute it from the slave server.

1 rndc retransfer olimpus.local

After a few seconds, master and slave will have the same information. We can check this by querying both servers with the dig command. From the slave server, we can query both servers. First, we query the slave server itself.

```
1
     [root@delphos ~]# dig @192.168.1.21 prometheus.olimpus.local
 2
     ; <<>> DiG 9.7.3-P3-RedHat-9.7.3-8.P3.el6 <<>> @192.168.1.21
 3
     prometheus.olimpus.\
    local
 4
     ; (1 server found)
 5
 6
    ;; global options: +cmd
 7
     ;; Got answer:
     ;; ->>HEADER<<- opcode: QUERY, status: NOERROR, id: 18441
 8
     ;; flags: qr aa rd ra; QUERY: 1, ANSWER: 1, AUTHORITY: 2, ADDITIONAL: 3
 9
10
11
     ;; OUESTION SECTION:
12
     ;prometheus.olimpus.local.
                                           ΙN
                                                   А
13
14
     ;; ANSWER SECTION:
     prometheus.olimpus.local. 172800
                                           IN
                                                   А
                                                           192.168.1.21
15
16
     ;; AUTHORITY SECTION:
17
     olimpus.local.
                                            IN
                                                           prometheus.
18
                              172800
                                                   NS
     olimpus.local.
                                                           delphos.olimpus.
     olimpus.local.
19
                              172800
                                            ΙN
                                                   NS
     local.
```

CHAPTER 4 DNS

20 21 ;; ADDITIONAL SECTION: 22 delphos.olimpus.local. 172800 ΤN Δ 192.168.1.20 delphos.olimpus.local. ΤN ΔΔΔΔ 23 172800 fe80::20c:29ff:fe78:4cb1 24 prometheus.olimpus.local 172800 IΝ AAAA fe80::20c:29ff:feeb:4443 25 ;; Query time: 1 msec 26 ;; SERVER: 192.168.1.21#53(192.168.1.21) 27 28 ;; WHEN: Sun Aug 3 04:40:00 2014 ;; MSG SIZE rcvd: 166 29

Then we query the master server, to see if the two answers are the same. We must take into account that the firewall might be blocking the query. In order to allow zone transfers, we opened before the firewall for connections to TCP port 53. Nevertheless, DNS queries don't use TCP port 53, but UDP port 53. If this is the case, we'll have to open UDP port 53 in the firewall.

In CentOS 6:

```
1 [root@delphos ~]# iptables -I INPUT 4 -p udp --dport 53 -j ACCEPT
```

In CentOS 7:

The same command we used to allow zone transfers will permit both transfers and queries.

```
1 [root@Centos7 ~]# firewall-cmd --zone=internal --add-service=dns
2 success
```

Now we can perform the query.

```
[root@delphos ~]# dig @192.168.1.20 prometheus.olimpus.local
 1
 2
 3
    ; <<>> DiG 9.7.3-P3-RedHat-9.7.3-8.P3.el6 <<>> @192.168.1.20
    prometheus.olimpus.\
    local
 4
 5
    ; (1 server found)
 6
    ;; global options: +cmd
    ;; Got answer:
 7
    ;; ->>HEADER<<- opcode: QUERY, status: NOERROR, id: 57417
 8
     ;; flags: qr aa rd ra; QUERY: 1, ANSWER: 1, AUTHORITY: 2, ADDITIONAL: 3
9
10
     ;; QUESTION SECTION:
11
     ;prometheus.olimpus.local.
12
                                      ΤN
                                                 А
13
14
    ;; ANSWER SECTION:
     prometheus.olimpus.local. 172800 IN
15
                                                 Α
                                                            192.168.1.21
16
```

100

| 17 | ;; AUTHORITY SECTION:                    |           |    |      |                  |
|----|------------------------------------------|-----------|----|------|------------------|
| 18 | olimpus.local.                           | 172800 ]  | EN | NS   | prometheus.      |
|    | olimpus.local.                           |           |    |      |                  |
| 19 | olimpus.local.                           | 172800 ]  | EN | NS   | delphos.olimpus. |
|    | local.                                   |           |    |      |                  |
| 20 |                                          |           |    |      |                  |
| 21 | ;; ADDITIONAL SECTION:                   |           |    |      |                  |
| 22 | delphos.olimpus.local.                   | 172800 ]  | EN | Α    | 192.168.1.20     |
| 23 | delphos.olimpus.local.                   | 172800 ]  | EN | AAAA |                  |
|    | fe80::20c:29ff:fe78:4cb1                 |           |    |      |                  |
| 24 | <pre>prometheus.olimpus.local.</pre>     | 172800 ]  | EN | AAAA |                  |
|    | fe80::20c:29ff:feeb:4443                 |           |    |      |                  |
| 25 |                                          |           |    |      |                  |
| 26 | ;; Query time: 2 msec                    |           |    |      |                  |
| 27 | ;; SERVER: 192.168.1.20#53(192.168.1.20) |           |    |      |                  |
| 28 | ;; WHEN: Sun Aug 3 05:42                 | 2:05 2014 | 4  |      |                  |
| 29 | ;; MSG SIZE rcvd: 166                    |           |    |      |                  |

As we can see, the result is the same in both cases.

Now that we have a working DNS infrastructure, we must pay attention to some of the security implications. In order for the slave servers to have the same information as the master server, the zones must be transferred from the master to the slave. By default, bind allows zone transfer to any computer. This might be a risk, because a malicious user might get the list of computers in the network and even identify some of them, such as the mail server. With that information in hand, an attack would be easier. For this reason, it is recommended that zone transfers be limited only to certain IP addresses. In fact, it would be even better to limit the transfer of zones by using keys, but we'll see this in the next section ("DNSSEC and TSIG").

So, if the slave server has the 192.168.1.21 IP address, in the master server, we should change the definition of the zone in the /etc/named.conf file.

```
1
     •
 2
 3
     zone "olimpus.local" IN {
 4
 5
              type master;
              file "olimpus.local.zone.signed";
 6
 7
              notify yes;
 8
              allow-transfer {
 9
                      192.168.1.21;
10
              };
11
     };
12
     .
13
14
     .
```

If we now try to perform a zone transfer from a different computer, we'll get the following error:

```
1 antonio@antonio-i7:~$ dig axfr @192.168.1.20 olimpus.local
2
3 ; <<>> DiG 9.9.5-3ubuntu0.8-Ubuntu <<>> axfr @192.168.1.218
    olimpus.local
4 ; (1 server found)
5 ;; global options: +cmd
```

```
6 ; Transfer failed.
```

Of course, if we launch this same command from a slave server, the zone transfer will be executed without any problem.

We should repeat this operation in all the name servers and zones, allowing the transfer only to certain IP addresses.

# 4.6. DNSSEC and TSIG

The domain name service is of utmost importance in any network infrastructure, but, unfortunately, it is quite vulnerable to attacks. If a malicious hacker manages to inject wrong DNS answers in a network, he or she would be able to control the traffic. For example, let's say a user wants to check her mail and so tries to access http://gmail.com. If an attacker can send a DNS reply for the domain gmail.com, the user's computer will attempt to access the wrong gmail.com.

To minimize this risk, there are two complementary approaches: TSIG (Transaction Signatures) and DNSSEC (Domain Name System Security Extensions).

TSIG is a networking protocol whose aim is to provide a means of authenticating updates to a DNS database. It works by using keys. First, we generate a key with the dnssec command, then we configure the slave server (or the DHCP server) with the key. This is mainly used in Dynamic DNS and in slave servers. In the section of Chapter 5 entitled "DHCP and DNS Dynamic Update," you'll see a complete example of the use of TSIG.

The second approach to protect our DNS infrastructure against tampering of the zones is DNSSEC. DNSSEC doesn't actually avoid these attacks, but it makes their detection possible. It works by signing the zone files, so that we know if an unauthorized change has taken place. To use DNSSEC, we must first generate two keys for our zone.

All these steps will take place in the master server.

We'll have to generate two sets of keys: the Zone Signing Keys (ZSK) and the Key Signing Keys (KSK). First, we create the ZSK.

- 1 [root@delphos named]# dnssec-keygen -a RSASHA1 -b 512 -n ZONE
  olimpus.local
- 3 Kolimpus.local.+005+08586

The process of generating the keys can be very, very long, up to several hours. If we want to speed up the process, we can install haveged, which acts as a random number generator. Currently, haveged is not included as part of the CentOS 6 software package, but it can be installed from the Internet.<sup>1</sup> On the other hand, if we're working with CentOS 7, we can download it from the EPEL repository. This repository is not part of the default repositories for CentOS 7, but it can be configured very easily by executing the following command:

#### 1 [root@CentOS7 ~]# yum install epel-release

Next, we generate the KSK. As I said before, it can take quite a long time, but if we execute the haveged service before, the execution will be considerably faster.

```
[root@delphos named]# dnssec-keygen -f KSK -a RSASHA1 -b 4096 -n ZONE
1
   olimpus.lo\
   cal
2
3
   Generating key pair.....++....
   .....
4
   5
   Kolimpus.local.+005+35116
   Now we'll have to add to the zone file the key files that we created previously.
1
   [root@delphos named]# cat Kolimpus.local.*.key >> olimpus.local.zone
   And sign the zone file, as follows:
```

```
1 [root@delphos named]# dnssec-signzone -N increment -o olimpus.local

2 l.zone

3 Verifying the zone using the following algorithms: RSASHA1.

4 Zone signing complete:

5 Algorithm: RSASHA1: KSKs: 1 active, 0 stand-by, 0 revoked

6 ZSKs: 1 active, 0 stand-by, 0 revoked

7 olimpus.local.zone.signed
```

Now we have a new olimpus.local.zone.signed file. We'll have to change the definition of the olimpus.local zone in /etc/named.conf to point to this new file.

1 .
2 .
3 .
4 zone "olimpus.local" IN {
5 type master;

<sup>&</sup>quot;"haveged—A simple entropy daemon," http://www.issihosts.com/haveged, 2014.

```
6 file "olimpus.local.zone.signed";
7 notify yes;
8 };
9 .
10 .
11 .
And we restart the named service. In CentOS 6:
```

| 1 | [root@delphos named]# | service name | ed restart |     |     |
|---|-----------------------|--------------|------------|-----|-----|
| 2 | Stopping named:       |              |            | [ 0 | К]  |
| 3 | Starting named:       |              |            | [ 0 | K ] |
|   |                       |              |            |     |     |

In CentOS 7:

1 [root@CentOS7 named]# systemctl restart named

To make sure that DNSSEC is actually working, we can query for the DNSKEY record of the domain, like this:

```
1
     [root@delphos ~]# dig @192.168.1.20 DNSKEY olimpus.local. +multiline
 2
     ;; Truncated, retrying in TCP mode.
 3
 4
     ; <<>> DiG 9.7.3-P3-RedHat-9.7.3-8.P3.el6 <<>> @192.168.1.20 DNSKEY
    olimpus.loca\
 5
    1. +multiline
    ; (1 server found)
 6
 7
    ;; global options: +cmd
 8
    ;; Got answer:
    ;; ->>HEADER<<- opcode: QUERY, status: NOERROR, id: 48176
9
     ;; flags: qr aa rd ra; QUERY: 1, ANSWER: 2, AUTHORITY: 0, ADDITIONAL: 0
10
11
     ;; QUESTION SECTION:
12
     ;olimpus.local.
                             IN DNSKEY
13
14
15
     ;; ANSWER SECTION:
16
    olimpus.local.
                             172800 IN DNSKEY 257 3 5 (
17
    AwEAAeGilVrj9hxnmjRY9Yd9SqrBMwtiqKwfSda3wXhn
18
    d3koFZQzVI129xRVxEhaXpQvcH4tZG724hE/NF/zq6jI
19
    H2q6OtUOpos1WLnRTE4Cte0EMP/Q4dSpSzLqjT4+cPrw
     Fyfgvv7q+dHBHJOTiWJjeSffFDFcACPfqY3KIFHNxgD3
20
    bBwdO/GXgLDACBVoH7qVCNRBosuji24lmxwYu9qOOqX5
21
     sTF1mhmKpOm4uO2CEVhSnTeXlER4XermehqLhOLlodWl
22
    R75EmAYc13SvMS9CoFc66eXE0pSL017F9eZ0/RHh/Wob
23
    x74moN1uSwP32fTYhJZr3GX0Tey+kfnpvhBIxXRa6nbB
24
25
    2jfLsNOPMb4ZEYTAXOICtevRDYptuM3ytakPd3elNfrm
26
     px9vxkFMye1/18diS/VWXD7RBc8wpbK0aQBMYV94dKhB
     a3F6SV9tbXF7nTadG7k0I+US0kUSfppCjWr+TTwdfvGR
27
```

```
e/M7XPM1riBv/zUgSp7XzOKWdYT2mQjPR4xl21FcsSwy
28
29
    tehCWoS+xGEd3y9AaW7RHAwPjeexMR30458/h1cqOcEs
30
    QCQltl3uboqjFon3s4iHcHIqtpnBUC/TaonMA39pBTXt
    VFPO+EV3YJBKFgGf1qZRW9aFAU+BHAnaRt2svPmBId7n
31
    40778a14Jgaco4b64Y6Ij3Mx8as5
32
    ); key id = 9187
33
    olimpus.local.
34
                              172800 IN DNSKEY 256 3 5 (
35
    AwEAAb386KgB7QrWAWBZ9+uSaHjHmpW+3TpcGkCfh9T4
36
    Znl6BJVb/kPp6DmfeTRzjFUOSbAGRiI3vvzJ9+iEUhra
37
           dMF =
38
        ); key id = 28332
39
40
    ;; Query time: 2 msec
   ;; SERVER: 192.168.1.20#53(192.168.1.20)
41
42
    ;; WHEN: Sun Aug 3 20:11:10 2014
                 rcvd: 647
43 ;; MSG SIZE
```

As you see, the query was answered correctly. Now, to perform a very simple test, we should save this key in the /etc/trusted-key.key file.

#### 1 [root@centos7 ~]# dig +noall +answer -t dnskey @192.168.1.20 olimpus. local > /et\

```
2 c/trusted-key.key
```

We activate the use of dnssec, and we add the trusted-keys entry in the /etc/ named.conf file. We include the key value we obtained previously.

```
options{
 1
 2
     .
 3
 4
 5
    dnssec-enable yes
 6
    dnssec-validation yes
 7
 8
     .
 9
10
    };
11
12
13
    trusted-keys {
14
    olimpus.local.
                            256 3 5 "AwEAAatIDOYOB6awuS3A8SDMaPdVuVHkNjzvwy
15
     RePG+gD/zyerAmpO9\
    w X7o8yqXotVbsS60CU5q3gBHqMwgAMjzzJxk=";
16
17
     olimpus.local.
                        257 3 5 "AwEAAcdLMSqlh3e/m3vYm38+I0HJ45S7cC8o8Ie9s6
     eN+6XPVpM0/vM\
```

CHAPTER 4 DNS

| 18 | j N7azRBsoutLvOIrOHd556KYjiH5MzDTdcgQx4RD/hHI6HLshtmaW//HK |
|----|------------------------------------------------------------|
|    | 3MTDfPp1wLX2KEHS/vOHI\                                     |

- 19 7jZuatmpNViAoDRso16GlRk3kQJGmpdHZ8g AwoPns3zep5JB3CJLAipKbSh4kPJOmPuR9 n3jLfs4H+H\
- 20 148rhfEOao8+ f64Ut1viACzrO3b1sWHs5YWlBu2C1ZYG8fF6sI5NLLedfCDLYiyzbD6D 94dnv4Wgjj\
- 21 AfJBiuFEPkXvZrD6vF/KxHqSTyV8lVuTOXdIi7oyXQCYv4 2MMj// nZSTmOwLgXiREEzQ02VbuL+OHLl\
- 22 90e66BXqmEH+F4HVADGAo68 4UXuSvZyJXnW7TPZ6pjyGHZLJ+eXfMuJgrN700kFYhX93Q gh9Dw9e9yt\
- 23 TnIuHoyCSTeXMYOrCmarjUJVgDOMihl6dklcwx/NZrj/VPE9cizasxsx IZiavb5xhcfbXXOXqjQC94\
- 24 Bzt6526UE1w+qGkfBUze+NWpixz8WgLkua MXaJNAY7NxDvGpz1ridarJwe3zHnGT4RvaySZhTJKNUAe\
- 25 HDUnxitF6wR QpzXK9ZbGRnRMaFDII87c5WEIqSJXOkto8FKRxEuQDJTwTdyVlqPXBfH KJLMYExg2XV\
- 26 mVtXN";
- 27 };
- 28.
- 29
- 30.

After restarting the named service, we check whether we can resolve names in the olimpus.local zone successfully.

```
1 [root@Centos7 ~]# dig +noall +answer @192.168.1.20 delphos.olimpus.
local
2 delphos.olimpus.local. 172800 IN A
```

192.168.1.218

If we try to resolve names in other domains, we get an error.

```
[root@Centos7 ~]# dig +noall +answer @192.168.1.20 www.linuxaholics.com
 1
 2
     [root@Centos7 ~]# dig @192.168.1.218 www.linuxaholics.com
 3
    ; <<>> DiG 9.9.4-RedHat-9.9.4-29.el7 2.3 <<>> @192.168.1.20
 4
    www.linuxaholics.com
 5
    ; (1 server found)
 6
   ;; global options: +cmd
 7
    ;; Got answer:
 8
    ;; ->>HEADER<<- opcode: QUERY, status: SERVFAIL, id: 8646
    ;; flags: qr rd ra; QUERY: 1, ANSWER: 0, AUTHORITY: 0, ADDITIONAL: 1
9
10
    ;; OPT PSEUDOSECTION:
11
     ; EDNS: version: 0, flags:; udp: 4096
12
13
    ;; QUESTION SECTION:
14
    ;www.apress.com.
                                           ΤN
                                                    Α
15
```

```
16 ;; Query time: 4 msec
17 ;; SERVER: 192.168.1.218#53(192.168.1.20)
18 ;; WHEN: dom sep 25 16:21:06 CEST 2016
19 ;; MSG SIZE rcvd: 43
```

In the test we've just performed, this is completely normal. We created a key for our zone, olimpus.local, and saved that key in the /etc/trusted-key.key file. So, from now on, our server trusts itself, but as it doesn't have the key for the .com zone, it can check whether the information received is correct or not and fails.

We can also test the dnssec configuration using the +sigchase flag with the dig command.

```
[root@centos7 named]# dig +sigchase @192.168.1.20 olimpus.local
 1
 2
 3
 4
 5
     Launch a query to find a RRset of type DNSKEY for zone: olimpus.local.
 6
 7
     ;; DNSKEYset that signs the RRset to chase:
 8
                                                        DNSKFY
     olimpus.local.
                                            ΤN
                           172800
     257 3 5 AwEAAcdLMSqlh3e/m3vYm38+I
 9
10
11
12
     ;; WE HAVE MATERIAL, WE NOW DO VALIDATION
     ;; VERIFYING NSEC RRset for olimpus.local. with DNSKEY:4578: success
13
     ;; OK We found DNSKEY (or more) to validate the RRset
14
     ;; Ok, find a Trusted Key in the DNSKEY RRset: 10921
15
     ;; VERIFYING DNSKEY RRset for olimpus.local. with DNSKEY:10921: success
16
17
18
     ;; Ok this DNSKEY is a Trusted Key, DNSSEC validation is ok: SUCCESS
```

In real life, DNSSEC is based on the concepts of keys, signatures, and hierarchy. When the admin of a certain DNS domain wants to use DNSSEC, he creates the keys (as we did), signs the zone (as we did), and publishes the public key of the domain, so that everybody can check the signature of the zones. Obviously, as we are working on a local domain, we haven't published the key.

DNSSEC is a big improvement in the security of the DNS protocol, and it should be implemented in every name server on the Internet. Nevertheless, in our case, we can disable it, in order to make its operation easier for the rest of the exercises in the book.

# 4.7. Chroot

Another further step in protecting our name server is working in a chroot environment. To better understand this, let's see briefly what a chroot environment is. A chroot is an operation that changes the apparent root directory of the current process, so that this program can't access files that reside below its working directory. Let's see an example.

We log on to our server and create a new folder. Later, this folder will become the apparent root directory.

```
1 [root@delphos ~]# mkdir -p /new/root
```

We can try to chroot the user session with the chroot command.

- 1 [root@delphos ~]# chroot /new/root/
- 2 chroot: failed to run command /bin/bash: No such file or directory

As we see, we have to access /bin/bash to chroot the user session. So we create a bin subfolder and copy the bash file in it.

- 1 [root@delphos ~]# mkdir /new/root/bin
- 2 [root@delphos ~]# cp /bin/bash /new/root/bin/

However, we're not done yet. If we try to run chroot again, we get the same error.

- 1 [root@delphos ~]# chroot /new/root/
- 2 chroot: failed to run command /bin/bash: No such file or directory

This is due to the fact that the bash executable file is dynamically linked and has to access a series of libraries. We can find out what libraries it needs by using the ldd command. **Note**: Libraries will vary, depending on the exact version of the operating system.

| 1 | [root@delphos ~]# ldd /bin/bash                                          |
|---|--------------------------------------------------------------------------|
| 2 | <pre>linux-vdso.so.1 =&gt; (0x00007fffc57fe000)</pre>                    |
| 3 | <pre>libtinfo.so.5 =&gt; /lib64/libtinfo.so.5 (0x00007f76faeb3000)</pre> |
| 4 | <pre>libdl.so.2 =&gt; /lib64/libdl.so.2 (0x00007f76facaf000)</pre>       |
| 5 | libc.so.6 => /lib64/libc.so.6 (0x00007f76fa8ed000)                       |
| 6 | /lib64/ld-linux-x86-64.so.2 (0x00007f76fb0f1000)                         |
|   |                                                                          |

So, we create a new subfolder and copy the required files.

```
1 [root@delphos ~]# mkdir /new/root/lib64
2 [root@delphos ~]# cp /lib64/libtinfo.so.5 /new/root/lib64/
3 [root@delphos ~]# cp /lib64/libdl.so.2 /new/root/lib64/
4 [root@delphos ~]# cp /lib64/libc.so.6 /new/root/lib64/
5 [root@delphos ~]# cp /lib64/ld-linux-x86-64.so.2 /new/root/lib64/
```

Now we can execute chroot.

```
1 [root@delphos ~]# chroot /new/root/
```

```
2 bash-4.2#
```

108

If we type "pwd," the system will tell us that we are already at the root directory, and we won't be able to access other folders outside of the chroot environment.

```
1 bash-4.2# pwd
2 /
3 bash-4.2# cd ..
4 bash-4.2# pwd
5 /
```

This is an extremely simple chroot environment meant only as a proof of concept. If we try, for example, to list the directory contents with the 1s command, we'll get an error, because we haven't copied the 1s file and the libraries it depends on to run. Besides, we should also have created some other folders, such as a dev subfolder, etc.

Once we've completed this little experiment, we leave the chroot environment and remove the folder we created.

```
1 bash-4.2# exit
2 exit
3 [root@delphos ~]# rm -rf /new/root/
```

As a chrooted service can't access folders or files outside of its home directory, it is considered a good practice. Thus, if the named service gets compromised, it will only be able to access the content of its home directory.

If we want the named service to execute in a chroot environment, we could do it manually, as we have done before with our "proof of concept." But, fortunately, there is a much easier way. We only need to install the bind-root package.

1 [root@delphos ~]# yum install bind-chroot

Right after installing the package, we see that a new subfolder has been created below /var/named. This subfolder contains all the necessary files and folders for named to work properly.

```
1 [root@delphos ~]# ls -l /var/named/chroot/
2 total 0
3 drwxr-x---. 2 root named 41 Sep 26 12:02 dev
4 drwxr-x---. 4 root named 44 Sep 26 12:02 etc
5 drwxr-x---. 3 root named 18 Sep 26 12:02 run
6 drwxrwx---. 3 named named 18 Sep 26 12:02 usr
7 drwxr-x---. 5 root named 48 Sep 26 12:02 var
```

Right after installing bind-root, the named service will already be running in a chroot environment in CentOS 6.

However, in CentOS 7, we still have to start this service.

1 [root@delphos ~]# systemctl start named-chroot

We must make sure that the service starts automatically every time the system boots.

- 1 [root@delphos ~]# systemctl enable named-chroot
- 2 ln -s '/usr/lib/systemd/system/named-chroot.service' '/etc/systemd/ system/multi-\
- 3 user.target.wants/named-chroot.service'

# 4.8. Diagnostic Tools

## 4.8.1. rndc

rndc is a great tool to manage the name server. Remember: When we checked the status of the named service, we saw a message saying "rndc: neither /etc/rndc.conf nor /etc/ rndc.key was found." These two files are required in order for the rndc command to work. rndc is a front end to control the DNS server, so we'll have to modify /etc/named.conf to allow rndc to manage the server. We can do it by hand, but it is much easier to do by typing rndc-confgen. This command will show a sample rndc.key and rndc.conf file that we can use.

rndc-confgen will have to generate keys, so it can take as long as a few minutes to complete. A bit of patience is required.

```
[root@delphos ~]# rndc-confgen
 1
 2
     # Start of rndc.conf
 3
     key "rndc-key" {
            algorithm hmac-md5;
 4
 5
            secret "Yg1R5vvMWBu/+P9RxCKm8g==";
 6
     };
 7
 8
     options {
 9
             default-key "rndc-key";
             default-server 127.0.0.1;
10
             default-port 953;
11
12
     };
     # End of rndc.conf
13
14
     # Use with the following in named.conf, adjusting the allow list as
15
     needed:
16
     # key "rndc-key" {
17
     #
              algorithm hmac-md5;
              secret "Yg1R5vvMWBu/+P9RxCKm8g==";
18
     #
     # };
19
20
     #
21
     # controls {
             inet 127.0.0.1 port 953
22
     #
     #
             allow { 127.0.0.1; } keys { "rndc-key"; };
23
24
     # };
     # End of named.conf
25
```

So, we create a file named /etc/rnc.conf, as follows:

```
1
     # Start of rndc.conf
     key "rndc-key" {
 2
             algorithm hmac-md5;
 3
             secret "Yg1R5vvMWBu/+P9RxCKm8g==";
 4
 5
     };
 6
 7
     options {
 8
             default-key "rndc-key";
 9
             default-server 127.0.0.1;
10
             default-port 953;
     };
11
     # End of rndc.conf
12
```

Then we modify the /etc/named.conf file, as instructed. Adding the lines generated by rndc-confgen, we restart the service and try to execute rndc.

```
[root@delphos named]# rndc status
1
2
    version: 9.7.3-P3-RedHat-9.7.3-8.P3.el6
 3
    CPUs found: 1
 4
    worker threads: 1
 5
    number of zones: 22
6
    debug level: 0
7 xfers running: 0
8
    xfers deferred: 0
    soa queries in progress: 0
9
    query logging is OFF
10
    recursive clients: 0/0/1000
11
    tcp clients: 0/100
12
13
    server is up and running
```

To see the options available, we can use the -h option.

```
[root@delphos named]# rndc -h
 1
 2
    Usage: rndc [-b address] [-c config] [-s server] [-p port]
 3
             [-k key-file ] [-y key] [-V] command
 4
 5
     command is one of the following:
 6
 7
     reload
                     Reload configuration file and zones.
    reload zone [class [view]]
 8
                    Reload a single zone.
 9
    refresh zone [class [view]]
10
                    Schedule immediate maintenance for a zone.
11
12
    retransfer zone [class [view]]
                   Retransfer a single zone without checking serial number.
13
14
    freeze
                   Suspend updates to all dynamic zones.
```

```
freeze zone [class [view]]
15
16
                    Suspend updates to a dynamic zone.
17
     thaw
                    Enable updates to all dynamic zones and reload them.
18
     thaw zone [class [view]]
                    Enable updates to a frozen dynamic zone and reload it.
19
20
     notify zone [class [view]]
21
                    Resend NOTIFY messages for the zone.
22
    reconfig
                    Reload configuration file and new zones only.
23
     sign zone [class [view]]
                    Update zone keys, and sign as needed.
24
25
     loadkeys zone [class [view]]
                   Update keys without signing immediately.
26
                   Write server statistics to the statistics file.
27
    stats
                   Toggle query logging.
28
     auervlog
     dumpdb [-all|-cache|-zones] [view ...]
29
                   Dump cache(s) to the dump file (named dump.db).
30
31
     secroots [view ...]
32
                   Write security roots to the secroots file.
33
                   Save pending updates to master files and stop the server.
     stop
                   Save pending updates to master files and stop the server
34
     stop -p
35
                   reporting process id.
36
    halt
                   Stop the server without saving pending updates.
37
    halt -p
                   Stop the server without saving pending updates reporting
38
                   process id.
39
    trace
                   Increment debugging level by one.
    trace level
                   Change the debugging level.
40
                   Set debugging level to 0.
41
    notrace
                   Flushes all of the server's caches.
42
    flush
    flush [view] Flushes the server's cache for a view.
43
    flushname name [view]
44
                   Flush the given name from the server's cache(s)
45
                   Display status of the server.
46
     status
    recursing
                   Dump the queries that are currently recursing
47
                   (named.recursing)
    validation newstate [view]
48
                   Enable / disable DNSSEC validation.
49
50
     *restart
                   Restart the server.
51
     addzone ["file"] zone [class [view]] { zone-options }
52
                          Add zone to given view. Requires new-zone-file
                          option.
    delzone ["file"] zone [class [view]]
53
                   Removes zone from given view. Requires new-zone-file
54
                   option.
55
     * == not yet implemented
56
57
    Version: 9.7.3-P3-RedHat-9.7.3-8.P3.el6
```

## 4.8.2. dig

We have already seen this tool, and we can use it to query a DNS server and specify the type of register we want to know about. For example, to know the mail server of the domain olimpus.local, we'd type the following:

```
[root@delphos ~]# dig mx @192.168.1.21 olimpus.local
 1
 2
 3
     ; <<>> DiG 9.7.3-P3-RedHat-9.7.3-8.P3.el6 <<>> mx @192.168.1.21
     olimpus.local
     ; (1 server found)
 4
     ;; global options: +cmd
 5
 6
    ;; Got answer:
 7
     ;; ->>HEADER<<- opcode: QUERY, status: NOERROR, id: 3247
 8
     ;; flags: qr aa rd ra; QUERY: 1, ANSWER: 1, AUTHORITY: 2, ADDITIONAL: 4
 9
10
     ;; QUESTION SECTION:
11
     ;olimpus.local.
                                        IΝ
                                                MX
12
     ;; ANSWER SECTION:
13
                                                МΧ
14
     olimpus.local.
                              172800
                                         ΙN
                                                              10 prometheus.
     olimpus.local.
15
     ;; AUTHORITY SECTION:
16
     olimpus.local.
                                         IN
                                                NS
                                                              prometheus.
17
                              172800
     olimpus.local.
18
     olimpus.local.
                                         ΙN
                                                NS
                                                              delphos.
                              172800
     olimpus.local.
19
20
     ;; ADDITIONAL SECTION:
21
     prometheus.olimpus.local. 172800
                                         ΤN
                                                Α
                                                            192.168.1.21
22
     prometheus.olimpus.local. 172800
                                         ΤN
                                                ΑΑΑΑ
     fe80::20c:29ff:feeb:4443
23
     delphos.olimpus.local.
                               172800
                                         IN
                                                Δ
                                                             192.168.1.20
     delphos.olimpus.local.
24
                               172800
                                         IN
                                                AAAA
     fe80::20c:29ff:fe78:4cb1
25
26
     ;; Query time: 12 msec
     ;; SERVER: 192.168.1.21#53(192.168.1.21)
27
28
     ;; WHEN: Sun Aug
                        3 04:37:03 2014
29
     ;; MSG SIZE rcvd: 182
```

If we don't want to be overwhelmed with so much information, we can tell dig not to show all the details of the query (+noall) and include only the answer itself (+answer).

```
1 [root@delphos ~]# dig +noall +answer mx @192.168.1.21 olimpus.local
2 olimpus.local. 172800 IN MX 10
prometheus.olimpus.local.
```

We can also ask for a complete zone transfer.

| 1<br>2 | [root@delphos ~]# dig axfr @192.168.1.20 olimpus.local            |            |         |             |                                       |  |  |
|--------|-------------------------------------------------------------------|------------|---------|-------------|---------------------------------------|--|--|
| 3      | ; <<>> DiG 9.7.3-P3-RedHa                                         | at-9.7.3-8 | 8.P3.el | 6 <<>> axfr | @192.168.1.20                         |  |  |
|        | olimpus.local                                                     |            |         |             |                                       |  |  |
| 4      | ; (1 server found)                                                |            |         |             |                                       |  |  |
| 5      | <pre>;; global options: +cmd</pre>                                |            |         |             |                                       |  |  |
| 6      | olimpus.local.                                                    | 172800     | IN      | SOA         | olimpus.local.                        |  |  |
|        | root.olimpus.loca\                                                |            |         |             |                                       |  |  |
| 7      | 1. 2014090103 60 7200 604                                         | \$800 1728 | 00      |             |                                       |  |  |
| 8      | olimpus.local.                                                    | 172800     | IN      | NS          | delphos.olimpus.<br>local.            |  |  |
| 9      | olimpus.local.                                                    | 172800     | IN      | NS          | <pre>prometheus.olimpus. local.</pre> |  |  |
| 10     | olimpus.local.<br>olimpus.local.                                  | 172800     | IN      | MX          | 10 prometheus.                        |  |  |
| 11     | aphrodite.olimpus.local.                                          | 172800     | IN      | Α           | 192.168.1.22                          |  |  |
| 12     | <pre>delphos.olimpus.local.<br/>fe80::20c:29ff:fe78:4cb1</pre>    | 172800     | IN      | AAAA        |                                       |  |  |
| 13     | delphos.olimpus.local.                                            | 172800     | IN      | А           | 192.168.1.20                          |  |  |
| 14     | dns.olimpus.local.                                                | 172800     | IN      | CNAME       | delphos.olimpus.<br>local.            |  |  |
| 15     | <pre>mail.olimpus.local.</pre>                                    | 172800     | IN      | CNAME       | <pre>prometheus.olimpus. local.</pre> |  |  |
| 16     | <pre>prometheus.olimpus.local.<br/>fe80::20c:29ff:feeb:4443</pre> | . 172800   | IN      | ΑΑΑΑ        |                                       |  |  |
| 17     | prometheus.olimpus.local.                                         | 172800     | IN      | А           | 192.168.1.21                          |  |  |
| 18     | vulcan.olimpus.local.                                             | 172800     | IN      | AAAA        |                                       |  |  |
|        | fe80::20c:29ff:fedf:d786                                          |            |         |             |                                       |  |  |
| 19     | vulcan.olimpus.local.                                             | 172800     | IN      | А           | 192.168.1.23                          |  |  |
| 20     | olimpus.local.                                                    | 172800     | IN      | SOA         | olimpus.local.                        |  |  |
|        | root.olimpus.loca\                                                |            |         |             |                                       |  |  |
| 21     | 1. 2014090103 60 7200 604                                         | 1800 17280 | 00      |             |                                       |  |  |
| 22     | :: Ouerv time: 6 msec                                             |            |         |             |                                       |  |  |
| 23     | ;; SERVER: 192.168.1.20#                                          | 3(192.16   | 8.1.20) |             |                                       |  |  |
| 24     | ;; WHEN: Sun Aug 3 05:46                                          | 46 2014    | ,       |             |                                       |  |  |
| 25     | ;; XFR size: 14 records (                                         | (messages  | 1, byt  | es 373)     |                                       |  |  |
|        |                                                                   | -          | -       |             |                                       |  |  |

## 4.8.3. host

host is a tool quite similar to dig. The syntax is slightly different, however.

1 [root@delphos ~]# host prometheus.olimpus.local 192.168.1.20

- 2 Using domain server:
- 3 Name: 192.168.1.20
- 4 Address: 192.168.1.20#53

```
5 Aliases:
6
7 prometheus.olimpus.local has address 192.168.1.21
8 prometheus.olimpus.local has IPv6 address fe80::20c:29ff:feeb:4443
```

# 4.9. Troubleshooting

As every systems administrator knows, unfortunately, incidents happen, and sometimes things don't work as expected, or don't work at all. In the following subsections, we'll take a look at some of the most common scenarios we could encounter. But before proceeding, I'll make a quick review of the name resolution process.

I already briefly discussed /etc/hosts and how it can be used to resolve names. And, of course, we have reviewed many details of the named service too. But there is also a file that plays an important role when troubleshooting name resolution problems. This is the /etc/nsswitch.conf file.

This file is used by the system to identify the sources from which it can obtain nameservices related information, such as hostnames, usernames, etc. If we open this file with a text editor, we'll see a line beginning with "hosts:".

```
#
 1
     # /etc/nsswitch.conf
 2
     #
 3
 4
     # An example Name Service Switch config file. This file should be
 5
     # sorted with the most-used services at the beginning.
 6
     #
 7
     .
 8
     .
 9
10
     hosts:
                     files dns
```

This means that the server will try to resolve names based on the contents of the /etc/ hosts file, and if the name can't be resolved in this manner, it will query the DNS server. This is the default behavior after a fresh installation, but if problems occur, you should check this file, to make sure the values associated with the hosts option are the right ones. The installation of some additional software could alter the contents of this file.

## 4.9.1. A Computer Can't Resolve Names

If there is only a small percentage of computers that cannot resolve names, that is probably a problem with the client computers themselves. You'll have to check that the computer has set the address of the DNS server in the network correctly. In the case of a Linux, this is configured in the /etc/resolv.conf file. For example, if the DNS server is 192.168.1.20, the /etc/resolv.conf file should be something like this:

```
1 [root@delphos ~]# cat /etc/resolv.conf
```

```
2 nameserver 192.168.1.20
```

If the file is correct we'd also have to check the network configuration and the physical connection to the network.

## 4.9.2. Many Computers Can't Resolve Names

If there are many computers unable to resolve names, there might be some problem with the DNS server itself. First of all, you'll have to check that the service is running.

```
1
     [root@delphos ~]# service named status
 2
    version: 9.7.3-P3-RedHat-9.7.3-8.P3.el6
 3
    CPUs found: 1
    worker threads: 1
 4
    number of zones: 22
 5
    debug level: 0
 6
    xfers running: 0
 7
 8
    xfers deferred: 0
 9
    soa queries in progress: 0
10
    query logging is OFF
    recursive clients: 0/0/1000
11
12
    tcp clients: 0/100
13
    server is up and running
14
    named (pid
                    8616) is running...
```

If the service is up and running, the next step is to make sure that the service can be accessed from the network. As I said before, the DNS queries are addressed to UDP port 53 in the server, so we can use nmap from a client computer to check whether or not the port is open.

```
[root@delphos ~]# nmap -sU -p 53 192.168.1.20
1
2
   Starting Nmap 5.21 ( http://nmap.org ) at 2014-08-03 05:40 CEST
3
   Nmap scan report for delphos.olimpus.local (192.168.1.20)
4
5
   Host is up (0.00085s latency).
6
   PORT
             STATE
                       SERVICE
7
   53/udp filtered domain
8
   MAC Address: 00:0C:29:78:4C:B1 (VMware)
```

In this case, the port is filtered. That's the reason the clients can't resolve names. They're unable to contact the name server.

```
1 [root@delphos ~]# nmap -sU -p 53 192.168.1.20
2
3 Starting Nmap 5.21 ( http://nmap.org ) at 2014-08-03 06:23 CEST
4 Nmap scan report for delphos.olimpus.local (192.168.1.20)
5 Host is up (0.00033s latency).
6 PORT STATE SERVICE
7 53/udp open domain
```

8 MAC Address: 00:0C:29:78:4C:B1 (VMware)
9
10 Nmap done: 1 IP address (1 host up) scanned in 0.07 seconds

Now that the port is open, we should perform a query from the client computer, by using dig or host.

```
1
     [root@delphos ~]# dig @192.168.1.20 delphos.olimpus.local
 2
     ; <<>> DiG 9.7.3-P3-RedHat-9.7.3-8.P3.el6 <<>> @192.168.1.20 delphos.
 3
    olimpus.loc\
     al
 4
     ; (1 server found)
 5
 6
     ;; global options: +cmd
     ;; Got answer:
 7
     ;; ->>HEADER<<- opcode: QUERY, status: NOERROR, id: 51991
 8
 9
     ;; flags: qr aa rd ra; QUERY: 1, ANSWER: 1, AUTHORITY: 2, ADDITIONAL: 3
10
     ;; QUESTION SECTION:
11
     ;delphos.olimpus.local.
                                      IN
                                             А
12
13
14
     ;; ANSWER SECTION:
15
    delphos.olimpus.local.
                              172800 IN
                                             А
                                                       192.168.1.20
16
17
     ;; AUTHORITY SECTION:
18
     olimpus.local.
                              172800 IN
                                             NS
                                                       delphos.olimpus.local.
     olimpus.local.
                                                       prometheus.olimpus.
19
                              172800 IN
                                             NS
                                                       local.
20
     ;; ADDITIONAL SECTION:
21
22
     delphos.olimpus.local.
                               172800 IN
                                             AAAA
     fe80::20c:29ff:fe78:4cb1
     prometheus.olimpus.local. 172800 IN
                                                       192.168.1.21
23
                                              Δ
     prometheus.olimpus.local. 172800 IN
                                             AAAA
24
     fe80::20c:29ff:feeb:4443
25
    ;; Query time: 2 msec
26
27
     ;; SERVER: 192.168.1.20#53(192.168.1.20)
28
     ;; WHEN: Sun Aug 3 06:26:04 2014
29
    ;; MSG SIZE rcvd: 166
```

In this case, the DNS server seems to be working fine. The client made a query and got an answer.

1 [root@delphos ~]# dig @192.168.1.20 neptune.olimpus.local
2
3 ; <<>> DiG 9.7.3-P3-RedHat-9.7.3-8.P3.el6 <<>> @192.168.1.20 neptune.
olimpus.loc\

CHAPTER 4 DNS

4 al 5 ; (1 server found) 6 ;; global options: +cmd 7 ;; Got answer: 8 ;; ->>HEADER<<- opcode: QUERY, status: NXDOMAIN, id: 60601 ;; flags: gr aa rd ra; OUERY: 1, ANSWER: 0, AUTHORITY: 1, ADDITIONAL: 0 9 10 11 :: OUESTION SECTION: 12 ;neptune.olimpus.local. IΝ А 13 ;; AUTHORITY SECTION: 14 olimpus.local. olimpus.local. root. 15 ΙN SOA 172800 olimpus.loca\ 1. 2014090103 60 7200 604800 172800 16 17 18 ;; Ouery time: 2 msec ;; SERVER: 192.168.1.20#53(192.168.1.20) 19 20 ;; WHEN: Sun Aug 3 06:26:21 2014 ;; MSG SIZE rcvd: 80 21

On the other hand, also in this case, the server answered the query, but it couldn't find any neptune.olimpus.local register. It might not exist in the zone, or maybe the server has an outdated zone file.

# 4.9.3. Master and Slave Servers Don't Have the Same Information

If the slave server has outdated information, we have to know whether there is a problem with zone transfers. As we have seen, we can use dig on the slave server, to request a zone transfer.

```
1 [root@delphos ~]# dig axfr @192.168.1.20 olimpus.local
```

```
2 ;; Connection to 192.168.1.20#53(192.168.1.20) for olimpus.local failed:
    host un\
```

```
3 reachable.
```

In this case, we couldn't perform the zone transfer. The TCP port 53 on the master server is probably closed or filtered.

```
[root@delphos ~]# dig axfr @192.168.1.20 olimpus.local
1
2
3
   ; <<>> DiG 9.7.3-P3-RedHat-9.7.3-8.P3.el6 <<>> axfr @192.168.1.20
   olimpus.local
   ; (1 server found)
4
   ;; global options: +cmd
5
   olimpus.local.
6
                                     IN
                                              SOA
                                                        olimpus.local.
                             172800
   root.olimpus.loca\
```

| 7  | 1. 2014090103 60 7200 60                                         | 4800 17280 | 0       |        |                                       |
|----|------------------------------------------------------------------|------------|---------|--------|---------------------------------------|
| 8  | olimpus.local.                                                   | 172800     | IN      | NS     | delphos.olimpus.<br>local.            |
| 9  | olimpus.local.                                                   | 172800     | IN      | NS     | <pre>prometheus.olimpus. local.</pre> |
| 10 | olimpus.local.<br>olimpus.local.                                 | 172800     | IN      | MX     | 10 prometheus.                        |
| 11 | aphrodite.olimpus.local.                                         | 172800     | IN      | А      | 192.168.1.22                          |
| 12 | <pre>delphos.olimpus.local.<br/>fe80::20c:29ff:fe78:4cb1</pre>   | 172800     | IN      | AAAA   |                                       |
| 13 | delphos.olimpus.local.                                           | 172800     | IN      | А      | 192.168.1.20                          |
| 14 | dns.olimpus.local.                                               | 172800     | IN      | CNAME  | delphos.olimpus.<br>local.            |
| 15 | <pre>mail.olimpus.local.</pre>                                   | 172800     | IN      | CNAME  | <pre>prometheus.olimpus. local.</pre> |
| 16 | <pre>prometheus.olimpus.local<br/>fe80::20c:29ff:feeb:4443</pre> | . 172800   | IN      | AAAA   |                                       |
| 17 | prometheus.olimpus.local                                         | . 172800   | IN      | А      | 192.168.1.21                          |
| 18 | <pre>vulcan.olimpus.local.<br/>fe80::20c:29ff:fedf:d786</pre>    | 172800     | IN      | AAAA   |                                       |
| 19 | vulcan.olimpus.local.                                            | 172800     | IN      | А      | 192.168.1.23                          |
| 20 | olimpus.local.<br>root.olimpus.loca\                             | 172800     | IN      | SOA    | olimpus.local.                        |
| 21 | 1. 2014090103 60 7200 60                                         | 4800 17280 | 0       |        |                                       |
| 22 | ;; Query time: 6 msec                                            |            |         |        |                                       |
| 23 | ;; SERVER: 192.168.1.20#                                         | 53(192.168 | .1.20)  |        |                                       |
| 24 | ;; WHEN: Sun Aug 3 05:                                           | 46:46 2014 |         |        |                                       |
| 25 | ;; XFR size: 14 records                                          | (messages  | 1, byte | s 373) |                                       |

Now the transfer zone is correct. We can use rndc to request a zone transfer on the slave server.

```
1 [root@delphos ~]# rndc retransfer olimpus.local
2 [root@delphos ~]#
```

# 4.10. Log Files

Log files are perhaps the most important tools when troubleshooting. In a default installation of bind, the log file will be /var/named/data/named.run. This is defined in the following lines of the /etc/named.conf file.

```
1 logging {
2     channel default_debug {
3         file "data/named.run";
4         severity dynamic;
5     };
6 };
```

By watching this file, we can monitor the state of the server. For instance, this could be part of the log file.

```
1
2
3
4
    received control channel command 'stop'
5
    shutting down: flushing changes
    stopping command channel on 127.0.0.1#953
6
    no longer listening on ::#53
7
8
    no longer listening on 127.0.0.1#53
    no longer listening on 192.168.1.20#53
9
10
    exiting
    zone 0.in-addr.arpa/IN: loaded serial 0
11
    zone 1.0.0.127.in-addr.arpa/IN: loaded serial 0
12
    zone 1.168.192.in-addr.arpa/IN: loaded serial 2014090102
13
    14
    p6.arpa/IN\
15
   : loaded serial 0
16
    zone 0.0.0.0.0.0.0.0.0.0.0.0.8.e.f.ip6.arpa/IN: loaded serial
    2014090102
17
    zone olimpus.local/IN: loaded serial 2014090103
18
    zone localhost.localdomain/IN: loaded serial 0
    zone localhost/IN: loaded serial 0
19
20
21
22
```

In the preceding, we can see that the name server stopped and started to load the zone files again.

## 4.10.1. journalctl (only in CentOS 7)

In addition to logging into the usual syslog files (/var/log/messages/, etc.), CentOS 7 also logs important information into the systemd journal. The contents of this journal can be seen with the journalctl command.

- 1 -- Logs begin at Thu 2016-06-02 12:48:52 CEST, end at Sat 2016-09-03 06:11:04 CE
- 2 Jun 02 12:48:52 localhost.localdomain systemd-journal[335]: Runtime journal is u
- 3 Jun 02 12:48:52 localhost.localdomain systemd-journal[335]: Runtime journal is u
- 4 Jun 02 12:48:52 localhost.localdomain kernel: Initializing cgroup subsys cpuset

```
5 Jun 02 12:48:52 localhost.localdomain kernel: Initializing cgroup subsys
cpu
6 .
7 .
8 .
```

The amount of information might be overwhelming, but to refine the search, there are some parameters we can pass to the journalctl command. For example, we can pass the \_COMM=named parameter to see only information about the named service.

```
[root@Centos7 ~]# journalctl COMM=named
1
2
    -- Logs begin at Tue 2016-09-20 13:40:32 CEST, end at Mon 2016-09-26
 3
    14:20:01 CE\
    ST. --
4
    Sep 26 09:59:55 delphos.olimpus.local named[18896]: starting BIND
 5
    9.9.4-RedHat-9\
6
     .9.4-14.el7 -u named
    Sep 26 09:59:55 delphos.olimpus.local named[18896]: built with
 7
     '--build=x86 64-r\
8
    edhat-linux-gnu' '--host=x86 64-redhat-linux-gnu' '--program-prefix='
     '--disa
9
    Sep 26 09:59:55 delphos.olimpus.local named[18896]: ------
     ----\
10
     -----
    Sep 26 09:59:55 delphos.olimpus.local named[18896]: BIND 9 is
11
    maintained by Inte\
    rnet Systems Consortium,
12
13
14
     .
15
```

We can also confine the search to a certain period of time, with the -since and -until options.

```
[root@Centos7 ~]# journalctl COMM=named --since="2016-09-26 10:00:00"
1
    --until="\
2
   2016-09-26 11:00:00"
3
   Sep 26 10:12:53 delphos.olimpus.local named[19185]: starting BIND
4
   9.9.4-RedHat-9\
5
    .9.4-14.el7 -u named
   Sep 26 10:12:53 delphos.olimpus.local named[19185]: built with
6
    '--build=x86 64-r\
   edhat-linux-gnu' '--host=x86 64-redhat-linux-gnu' '--program-prefix='
7
    '--disa
   Sep 26 10:12:53 delphos.olimpus.local named[19185]: ------
8
```

```
-----
9
10
    Sep 26 10:12:53 delphos.olimpus.local named[19185]: BIND 9 is
    maintained by Inte\
11
    rnet Systems Consortium,
12
    Sep 26 10:12:53 delphos.olimpus.local named[19185]: Inc. (ISC), a non-
    profit 501\
13
    (c)(3) public-benefit
14
15
    .
16
```

One thing we must take into account is the fact that the contents of the systemd journal are volatile by default, so every time the system restarts, the information it contains will be lost. If we want to make the contents permanent, we need to create the following folder:

```
1 [root@Centos7 ~]# mkdir /var/log/journal
```

We must also make the systemd-journal group the owner of the folder.

```
1 [root@Centos7 ~]# chown .systemd-journal /var/log/journal/
```

Finally, we restart the systemd service, and the contents of the journal will be permanent.

## **CHAPTER 5**

# DHCP

As we all know, to connect to a network, every computer requires an IP address. In small networks, it is not a problem to assign manually a different IP address to every computer, but when working with tens or hundreds of network devices, one has to be very careful, in order not to make mistakes.

To make things easier, we could delegate this task to the DHCP service. What DHCP does is essentially provide IP addresses to all network devices.

In fact, not only can it provide IP addresses, but also parameters, such as default gateway, dns server, etc.

The way the DHCP protocol works is quite simple (Figure 5-1). In the case of DHCPv4, the DHCP version that works with IPv4, when the DHCP client boots up, it sends a DHCP discover message to the network. By this means, it tries to find an available DHCP server. If there is one (or more) DHCP servers in the network, it will answer back with a DHCP offer message. When the client receives one of these DHCP offer messages, it will send back a DHCP request to the server. The server, in turn, replies with a DHCP ack message, and the address is assigned.

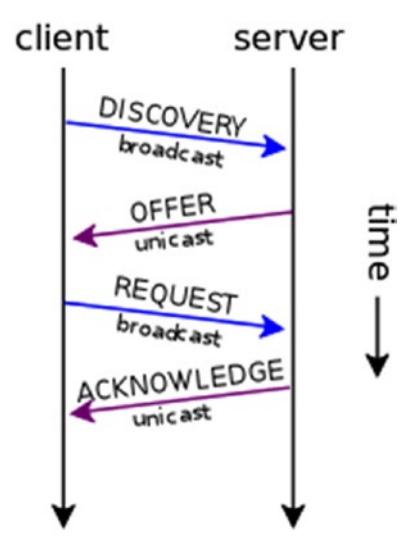

Figure 5-1. DHCP protocol

© Antonio Vazquez 2016

A. Vazquez, Learn CentOS Linux Network Services, DOI 10.1007/978-1-4842-2379-6\_5

In the case of DHCPv6, the procedure is not the same, but it doesn't differ too much from that for DHCPv4. Here, the client sends a DHCP solicitation message, to which the server replies with an advertise message. Once the client receives the advertise message, it sends a request back to the server, and the server answers with a reply, completing the process.

# 5.1. Installing a DHCP Server

To convert our CentOS server into a DHCP server, we have only to install the dhcp package.

```
1 [root@CentOS7 ~]# yum install dhcp
```

This will create a new service in /etc/init.d called dhcpd. As we did when we installed the DNS service, we configure the dhcpd service to start automatically with every reboot.

In CentOS 6:

1 [root@delphos ~]# chkconfig dhcpd on

In CentOS 7:

- 1 [root@CentOS7 ~]# systemctl enable dhcpd
- 2 ln -s '/usr/lib/systemd/system/dhcpd.service' '/etc/systemd/system/
  multi-user.ta\
- 3 rget.wants/dhcpd.service'

The server configuration will be stored in two different files: /etc/dhcp/dhcpd.conf and /etc/dhcpd/dhcpd6.conf. The first file will have the configuration options associated with IPv4, whereas the second will do the same with IPv6 parameters. After a fresh install, both files are empty, but there are two sample files that we can use as a starting point: / usr/share/doc/dhcp-4.1.1/dhcpd.conf.example and /usr/share/doc/dhcp-4.1.1/ dhcpd6.conf.example.

**Note** The exact location of the sample files will differ according to the CentOS version you are using. For example, if you are using CentOS 7, the files will be located in /usr/share/doc/dhcp- 4.2.5/dhcpd.conf.example and /usr/share/doc/dhcp-4.2.5/dhcpd6.conf.example.

The easiest way to configure the new DHCP server is probably to overwrite the default (empty) configuration files with the two sample files previously mentioned.

<sup>1 [</sup>root@localhost ~]# cp /usr/share/doc/dhcp-4.1.1/dhcpd.conf.sample /etc/ dhcp/dhc\

```
pd.conf
2
    cp: overwrite `/etc/dhcp/dhcpd.conf'? y
3
4
    [root@localhost ~]# cp /usr/share/doc/dhcp-4.1.1/dhcpd6.conf.sample /
    etc/dhcp/dh\
5
    cpd6.conf
```

6 cp: overwrite `/etc/dhcp/dhcpd6.conf'? y

We'll comment out all the lines in both files to start adding our directives one by one. We can do this easily with the sed and tee commands, as follows:

- [root@localhost ~]# sed s/^/#/ /etc/dhcp/dhcpd.conf | tee /etc/dhcp/ 1 dhcpd.conf
- [root@localhost ~]# sed s/^/#/ /etc/dhcp/dhcpd6.conf | tee /etc/dhcp/ 2 dhcpd6.conf

Now we're ready to start configuring our DHCP server.

### 5.1.1. DHCPv4

If we take a look at the /etc/dhcp/dhcpd.conf file, we can see the many parameters that we can assign to the DHCP clients, such as domain-name, domain-servers, etc.

To start with a very basic configuration, we can create the following subnet:

```
subnet 192.168.1.0 netmask 255.255.255.0 {
1
2
```

```
range 192.168.1.40 192.168.1.43;
```

```
3
    }
```

We have defined a range of addresses from 192.168.1.40 to 192.168.1.43 that will be assigned to the DHCP clients. Of course, the DHCP server should have at least one IP address belonging to the 192.168.1.0/24 network. We can check that the syntax of the file is correct with the following command:

```
[root@localhost ~]# dhcpd -t /etc/dhcp/dhcpd.conf
1
```

```
Internet Systems Consortium DHCP Server 4.1.1-P1
2
```

```
Copyright 2004-2010 Internet Systems Consortium.
3
```

```
4
    All rights reserved.
```

```
5
   For info, please visit https://www.isc.org/software/dhcp/
```

- 6 Not searching LDAP since ldap-server, ldap-port and ldap-base-dn were not specif\
- ied in the config file 7

In CentOS 7, the interface names are longer than they used to be in CentOS 6, so when checking the dhcpd.conf file syntax, we might receive this warning:

```
[root@CentOS7 ~]# dhcpd -t /etc/dhcp/dhcpd.conf
1
```

```
2
   /etc/dhcp/dhcpd.conf: interface name too long (is 20)
```

```
3
      . . .
```

#### CHAPTER 5 DHCP

```
This version of ISC DHCP is based on the release available
 4
    on ftp.isc.org. Features have been added and other changes
 5
 6
    have been made to the base software release in order to make
 7
     it work better with this distribution.
 8
 9
     Please report for this software via the CentOS Bugs Database:
10
    http://bugs.centos.org/
11
12
    exiting.
```

But this shouldn't prevent the dhcpd service from working properly.

We start the service, and the clients will be able to receive the addresses specified in the pool.

```
1 [root@localhost ~]# service dhcpd start
```

```
2 Starting dhcpd: [ OK ]
```

```
3 [root@localhost ~]#
```

If the client is a Windows computer, we can force it to renew its IP address, as shown in Figure 5-2.

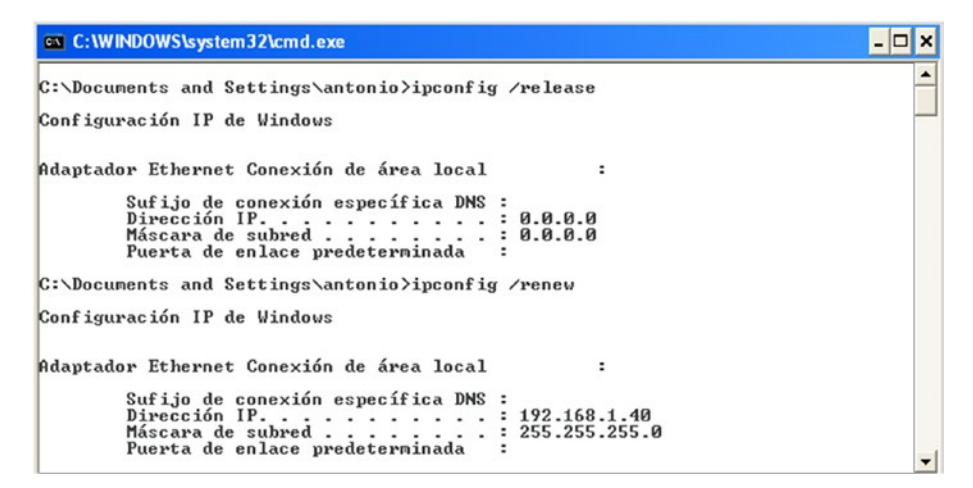

#### Figure 5-2. Obtaining an IP address

As we can see, the IP assigned is 192.168.1.40.

We can also see it in the server itself, by looking at the /var/lib/dhcpd/dhcpd. leases file.

1 . 2 . 3 . 4 **lease 192.168.1.40 {** 

126

```
starts 5 2013/09/13 08:49:48;
 5
 6
    ends 5 2013/09/13 20:49:48;
 7
    cltt 5 2013/09/13 08:49:48;
 8
    binding state active;
 9
    next binding state free;
    hardware ethernet 00:0c:29:fe:08:d4;
10
    uid "\001\000\014)\376\010\324";
11
    clienthostname
12
     "windowscli";
13
14
     }
15
   .
16
17
```

We have seen before that the server can provide more parameters to the client through DHCP. A slightly more advanced example could be this one:

```
subnet 192.168.1.0 netmask 255.255.255.0 {
   range 192.168.1.40 192.168.1.43;
   option domain-name-servers 192.168.1.133;
   option routers 192.168.1.20;
   }
```

In this case, we supply the default gateway and the name server address. If we force the client to renew the lease, this is what we'll see (Figure 5-3).

| 🗠 C:\WINDOWS\system32\cmd.exe 💶                                                                                                    | × |
|----------------------------------------------------------------------------------------------------|---|
| Adaptador Ethernet Conexión de área local :                                                                                                    | • |
| Sufijo de conexión específica DNS :<br>Descripción: UMware Accelerated AMD PCNet Adapter<br>Dirección física: 00-0C-29-FE-08-D4<br>DHCP habilitado: No<br>Autoconfiguración habilitada: Sí<br>Dirección IP: 192.168.1.40<br>Máscara de subred: 255.255.255.0<br>Puerta de enlace predeterninada : 192.168.1.20<br>Servidor DHCP: 192.168.1.133<br>Servidores DNS: 192.168.1.133<br>Concesión obtenida: miércoles, 09 de octubre de 2013 23:<br>17:38<br>Concesión expira: jueves, 10 de octubre de 2013 11:17: |   |
| C:\Documents and Settings\antonio>                                                                                                    | • |

Figure 5-3. Renewing the IP lease

#### CHAPTER 5 DHCP

Dynamically assigned IPs could change through time, but the DHCP always allows us to assign the same IP to a certain client. To do this, we just add the following directive:

```
host windowscli {
hardware ethernet 00:0C:29:FE:08:D4;
fixedaddress 192.168.1.55;
}
```

Once the dhcpd service is restarted, the client with the 00:0C:29:FE:08:D4 MAC address will always be assigned the IP 192.168.1.55 (Figure 5-4).

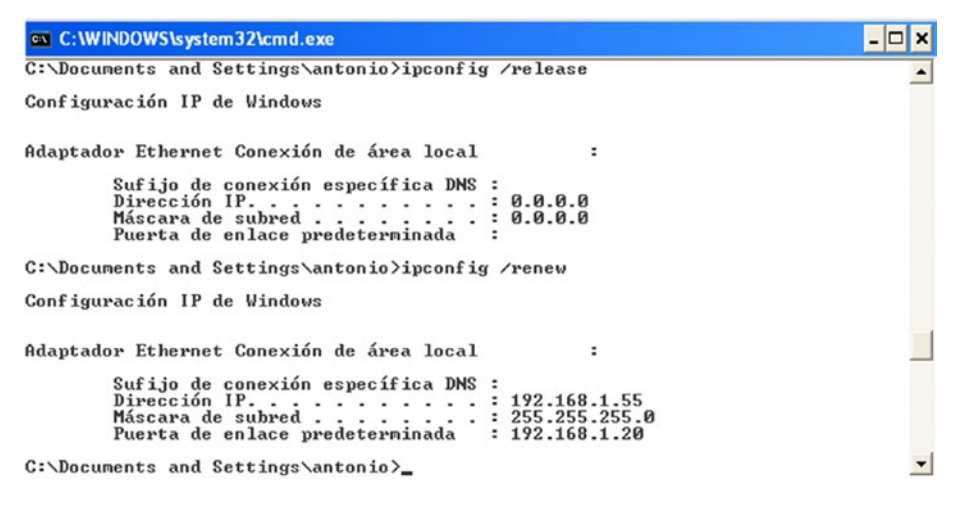

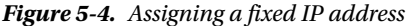

Of course, the address specified shouldn't be included in any range such as the one we defined earlier. Otherwise, we run the risk of having two computers with the same IP address in the network, which is not a good idea at all!

## 5.1.2. DHCPv6

The procedure to assign IPv6 parameters to the client through DHCP is almost the same as the one we saw for IPv4. But in this case, the configuration file we have to modify is /etc/dhcp/dhcpd6.conf.

The options are quite similar. For example, to assign a single IPv6 address, we should add this:

```
1 subnet6 fe80::/64 {
2 range6 fe80::4321 fe80::4322;
3 }
```

And when we're done, we start the dhcpd6 service.

#### 128

In CentOS 6:

- 1 [root@delphos dhcp]# service dhcpd6 restart
- 2 Starting dhcpd (DHCPv6): [ OK ]

In CentOS 7:

1 [root@CentOS7 ~]# systemctl restart dhcpd6

We'll also have to permit in the firewall the traffic to udpv6 port 547. In CentOS 6:

- 1 [root@delphos dhcp]# ip6tables -I INPUT 2 -m state --state NEW -m udp -p
  udp --d\
- 2 port 547 -j ACCEPT

In CentOS 7:

```
1 [root@CentOS7 ~]# firewall-cmd --add-service=dhcpv6
```

```
2 success
```

Now we force the client to ask for a lease. If the client is a Linux computer, we use the dhclient command with the parameter (-6) to specify IPv6.

1 [root@delphos dhcp]# dhclient -6 eth0 -v

If everything goes as expected, we'll see onscreen something similar to Figure 5-5.

```
🕽 🗇 💷 root@antonio-virtual-machine: /home/antonio
PRC: Considering best lease.
PRC: X-- Initial candidate 00:01:00:01:1b:71:16:49:00:0c:29:78:4c:b1 (s: 153, p
: 0).
XMT: Forming Request, 0 ms elapsed.
XMT: X-- IA NA 29:89:cf:69
     | X-- Requested renew +3600
XMT:
      | X-- Requested rebind +5400
XMT:
     | | X-- IAADDR 2080::62
XMT:
XMT:
     | | | X-- Preferred lifetime +7200
      | | | X-- Max lifetime +7500
XMT:
XMT: V IA_NA appended.
XMT: Request on eth0, interval 980ms.
RCV: Reply message on eth0 from fe80::20c:29ff:fe78:4cb1.
RCV: X-- IA_NA 29:89:cf:69
RCV:
     | X-- starts 1405608192
      X-- t1 - renew
RCV:
                        +0
      | X-- t2 - rebind +0
RCV:
      | X-- [Options]
RCV:
RCV:
      | | X-- IAADDR 2080::62
RCV:
      | | | X-- Preferred lifetime 7200.
     | | | X-- Max lifetime 7500.
RCV:
RCV: X-- Server ID: 00:01:00:01:1b:71:16:49:00:0c:29:78:4c:b1
PRC: Bound to lease 00:01:00:01:1b:71:16:49:00:0c:29:78:4c:b1.
root@antonio-virtual-machine:/home/antonio#
```

Figure 5-5. Getting an IP address in Linux

As we can see, the computer now has the new IPv6 address assigned (Figure 5-6).

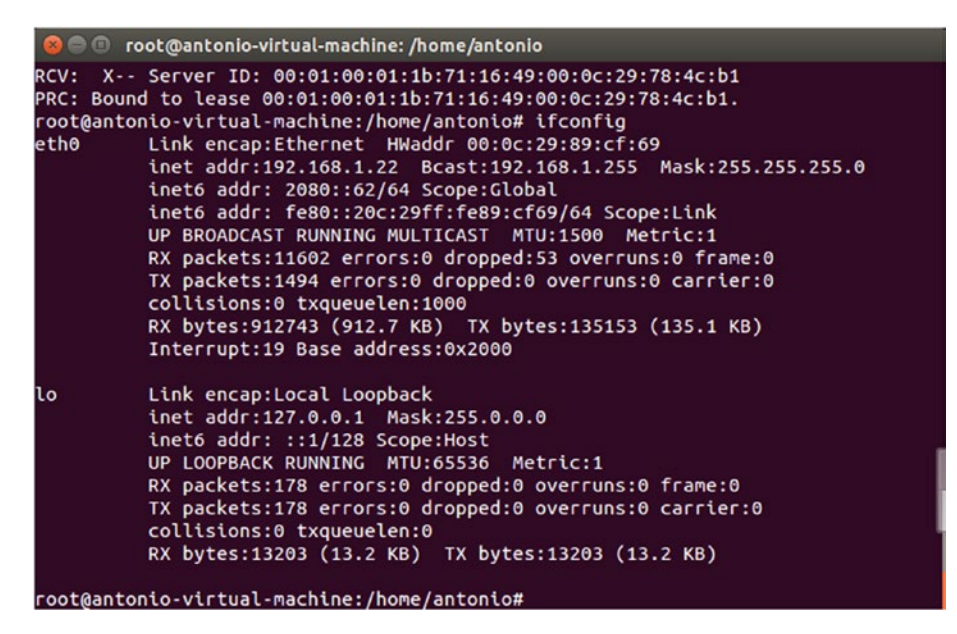

Figure 5-6. Showing the IP address assigned

In the server, we can also see the new lease in the /var/lib/dhcpd/dhcpd6.leases file.

```
1
    ia-na "\376\017\000\016\000\001\000\001\030\210p\377\000\017\376\343\35
    0]" {
2
      cltt 0 2014/08/03 17:34:39:
      iaaddr 2080::61 {
3
        binding state active;
4
        preferred-life 27000;
5
6
        max-life 43200;
7
        ends 1 2014/08/04 05:34:39;
8
      }
    }
9
```

# 5.2. Troubleshooting and Diagnostic Tools

As the interaction between the DHCP server and the client takes place before a real TCP connection is established, the tools available to detect errors are somewhat limited.

One thing that can be done is to use the OS tools to force the renewal of an IP address.

130
In Windows:

- 1 ipconfig /release
- 2 ipconfig /renew

In Linux: For DHCPv4:

- 1 dhclient -r
- 2 dhclient -s direccion\_IP\_del\_servidor\_dhcp

For DHCPv6:

```
1 dhclient -6 -r
```

2 dhclient -6

We can go an additional step and monitor the DHCP network traffic. We can easily do that with the following command:

- 1 [root@CentOS ~]# tcpdump -w salida.dump -s 1500 -vv port bootps or port bootpc
- 2 tcpdump: listening on eth0, link-type EN10MB (Ethernet), capture size 1500 bytes

In CentOS 7, we'll probably have to specify the interface name. As we saw previously, we can list the interfaces with ip address show.

| 1  | [root@CentOS7 ~]# ip address show                                                                         |
|----|----------------------------------------------------------------------------------------------------|
| 2  | 1: lo: <loopback,up,lower_up> mtu 65536 qdisc noqueue state UNKNOWN</loopback,up,lower_up>                |
| 3  | link/loopback 00:00:00:00:00:00 brd 00:00:00:00:00:00                                                     |
| 4  | inet 127.0.0.1/8 scope host lo                                                                            |
| 5  | valid_lft forever preferred_lft forever                                                                   |
| 6  | <pre>inet6 ::1/128 scope host</pre>                                                                       |
| 7  | valid_lft forever preferred_lft forever                                                                   |
| 8  | 2: eno16777736: <broadcast,multicast,up,lower_up> mtu 1500 qdisc pfifo_</broadcast,multicast,up,lower_up> |
|    | fast stat\                                                                                                |
| 9  | e UP qlen 1000                                                                                            |
| 10 | link/ether 00:0c:29:c4:f2:f2 brd ff:ff:ff:ff:ff:ff                                                        |
| 11 | inet 192.168.10.23/24 brd 192.168.10.255 scope global eno16777736                                         |
| 12 | valid_lft forever preferred_lft forever                                                                   |
| 13 | <pre>inet6 fe80::20c:29ff:fec4:f2f2/64 scope link</pre>                                                   |
| 14 | <pre>valid_lft forever preferred_lft forever</pre>                                                        |
|    |                                                                                                    |

So, in this example, we have to specify the interface eno16777736.

- 1 [root@CentOS7 ~]# tcpdump -i eno16777736 -w salida.dump -s 1500 -vv port bootps \
- 2 or port bootpc

- 3 tcpdump: listening on eno16777736, link-type EN10MB (Ethernet), capture size 150\
- 4 0 bytes

Of course, we'll have to substitute eno16777736 for the name of the interface in our server.

This way, we tell tcpdump to record all traffic related with DHCPv4 (ports bootps and bootpc) in the salida.dump file. If we want to capture the DHCPv6 traffic, the command will be similar:

1 [root@localhost ~]# tcpdump -w salidav6.dump -s 1500 -vv -i eth0 ip6

When we want to finish the capture, we can do it at any time, by pressing Ctrl+C. The file generated can be read by tcpdump itself.

- 1 [root@localhost ~]# tcpdump -r salidav6.dump -vv
- 2 reading from file salidav6 2.dump, link-type EN10MB (Ethernet)
- 3 21:08:00.663163 IP6 (hlim 1, next-header Options (0) payload length: 36) fe80::2\
- 5 multicast listener report v2, length 28, 1 group record(s) [gaddr ff05::1:3 to\_e\
- 6 x { }]
- 7 21:08:01.355955 IP6 (hlim 1, next-header UDP (17) payload length: 113)
  fe80::f97\
- 8 8:3ba9:55c5:1d38.dhcpv6-client > ff02::1:2.dhcpv6-server: [udp sum ok] dhcp6 sol\
- 9 icit (xid=5dbf1f (elapsed-time 1500) (client-ID hwaddr/time type 1 time
  43447933\
- 10 9 000ffee3c6cf) (IA\_NA IAID:234885118 T1:0 T2:0) (Client-FQDN) (vendorclass) (o\
- 11 ption-request DNS-name DNS vendor-specific-info Client-FQDN))
- 12 21:08:01.357247 IP6 (hlim 64, next-header UDP (17) payload length: 96) fe80::20c\
- 13 :29ff:fe78:4cb1.dhcpv6-server > fe80::f978:3ba9:55c5:1d38.dhcpv6client: [udp su\
- 14 m ok] dhcp6 advertise (xid=5dbf1f (client-ID hwaddr/time type 1 time 434479339 0\
- 15 00ffee3c6cf) (server-ID hwaddr/time type 1 time 460396105 000c29784cb1)
   (status-\
- 16 code no addresses))
- 17 21:08:01.957120 IP6 (hlim 255, next-header ICMPv6 (58) payload length: 32) fe80:\

| 18       | <pre>:fd53:b4bf:a082:24ab &gt; fe80::20c:29ff:fe78:4cb1: [icmp6 sum ok] ICMP6,<br/>neighbor \</pre>                    |
|----------|----------------------------------------------------------------------------------------------------|
| 19<br>20 | <pre>solicitation, length 32, who has fe80::20c:29ff:fe78:4cb1     source link-address option (1), length 8 (1):</pre> |
|          | 24:be:05:05:4f:a9                                                                                                    |
| 21       |                                                                                                    |
| 22       | 21:08:01.95/160 1P6 (niim 255, next-neader 1CMPV6 (58) payload length:<br>24) fe80:\                                   |
| 23       | :20c:29ff:fe78:4cb1 > fe80::fd53:b4bf:a082:24ab: [icmp6 sum ok] ICMP6, neighbor \                                      |
| 24       | advertisement, length 24, tgt is fe80::20c:29ff:fe78:4cb1, Flags                                                       |
| 25       | 21:08:01.960569 IP6 (hlim 1, next-header UDP (17) payload length: 115)                                                 |
| 26       | teso::3ct\                                                                                                    |
| 26       | dhcp6 sol                                                                                                    |
| 27       | <pre>icit (xid=73811e (elapsed-time 6300) (client-ID hwaddr/time type 1 time 42188220)</pre>                           |
| 28       | 2 000ffee3de6f) (IA NA IAID:234885118 T1:0 T2:0) (Client-FODN)                                                         |
|          | (vendor- <b>class</b> ) (o\                                                                                            |
| 29       | ption-request DNS-name DNS vendor-specific-info Client-FQDN))                                                          |
| 30       | 21:08:01.963141 IP6 (hlim 255, next-header ICMPv6 (58) payload length: 32) fe80:\                                      |
| 31       | :20c:29ff:fe78:4cb1 > ff02::1:ffe3:61b8: [icmp6 sum ok] ICMP6, neighbor                                                |
|          | solicita\                                                                                                    |
| 32       | tion, length 32, who has fe80::3cf8:8ec6:71e3:61b8                                                                     |
| 33       | source link-address option (1), length 8 (1):<br>00:0c:29:78:4c:b1                                                     |
| 34       | 0x0000: 000c 2978 4cb1                                                                                                 |
| 35       | 21:08:01.963671 IP6 (hlim 255, next-header ICMPv6 (58) payload length:                                                 |
| 36       | :3cf8:8ec6:71e3:61b8 > fe80::20c:29ff:fe78:4cb1: [icmp6 sum ok] ICMP6.                                                 |
| 50       | neighbor \                                                                                                    |
| 37       | advertisement, length 32, tgt is fe80::3cf8:8ec6:71e3:61b8, Flags                                                      |
|          | [solicited, ov\                                                                                                    |
| 38       | erride]                                                                                                    |
| 39       | destination link-address option (2), length 8 (1):<br>00:0f:fe:e3:de:6f                                                |
| 40       | •                                                                                                    |
| 41       |                                                                                                    |
| 42       |                                                                                                    |

But it is probably much clearer to open the file in Wireshark. Wireshark is a graphic network protocol analyzer currently available for Linux, MacOS X, and Windows. It can be installed in CentOS with yum (yum install wireshark), or it can be directly downloaded from www.wireshark.org and installed in Windows or MacOS X.

Wireshark is a graphic application, so it requires a graphic environment in order to run. This is not a problem in Windows and MacOS X, but in the case of Linux, the graphic environment might not be installed by default. If that's the case, you should install it with yum groupinstall desktop (in CentOS). Another possible solution is to export the X11 protocol to another computer with X windows, but that's something you'll see later when I discuss remote access (Chapter 6).

In any case, if we want to open the files in a different machine, we should transfer them. If the destination computer is a Linux box, we can use scp. (See Chapter 6 for further details.) Or, if we want to copy the file to a Windows machine, we can use a program such as WinSCP.1

Once the file is transferred, we can open it in Wireshark through File  $\succ$  Open, and we'll see something similar to Figures 5-7 and 5-8.

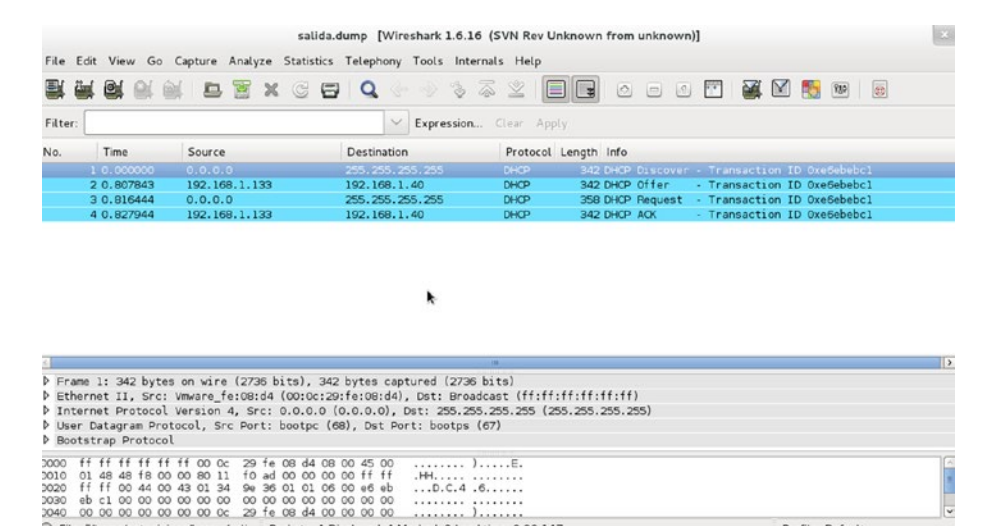

Profile: Default

Figure 5-7. Monitoring the DHCPv4 traffic with Wireshark

File: "/home/antoniojose/borrar/sali... Packets: 4 Displayed: 4 Marked: 0 Load time: 0:00.147

<sup>&</sup>lt;sup>1</sup>WinSCP: Free SFTP, SCP and FTP client for Windows http://winscp.net/eng/index.php, 2016.

#### CHAPTER 5 DHCP

| salidav6_2.dump - W                  | fireshark                                                     |                                        |          |                                                              |
|--------------------------------------|---------------------------------------------------------------|----------------------------------------|----------|--------------------------------------------------------------|
| le Edit View Go                      | Capture Analyze Statistics Telephony                          | Iools Help                             |          |                                                              |
| iten                                 |                                                               | Expression Clear Apply                 |          |                                                              |
| a Time                               | Saura                                                         | Destanting                             | Protocol | lata .                                                       |
| 1.0.000000                           | fos0::20r:20ff:fo78:4ch1                                      | ff02::16                               | TEMPUS   | Multiract Listener Bennet Messane V2                         |
| 2 0, 692792                          | fe80::f978:3ba9:55c5:1d38                                     | ff02::1:2                              | DHCPV6   | Solicit XID: 0x5dbf1f CID: 0001000119e5a0eb000ffee3t         |
| 3 0.694054                           | fe80::20c:29ff:fe78:4cb1                                      | fe80::f978:3ba9:55c5:1d38              | DHCPV6   | Advertise XID: 0x5dbflf CID: 0001000119e5a0eb000ffe          |
| 4 1.293957                           | fe80::fd53:b4bf:a082:24ab                                     | fe80::20c:29ff:fe78:4cb1               | ICMPV6   | Neighbor solicitation for fe80::20c:29ff:fe78:4cb1 f         |
| 5 1.293997                           | fe80::20c:29ff:fe78:4cb1                                      | fe80::fd53:b4bf:a082:24ab              | ICMPV6   | Neighbor advertisement fe80::20c:29ff:fe78:4cb1 (so          |
| 6 1.297406                           | fe80::3cf8:8ec6:71e3:61b8                                     | ff02::1:2                              | DHCPV6   | Solicit XID: 0x73811e CID: 000100011925695a000ffee3c         |
| 7 1.299978                           | fe80::20c:29ff:fe78:4cb1                                      | ff02::1:ffe3:61b8                      | ICMPV6   | Neighbor solicitation for fe80::3cf8:8ec6:71e3:61b8          |
| 8 1.300508                           | fe80::3cf8:8ec6:71e3:61b8                                     | fe80::20c:29ff:fe78:4cb1               | ICMPV6   | Neighbor advertisement fe80::3cf8:8ec6:71e3:61b8 (sc         |
| 9 1. 3005 32                         | fe80::20c:29ff:fe78:4cb1                                      | fe80::3cf8:8ec6:71e3:61b8              | OHCPV6   | Advertise XID: 0x73811e CID: 000100011925695a000ffe          |
| 10 1. 320/3/                         | Teso::906c:b0er:/133:5dfc                                     | FF02::1:2                              | OHCPV6   | 50/1CTT XID: 0x15T0da CID: 000100011/T5e0262C2/0/2T          |
| 11 1. 32 37 52                       | Te80::20c:29ff:Te78:4cb1                                      | ff02::1:ff33:5dfc                      | ICMPV6   | Neighbor solicitation for fe80::906c:b0ef:7133:5dfc          |
| 12 1. 32494/                         | Tesu:1906c:b0et:/13315dTc                                     | Te801120C129TT1TE/814CD1               | ICMPV6   | Neighbor advertisement teau::906c:00ef:/133:5dtc (50         |
| 13 1. 324908                         | Tesu::200:29TT:Te/8:4001                                      | Teso:::906c:b0et:/133:5drc             | DHCPV6   | Advertise XID: 0X15T0da CID: 000100011/TSe026222/0/          |
| 15 1 040878                          | Feedurator 17 300176771103a                                   | FF02::1:2                              | TCHPV6   | Neighbor solicitation for femored of 7300,7877,605a          |
| 13 1, 94 30/0                        | 10001120012311110/014001                                      | 11021121111111034                      | ICHPV0   | Nerginor softercación for resolución resolución resolución a |
|                                      |                                                               |                                        |          |                                                              |
| 00 00 0f fe e<br>10 00 00 00 66 fe 7 | 3 65 cf 00 0c 29 78 4c bi 86<br>11 40 fe 80 00 00 00 00 00 00 | 66 60 00                               |          |                                                              |
| 30 3b a9 55 c                        | 1d 38 02 23 02 22 00 60 65                                    | 1a 02 5d8.# .". e]                     |          |                                                              |
| 0 br 11 00 00                        | 00 00 00 01 00 01 19 05 a0                                    | 20 00 0F                               |          |                                                              |
| Elle "D:\borrar\salida               | n/6_2.dump* 13 KB 00:0 Packets: 98 Displ                      | ayed: 98 Marked: 0 Load time: 0:00.000 |          | Profile: Default                                             |
|                                      |                                                               | 5 8 13 7 8 8                           | 2 0      | ES 🔒 📴 🌒 12:10                                               |

Figure 5-8. Monitoring the DHCPv6 traffic with Wireshark

In both cases, we can see the interaction between the server and DHCP client. By clicking any packet, we can see more details, such as the address offered, the lease time, etc.

# 5.3. DHCP and DNS Dynamic Update

As we have seen, the Domain Name System (DNS) states that a name corresponds to a certain IP address. On the other hand, the DHCP service is in charge of assigning IP addresses to the clients.

So, if we have in our network a DNS and DHCP server, clients will be assigned IP addresses that could change in time, so the list of names and associated IPs has to be updated accordingly every time a change takes place. In order to ensure that, we can use the DNS Dynamic Update. This requires some changes in the configuration of both DNS and DHCP servers. From now on, I'll presume that you have a working DNS server with at least a master zone. We'll assume that DNSSEC is not activated, so we require the following parameters in /etc/named.conf:

- 1 dnssec-enable no;
- 2 dnssec-validation no;

In addition, the zone files shouldn't be signed, so instead of olimpus.local.zone. signed, we should use olimpus.local.zone.

```
1
 2
     .
 3
     zone "olimpus.local" IN {
 4
 5
     type master;
     file "olimpus.local.zone";
 6
     notify yes;
 7
 8
     };
9
     .
10
11
```

To allow for the dynamic updating of a zone file, we must add the following directive in the zone definition:

```
1 allow-update { localhost; };
```

This means that the localhost is authorized to update the zone. Of course, this is only valid if the DHCP server and the DNS server are actually the same; otherwise, we'll have to change localhost with the address of the DHCP server. The corresponding section of the /etc/named.conf would be something like this:

```
1
     •
 2
 3
     zone "olimpus.local" IN {
 4
             type master;
 5
             file "olimpus.local.zone";
 6
 7
             notify yes;
             allow-update { localhost; };
 8
9
     };
10
     zone "1.168.192.in-addr.arpa" IN {
11
12
             type master;
             file "192.168.1.zone";
13
14
             notify yes;
             allow-update { localhost; };
15
16
     };
17
     zone "0.0.0.0.0.0.0.0.0.0.0.0.0.8.e.f.ip6.arpa" IN {
18
             type master;
19
             file "fe80.0.0.zone";
20
21
             notify yes;
             allow-update { localhost; };
22
23
     };
```

136

24 25 . 26 . 27 .

After checking that there are no errors, we restart the service.

```
1 [root@centosv6 ~]# namedcheckconf
2 [root@centosv6 ~]# service named restart
3 Stopping named: . [ OK ]
4 Starting named: [ OK ]
```

When activating this characteristic, bind doesn't change the zone files immediately. Instead, it maintains a jnl file for each zone in which it stores the changes. Because of this, we have to be sure that the directory in which the zone files are stored has the appropriate permissions.

```
1 [root@localhost named]# ls -ld /var/named/
```

2 drwxr-x---. 5 root named 4096 Aug 3 16:25 /var/named/

In this case, we must add write permission to the group named.

- 1 [root@localhost named]# chmod g+w /var/named/
- 2 [root@localhost named]# ls -ld /var/named/
- 3 drwxrwx---. 5 root named 4096 Aug 3 16:25 /var/named/

We'll have to check SELinux too, as there is a value that could be affected.

```
1 [root@centosv6 ~]# getsebool named write master zones
```

2 named\_write\_master\_zones > off

If this value is set to "off," bind won't be able to create the necessary files, so we'd have to change it with the following command:

- 1 [root@centosv6 ~]# setsebool -P named write master zones on
- 2 [root@localhost ~]# getsebool named\_write\_master\_zones
- 3 named\_write\_master\_zones --> on

Now we'll run a little test to check that everything is working as expected. First of all, we see the registers in the zone.

```
1 [root@localhost ~]# dig @192.168.1.20 axfr olimpus.local
2
3 ; <<>> DiG 9.7.3-P3-RedHat-9.7.3-8.P3.el6 <<>> @192.168.1.20 axfr
olimpus.local
4 ; (1 server found)
5 ; ; alabal antioner, send
```

```
5 ;; global options: +cmd
```

### CHAPTER 5 DHCP

| 6  | olimpus.local. 172800 IN S                                            | SOA olim              | pus.loca             | al. roo | ot.olimpus.loca\             |  |  |  |  |
|----|-----------------------------------------------------------------------|-----------------------|----------------------|---------|------------------------------|--|--|--|--|
| 7  | 1. 2014090103 60 7200 6048                                            | 800 1728              | 00                   |         |                              |  |  |  |  |
| 8  | olimpus.local. 172800 IN DNSKEY 256 3 5 AwEAAb386KgB7OrWAWBZ9+uS\     |                       |                      |         |                              |  |  |  |  |
| 9  | aHjHmpW+3TpcGkCfh9T4Znl6BJVb/kPp 6DmfeTRzjFUQSbAGRiI3yvzJ9+iEUhradME= |                       |                      |         |                              |  |  |  |  |
| 10 | olimpus.local. 172800 IN DNSKEY 257 3 5 AwEAAeGilVrj9hxnmjRY9Yd9\     |                       |                      |         |                              |  |  |  |  |
| 11 | SqrBMwtiqKwfSda3wXhnd3koFZQzVI12 9xRVxEhaXpQvcH4tZG724hE/NF/          |                       |                      |         |                              |  |  |  |  |
|    | zq6jIH2q6OtUOposlWLn\                                                 |                       |                      |         |                              |  |  |  |  |
| 12 | 2 RTE4Cte0E MP/Q4dSpSzLqjT4+cPrwFyfgvv7q+dHBHJ0TiWJjeSffFDFcACPfqY3K  |                       |                      |         |                              |  |  |  |  |
|    | IFHNxgD3bBwd0\                                                        |                       |                      |         |                              |  |  |  |  |
| 13 | /GXgLDACBVoH7qVCNRBosuji24                                            | 4lmxwYu90             | q00qX5s <sup>·</sup> | TF1     |                              |  |  |  |  |
|    | mhmKpOm4uO2CEVhSnTeX1ER4Xe                                            | ermehqLh(             | OL1\                 |         |                              |  |  |  |  |
| 14 | odWlR75EmAYc13SvMS9C oFc60                                            | 6eXE0pSL0             | 017F9eZ              | Q/RHh/  |                              |  |  |  |  |
|    | Wobx74moN1uSwP32fTYhJZr3G                                             | KOTey+ k <sup>.</sup> | f١                   |         |                              |  |  |  |  |
| 15 | npvhBIxXRa6nbB2jfLsN0PMb42                                            | ZEYTAXOI              | CtevRDY              | ptuM3y† | takPd3el                     |  |  |  |  |
|    | Nfrmpx9vxkFMye1/18diS/VWX                                             | ١                     |                      |         |                              |  |  |  |  |
| 16 | D7RBc8wpbK0aQBMYV94dKhBa3I                                            | F6SV9t b              | XF7nTad              | G7k0I+l | JSOkUSfppCjWr+TTwdfvGRe/     |  |  |  |  |
|    | M7XPM1riBv\                                                           |                       |                      |         |                              |  |  |  |  |
| 17 | /zUgSp7X zOKWdYT2mQjPR4xl2                                            | 21FcsSwy              | tehCWoS              | +xGEd3  | y9AaW7RHAwPjeexMR30 458/     |  |  |  |  |
|    | h1cqQcEsQC\                                                           |                       |                      |         | _                            |  |  |  |  |
| 18 | Qltl3uboqjFon3s4iHcHIqtpnE<br>BHAnaRt2sv\                             | BUC/Taon              | МАЗ9рВТ              | Xt VFP  | D+EV3YJBKFgGf1qZRW9aFAU+     |  |  |  |  |
| 19 | PmBId7n40778a14Jgac o4b64                                             | /6Ti3Mx8;             | as5                  |         |                              |  |  |  |  |
| 20 | olimpus local                                                         | 172800                | TN                   | NS      | delphos olimpus local        |  |  |  |  |
| 21 | olimpus.local.                                                        | 172800                | TN                   | NS      | prometheus.olimpus.          |  |  |  |  |
|    | local.                                                                | 1,2000                | 1.1                  | 115     | prome energy to remptify the |  |  |  |  |
| 22 | olimpus.local.                                                        | 172800                | IN                   | MX      | 10 prometheus.olimpus.       |  |  |  |  |
|    | local.                                                                |                       |                      |         |                              |  |  |  |  |
| 23 | aphrodite.olimpus.local.                                              | 172800                | IN                   | А       | 192.168.1.22                 |  |  |  |  |
| 24 | delphos.olimpus.local.                                                | 172800                | IN                   | AAAA    | fe80::20c:29ff:fe78:4cb1     |  |  |  |  |
| 25 | delphos.olimpus.local.                                                | 172800                | IN                   | А       | 192.168.1.20                 |  |  |  |  |
| 26 | dns.olimpus.local.                                                    | 172800                | IN                   | CNAME   | delphos.olimpus.local.       |  |  |  |  |
| 27 | <pre>mail.olimpus.local.</pre>                                        | 172800                | IN                   | CNAME   | prometheus.olimpus.          |  |  |  |  |
|    | local.                                                                |                       |                      |         |                              |  |  |  |  |
| 28 | <pre>prometheus.olimpus.local.</pre>                                  | 172800                | IN                   | AAAA    | fe80::20c:29ff:feeb:4443     |  |  |  |  |
| 29 | <pre>prometheus.olimpus.local.</pre>                                  | 172800                | IN                   | А       | 192.168.1.21                 |  |  |  |  |
| 30 | vulcan.olimpus.local.                                                 | 172800                | IN                   | AAAA    | fe80::20c:29ff:fedf:d786     |  |  |  |  |
| 31 | vulcan.olimpus.local.                                                 | 172800                | IN                   | А       | 192.168.1.23                 |  |  |  |  |
| 32 | olimpus.local.                                                        | 172800                | IN                   | SOA     | olimpus.local. root.         |  |  |  |  |
|    | olimpus.loca\                                                         |                       |                      |         |                              |  |  |  |  |
| 33 | 1. 2014090103 60 7200 6048                                            | 800 17280             | 00                   |         |                              |  |  |  |  |
| 34 | ;; Query time: 4 msec                                                 |                       |                      |         |                              |  |  |  |  |
| 35 | ;; SERVER: 192.168.1.20#5                                             | 3(192.16              | 8.1.20)              |         |                              |  |  |  |  |
| 36 | ;; WHEN: Mon Aug 4 06:49:                                             | 34 2014               |                      |         |                              |  |  |  |  |
| 37 | ;; XFR size: 16 records (r                                            | nessages              | 1, byt               | es 989) | )                            |  |  |  |  |

We'll try to add the register neptune.olimpus.local and delete the register vulcan. olimpus.local. To do this, we'll use the nsupdate tool. When typing nsupdate, we enter a new shell in which we can indicate the server we want to update, as well as the type of update. Let's see an example.

138

1 [root@localhost named]# nsupdate
2 > server 192.168.1.20
3 > update delete vulcan.olimpus.local
4 >

```
5 > ^C[root@localhost named]#
```

We connect to the server 192.168.1.20, and we try to delete the record vulcan. olimpus.local with the command update delete. After that, we can type "send," to actually execute the command sequence, but pressing the Enter key has the same effect. Once completed, we press Ctrl+C.

As we don't see any error message, we can assume that everything worked, but we can check with the dig command.

```
[root@localhost named]# dig @192.168.1.20 axfr olimpus.local
 1
 2
     ; <<>> DiG 9.7.3-P3-RedHat-9.7.3-8.P3.el6 <<>> @192.168.1.20 axfr
 3
     olimpus.local
 4
     ; (1 server found)
 5
     ;; global options: +cmd
 6
     olimpus.local.
                             172800 IN
                                           SOA
                                                   olimpus.local. root.
    olimpus.loca\
     1. 2014090104 60 7200 604800 172800
 7
                                           DNSKEY 256 3 5
 8
     olimpus.local.
                             172800 IN
     AwEAAb386KgB7QrWAWBZ9+uS\
     aHjHmpW+3TpcGkCfh9T4Zn16BJVb/kPp 6DmfeTRzjFUQSbAGRiI3yvzJ9+iEUhradME=
 9
10
     olimpus.local. 172800 IN DNSKEY 257 3 5 AwEAAeGilVrj9hxnmjRY9Yd9\
     SqrBMwtiqKwfSda3wXhnd3koFZQzVI12 9xRVxEhaXpQvcH4tZG724hE/NF/
11
     zq6jIH2q6OtU0pos1WLn\
     RTE4CteOE MP/Q4dSpSzLqjT4+cPrwFyfgvv7q+dHBHJOTiWJjeSffFDFcACPfqY3K
12
     IFHNxgD3bBwd0\
     /GXgLDACBVoH7qVCNRBosuji24lmxwYu9qOOqX5sTF1
13
     mhmKpOm4u02CEVhSnTeX1ER4XermehaLhOL1
14
     odWlR75EmAYc13SvMS9C oFc66eXE0pSL017F9eZ0/RHh/
     Wobx74moN1uSwP32fTYhJZr3GXOTey+ kf\
     npvhBIxXRa6nbB2jfLsNOPMb4ZEYTAXOICtevRDYptuM3ytakPd3el
15
     Nfrmpx9vxkFMye1/18diS/VWX\
16
     D7RBc8wpbKOaQBMYV94dKhBa3F6SV9t bXF7nTadG7k0I+US0kUSfppCjWr+TTwdfvGRe/
     M7XPM1riBv\
17
     /zUgSp7X zOKWdYT2mQjPR4xl21FcsSwytehCWoS+xGEd3y9AaW7RHAwPjeexMR30 458/
     h1cq0cEs0C\
18
     Qltl3uboqjFon3s4iHcHIqtpnBUC/TaonMA39pBTXt VFPO+EV3YJBKFgGf1qZRW9aFAU+
     BHAnaRt2sv\
     PmBId7n40778a14Jgac o4b64Y6Ij3Mx8as5
19
    olimpus.local.
                                           NS
                                                 delphos.olimpus.local.
20
                             172800 IN
     olimpus.local.
                            172800 IN
                                           NS
                                                 prometheus.olimpus.local.
21
     olimpus.local.
                                                10 prometheus.olimpus.local.
22
                           172800 IN
                                          MX
     aphrodite.olimpus.local. 172800 IN
23
                                           Α
                                                 192.168.1.22
     delphos.olimpus.local. 172800 IN
                                           AAAA fe80::20c:29ff:fe78:4cb1
24
```

CHAPTER 5 DHCP

| 25 | delphos.olimpus.local.                          | 172800  | IN | А     | 192.168.1.20              |  |  |  |
|----|-------------------------------------------------|---------|----|-------|---------------------------|--|--|--|
| 26 | dns.olimpus.local.                              | 172800  | IN | CNAME | delphos.olimpus.local.    |  |  |  |
| 27 | <pre>mail.olimpus.local.</pre>                  | 172800  | IN | CNAME | prometheus.olimpus.local. |  |  |  |
| 28 | <pre>prometheus.olimpus.local.</pre>            | 172800  | IN | AAAA  | fe80::20c:29ff:feeb:4443  |  |  |  |
| 29 | <pre>prometheus.olimpus.local.</pre>            | 172800  | IN | Α     | 192.168.1.21              |  |  |  |
| 30 | olimpus.local.                                  | 172800  | IN | SOA   | olimpus.local. root.      |  |  |  |
|    | olimpus.loca\                                   |         |    |       |                           |  |  |  |
| 31 | 1. 2014090104 60 7200 604800 172800             |         |    |       |                           |  |  |  |
| 32 | ;; Query time: 4 msec                           |         |    |       |                           |  |  |  |
| 33 | ;; SERVER: 192.168.1.20#53(192.168.1.20)        |         |    |       |                           |  |  |  |
| 34 | ;; WHEN: Mon Aug 4 07:27:                       | 58 2014 |    |       |                           |  |  |  |
| 35 | ;; XFR size: 14 records (messages 1, bytes 938) |         |    |       |                           |  |  |  |

As expected, there is no longer a vulcan.olimpus.local. Now we'll try to add the new record.

```
1
    [root@localhost named]# nsupdate
 2
     > server 192.168.1.20
 3
    > update add neptune.olimpus.local 172800 A 192.168.1.240
    > update add neptune.olimpus.local 172800 AAAA fe80::20c:29ff:fe78:abcd
 4
 5
    > send
 6
    >
 7
    > ^C[root@localhost named]#
 8
    [root@localhost named]# dig @192.168.1.20 axfr olimpus.local
9
10
11
     ; <<>> DiG 9.7.3-P3-RedHat-9.7.3-8.P3.el6 <<>> @192.168.1.20 axfr
    olimpus.local
     ; (1 server found)
12
     ;; global options: +cmd
13
    olimpus.local.
14
                            172800 IN
                                        SOA olimpus.local. root.olimpus.
    loca\
    1. 2014090106 60 7200 604800 172800
15
    olimpus.local.
                            172800 IN DNSKEY 256 3 5
16
    AwEAAb386KgB7OrWAWBZ9+uS\
    aHiHmpW+3TpcGkCfh9T4Zn16BJVb/kPp 6DmfeTRzjFUOSbAGRiI3vvzJ9+iEUhradME=
17
18
    olimpus.local.
                            172800 IN
                                        DNSKEY 257 3 5
     AwEAAeGilVrj9hxnmjRY9Yd9\
     SqrBMwtiqKwfSda3wXhnd3koFZQzVI12 9xRVxEhaXpQvcH4tZG724hE/NF/
19
     zq6jIH2q6OtU0pos1WLn\
    RTE4CteOE MP/Q4dSpSzLqjT4+cPrwFyfgvv7q+dHBHJOTiWJjeSffFDFcACPfqY3K
20
     IFHNxgD3bBwd0\
     /GXgLDACBVoH7qVCNRBosuji24lmxwYu9qOOqX5sTF1
21
    mhmKpOm4uO2CEVhSnTeX1ER4XermehqLhOL1\
    odWlR75EmAYc13SvMS9C oFc66eXE0pSL017F9eZQ/RHh/
22
    Wobx74moN1uSwP32fTYhJZr3GXOTey+ kf\
     npvhBIxXRa6nbB2jfLsNOPMb4ZEYTAXOICtevRDYptuM3ytakPd3el
23
     Nfrmpx9vxkFMye1/18diS/VWX\
```

140

| 24 | D7RBc8wpbK0aQBMYV94dKhBa3                                              | F6SV9t b                  | XF7n <sup>-</sup> | TadG7k0I | +USOkUSfppCjWr+TTwdfvGRe/ |  |  |  |
|----|------------------------------------------------------------------------|---------------------------|-------------------|----------|---------------------------|--|--|--|
|    | M7XPM1riBv\                                                            |                           |                   |          |                           |  |  |  |
| 25 | 25 /zUgSp7X zOKWdYT2mQjPR4xl21FcsSwytehCWoS+xGEd3y9AaW7RHAwPjeexMR30 4 |                           |                   |          |                           |  |  |  |
|    | h1cqQcEsQC\                                                            |                           |                   |          |                           |  |  |  |
| 26 | Qltl3uboqjFon3s4iHcHIqtpn                                              | PO+EV3YJBKFgGf1qZRW9aFAU+ |                   |          |                           |  |  |  |
|    | BHAnaRt2sv\                                                            |                           |                   |          | <b>.</b> .                |  |  |  |
| 27 | PmBId7n40778a14Jgac o4b64                                              | Y6Ij3Mx8                  | as5               |          |                           |  |  |  |
| 28 | olimpus.local.                                                         | 172800                    | IN                | NS       | delphos.olimpus.local.    |  |  |  |
| 29 | olimpus.local.                                                         | 172800                    | IN                | NS       | prometheus.olimpus.local. |  |  |  |
| 30 | olimpus.local.                                                         | 172800                    | IN                | MX       | 10 prometheus.olimpus.    |  |  |  |
|    | local.                                                                 | • • • •                   |                   |          | . I I                     |  |  |  |
| 31 | aphrodite.olimpus.local.                                               | 172800                    | IN                | Α        | 192.168.1.22              |  |  |  |
| 32 | delphos.olimpus.local.                                                 | 172800                    | IN                | AAAA     | fe80::20c:29ff:fe78:4cb1  |  |  |  |
| 33 | delphos.olimpus.local.                                                 | 172800                    | IN                | А        | 192.168.1.20              |  |  |  |
| 34 | dns.olimpus.local.                                                     | 172800                    | IN                | CNAME    | delphos.olimpus.local.    |  |  |  |
| 35 | mail.olimpus.local. 172800 IN CNAME prometheus.olimpu                  |                           |                   |          |                           |  |  |  |
| 36 | neptune.olimpus.local.                                                 | 172800                    | IN                | AAAA     | fe80::20c:29ff:fe78:abcd  |  |  |  |
| 37 | neptune.olimpus.local.                                                 | 172800                    | IN                | А        | 192.168.1.240             |  |  |  |
| 38 | prometheus.olimpus.local.                                              | 172800                    | IN                | AAAA     | fe80::20c:29ff:feeb:4443  |  |  |  |
| 39 | prometheus.olimpus.local.                                              | 172800                    | IN                | А        | 192.168.1.21              |  |  |  |
| 40 | olimpus.local.                                                         | 172800                    | IN                | SOA      | olimpus.local. root.      |  |  |  |
| •  | olimpus.loca\                                                          | •                         |                   |          |                           |  |  |  |
| 41 | 1. 2014090106 60 7200 604                                              | 800 1728                  | 00                |          |                           |  |  |  |
| 42 | :: Ouerv time: 3 msec                                                  |                           |                   |          |                           |  |  |  |
| 13 | ·· SERVER· 192 168 1 20#5                                              | 3(102 16                  | 8 1               | 20)      |                           |  |  |  |
| 11 | ·· WHEN· Mon Aug / 07·22·                                              | 30 2014                   |                   |          |                           |  |  |  |
| 44 | $\gamma$ million rade $+ 07.55.50$ 2014                                |                           |                   |          |                           |  |  |  |

45 ;; XFR size: 16 records (messages 1, bytes 990)

The record was created successfully. The DNS server is ready to receive the updates from the DHCP. But before that, we have to make some changes to the DHCP configuration.

In the /etc/dhcpd/dhcpd.conf file, we'll have to add the following lines:

```
1 .
2 .
3 .
4 ddns-update-style interim;
5 ignore client-updates;
6 .
7 .
8 .
```

This way, we activate the DNS dynamic updates. Because some clients might themselves try to update their information in the DNS, we tell the server to ignore them, so that it is only the DHCP that updates that information. We should also specify the zones we are updating.

# WOW! eBook www.wowebook.org

141

```
CHAPTER 5 ■ DHCP

3 }

4

5

6 zone 1.168.192.in-addr.arpa. {

7 primary 192.168.1.20;

8 }
```

And, of course, we also have to update the pool definition with the required parameters:

```
1
     •
 2
 3
 4
     subnet 192.168.1.0 netmask 255.255.255.0 {
 5
             range 192.168.1.40 192.168.1.43;
 6
             option domain-name-servers 192.168.1.20;
 7
             option routers 192.168.1.1;
 8
             option domain-name "olimpus.local";
 9
     }
10
11
12
```

Now we restart the service and force the address renewal in the client (Figure 5-9).

```
😰 🗇 🗉 🛛 root@antonio-virtual-machine: /home/antonio
root@antonio-virtual-machine:/home/antonio# dhclient -v eth0
Internet Systems Consortium DHCP Client 4.2.4
Copyright 2004-2012 Internet Systems Consortium.
All rights reserved.
For info, please visit https://www.isc.org/software/dhcp/
Listening on LPF/eth0/00:0c:29:89:cf:69
Sending on LPF/eth0/00:0c:29:89:cf:69
            Socket/fallback
Sending on
DHCPREQUEST of 192.168.1.40 on eth0 to 255.255.255.port 67 (xid=0x2867120b)
DHCPNAK from 10.99.5.235 (xid=0x2867120b)
DHCPDISCOVER on eth0 to 255.255.255.255 port 67 interval 3 (xid=0x6033f7e3)
DHCPREQUEST of 192.168.1.40 on eth0 to 255.255.255.255 port 67 (xid=0x6033f7e3)
DHCPOFFER of 192.168.1.40 from 192.168.1.20
DHCPACK of 192.168.1.40 from 192.168.1.20
bound to 192.168.1.40 -- renewal in 16613 seconds.
root@antonio-virtual-machine:/home/antonio#
```

Figure 5-9. Renewing the IP address

We see that the client received the IP address, gateway, and DNS server from the DHCP server (Figure 5-10). Let's see whether the DNS zone was updated accordingly.

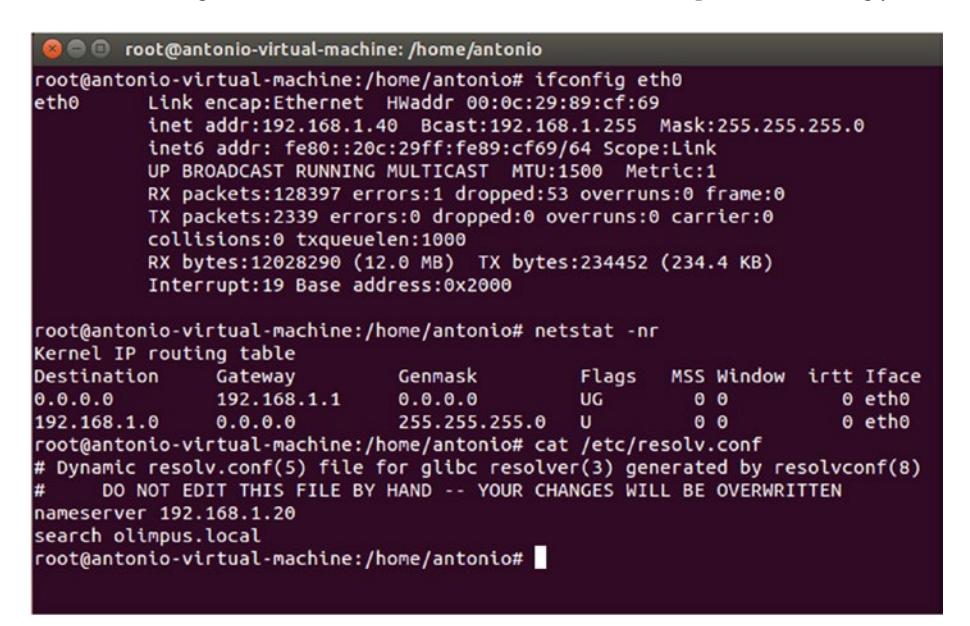

Figure 5-10. Renewing the IP address

```
[root@localhost named]# dig @192.168.1.20 axfr olimpus.local
 1
 2
     ; <<>> DiG 9.7.3-P3-RedHat-9.7.3-8.P3.el6 <<>> @192.168.1.20 axfr
 3
     olimpus.local
 4
     ; (1 server found)
 5
     ;; global options: +cmd
 6
     olimpus.local. 172800 IN SOA olimpus.local. root.olimpus.loca\
     1. 2014090107 60 7200 604800 172800
 7
 8
     olimpus.local. 172800 IN DNSKEY 256 3 5 AwEAAb386KgB7QrWAWBZ9+uS\
     aHiHmpW+3TpcGkCfh9T4Zn16BJVb/kPp 6DmfeTRziFUOSbAGRiI3vvzJ9+iEUhradME=
 9
     olimpus.local. 172800 IN DNSKEY 257 3 5 AwEAAeGilVrj9hxnmjRY9Yd9\
10
     SqrBMwtiqKwfSda3wXhnd3koFZQzVI12 9xRVxEhaXpQvcH4tZG724hE/NF/
11
     zq6jIH2q6OtU0pos1WLn\
     RTE4CteOE MP/Q4dSpSzLqjT4+cPrwFyfgvv7q+dHBHJOTiWJjeSffFDFcACPfqY3K
12
     IFHNxgD3bBwd0\
     /GXgLDACBVoH7qVCNRBosuji24lmxwYu9qOOqX5sTF1
13
     mhmKpOm4u02CEVhSnTeX1ER4XermehaLhOL1
     odWlR75EmAYc13SvMS9C oFc66eXE0pSL017F9eZQ/RHh/
14
     Wobx74moN1uSwP32fTYhJZr3GXOTey+ kf\
15
     npvhBIxXRa6nbB2jfLsNOPMb4ZEYTAXOICtevRDYptuM3ytakPd3el
     Nfrmpx9vxkFMye1/18diS/VWX\
```

- 16 D7RBc8wpbKOaQBMYV94dKhBa3F6SV9t bXF7nTadG7k0I+USOkUSfppCjWr+TTwdfvGRe/ M7XPM1riBv\
- 17 /zUgSp7X zOKWdYT2mQjPR4xl21FcsSwytehCWoS+xGEd3y9AaW7RHAwPjeexMR30 458/ h1cqQcEsQC\
- 18 Qltl3uboqjFon3s4iHcHIqtpnBUC/TaonMA39pBTXt VFPO+EV3YJBKFgGf1qZRW9aFAU+ BHAnaRt2sv\
- 19 PmBId7n4O778a14Jgac o4b64Y6Ij3Mx8as5
- 20 olimpus.local. 172800 IN NS delphos.olimpus.local.
- 21 olimpus.local. 172800 IN NS prometheus.olimpus.local.
- 22 olimpus.local. 172800 IN MX 10 prometheus.olimpus.local.
- 23 antonio-virtual-machine.olimpus.local. 21600 IN TXT "0020ebba00f97540d54b8850290\
- 24 bf1ecb7"
- 25 antonio-virtual-machine.olimpus.local. 21600 IN A 192.168.1.40
- 26 aphrodite.olimpus.local. 172800 IN A 192.168.1.22
- delphos.olimpus.local. 172800 IN AAAA fe80::20c:29ff:fe78:4cb1
- 28 delphos.olimpus.local. 172800 IN A 192.168.1.20
- 29 dns.olimpus.local. 172800 IN CNAME delphos.olimpus.local.
- 30 mail.olimpus.local. 172800 IN CNAME prometheus.olimpus.local.
- 31 neptune.olimpus.local. 172800 IN AAAA fe80::20c:29ff:fe78:abcd
- 32 neptune.olimpus.local. 172800 IN A 192.168.1.240
- 33 prometheus.olimpus.local. 172800 IN AAAA fe80::20c:29ff:feeb:4443
- 34 prometheus.olimpus.local. 172800 IN A 192.168.1.21
- 35 olimpus.local. 172800 IN SOA olimpus.local. root.olimpus.loca\
- 36 1. 2014090107 60 7200 604800 172800
- 37 ;; Query time: 2 msec
- 38 ;; SERVER: 192.168.1.20#53(192.168.1.20)
- 39 ;; WHEN: Mon Aug 4 14:00:23 2014
- 40 ;; XFR size: 18 records (messages 1, bytes 1077)

Exactly! A new record antonio-virtual-machine.olimpus.local was added. If we check the reverse zone now, we'll see that it has been updated too.

1 [root@delphos named]# dig -x 192.168.1.40 @192.168.1.20 2 3 ; <<>> DiG 9.7.3-P3-RedHat-9.7.3-8.P3.el6 <<>> -x 192.168.1.40 @192.168.1.20 4 ;; global options: +cmd ;; Got answer: 5 ;; ->>HEADER<<- opcode: QUERY, status: NOERROR, id: 2528 6 7 ;; flags: qr aa rd ra; QUERY: 1, ANSWER: 1, AUTHORITY: 2, ADDITIONAL: 4 8 ;; QUESTION SECTION: 9 ;40.1.168.192.**in**-addr.arpa. IN PTR 10 11 12 ;; ANSWER SECTION: 40.1.168.192.in-addr.arpa. 21600 IN PTR antonio-virtual-machine. 13 olimpus.\

```
local.
14
15
16
     ;; AUTHORITY SECTION:
     1.168.192.in-addr.arpa. 172800
                                          NS
                                                  prometheus.olimpus.local.
17
                                     IN
     1.168.192.in-addr.arpa. 172800
                                     IN
                                          NS
                                                  delphos.olimpus.local.
18
19
20
     ;; ADDITIONAL SECTION:
21
     delphos.olimpus.local. 172800
                                     ΤN
                                          Α
                                                  192,168,1,20
                                                  fe80::20c:29ff:fe78:4cb1
22
     delphos.olimpus.local. 172800 IN
                                          AAAA
     prometheus.olimpus.local. 172800 IN
                                                  192.168.1.21
23
                                          Α
     prometheus.olimpus.local. 172800 IN
                                          AAAA
                                                  fe80::20c:29ff:feeb:4443
24
25
26
     ;; Query time: O msec
     :: SERVER: 192.168.1.20#53(192.168.1.20)
27
28
     ;; WHEN: Mon Aug 4 14:40:14 2014
29
     ;; MSG SIZE rcvd: 229
```

# 5.3.1. Use of Keys

Previously, we have used the directive allow-update{localhost;}; in order to allow updates. Nevertheless, it is far more common and more appropriate to use keys for this.

That way, we can be sure that the only DHCP server to update the DNS zones is the official server and not a rogue DHCP server that might exist in the network, because the right DHCP server will be the only one with the right key.

To generate the key, we can use the dnssec-keygen command that we saw already when talking about DNSSEC.

```
1 [root@delphos ~]# dnssec-keygen -a HMAC-MD5 -b 128 -n HOST dhcp-dns
```

```
2 Kdhcp-dns.+157+29271
```

In this example, we use the algorithm (-a) HMAC-MD5 to generate a key with a length (-b) of 128 bytes. This key will be associated to a machine (-n HOST), to the DHCP server, to be exact.

Once executed, two files are generated in the working directory.

1 Kdhcp-dns.+157+29271.key Kdhcp-dns.+157+29271.private.

If we see the contents of the .private file, we see the value of the key.

```
1 [root@localhost ~]# cat Kdhcp-dns.+157+48018.private
```

```
2 Private-key-format: v1.3
```

```
3 Algorithm: 157 (HMAC MD5)
```

```
4 Key: N4+TL8rf+DqJMX8WlZGKQg==
```

```
5 Bits: AAA=
```

```
6 Created: 20140805052812
```

```
7 Publish: 20140805052812
```

```
8 Activate: 20140805052812
```

Now we add a new entry in the /etc/named.conf file to define the key we just created.

```
1
 2
     .
 3
 4
     key dhcp-dns
 5
     {
 6
     algorithm HMAC-MD5;
     secret N4+TL8rf+DqJMX8WlZGKQg==;
 7
 8
     };
9
     .
10
     .
11
```

Obviously, we have to change the definition of the zones and substitute the allowupdate{ localhost; }; directive.

```
1
     .
 2
 3
     zone "olimpus.local" IN {
 4
 5
             type master;
             file "olimpus.local.zone";
 6
 7
             notify yes;
 8
             allow-update { key dhcp-dns; };
9
     };
10
     zone "1.168.192.in-addr.arpa" IN {
11
             type master;
12
             file "192.168.1.zone";
13
             notify yes;
14
             allow-update { key dhcp-dns; };
15
     };
16
17
18
     zone "0.0.0.0.0.0.0.0.0.0.0.0.0.8.e.f.ip6.arpa" IN {
19
             type master;
20
             file "fe80.0.0.zone";
21
             notify yes;
             allow-update { key dhcp-dns; };
22
23
    };
24
25
     •
26
```

We restart the service to apply the changes, and we begin to configure the DHCP server. As we did on the DNS server, we also have to add a key entry in the /etc/dhcp/ dhcpd.conf file.

146

```
1
     .
 2
 3
 4
     key dhcp-dns
 5
     {
 6
              algorithm HMAC-MD5;
 7
              secret N4+TL8rf+DqJMX8WlZGK0g==;
 8
     }
 9
     .
10
11
```

Next, we change the corresponding zone definitions in the same dhcpd.conf file.

```
1
     .
 2
     .
 3
     zone olimpus.local. {
 4
 5
              primary 192.168.1.20;
              key dhcp-dns:
 6
 7
              }
 8
 9
10
     zone 1.168.192.in-addr.arpa. {
              primary 192.168.1.20;
11
              key dhcp-dns;
12
              }
13
14
15
16
```

We restart the DHCP server and force the renewal of the IP address in the client (Figure 5-11).

```
root@antonio-virtual-machine:/home/antonio# dhclient -v eth0
Internet Systems Consortium DHCP Client 4.2.4
Copyright 2004-2012 Internet Systems Consortium.
All rights reserved.
For info, please visit https://www.isc.org/software/dhcp/
Listening on LPF/eth0/00:0c:29:89:cf:69
Sending on LPF/eth0/00:0c:29:89:cf:69
Sending on Socket/fallback
DHCPDISCOVER on eth0 to 255.255.255 port 67 interval 3 (xid=0x3626a036)
DHCPREQUEST of 192.168.1.45 on eth0 to 255.255.255.255 port 67 (xid=0x3626a036))
DHCPFER of 192.168.1.45 from 192.168.1.20
DHCPACK of 192.168.1.45 -- renewal in 17990 seconds.
root@antonio-virtual-machine:/home/antonio# _
```

Figure 5-11. Renewing the IP address

We can see that the client has been assigned a new IP. Let's see whether the DNS record has been updated.

```
1
     [root@localhost ~]# dig @localhost olimpus.local axfr
 2
 3
     ; <<>> DiG 9.7.3-P3-RedHat-9.7.3-8.P3.el6 <<>> @localhost olimpus.local
     axfr
     ; (2 servers found)
 4
     ;; global options: +cmd
 5
 6
    olimpus.local.
                             172800 IN
                                            SOA
                                                    olimpus.local. root.
                                                    olimpus.loca\
     1. 2014090111 60 7200 604800 172800
 7
                                                   delphos.olimpus.local.
 8
    olimpus.local.
                             172800 IN
                                            NS
 9
    olimpus.local.
                                            NS
                                                   prometheus.olimpus.local.
                             172800 IN
                                                   10 prometheus.olimpus.
    olimpus.local.
                                            МΧ
10
                             172800 IN
                                                   local.
    olimpus.local.
                             172800 IN
11
                                            DNSKEY 256 3 5
     AwEAAb386KgB70rWAWBZ9+uS\
12
     aHjHmpW+3TpcGkCfh9T4Zn16BJVb/kPp 6DmfeTRzjFUQSbAGRiI3yvzJ9+iEUhradME=
13
     olimpus.local.
                             172800 IN
                                            DNSKEY 257 3 5
     AwEAAeGilVrj9hxnmjRY9Yd9\
14
     SqrBMwtiqKwfSda3wXhnd3koFZQzVI12 9xRVxEhaXpQvcH4tZG724hE/NF/
     zq6jIH2q6OtU0pos1WLn\
     RTE4CteOE MP/Q4dSpSzLqjT4+cPrwFyfgvv7q+dHBHJOTiWJjeSffFDFcACPfqY3K
15
     IFHNxgD3bBwd0\
     /GXgLDACBVoH7qVCNRBosuji24lmxwYu9qOOqX5sTF1
16
     mhmKpOm4u02CEVhSnTeX1ER4XermehqLh0L1\
     odWlR75EmAYc13SvMS9C oFc66eXE0pSL017F9eZ0/RHh/
17
    Wobx74moN1uSwP32fTYhJZr3GXOTey+ kf\
     npvhBIxXRa6nbB2jfLsNOPMb4ZEYTAXOICtevRDYptuM3ytakPd3el
18
    Nfrmpx9vxkFMve1/18diS/VWX\
    D7RBc8wpbKOaOBMYV94dKhBa3F6SV9t bXF7nTadG7k0I+USOkUSfppCiWr+TTwdfvGRe/
19
    M7XPM1riBv\
20
     /zUgSp7X zOKWdYT2m0jPR4xl21FcsSwytehCWoS+xGEd3y9AaW7RHAwPjeexMR30 458/
     h1cqQcEsQC\
    Oltl3ubogiFon3s4iHcHIgtpnBUC/TaonMA39pBTXt VFPO+EV3YJBKFgGf1gZRW9aFAU+
21
     BHAnaRt2sv\
22
     PmBId7n40778a14Jgac o4b64Y6Ij3Mx8as5
     antonio-virtual-machine.olimpus.local. 21600 IN TXT
23
     "0020ebba00f97540d54b8850290\
24
    bf1ecb7"
     antonio-virtual-machine.olimpus.local. 21600 IN A
25
                                                            192.168.1.45
     aphrodite.olimpus.local.
                                     172800 IN
                                                            192.168.1.22
26
                                                     Α
     delphos.olimpus.local.
                                     172800 IN
                                                     Α
                                                           192.168.1.20
27
     delphos.olimpus.local.
28
                                     172800 IN
                                                     AAAA
     fe80::20c:29ff:fe78:4cb1
     dns.olimpus.local.
                                                     CNAME delphos.olimpus.
29
                                     172800 IN
     local.
```

```
G99D02467402cor.olimpus.local. 21600 IN TXT
30
     "31cd0178098b2d89febcf6fb6c86a02\
    352"
31
32
    G99D02467402cor.olimpus.local. 21600 IN A
                                                  192.168.1.40
    mail.olimpus.local.
                            172800 IN
                                            CNAME prometheus.olimpus.local.
33
    neptune.olimpus.local. 172800 IN
34
                                            Α
                                                  192.168.1.240
    neptune.olimpus.local. 172800 IN
                                            AAAA fe80::20c:29ff:fe78:abcd
35
    prometheus.olimpus.local. 172800 IN
36
                                            Α
                                                  192,168,1,21
    prometheus.olimpus.local. 172800 IN
                                            AAAA fe80::20c:29ff:feeb:4443
37
38
    olimpus.local.
                              172800 IN
                                            SOA
                                                  olimpus.local. root.
    olimpus.loca\
    1. 2014090111 60 7200 604800 172800
39
    ;; Query time: 1 msec
40
    ;; SERVER: ::1#53(::1)
41
    ;; WHEN: Tue Aug 5 04:49:47 2014
42
    ;; XFR size: 20 records (messages 1, bytes 1156)
43
```

The IP address for the machine antonio-virtual-machine.olimpus.local has indeed been updated.

# **CHAPTER 6**

# **Remote Access**

A systems administrator can sit in front of the console of a server and perform any administrative task, but this is not always possible or desirable, because there could be servers in other countries, or even on other continents, that should be administered too. So, it is almost mandatory to be able to administer servers remotely.

# 6.1. Telnet

Today, the most usual way to connect to a remote Linux server is by using the ssh protocol. Years ago, admins used the Telnet protocol, but the latter has a great disadvantage: it transmits information in clear text, so an attacker can access sensitive information, such as usernames or passwords. We'll observe this in practice.

As the Telnet server isn't installed by default, the first thing we have to do is actually install it.

```
1 [root@delphos ~]# yum install telnet-server
```

Once installed, we have to start the associated services. As we saw earlier, services such as named and dhcpd have corresponding script files in /etc/init.d that are used to start, stop, and check the status of the service. But sometimes, a group of services is bundled in a superservice called xinetd.

In CentOS 6, Telnet is one of the services that uses this approach by default.

After installing the Telnet server, we have several files inside the /etc/xinetd.d folder.

| 1      | <pre>[root@CentOS ~]# ls</pre> | /etc/xinetd.d/                |                            |                         |
|--------|--------------------------------|-------------------------------|----------------------------|-------------------------|
| 2      | chargendgram                   | daytimestream                 | echodgram                  | telnet                  |
| 3<br>4 | chargenstream<br>daytimedgram  | discarddgram<br>discardstream | echostream<br>tcpmuxserver | timedgram<br>timestream |

If we open the telnet file, we'll see this:

```
1
     # default: on
 2
     # description: The telnet server serves telnet sessions; it uses \
 3
     # unencrypted username/password pairs for authentication.
 4
     service telnet
 5
     {
 6
             flags = REUSE
 7
             socket type = stream
 8
             wait = no
             user = root
9
             server = /usr/sbin/in.telnetd
10
             log on failure += USERID
11
             disable = yes
12
     }
13
```

These parameters will be passed to the xinetd superservice. To actually start the service, we'll have to change the line disable = yes to disable = no, and restart the xinetd service.

```
1 [root@CentOS ~]# service xinetd restart
2 Stopping xinetd: [ OK ]
3 Starting xinetd: [ OK ]
```

On the other hand, in CentOS 7, the Telnet service doesn't depend on xinetd. So, we'll start it like this:

1 [root@Centos7 ~]# systemctl start telnet.socket

Of course, we have to allow access to port 23 through the firewall. In CentOS 6:

1 [root@delphos ~]# iptables -I INPUT 2 -p tcp --dport 23 -j ACCEPT

In CentOS 7:

```
1 [root@Centos7 ~]# firewall-cmd --add-service=telnet
```

```
2 success
```

As it happens, Telnet is an inherently insecure protocol. By default, the root user is not allowed to log in to the system through a Telnet connection. So, in order to connect to the server, we'll have to log in as a normal user and then switch to the root user (Figure 6-1).

```
Cent0S release 6.2 (Final)
Kernel 2.6.32-220.el6.i686 on an i686
login: antonio
Password:
Last login: Mon Aug 4 11:11:08 from 192.168.1.1
[antoni0elocalhost ~]$ su root
Password:
[root@localhost antonio]# _
```

Figure 6-1. Telneting to a server

If we connect from another CentOS computer, perhaps we'll have to install the telnet client too.

```
1 [root@localhost ~]# yum install telnet
```

If we wanted to connect directly as the root user, we could do it by editing the PAM configuration of the server. The PAM configuration determines how to authenticate and authorize users into the system. It consists of a series of libraries in /lib/security and a series of configuration files in /etc/pam.d/. These files establish how to handle user access through ssh, telnet, local console, etc. In the case of telnet, we'll have to edit the /etc/pam.d/remote file and comment out the following line:

1 auth required pam\_securetty.so

so that it looks like this:

1 #auth required pam\_securetty.so

After this change, the root user will be able to log in directly to the server through a telnet connection. To demonstrate that the Telnet protocol transmits all the information in clear text, we will capture the network traffic with tcpdump. In the Telnet server, we type the following command.

1 [root@localhost ~]# tcpdump -X -vvv -w salida.dump -p tcp "port 23"

Next, we establish a telnet connection from another computer.

```
1
    [root@localhost ~]# telnet 192.168.1.20
 2
    Trying 192.168.1.20...
 3
    Connected to 192.168.1.20.
 4
    Escape character is '^]'.
    CentOS release 6.2 (Final)
 5
    Kernel 2.6.32-220.el6.i686 on an i686
 6
    login: antonio
 7
    Password:
 8
9
    Last login: Tue Aug 5 05:27:37 from 192.168.1.21
    [antonio@localhost ~]$ su root
10
    Password:
11
    [root@localhost antonio]# exit
12
13
    exit
    [antonio@localhost ~]$ exit
14
15
                                logout
    Connection closed by foreign host.
16
```

Now, if we open the file with Wireshark, we can see the packets exchanged between the server and the client. To see it more clearly, we can place the cursor over one of the packets, click the right button, and choose "Follow TCP stream" (Figure 6-2).

| salida.dump - Wires                                                                         | hark                                                                                         |                                                      |          |                                   |                                          |
|---------------------------------------------------------------------------------------------|----------------------------------------------------------------------------------------------|------------------------------------------------------|----------|-----------------------------------|------------------------------------------|
| Ele Edit View Go                                                                            | Capture Analyze Statistics                                                                   | Telephony Iools Help                                 |          |                                   | 1777 B C C C C C C C C C C C C C C C C C |
|                                                                                             |                                                                                              |                                                      |          |                                   |                                          |
| Filter                                                                                      |                                                                                              | · Expression Clear App                               | pły      |                                   |                                          |
| No. Time                                                                                    | Source                                                                                       | Destination                                          | Protocol | Info                              |                                          |
| 1 0.000000                                                                                  | 192.168.1.21                                                                                 | 192.168.1.20                                         | TCP      | 46755 > telnet [5YN] Seq=0 win=14 | 600 Len=0 MSS=1460 m                     |
| 2 0.000090                                                                                  | 192.168.1.20                                                                                 | 192.168.1.21                                         | TCP      | telnet > 46755 [5YN, ACK] Seq=0 A | ck=1 win=14480 Len-                      |
| 3 0.000395                                                                                  | 192.168.1.21                                                                                 | 192.168.1.20                                         | TCP      | 46755 > telnet [ACK] Seq=1 Ack=1  | win=14656 Len=0 TSV                      |
| 4 0.001073                                                                                  | 192.168.1.21                                                                                 | 192.168.1.20                                         | TELNET   | Telnet Data                       |                                          |
| 5 0.001092                                                                                  | 192.168.1.20                                                                                 | 192.168.1.21                                         | TCP      | telnet > 46755 [ACK] Seq=1 Ack=25 | win=14528 Len=0 T!                       |
| 7 5 032282                                                                                  | 192.168.1.20                                                                                 | 192.108.1.21                                         | TELNET   | 16755 > toloot [ACK] Son-25 Ack-1 | 2 win-14656 Lan-0 1                      |
| 8 5 032755                                                                                  | 192.100.1.21                                                                                 | 192.100.1.20                                         | TELNET   | 40/33 > ternet [ALK] Seq=23 ACK=1 | 3 MIN=14030 LEN=0 1                      |
| 9 5.032987                                                                                  | 192.168.1.21                                                                                 | 192.168.1.20                                         | TCP      | 46755 > telnet [ACK] Sen=25 Ark=2 | 8 win=14656 Len=0 1                      |
| 10 5.033370                                                                                 | 192.168.1.21                                                                                 | 192, 168, 1, 20                                      | TELNET   | Telnet Data                       |                                          |
| 11 5.033500                                                                                 | 192,168,1,20                                                                                 | 192, 168, 1, 21                                      | TCP      | telnet > 46755 [ACK] Seg=28 Ack=3 | 7 win=14528 Len=0 1                      |
| 12 5.033690                                                                                 | 192,168,1,20                                                                                 | 192, 168, 1, 21                                      | TELNET   | Telnet Data                       |                                          |
| 13 5.034404                                                                                 | 192.168.1.21                                                                                 | 192.168.1.20                                         | TELNET   | Telnet Data                       |                                          |
| 14 5.035081                                                                                 | 192.168.1.20                                                                                 | 192.168.1.21                                         | TELNET   | Telnet Data                       |                                          |
| 15 5.035469                                                                                 | 192.168.1.21                                                                                 | 192.168.1.20                                         | TELNET   | Telnet Data                       | -                                        |
|                                                                                             |                                                                                              |                                                      |          |                                   |                                          |
|                                                                                             |                                                                                              |                                                      |          |                                   |                                          |
| 0000 00 0c 29 7<br>0010 00 3c 81 1<br>0020 01 14 b6 a<br>0030 39 08 41 7<br>0040 d6 6e 00 0 | 8 4c b1 00 0c 29 eb 4<br>6 40 00 40 06 36 1c c<br>3 00 17 5d 08 57 7b<br>0 00 00 11 03 03 06 | 4 43 08 00 45 10)xu, ).DC<br>0 48 01 15 c0 48        | ε.<br>.λ |                                   | Î                                        |
| Ele 'D:\borrar\salid                                                                        | a.dump*12 KB 00:00:18 Packs                                                                  | ts: 155 Displayed: 155 Marked: 0 Load time: 0:00.000 |          | Profile: Dr                       | dault                                    |

Figure 6-2. Sniffing the Telnet traffic

We can see clearly the passwords of the users antonio and root (Figure 6-3).

| I Follow TCP Stream                                                                                                    |
|----------------------------------------------------------------------------------------------------|
| Stream Content                                                                                                    |
| 0XTERMCentOS release 6.2 (Final)<br>Kernel 2.6.32-220.el6.1686 on an 1686<br>login: aannttoonniioo                      |
| Password: antonio                                                                                                    |
| Last login: Tue Aug 5 05:32:05 from 192.168.1.21<br>.]0;antonio@localhost:~[?1034h[antonio@localhost ~]\$ ssuu rroooott |
| Password: password                                                                                                    |
| ]0;antonio@localhost:/home/antonio[?1034h[root@localhost antonio]# eexxiitt                                             |
| .]0;antonio@localhost:~.[antonio@localhost ~]\$ eexxiitt                                                                |
|                                                                                                    |
| Eind Save As Print Entire conversation (542 bytes)                                                                      |
| Help Filter Out This Stream                                                                                             |

Figure 6-3. Watching the password in plain text

After this little experiment, we can uninstall the telnet server, as there is a much better solution.

1 [root@delphos ~]# yum remove telnet-server

Next, we remove the rules in the firewall, allowing incoming traffic to port 23 (see Chapter 10 for more details).

# 6.2. ssh

The sshd service is usually installed by default. If for some reason it hasn't been installed, we can install it the usual way.

```
1 [root@delphos ~]# yum install openssh-server
```

We must ensure that the service is running. if it is not, we launch it.

```
1 [root@delphos ~]# service sshd status
2 openssh-daemon (pid 1342) is running...
```

In CentOS 7:

```
1 [root@localhost ~]# systemctl status sshd
```

ssh traffic is usually allowed by default after any installation, but if this is not the case, we'll have to allow it explicitly.

In CentOS 6:

```
1 [root@delphos ~]# iptables -I INPUT 2 -m state --state NEW -m tcp -p tcp
--dport\
```

```
2 53 -j ACCEPT
```

In CentOS 7:

```
1 [root@Centos7 ~]# firewall-cmd --add-service=ssh
```

2 success

Now we use tcpdump again, to monitor the network traffic. The following will be the command:

1 [root@delphos ~]# tcpdump -vvv -X -w salidassh.dump -p tcp port 22

And we use an ssh client to connect from another computer.

```
1 [root@localhost ~]# ssh root@192.168.1.20
```

- 2 The authenticity of host '192.168.1.20 (192.168.1.20)' can't be established.
- 3 RSA key fingerprint is 7f:c2:7e:6f:23:7d:e9:0c:cc:58:9e:5d:14:3c:57:d9.

```
4 Are you sure you want to continue connecting (yes/no)? yes
```

- 5 Warning: Permanently added '192.168.1.20' (RSA) to the list of known hosts.
- 6 root@192.168.1.20's password:
- 7 Last login: Tue Aug 5 12:45:11 2014 from 192.168.1.1

```
8 [root@localhost ~]#
```

As we did before, we open the salidassh.dump file with wireshark, and we use the option "Follow TCP stream," but now what we see is shown in Figure 6-4.

#### CHAPTER 6 REMOTE ACCESS

| I Follow TCP Stream                                 |
|-----------------------------------------------------|
| Stream Content                                      |
| <pre>SSH-2.0-OpenSSH_5.3<br/></pre>                 |
| Eind Save As Print Entire conversation (2165 bytes) |
| Help Filter Out This Stream                         |

Figure 6-4. Where is the password?

We can no longer see the username and password in plain text.

# 6.2.1. X11 Forwarding

This is a really useful characteristic of the sshd service. Let's imagine we have a Linux server without a graphic environment. If we connect from any Linux workstation with a working graphic environment, we can actually execute graphical applications in the server, and the result will be shown in the workstation. We'll see a couple of examples in a moment.

To start with, the server we are connecting to must have the sshd service installed and running. In addition, in the configuration file /etc/ssh/sshd\_config, there should be a line such as the following:

```
1 X11Forwarding yes
```

We have to install an additional package (xorg-x11-xauth) to allow X11 forwarding. Also, in order for the windows to show the correct fonts, we'll have to install at least the following font packages: xorg-x11-fonts-misc.noarch, dejavu-fonts-common.noarch, dejavu-sans-fonts.noarch.

- 2 -fonts-common.noarch, dejavu-sans-fonts.noarch

Now we connect from the client computer like this:

1 [root@Centos7 ~]\$ ssh -X root@192.168.1.20

From now on, we can execute any graphical application installed on the server, and the associated window will appear in the client computer. For example, in CentOS 6, we can launch system-config-firewall, a graphical front end to manage the Linux firewall (Figure 6-5). If this program is not installed, we can install it with yum install system-config-firewall.

### 1 [root@centosv6 ~]# system-config-firewall

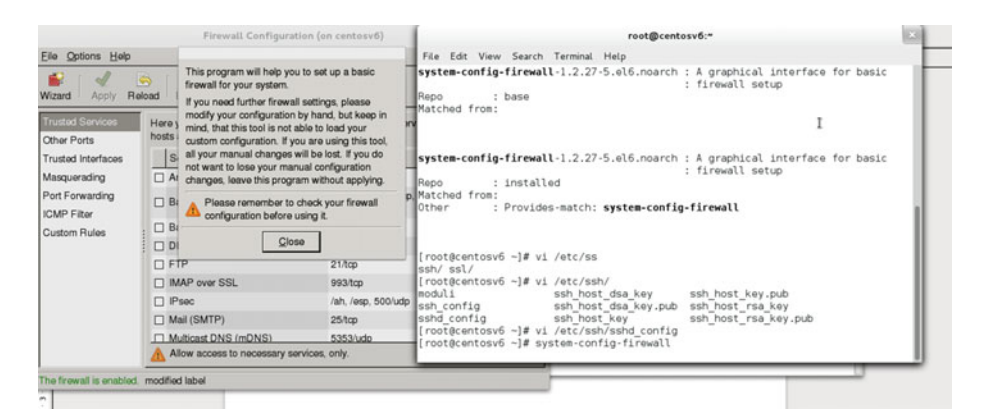

Figure 6-5. Launching a graphic app

In CentOS 7, the equivalent graphical application would be firewall-config, but the procedure is exactly the same.

We've done this from a Linux box, but we can also do it from a Windows workstation. However, as Windows computers have no ssh client or X server installed by default, we have to install them first. As an X server, we can use Xming, which is free and can be downloaded from the SourceForge site.<sup>1</sup>

<sup>&</sup>lt;sup>1</sup>SourceForge, http://sourceforge.net/projects/xming/, 2006.

The installation process is the typical in Windows (next, next,...). Once installed, we launch it by clicking the corresponding icon (Figure 6-6).

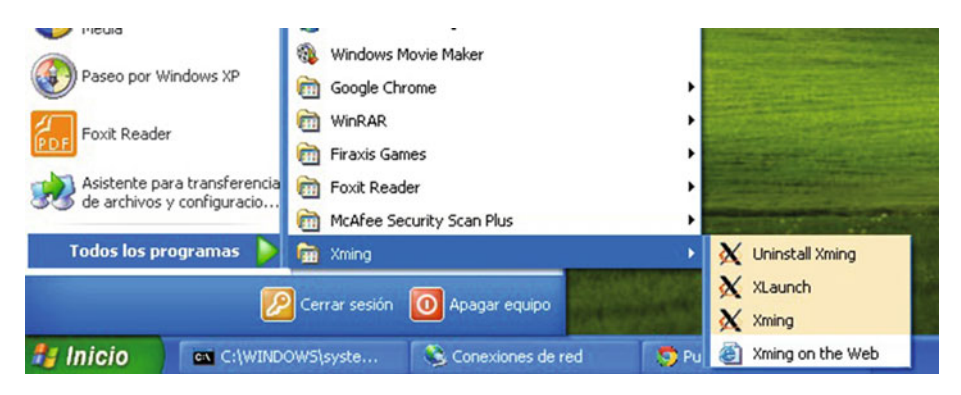

Figure 6-6. Launching Xming

The X server will continue to execute in the background, awaiting connections.

As far as the ssh client is concerned, there are many choices available. One of the best is PuTTY, also freely available from the Internet.<sup>2</sup> Once having launched this, by clicking putty.exe, we'll have to activate the option "Enable X11 Forwarding" under Connection  $\blacktriangleright$  SSH  $\blacktriangleright$  X11 (Figure 6-7). After that, we can connect to the CentOS server and execute any graphical utility (Figure 6-8).

<sup>&</sup>lt;sup>2</sup>PuTTY Download Page, http://www.chiark.greenend.org.uk/~sgtatham/putty/download. html, 2016.

| ategory: |   |                                                                                                    |
|----------|---|----------------------------------------------------------------------------------------------------|
|          |   | Options controlling SSH ×11 forwarding  ✓ Enable ×11 forwarding  × display location  Remote ×11 authentication protocol  MIT-Magic-Cookie-1 ×DM-Authorization-1 × authority file for local display  Browse |
| Bugs     | V |                                                                                                    |

Figure 6-7. Activating X11 forwarding in PuTTY

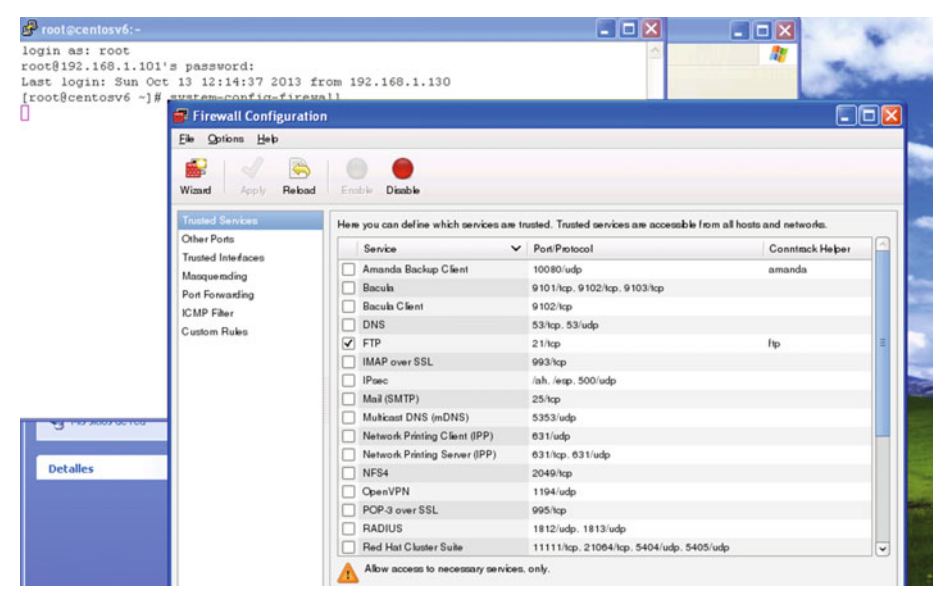

*Figure 6-8.* Launching Linux graphical applications in Windows with Xming 160

Of course, until now, we have connected to the server by using a, IPv4 address, but we can also connect with an IPv6 address, although, given the nature of IPv6 addresses, it would be much easier to connect by using the computer name.

# 6.2.2. File Transfer

When the first computer networks appeared, one of the first things these networks were used for was to transfer files. For this purpose, the FTP protocol was developed, and it is still widely used today. However, the FTP protocol has the same security problems as the Telnet protocol, as both transmit information in plain text. Obviously, this poses a big problem, because a hacker could easily access a username and password.

In order to solve this, SFTP was developed. It executes over an SSH connection and works in a way similar to the traditional FTP, but all connections are encrypted. To use it, you must have installed the openssh-clients package. Let's see some examples.

Obviously, the first thing to do is to check that the sshd service is running.

```
1 [root@centosv6 ~]# service sshd status
```

2 openssh-daemon (pid 1432) is running...

Now you can connect from the client like this.

```
1 [root@localhost ~]# sftp 192.168.1.20
```

```
2 Connecting to 192.168.1.20...
```

```
3 root@192.168.1.20's password:
```

```
4 sftp>
```

You can employ exactly the same commands used in the old FTP protocol.

| 1  | sftp> ls                                        |             |       |        |            |    |  |
|----|-------------------------------------------------|-------------|-------|--------|------------|----|--|
| 2  | Kdhcp-dns.+157+48018.key Kdhcp-dns.+157+48018.r |             |       |        |            | te |  |
| 3  | Kolimpus.local.+005+43902.key                   | Kolim       | pus.l | ocal.+ | 005+43902. |    |  |
|    | private                                         |             | -     |        |            |    |  |
| 4  | anaconda-ks.cfg                                 | borra       | r     |        |            |    |  |
| 5  | docs                                            | insta       | 11.10 | g      |            |    |  |
| 6  | install.log.syslog                              | new_f       | ile   | -      |            |    |  |
| 7  | salida.dump                                     | salid       | assh. | dump   |            |    |  |
| 8  | salidav6.dump                                   | salid       | av6_2 | .dump  |            |    |  |
| 9  | soft                                            | sshd config |       |        |            |    |  |
| 10 | sftp> get salida.dump                           |             |       |        |            |    |  |
| 11 | Fetching /root/salida.dump to salida.du         | mp          |       |        |            |    |  |
| 12 | /root/salida.dump                               |             | 100%  | 13KB   | 13.0KB/s   |    |  |
|    | 00:00                                           |             |       |        |            |    |  |
| 13 | sftp> put example.txt                           |             |       |        |            |    |  |
| 14 | Uploading example.txt to /root/example.         | txt         |       |        |            |    |  |
| 15 | example.txt                                     |             | 100%  | 25     | 0.0KB/s    |    |  |
|    | 00:00                                           |             |       |        |            |    |  |
| 16 | sftp>                                           |             |       |        |            |    |  |

#### CHAPTER 6 REMOTE ACCESS

Another way to transfer files is by using the scp command, which uses an ssh connection too. The syntax is quite simple. If you want to copy the datos.txt file from one computer to another, here is what you'd have to type:

- 1 [cliente@localhost ~]\$ scp datos.txt root@192.168.1.101:/root
- 2 root@192.168.1.101's password:
- 3 datos.txt 100% 6 0.0KB/s 00:00

In this case, you copy a file from the client to the server, but copying from the server to the client is also possible.

```
1 [cliente@localhost ~]$ scp root@192.168.1.101:/root/install.log ./
```

```
2 root@192.168.1.101's password:
```

```
3 install.log 100% 10KB 10.0KB/s 00:00
```

# 6.2.3. Authenticating with Keys

Until now, whenever you wanted to establish an ssh connection, you had to indicate the user you wanted to connect as and type the password of that user. This is the means the server employs to authenticate you as a legitimate user. However, it is also possible to use keys for authentication, so that you don't have to type your password every time you try to connect to a server.

To enable this type of authentication, the first thing you have to do is to create a pair of keys, public and private. You do this in your client computer.

```
[root@localhost ~]# ssh-keygen -t dsa
 1
    Generating public/private dsa key pair.
 2
    Enter file in which to save the key (/root/.ssh/id dsa):
 3
    Enter passphrase (empty for no passphrase):
 4
 5
    Enter same passphrase again:
 6
    Your identification has been saved in /root/.ssh/id dsa.
 7
    Your public key has been saved in /root/.ssh/id dsa.pub.
    The key fingerprint is:
 8
 9
    cf:fc:47:9e:2c:f9:ac:e6:c5:3e:01:66:5c:1f:9b:09 root@localhost.
    localdomain
    The key's randomart image is:
10
11
    +--[ DSA 1024]----+
12
13
                   E.. |
14
                 . . . . = |
15
                   = +.
16
                 S o . |
17
                 + .0
                 + =00 |
18
                  .++* |
19
20
                0+=+.
21
    +----+
     [root@localhost ~]#
22
```

```
162
```

A private and a public DSA key have been generated and stored (by default) in /root/.ssh/.

- 1 [root@localhost ~]# ls /root/.ssh/
- 2 id\_dsa id\_dsa.pub known\_hosts

You can associate the key with a passphrase, if you want to.

Execute the ssh-agent now. The agent will handle the keys, using them to authenticate you without prompting for a password. Once the ssh-agent is running, you add the key you created a moment ago. If you chose to associate the key with a passphrase, you'll have to enter this passphrase too.

- 1 [root@localhost ~]# ssh-agent /bin/bash
- 2 [root@localhost ~]# ssh-add /root/.ssh/id\_dsa
- 3 Identity added: /root/.ssh/id\_dsa (/root/.ssh/id\_dsa)

Copy the key to the server.

```
1 [root@localhost ~]# ssh-copy-id root@192.168.1.20
```

2 root@192.168.1.20's password:

```
3 Now try logging into the machine, with "ssh 'root@192.168.1.20'", and
check in:
```

```
5 .ssh/authorized keys
```

6

4

7 to make sure we haven't added extra keys that you weren't expecting.

You'll be asked for the password, but from now on, you can connect directly to the server without typing the password again.

```
1 [root@localhost ~]# ssh root@192.168.1.20
```

```
2 Last login: Tue Aug 5 18:56:20 2014 from 192.168.1.1
```

```
3 [root@localhost ~]
```

You can use sftp and scp too.

- 1 [root@localhost ~]# scp root@192.168.1.20:/root/anaconda-ks.cfg /root/ borrar/
- 2 anaconda-ks.cfg 100% 1117 1.1KB/s 00:00

```
3 [root@localhost ~]#
```

# 6.3. VNC

Another remote access program widely used in Linux, as well as in Windows, is VNC. Through VNC, the server can be accessed in graphical mode. Obviously, the server must be executing in a graphical environment.

#### CHAPTER 6 REMOTE ACCESS

In the CentOS server we want to connect to through VNC, we'll have to install a series of software packages.

```
1 [root@localhost ~]# yum install vinagre tigervnc tigervnc-server
```

In CentOS 6:

Once the software is installed, we'll have to edit the /etc/sysconfig/vncservers file. At the bottom of the file, we'll see these two lines:

```
1 # VNCSERVERS="2:myusername"
```

2 # VNCSERVERARGS[2]="-geometry 800x600 -nolisten tcp -localhost"

We uncomment and edit the two lines; we substitute myusername for the user we want to use for this connection; and we delete the -nolisten and -localhost options, as we want to be able to connect with other computers.

```
1 VNCSERVERS="2:root"
```

2 VNCSERVERARGS[2]="-geometry 800x600"

After that, we assign a password with vncpasswd.

- 1 [root@localhost ~]# vncpasswd
- 2 Password:
- 3 Verify:
- 4 [root@localhost ~]#

We can now restart the service.

```
1 [root@localhost ~]# service vncserver restart
```

```
2 Shutting down VNC server:
```

```
3 Starting VNC server: 2:root
```

```
4 New 'localhost.localdomain:2 (root)' desktop is localhost.localdomain:2
5
```

[ OK ]

```
6 Creating default startup script /root/.vnc/xstartup
```

```
7 Starting applications specified in /root/.vnc/xstartup
```

```
8 Log file is /root/.vnc/localhost.localdomain:2.log
```

In CentOS 7:

CentOS 7 no longer uses the /etc/sysconfig/vncservers file. Instead, we'll have to copy the /lib/sys- temd/system/vncserver@.service file to /etc/systemd/system/vncserver@:[display].service, and edit the file according to our needs.

- 1 [root@CentOS7 named]# cp /lib/systemd/system/vncserver@.service /etc/ systemd/sys\
- 2 tem/vncserver@:2.service

We substitute the [USER] tag appropriately. In this instance, we employ the username "antonio."

```
1 .
2 .
3 .
4 ExecStart=/sbin/runuser -l antonio -c "/usr/bin/vncserver %i"
5 PIDFile=/home/antonio/.vnc/%H%i.pid
6 .
7 .
8 .
```

We restart the daemon service.

1 [root@CentOS7 ~]# systemctl daemon-reload

Next, we enable the VNC service we just configured.

- 1 [root@CentOS7 ~]# systemctl enable vncserver@:2.service
- 2 ln -s '/etc/systemd/system/vncserver@:2.service' '/etc/systemd/system/ multi-user\
- 3 .target.wants/vncserver@:2.service'

Logged in locally as "antonio," we assign a password with the vncpasswd command.

- 1 [antonio@CentOS7 ~]\$ vncpasswd
- 2 Password:
- 3 Verify:

Now we can start the VNC service.

1 [root@CentOS7 ~]# systemctl start vncserver@:2

The VNC server will listen for incoming connections in the port 5902 by default. We can check it with the netstat command.

```
1 [root@localhost ~]# netstat -patne | grep -i vnc
2 tcp 0 0 0.0.0.0:5902 0.0.0.0:* LIST\
```

- 3 EN 0 37441 8984/Xvnc
- 4 tcp 0 0 0.0.0.0:6002 0.0.0.0:\* LIST\
- 5 EN 0 37435 8984/Xvnc
- 6 tcp 0 0 :::6002 :::\* LIST\
- 7 EN 0 37434 8984/Xvnc

We see that it opened two ports, 5902 and 6002, but the one it uses to listen to the client connections is the first one. So, we'll have to open this port in the firewall. In CentOS 6:

- 1 [root@localhost ~]# iptables -I INPUT 5 -m state --state NEW -m tcp -p
  tcp --dpo\
- 2 rt 5902 -j ACCEPT

### CHAPTER 6 REMOTE ACCESS

In CentOS 7:

- 1 [root@CentOS7 ~]# firewall-cmd --add-service=vnc-server
- 2 success

Now, from the client computer, we execute the vncviewer command (Figure 6-9). This command is part of the tigervnc package, so we have to install it in the client.

| Applications Places System | ⊗ ⊛                                                                                                    | 4 | Sun Oct 13, 1:47 PM |
|----------------------------|----------------------------------------------------------------------------------------------------|---|---------------------|
| Computer                   |                                                                                                    |   |                     |
|                            | Troot@contosv6:                                                                                                    |   |                     |
| 00                         | Elle Edit View Search Terminal Help                                                                                                    |   |                     |
| root's Home                | Filename : /usr/bin/vncviewer                                                                                                    |   |                     |
| Trash                      | tigervnc-1.1.0-5.el6_4.1.1686 : A TigerVNC remote display system<br>Repo : updates<br>Matched from<br>Filenam : / usr/bin/vncviewer                                                                    |   |                     |
|                            | VHC Viewer: Connection Details     D       tigeryno-1.1.0-5.e<br>Repo     inst<br>WC server:     m       Natched from:<br>Filename     /usr     m       Rout     Brisme     OK     Carcel              |   |                     |
|                            | TigstYNE Viewer for K version 1.1.0 - built Apr 29 2013 11:28:55<br>Copyright (C1 1992-2011 TigstYNE Teem and many others (see REAMME.txt)<br>Eem http://www.tigervnc.org for information on TigstYNC. |   |                     |
|                            |                                                                                                    |   |                     |

Figure 6-9. Connecting to a remote server with VNC

In the pop-up window, we have to type the IP address of the server, as well as the display. If we follow the instructions, the display will be the number 2, as established in the following line in /etc/sysconfig/vncserver (in CentOS 6):

```
1 VNCSERVERS="2:root"
```

or in the name of the /etc/systemd/system/vncserver@:2.service file. So, the full address will be something like 192.168.1.21:2. Now a new window appears, asking for the password we just created a moment ago (Figure 6-10).

| VNC authe | entication [VncAuth] | - | ×     |
|-----------|----------------------|---|-------|
| Username: |                      |   | <br>] |
| Password: | I                    | _ | -     |

Figure 6-10. Authenticating to the VNC server

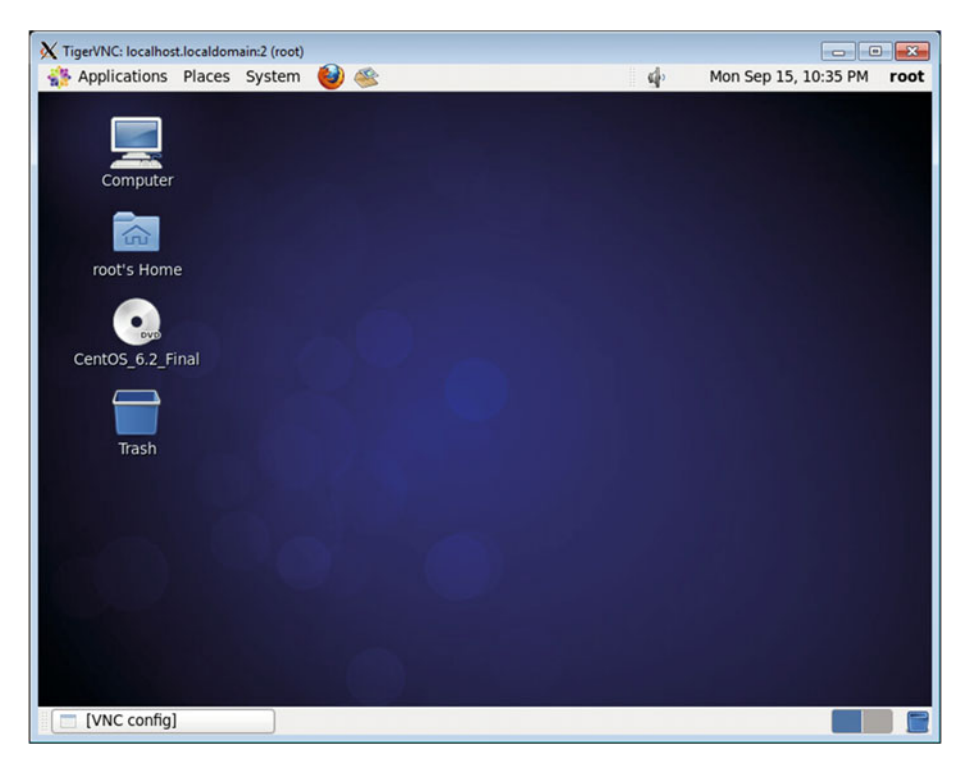

And, finally, we have access to the graphical desktop (Figure 6-11).

Figure 6-11. Connected through VNC

Through VNC, it is also possible to connect from a Windows box to a Linux server. To do this, you'll need a VNC client for Windows, such as RealVNC Viewer. This software can be downloaded from the RealVNC site.<sup>3</sup>

When you execute it, you'll see a window fairly similar to the one you saw when using tigervnc viewer (Figure 6-12).

<sup>&</sup>lt;sup>3</sup>RealVNC, https://www.realvnc.com/, 2002–20016.
#### CHAPTER 6 REMOTE ACCESS

| V2 VNC Viewer |                       | X          |
|---------------|-----------------------|------------|
| VNC® Viewer   |                       | <b>V</b> S |
| VNC Server:   |                       | ~          |
| Encryption:   | Let VNC Server choose | ~          |
| About         | Options               | Connect    |

Figure 6-12. Connecting with RealVNC Viewer

Once you enter the IP address of the server with the display associated and the password, you'll gain access to the CentOS desktop from your Windows PC (Figure 6-13).

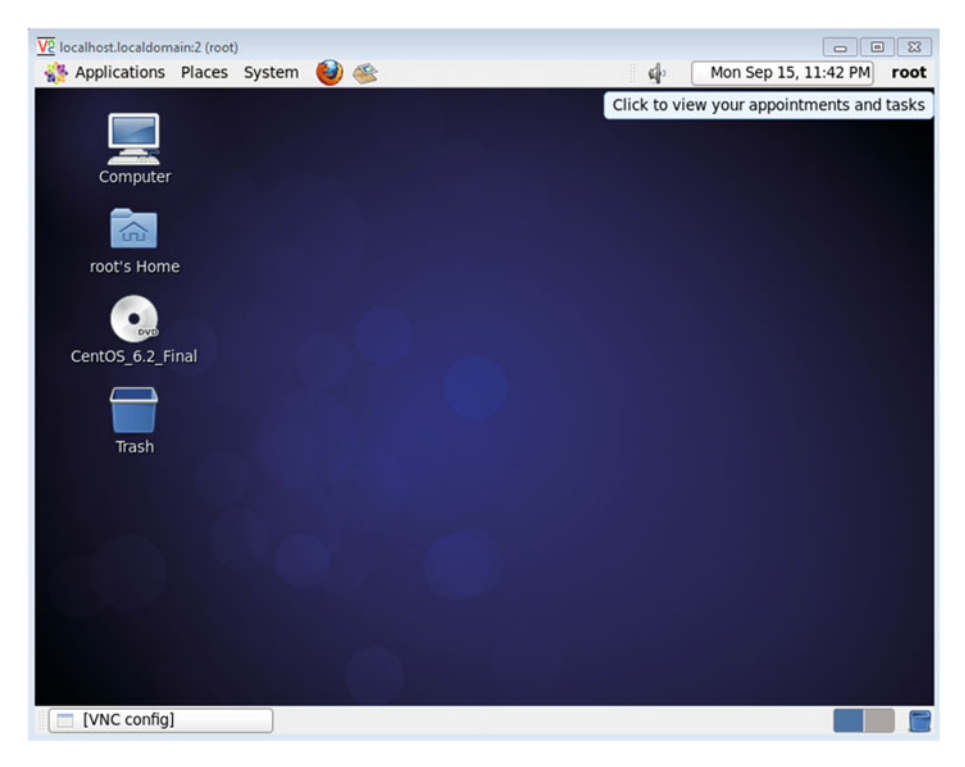

Figure 6-13. Accessing the CentOS desktop from a Windows client with RealVNC Viewer

### **CHAPTER 7**

# Web Server

If there is a service that comes to everyone's mind when talking about the Internet, it is web service. Everybody can search anything on Google, because a web server—actually lots of them—provides users with the information that they see in their browsers.

So, what happens every time someone browses the Web? When a user executes his/ her favorite browser and types "www.google.com," for example, the browser queries the Domain Name System (DNS) about the Internet Protocol (IP) address of the computer: "www.google.com." Once the browser gets the answer from the DNS, it establishes a Transmission Control Protocol (TCP) connection using port 80 and requests the default web page. The server will send the page to the browser in HTML format, and this is what the user will see.

### 7.1. Installing the Apache Web Server

We can install the Apache server, that is, the web server, with the yum command. When using yum, it is considered good practice to clean the cache periodically and update the packages already installed.

- 1 [root@delphos ~]# yum clean all
- 2 [root@delphos ~]# yum update -y

Now we perform the actual installation.

1 [root@delphos ~]# yum install httpd

After the installation, we activate the service and configure it to start automatically. In CentOS 6:

1 [root@delphos ~]# service httpd start

```
2 Starting httpd:
```

```
[ OK ]
```

```
3 [root@delphos ~]# chkconfig httpd on
```

```
4 [root@delphos ~]# chkconfig --list httpd
```

```
5 httpd 0:off 1:off 2:on 3:on 4:on 5:on 6:off
```

© Antonio Vazquez 2016 A. Vazquez, *Learn CentOS Linux Network Services*, DOI 10.1007/978-1-4842-2379-6\_7

In CentOS 7:

- 1 [root@delphos ~]# systemctl start httpd
- 2 [root@delphos ~]# systemctl enable httpd
- 3 ln -s '/usr/lib/systemd/system/httpd.service' '/etc/systemd/system/
  multi-user.ta\
- 4 rget.wants/httpd.service'

As the firewall probably will be filtering out the traffic, we'll have to add a rule to permit http traffic (port 80).

In CentOS 6:

- 1 [root@delphos ~]# iptables -I INPUT 1 -m state --state NEW -m tcp -p tcp
  --dport\
- 2 80 -j ACCEPT

In CentOS 7:

```
1 [root@delphos ~]# firewall-cmd --add-service=http
```

```
2 success
```

If we prefer, we can also use this command:

```
1 [root@delphos ~]# firewall-cmd --add-port=80/tcp
```

2 success

The changes in the firewall will take effect immediately, but they won't be permanent. Once the configuration of the web server is complete, we should make these changes permanent. Chapter 10 offers more information on how to correctly set up the firewall.

Now everything should be working, so let's check it. To do this, we simply open a browser and type in the IP address or the name of the web server. As a result, we should see a test page (Figure 7-1). This test page differs, depending on the Apache version, but it is easily recognizable.

| 92168120                                                                                                    | ☆ ≠ C Google                                                                                  |
|----------------------------------------------------------------------------------------------------|-----------------------------------------------------------------------------------------------|
| Apach                                                                                                    | ne 2 Test Page                                                                                |
| power                                                                                                    | <sub>ed by</sub> <b>CentOS</b>                                                                |
| This page is used to test the proper operation of the Apache HTTP server after it h<br>site is working property. | as been installed. If you can read this page it means that the Apache HTTP server installed a |
| Management and the second sublishing                                                                             |                                                                                               |
| If you are a member of the general public:                                                                       | If you are the website administrator:                                                         |
| If you are a memoer of the general public:                                                                       | If you are the website administrator:                                                         |
| The fact that you are seeing this page indicates that the website you just visited is                            | You may now add content to the directory /vsr/ww/html/. Note that unfil you do                |
| either experiencing problems or is undergoing routine maintenance.                                               | people visiting your website will see this page and not your content. To prevent t            |
| If you are a memoer or the general public:                                                                       | If you are the website administrator:                                                         |
| The fact that you are seeing this page indicates that the website you just visited is                            | You may now add content to the directory /vsz/ww/html/. Note that until you do                |
| effect experiencing problems or is undergoing routine maintenance.                                               | people visiting your website will see this page and not your content. To prevent it           |
| If you would like to let the administrators of this website know that you've seen this                           | page from ever being used, follow the instructions in the file /esc/htstpd/cond.d             |
| page instead of the page you encepted you should end them e-mail in energial                                     | /vslcome.conf.                                                                                |
| If you are a memoer of the general public:                                                                       | If you are the website administrator:                                                         |
| The fact that you are seeing this page indicates that the website you just visited is                            | You may now add content to the directory /var/ww/html/. Note that until you do                |
| either experiencing problems or is undergoing routine maintenance.                                               | people visiting your website will see this page and not your content. To prevent the          |
| If you would like to let the administrators of this website know that you've seen this                           | page from ever being used, follow the instructions in the file /vetcome.ord.                  |
| page instead of the page you expected, you should send them e-mail. In general,                                  | /vetcome.comf.                                                                                |
| mail sent to the name "webmaster" and directed to the website's domain should                                    | You are free to use the images below on Apache and CentOS Linux powered HT                    |
| reach the appropriate person.                                                                                    | servers. Thanks for using Apache and CentOS!                                                  |

Figure 7-1. Apache test page

### 7.2. Name Resolution

In the previous example, we accessed the web server through the IP address, but this is unusual, and most people use names when accessing the Web. So, let's suppose that the web server is running in the delphos.olimpus.local computer, and we want to access to it with the URL www.olimpus.local. We could add an A or AAAA record with the name www, but it is more convenient to create an alias, that is, a CNAME record that points to the A record of the machine itself.

So, we add this new record to the zone olimpus.local:

```
1 www CNAME delphos
```

We restart the server, and we make sure the new record is successfully resolved.

```
[root@prometheus ~]# dig www.olimpus.local
 1
 2
 3
     ; <<>> DiG 9.7.3-P3-RedHat-9.7.3-8.P3.el6 <<>> www.olimpus.local
 4
     ;; global options: +cmd
 5
     ;; Got answer:
     ;; ->>HEADER<<- opcode: QUERY, status: NOERROR, id: 42012
 6
     ;; flags: qr aa rd ra; QUERY: 1, ANSWER: 2, AUTHORITY: 2, ADDITIONAL: 3
 7
 8
     ;; QUESTION SECTION:
 9
     ;www.olimpus.local.
                                         IN
                                               A
10
11
     ;; ANSWER SECTION:
12
     www.olimpus.local.
                                172800
                                         IN
                                               CNAME
                                                       delphos.olimpus.local.
13
     delphos.olimpus.local.
                                         IN
                                                       192.168.1.20
14
                                172800
                                               A
15
16
     ;; AUTHORITY SECTION:
17
     olimpus.local.
                                172800
                                         IN
                                               NS
                                                    prometheus.olimpus.local.
18
     olimpus.local.
                                172800
                                         IN
                                               NS
                                                       delphos.olimpus.local.
19
20
     ;; ADDITIONAL SECTION:
                                         IN
                                               AAAA fe80::20c:29ff:fe78:4cb1
21
     delphos.olimpus.local.
                                172800
     prometheus.olimpus.local. 172800
                                                       192.168.1.21
22
                                         IN
                                               Δ
     prometheus.olimpus.local. 172800
                                         IN
                                               AAAA fe80::20c:29ff:feeb:4443
23
24
25
     ;; Query time: 2 msec
     ;; SERVER: 192.168.1.20#53(192.168.1.20)
26
27
     ;; WHEN: Tue Sep 16 06:37:24 2014
28
     ;; MSG SIZE rcvd: 184
```

So, now we can access the web server by using the name www.olimpus.local (Figure 7-2).

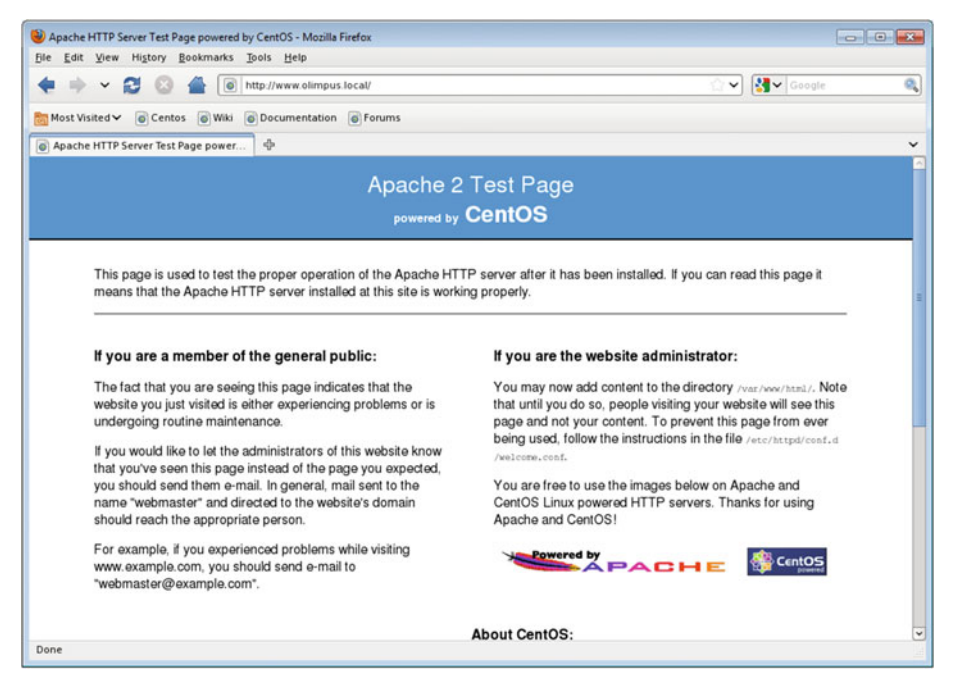

Figure 7-2. Accessing www.olimpus.local

### 7.3. Configuring the Web Site

Now, when we type "www.olimpus.local," we want our web page to appear, instead of the Apache test page we have seen thus far. In order to achieve this, we first take a look at the main Apache configuration file /etc/httpd/conf/httpd.conf. There are many options defined in this file that determine the port number the server listens on, the default web page, etc. We'll see the most important ones.

1 Listen 80

This means the server will listen to http requests on the TCP port 80.

1 DirectoryIndex index.html index.html.var

In this line, Apache specifies that the default page for the site will be index.html or index.html.var. That is, if we type "www.olimpus.local," Apache will automatically search for a file named index.html or index.html.var.

```
1 DocumentRoot "var/www/html"
```

This is the folder in which the web site files are located by default. When we create our custom web page, we'll have to place our files inside this folder, so let's begin.

We have to create an HTML file, name it index.html and place it in the /var/www/ html folder. An in-depth explanation of the HTML language is beyond the scope of this book, so we'll create a very basic html file.

```
1
    chtml>
2
    cheads
3
    <title>Welcome to the Olimpus</title>
4
   </head>
5
    <body>
6
   <h1>Olimpus</h1>
7
    Welcome to the mount Olimpus. Have a nice stay.
8
    </body>
    </html>
9
```

Basically, an HTML file is a text file with a special structure. HTML uses tags that have to be opened and closed accordingly. The whole content must be comprised between the tags <html> and </html>.

Then there is a <head> section, in which we specify the title of the page, and a <body> section that contains the text users will see in their browsers, with a heading <h1> and a paragraph .

Now if we type "www.olimpus.local" in our favorite browser, we'll see the web page we just created (Figure 7-3).

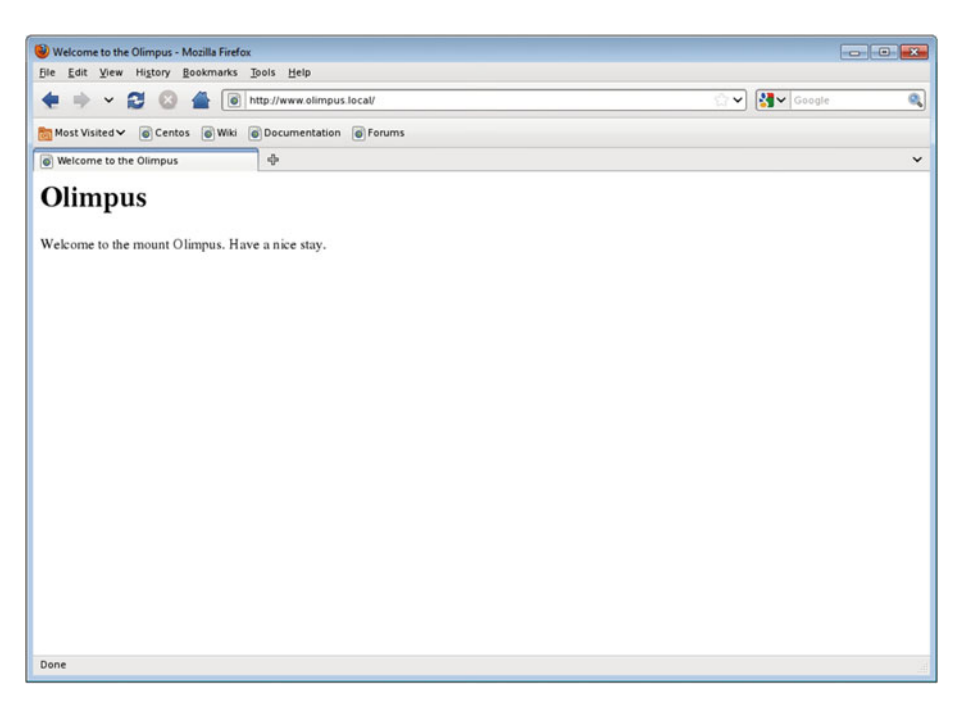

Figure 7-3. Our first web site

## 7.4. Virtual Hosts

Some large companies have their own dedicated server to host their web sites, but most small and medium-sized enterprises (SMEs) cannot afford that and hire a third company to host their web site. These latter companies host the web pages of many companies and, obviously, many of these sites will share the same physical server, to reduce costs.

For example, if we want to host the www.olimpus.local site and the www.valhalla. local site on the same physical server, the following is what we have to do.

We already have a DNS server configured with the olimpus.local zone, and a www CNAME record on it. We have to do the same for the valhalla.local domain (see Chapter 5). Or we can use a shortcut and simply add a line such as the following to the /etc/hosts file of the computer we use to connect to the web server:

```
1 192.168.1.20 www.valhalla.local
```

In this example, 192.168.1.20 is the IP address of the web server. If the IP is different, it should be changed accordingly.

Now we have to modify the /etc/httpd/conf/httpd.conf file.

If we're working on CentOS 6, in the httpd.conf file, there should be a commented line such as this one:

1 #NameVirtualHost \*:80

We have to uncomment it. I haven't mentioned it, but there are actually different ways to host several sites in the same physical server. If the server has many IP addresses, we can use one IP address for every web site. It is also possible to use the same IP address for all the sites, but make sure that every site listens on a different port. And, finally, we can use the server name to distinguish every site, so that we don't have to use several IP addresses or different port numbers. We'll select the last option.

In the new Apache version shipped with CentOS 7, there is no need to use the NameVirtualHost directive, as this behavior is now included implicitly in Apache.

Now we configure the virtual hosts. Depending on the CentOS version we're working with, there will be some minor differences to take into account.

In CentOS 6:

In the /etc/httpd/conf/httpd.conf file, a bit below the NameVirtualHost line, we'll see a virtual host example.

| 1 | # <b><virtualhost< b=""></virtualhost<></b> | *:80> |
|---|---------------------------------------------|-------|
|---|---------------------------------------------|-------|

- 2 # ServerAdmin webmaster@dummy-host.example.com
- 3 # DocumentRoot /www/docs/dummy-host.example.com
- 4 # ServerName dummy-host.example.com
- 5 # ErrorLog logs/dummy-host.example.com-error\_log
- 6 # CustomLog logs/dummy-host.example.com-access\_log common
- 7 #</VirtualHost>

We can use these lines as a template for the two sites. The final result could be something like this:

```
NameVirtualHost *:80
 1
 2
 3
     <VirtualHost *:80>
          DocumentRoot /www/docs/olimpus.local
 4
          ServerName www.olimpus.local
 5
          ErrorLog logs/olimpus.local-error log
 6
          CustomLog logs/olimpus.local-access log common
 7
     </VirtualHost>
 8
 9
10
     <VirtualHost *:80>
11
          DocumentRoot /www/docs/valhalla.local
12
          ServerName www.valhalla.local
13
          ErrorLog logs/valhalla.local-error log
14
          CustomLog logs/valhalla.local-access log common
15
16
    </VirtualHost>
```

We can check the syntax of the httpd.conf file with the apachectl command.

- 1 [root@delphos ~]# apachectl -t
- 2 Syntax OK

In CentOS 7:

In CentOS 7, there is no commented VirtualHost section in the httpd.conf file, but we can take a look at /usr/share/doc/httpd-2.4.6/httpd-vhosts.conf to know how to define a virtual host.

Besides, in CentOS 7, the default configuration of Apache is far more restrictive, and we have to explicitly allow access to the folder where the pages are located.

In Apache 2.2, the version included in CentOS 6, we could allow or deny access by using the parameters Order by, Allow, and deny. However, in Apache 2.4, included with CentOS 7, we have to use the Require directive instead.

Finally, the VirtualHost section should look more or less like this:

| 1  | <virtualhost *:80=""></virtualhost>                                |
|----|--------------------------------------------------------------------|
| 2  | DocumentRoot /www/docs/olimpus.local                               |
| 3  | <pre><directory docs="" olimpus.local="" www=""></directory></pre> |
| 4  | Require all granted                                                |
| 5  |                                                                    |
| 6  | DirectoryIndex index.html                                          |
| 7  | ServerName www.olimpus.local                                       |
| 8  | ErrorLog logs/olimpus.local-error_log                              |
| 9  | CustomLog logs/olimpus.local-access_log common                     |
| 10 |                                                                    |
| 11 | <virtualhost *:80=""></virtualhost>                                |
| 12 | DocumentRoot /www/docs/valhalla.local                              |

| 13 | <pre><directory docs="" valhalla.local="" www=""></directory></pre> |
|----|---------------------------------------------------------------------|
| 14 | Require all granted                                                 |
| 15 |                                                                     |
| 16 | DirectoryIndex index.html                                           |
| 17 | ServerName www.valhalla.local                                       |
| 18 | <pre>ErrorLog logs/valhalla.local-error_log</pre>                   |
| 19 | CustomLog logs/valhalla.local-access_log common                     |

#### 20 </VirtualHost>

Now we have to create the two directories we defined for the olimpus.local and valhalla.local sites.

1 [root@delphos html]# mkdir -p /www/docs/olimpus.local /www/docs/ valhalla.local

We copy the index.html file we created previously for www.olimpus.local to its new location, and we create a similar index.html file for the www.valhalla.local site.

Before restarting the httpd service, we have to pay attention to SELinux.

If we take a look at the SELinux context of the folder /var/www/html, we see that the context is httpd\_sys\_content\_t.

- 1 [root@delphos www]# ls -Zd /var/www/html/
- 2 drwxr-xr-x. root root system\_u:object\_r:httpd\_sys\_content\_t:s0 /var/www/ html/

But, in the newly created folders, the context is default\_t.

- 1 [root@delphos www]# ls -Zd /www/docs/olimpus.local/ /www/docs/valhalla. local/
- 2 drwxr-xr-x. root root unconfined\_u:object\_r:default\_t:s0 /www/docs/ olimpus.local\
- 3 /
- 4 drwxr-xr-x. root root unconfined\_u:object\_r:default\_t:s0 /www/docs/ valhalla.loca\
- 5 1/

So, we have to change it.

- 1 [root@delphos www]# chcon -R -t httpd\_sys\_content\_t /www/docs/
- 2 [root@delphos www]# ls -Zd /www/docs/olimpus.local/ /www/docs/valhalla. local/
- 3 drwxr-xr-x. root root unconfined\_u:object\_r:httpd\_sys\_content\_t:s0 /www/ docs/oli\
- 4 mpus.local/
- 5 drwxr-xr-x. root root unconfined\_u:object\_r:httpd\_sys\_content\_t:s0 /www/ docs/val\
- 6 halla.local/

Now, if we restart the httpd service, we can access both sites (Figure 7-4).

| 🔮 Welcome to Valhalla - Mozilla Firefox          |                |
|--------------------------------------------------|----------------|
| Ele Edit View Higtory Bookmarks Tools Help       |                |
| 🜪 🔿 🛩 🛃 🔕 🚔 间 http://www.valhalla.local/         | 습 🗸 🖌 Google 🔍 |
| Most Visited V Centos Wiki ODocumentation Forums |                |
| ම Welcome to Valhalla ණ                          | ~              |
| Valhalla                                         |                |
| Welcome to Valhalla warrior.                     |                |
|                                                  |                |
|                                                  |                |
|                                                  |                |
|                                                  |                |
|                                                  |                |
|                                                  |                |
|                                                  |                |
|                                                  |                |
|                                                  |                |
| Done                                             |                |

Figure 7-4. Our second web site

In the log files, we can see the following entries:

```
1 [root@delphos ~]# tail /etc/httpd/logs/olimpus.local-access_log
2 192.168.1.20 - [06/Aug/2014:08:44:59 -0400] "GET / HTTP/1.1" 200 155
3
4 [root@delphos ~]# tail -f /etc/httpd/logs/valhalla.local-access_log
5 192.168.1.21 - [06/Aug/2014:08:49:17 -0400] "GET / HTTP/1.1" 200 133
```

However, the folders and their contents still belong to the root user. If we want to grant access to the avazquez user we just created when installing CentOS, we'll have to change the owner with the chown command.

- 1 [root@delphos ~]# chown -R avazquez /www/docs/olimpus.local/
- 2 [root@delphos ~]# ls -lZd /www/docs/olimpus.local/
- 3 drwxr-xr-x. avazquez root unconfined\_u:object\_r:httpd\_sys\_content\_t:s0 /
  www/docs\

```
4 /olimpus.local/
```

Now, if the user avazquez accesses the server through ssh, he will be able to create and modify the files of his web site.

1 [root@delphos named]# ssh avazquez@192.168.10.23

```
2 avazquez@192.168.10.23's password:
```

- 3 Last login: Mon Sep 26 18:50:54 2016
- 4 [avazquez@delphos ~]\$ cd /www/docs/olimpus.local/

### 7.5. Restrict Access

Not all web sites are supposed to be accessible to anyone. We might be interested in restricting access to certain machines or users.

### 7.5.1. Host-Based Security

We can restrict access, based on IPs. Let's suppose we don't want the computer with IP 192.168.1.21 to access the site www.olimpus.local. The site is configured as a virtual host, so we have to include in the virtual host definition the following lines.

In CentOS 6:

- 2 Order deny,allow
- 3 Deny from 192.168.1.21
- 4 </Directory>

This way we define the access permissions to the web site in the /www/docs/ olimpus.local folder.

```
1 Order deny,allow
```

This means the deny directives are evaluated before the allow directives, and access is allowed by default.

```
1 Deny from 192.168.1.21
```

The host with IP address 192.168.1.21 will be denied access to the site.

After the changes, the complete definition of our virtual host www.olimpus.local will be something like this:

```
1 ‹VirtualHost *:80>
```

- 2 DocumentRoot /www/docs/olimpus.local
- 3 ServerName www.olimpus.local
- 4 ErrorLog logs/olimpus.local-error\_log

| 5  | CustomLog logs/olimpus.local-access_log common                     |
|----|--------------------------------------------------------------------|
| 6  | <pre><directory docs="" olimpus.local="" www=""></directory></pre> |
| 7  | Order deny,allow                                                   |
| 8  | Deny from 192.168.1.21                                             |
| 9  |                                                                    |
| 10 |                                                                    |

In CentOS 7:

As we saw earlier, the syntax has changed since previous versions of Apache. In this case, we'll have to modify the Apache configuration file with the following lines:

```
1 ‹Directory /www/docs/olimpus.local>
2 Require all granted
3 Require not ip 192.168.1.21
```

```
4 </Directory>
```

We start by granting access to everybody, with this directive:

1 Require all granted

And then, we deny access to the client with IP address 192.168.1.21.

1 Require not ip 192.168.1.21

This will be the complete VirtualHost definition in CentOS 7:

| 1  | <virtualhost *:80=""></virtualhost>                                          |
|----|------------------------------------------------------------------------------|
| 2  | DocumentRoot /www/docs/olimpus.local                                         |
| 3  | <pre><b><directory< b=""> /www/docs/olimpus.local&gt;</directory<></b></pre> |
| 4  | Require all granted                                                          |
| 5  | Require not ip 192.168.1.30                                                  |
| 6  |                                                                              |
| 7  | DirectoryIndex index.html                                                    |
| 8  | ServerName www.olimpus.local                                                 |
| 9  | <pre>ErrorLog logs/olimpus.local-error_log</pre>                             |
| 10 | CustomLog logs/olimpus.local-access_log common                               |
| 11 |                                                                              |

If we restart Apache and try to access the www.olimpus.local site from the host 192.168.1.21, we'll be redirected to the test page (Figure 7-5).

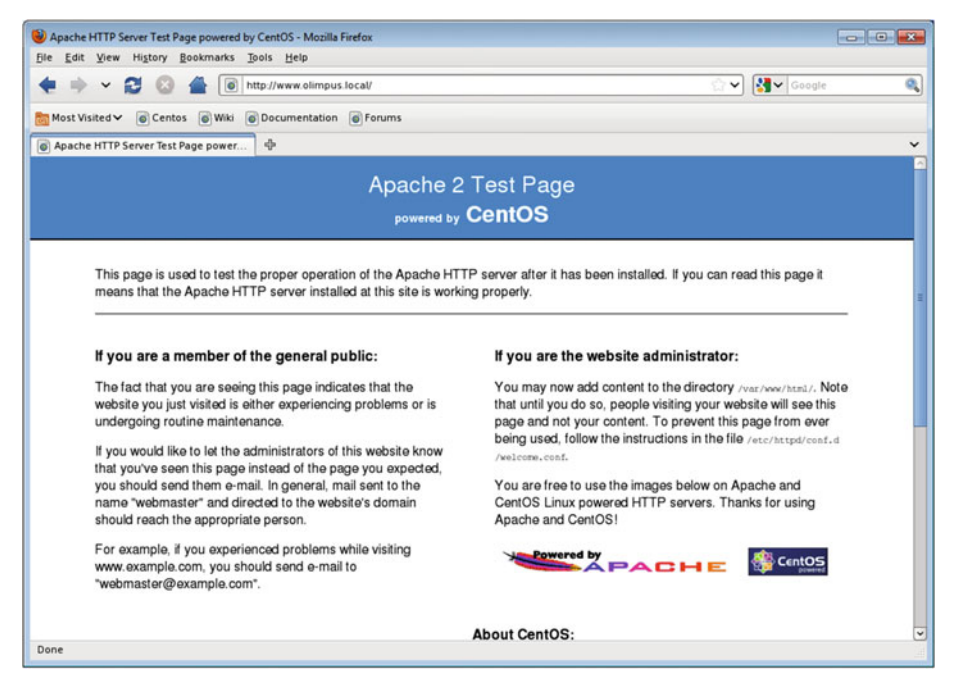

Figure 7-5. Access denied

Nevertheless, if we try to access www.valhalla.local from the same computer, we can do it without problems, because we haven't restricted the access to that site.

If we take a look at the access log of www.olimpus.local, we can see a line like this one:

```
1 192.168.1.21 - - [06/Aug/2014:08:47:27 -0400] "GET / HTTP/1.1" 304 -
```

We can clearly see the http code 403, which means "forbidden."

If we wanted to do the opposite, that is, to forbid access to any computer except the computer with IP address 192.168.1.21, the configuration would be similar.

In CentOS 6:

| 1 | <pre><b><directory< b=""> /www/docs/olimpus.local&gt;</directory<></b></pre> |
|---|------------------------------------------------------------------------------|
| 2 | Order allow, deny                                                            |
| 3 | Allow from 192.168.1.2                                                       |
| 4 |                                                                              |

In CentOS 7:

```
1 <Directory /www/docs/olimpus.local>
```

```
2 Require ip 192.168.1.21
```

```
3 </Directory>
```

We'll explore these parameters a bit more in depth.

1 Order allow, deny

Allow directives are evaluated before deny directives. Access is denied by default.

1 Allow from 192.168.1.21

> The host 192,168,1,21 will be allowed access. As a result, only the host 192.168.1.21 will be able to access the web site.

#### 7.5.2. User-Based Security

Host-based security might not be appropriate for our needs. If, for instance, we want to restrict access to a web site by certain users on the Internet, we can't use host-based security, because we don't know from which IP addresses the clients will be connecting.

For example, let's assume we want the user thor to be the only one able to access the site www.valhalla.local.

The first thing we have to do is to create a file containing the users and associated passwords. This is the file that Apache will use later to allow or deny access. We create the file with the htpasswd command.

- 1 [root@delphos ~]# htpasswd -c /www/users valhalla thor
- 2 New password:
- Re-type new password: 3
- Adding password for user thor 4

We create (Y) the /www/users valhalla file, and we add the thor user. As we did with the www.olimpus.local site, we now have to add a few lines to the www.valhalla.local site.

```
<Directory /www/docs/valhalla.local>
1
2
             AuthType Basic
```

3 AuthName "Restricted Access"

```
AuthUserFile "/www/users valhalla"
```

4

```
5
             Require user thor
```

```
6
    </Directory>
```

We'll use basic authentication (Authtype Basic). When the user tries to access this site, a window with the message "restricted access" will pop up, asking for a username and password. We'll only allow access to the user thor, and we'll check the password entered against the one stored in the /www/users valhalla file.

This is the new definition of the valhalla site after all the changes we made.

```
«VirtualHost *:80»
1
```

ServerName www.valhalla.local 3

| 4  | ErrorLog logs/valhalla.local-error_log                              |
|----|---------------------------------------------------------------------|
| 5  | CustomLog logs/valhalla.local-access_log common                     |
| 6  | <pre><directory docs="" valhalla.local="" www=""></directory></pre> |
| 7  | AuthType Basic                                                      |
| 8  | AuthName "Restricted Access"                                        |
| 9  | AuthUserFile "/www/users_valhalla"                                  |
| 10 | Require user thor                                                   |
| 11 |                                                                     |
| 12 |                                                                     |

We have to check that Apache will be able to read the file with the passwords.

```
1 [root@delphos ~]# ls -lZ /www/users_valhalla
```

```
2 -rw-r--r-. root root unconfined_u:object_r:default_t:s0 users_valhalla
```

All users have read access, but SELinux will prevent Apache from accessing this file, so we have to change this.

- 1 [root@delphos ~]# chcon -t httpd sys content t /www/users valhalla
- 2 [root@delphos ~]# ls -lZ /www/users valhalla
- 3 -rw-r--r-. root root unconfined\_u:object\_r:httpd\_sys\_content\_t:s0 /www/
  users\_va\
- 4 lhalla

Now we restart the server and try to access www.valhalla.local. We'll be shown an authentication required window (Figure 7-6).

| Authentical | tion Required                                                                                                  | × |
|-------------|----------------------------------------------------------------------------------------------------|---|
|             | A username and password are being requested by $\ttp://www.valhalla.local. The site says: "Restricted Access"$ |   |
| User Name:  |                                                                                                    |   |
| Password:   |                                                                                                    |   |
|             | Cancel 🦪                                                                                                    | ж |

Figure 7-6. Restricted access

Once we enter the user and password for thor, we gain access to the site (Figure 7-7).

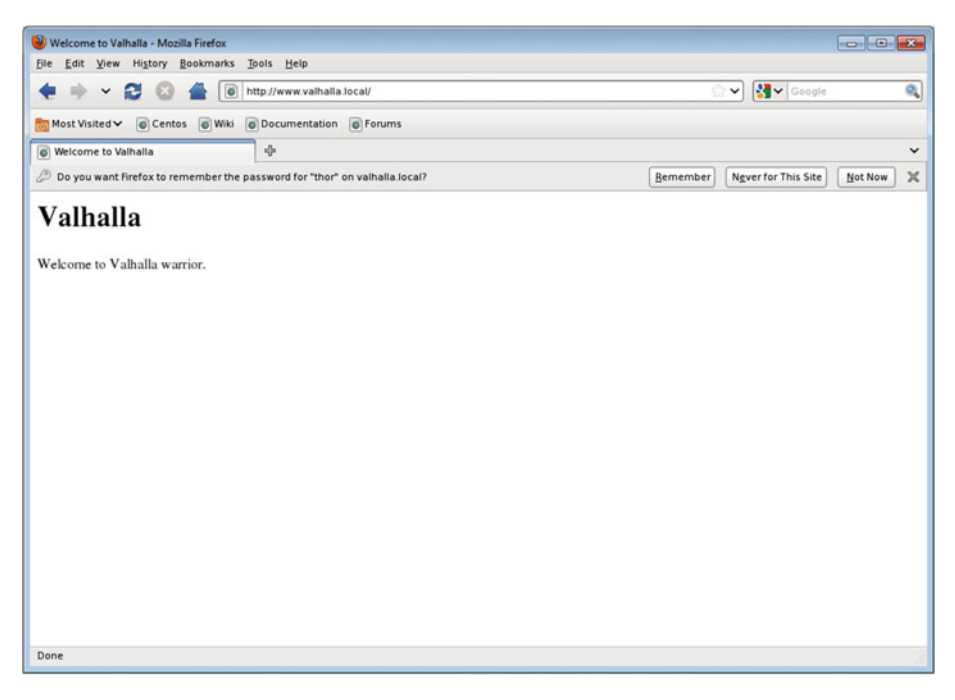

Figure 7-7. Accessing with a valid user

Conversely, if we don't know the username/password combination, the following is what we'll see (Figure 7-8):

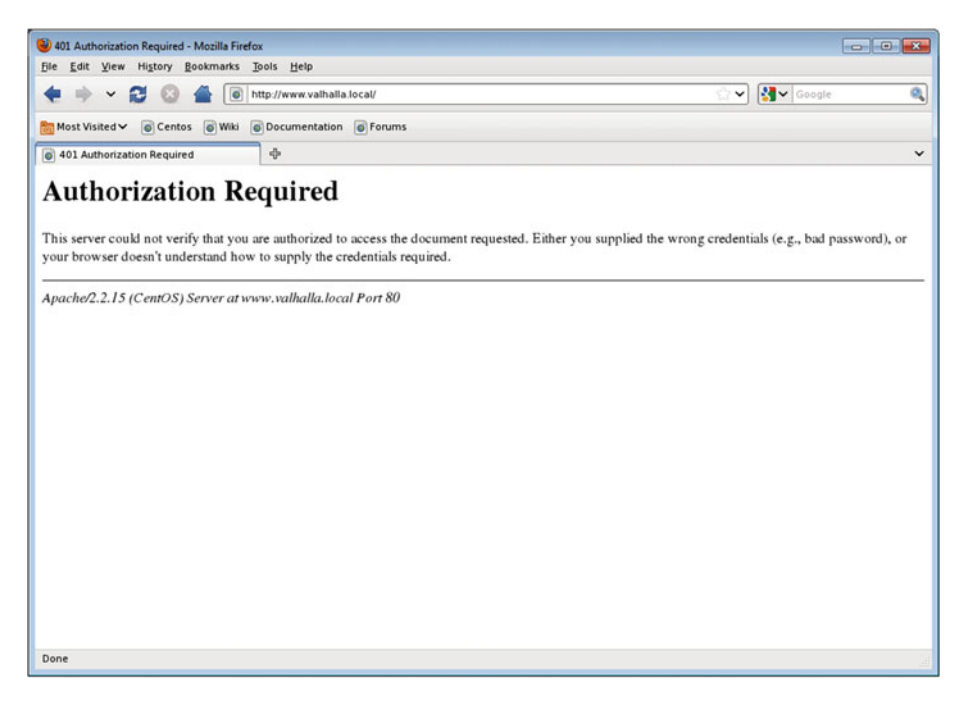

Figure 7-8. Unauthorized user

### 7.6. PHP Support

As the World Wide Web evolved, users demanded more interactivity from web pages. To fulfill that demand, many new technologies emerged, such as CGI, PHP, ASP, JavaScript, etc. One of the more widely used technologies to develop interactive sites is PHP, an open multiplatform server-side technology. The way to install it on CentOS is as simple as ever.

```
1 [root@delphos ~]# yum install php
```

To test the PHP installation, we have to create a PHP page. Obviously, this is not a book about PHP, so I won't go into it in much detail.

We create a test.php file in the home directory of the www.olimpus.local site and type the following lines:

```
1 <?php
2 phpinfo();
3 ?>
```

The PHP code must be always enclosed between the <?php and the ?> tags. Then we call the phpinfo() function, which generates a page with information about the PHP installation.

As we have installed PHP support to the server, we have to restart the httpd service, so that the applied changes take effect.

Now we open a browser and type "www.olimpus.local/test.php" in the address bar. We must connect from a client computer whose IP is allowed access; otherwise, we'll have to remove the Deny from directives we saw in the previous section. If everything is fine, we should see a page similar to that shown in Figure 7-9.

| ( ) Www.olimpus.local/test.php             | C Search                                                                                                    |   | ☆ 自 | Ð | ÷ | ŧ | = |
|--------------------------------------------|----------------------------------------------------------------------------------------------------|---|-----|---|---|---|---|
| PHP Version 5.4                            | .16 php                                                                                                    |   |     |   |   |   |   |
| System                                     | Linux centos7 3.10.0-327.28.3.el7.x86_64 #1 SMP Thu Aug 18<br>19:05:49 UTC 2016 x86_64                        | Í |     |   |   |   |   |
| Build Date                                 | Aug 11 2016 21:25:54                                                                                          |   |     |   |   |   |   |
| Server API                                 | Apache 2.0 Handler                                                                                            | 1 |     |   |   |   |   |
| Virtual Directory<br>Support               | disabled                                                                                                    |   |     |   |   |   |   |
| Configuration File<br>(php.ini) Path       | /etc                                                                                                    |   |     |   |   |   |   |
| Loaded Configuration<br>File               | /etc/php.ini                                                                                                  |   |     |   |   |   |   |
| Scan this dir for<br>additional .ini files | /etc/php.d                                                                                                    |   |     |   |   |   |   |
| Additional .ini files<br>parsed            | /etc/php.d/curl.ini, /etc/php.d/fileinfo.ini, /etc/php.d/json.ini,<br>/etc/php.d/phar.ini, /etc/php.d/zip.ini |   |     |   |   |   |   |
| PHP API                                    | 20100412                                                                                                    |   |     |   |   |   |   |
| PHP Extension                              | 20100525                                                                                                    |   |     |   |   |   |   |
| Zend Extension                             | 220100525                                                                                                    |   |     |   |   |   |   |
| Zend Extension Build                       | API220100525.NTS                                                                                              |   |     |   |   |   |   |
| PHP Extension Build                        | API20100525.NTS                                                                                               |   |     |   |   |   |   |
| Debug Build                                | no                                                                                                    |   |     |   |   |   |   |
| Thread Safety                              | disabled                                                                                                    |   |     |   |   |   |   |
| Zend Signal Handling                       | disabled                                                                                                    |   |     |   |   |   |   |
| Zend Memory Manager                        | enabled                                                                                                    |   |     |   |   |   |   |
| Zend Multibyte<br>Support                  | disabled                                                                                                    |   |     |   |   |   |   |
| IPv6 Support                               | enabled                                                                                                    |   |     |   |   |   |   |
| DTrace Support                             | disabled                                                                                                    |   |     |   |   |   |   |
| Registered PHP                             | https. ftps, compress.zlib, compress.bzip2, php, file, glob, data, http.                                      |   |     |   |   |   |   |

Figure 7-9. Checking the PHP support

So, the PHP support is working correctly.

### 7.7. HTTPS

We have already configured our HTTP server. Over the years, HTTP (Hypertext Transfer Protocol) proved to be a reliable protocol, but, as happened with the FTP and Telnet protocols, it wasn't designed with security in mind. So, HTTP traffic could be easily captured, as it is sent in plain text. To overcome this, HTTP Secure (HTTPS) was developed.

This way, by using a public key infrastructure, we can encrypt the communication between server and client.

To start configuring a secure web site, we'll have to install the mod\_ssl package.

1 [root@delphos olimpus.local]# yum install mod ssl

Once the package is installed, we should look at the /etc/httpd/conf.d/ssl.conf file. In the file, we can see all the parameters necessary to define a secure web site. There are also brief explanations of what every parameter does.

It is important to note also that the https protocol listens on TCP port 443, so we'll have to open it in the firewall.

In CentOS 6:

1 [root@delphos olimpus.local]# iptables -I INPUT -m state --state NEW -m
tcp -p t\

```
2 cp --dport 443 -j ACCEPT
```

In CentOS 7:

```
1 [root@CentOS7 ~]# firewall-cmd --add-service=https
2
```

```
2 success
```

As we don't want to use the sample secure web site defined in the /etc/httpd/ conf.d/ssl.conf file, we'll comment all the lines between the tags <VirtualHost default:443> and </VirtualHost>. In addition, we'll add these two virtual host definitions, one for www.olimpus.local and the other for www.valhalla.local:

```
1
    NameVirtualHost *:443
 2
 3
     <VirtualHost *:443>
          DocumentRoot /www/docs/olimpus.local
 4
 5
          ServerName www.olimpus.local
          ErrorLog logs/olimpus.local-ssl error log
 6
          TransferLog logs/olimpus.local-ssl access log
 7
 8
          LogLevel warn
          SSLEngine on
 9
          SSLProtocol all -SSLv2
10
          SSLCipherSuite ALL: ADH: EXPORT: SSLv2:RC4+RSA: +HIGH: +MEDIUM: +LOW
11
          SSLCertificateFile /etc/pki/tls/certs/www.olimpus.local.crt
12
          SSLCertificateKeyFile /etc/pki/tls/private/www.olimpus.local.key
13
    </VirtualHost>
14
15
     <VirtualHost *:443>
16
          DocumentRoot /www/docs/valhalla.local
17
          ServerName www.valhalla.local
18
          ErrorLog logs/valhalla.local-error log
19
20
          TransferLog logs/olimpus.local-ssl access log common
21
          LogLevel warn
          SSLEngine on
22
          SSLProtocol all -SSLv2
23
          SSLCipherSuite ALL:!ADH:!EXPORT:!SSLv2:RC4+RSA:+HIGH:+MEDIUM:+LOW
24
          SSLCertificateFile /etc/pki/tls/certs/www.valhalla.local.crt
25
          SSLCertificateKeyFile /etc/pki/tls/private/www.valhalla.local.key
26
    </VirtualHost>
27
```

With NameVirtualHost \*:443, we make it possible to share many secure web sites on the same server (see the "Virtual Hosts" section, earlier in this chapter). The DocumentRoot, ServerName, and log parameters have been used already and are self-explanatory.

The following lines beginning with SSL... are necessary to determine such parameters as the algorithm used to cipher the connection and to tell Apache where the certificate and the key files are located.

Before restarting the httpd service, we have to create the key and certificate files. Here, we can take two different approaches: we can create the certificate and the key files manually with the openssl command, or we can use the certbot tool. Both options are valid. The second is definitely easier, but knowing how to use openssl is a very interesting skill for any admin too. So I'll cover both.

#### 7.7.1. Certificate Creation with openSSL

As I said previously, we can create the certificate and key files with the openssl command.

```
1 [root@delphos ~]# openssl genrsa -des3 -out www.olimpus.local.key
```

2 Generating RSA private key, 512 bit long modulus

```
5 e is 65537 (0x10001)
```

- 6 Enter pass phrase for www.olimpus.local.key:
- 7 Verifying Enter pass phrase for www.olimpus.local.key:

We generate an RSA key (genrsa) with triple DES cipher (-des3) and name the file containing the key www.olimpus.local.key. When creating the key, we must also assign it a pass phrase.

Now we create what is called a certificate request. This is an intermediate step in the process of creating a certificate.

```
1 [root@delphos ~]# openssl req -new -key www.olimpus.local.key -out
    www.olimpus.l\
2 ocal.csr
```

```
2 ocal.csr
```

```
3 Enter pass phrase for www.olimpus.local.key:
```

- 4 You are about to be asked to enter information that will be incorporated
- 5 into your certificate request.
- 6 What you are about to enter is what is called a Distinguished Name or a DN.
- 7 There are quite a few fields but you can leave some blank
- 8 For some fields there will be a default value,
- 9 If you enter '.', the field will be left blank.

```
10 -----
```

- 11 Country Name (2 letter code) [XX]:GR
- 12 State or Province Name (full name) []:

```
Locality Name (eg, city) [Default City]: Athens
13
14
    Organization Name (eg, company) [Default Company Ltd]:Mount Olimpus
    Organizational Unit Name (eg, section) []:
15
16
    Common Name (eg, your name or your server's hostname) []:www.olimpus.
     local
17
    Email Address []:
18
19
    Please enter the following 'extra' attributes
    to be sent with your certificate request
20
    A challenge password []:
21
22
    An optional company name []:
```

We request (req) a new (-new) certificate by using the key www.olimpus.local. key, and we indicate that this request be stored in the www.olimpus.local.csr file. In the process, we must provide some information, such as the country code, the company name, etc.

We'll be asked for the pass phrase we associated to the key file. We can avoid this in future by executing the following commands:

- 1 [root@delphos ~]# cp www.olimpus.local.key www.olimpus.local.key.orig
- 2 [root@delphos ~]# openssl rsa -in www.olimpus.local.key.orig -out
   www.olimpus.lo\
- www.ottmpus
- 3 cal.key
- 4 Enter pass phrase for www.olimpus.local.key.orig:
- 5 writing RSA key

Finally, we create the certificate itself.

- 1 [root@delphos ~]# openssl x509 -req -days 365 -in www.olimpus.local.csr -signkey\
- 2 www.olimpus.local.key -out www.olimpus.local.crt
- 3 Signature ok
- 4 subject=/C=GR/L=Athens/O=Mount Olimpus/CN=www.olimpus.local
- 5 Getting Private key

We request (-req) a certificate (x509) valid for 365 days, pass the csr and key files as parameters, and store the certificate in the www.olimpus.local.crt file.

Now we repeat the whole process for the www.valhalla.local site.

- 1 [root@delphos ~]# openssl genrsa -des3 -out www.valhalla.local.key
- 2 Generating RSA private key, 512 bit **long** modulus
- 3 .....

```
5 e is 65537 (0x10001)
```

6 Enter pass phrase **for** www.valhalla.local.key:

```
Verifying - Enter pass phrase for www.valhalla.local.key:
7
8
g
    [root@delphos ~]# openssl reg -new -key www.valhalla.local.key -out
    www.valhalla\
     .local.csr
10
     Enter pass phrase for www.valhalla.local.key:
11
    You are about to be asked to enter information that will be
12
     incorporated
     into your certificate request.
13
    What you are about to enter is what is called a Distinguished Name or
14
     a DN.
     There are quite a few fields but you can leave some blank
15
     For some fields there will be a default value,
16
     If you enter '.', the field will be left blank.
17
     ----
18
     Country Name (2 letter code) [XX]:ES
19
20
     State or Province Name (full name) []:Madrid
     Locality Name (eg, city) [Default City]:Madrid
21
22
     Organization Name (eg, company) [Default Company Ltd]:Valhalla
     Organizational Unit Name (eg, section) []:
23
     Common Name (eg, your name or your server's hostname) []:www.valhalla.
24
     local
25
     Email Address []:
26
27
     Please enter the following 'extra' attributes
    to be sent with your certificate request
28
    A challenge password []:
29
    An optional company name []:
30
```

Once we have finished, we have to copy the certificate and key files to the destinations we specified in the /etc/httpd/conf.d/ssl.conf file.

```
1 [root@delphos ~]# cp www.olimpus.local.crt /etc/pki/tls/certs/
2 [root@delphos ~]# cp www.olimpus.local.key /etc/pki/tls/private/
3 [root@delphos ~]# cp www.valhalla.local.crt /etc/pki/tls/certs/
4 [root@delphos ~]# cp www.valhalla.local.key /etc/pki/tls/private/
```

Now we restart the service, launch an Internet browser, and type "https://www. olimpus.local" in the address bar. The first time we connect, we'll probably receive a warning, as our browser doesn't trust the certificate we just made. This is normal. By default, the browsers trust certificates issued by Verisign and other well-known companies, but when they find a certificate issued by some organization they don't know, they show the user a warning (Figure 7-10).

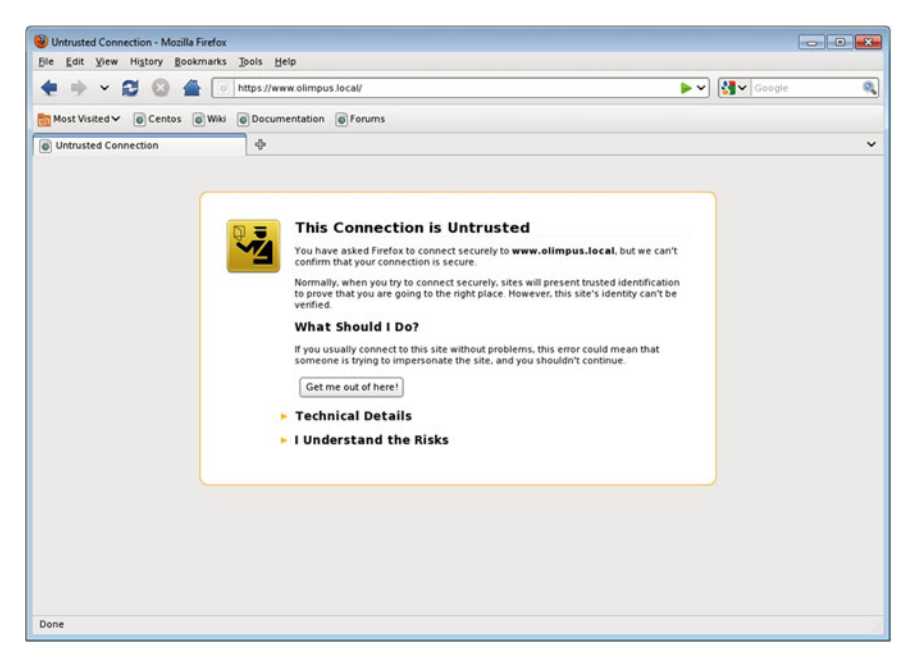

Figure 7-10. Accessing a secure web site

As we trust our own certificate, we add an exception (Figures 7-11 and 7-12).

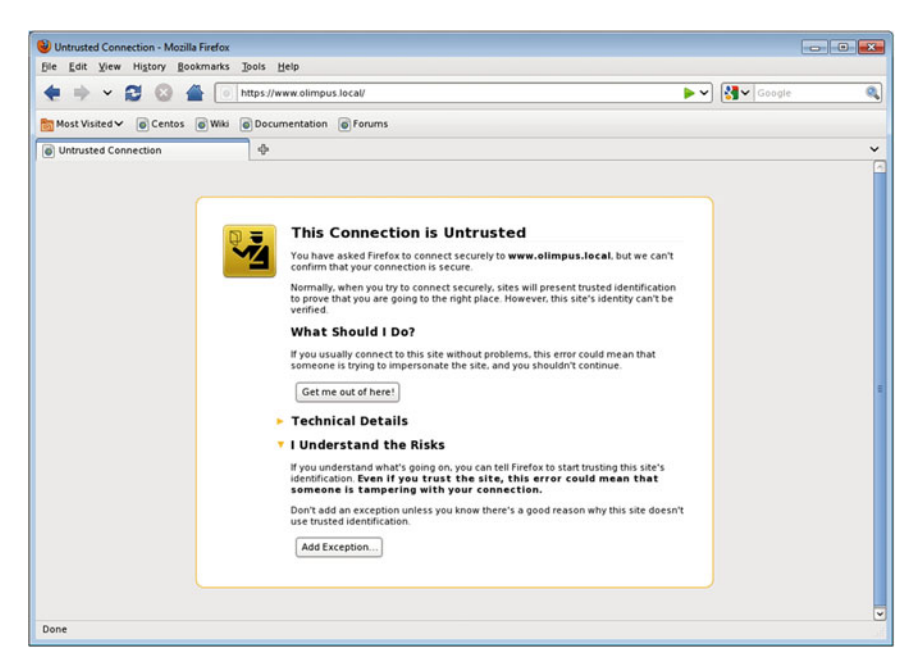

Figure 7-11. Adding an exception

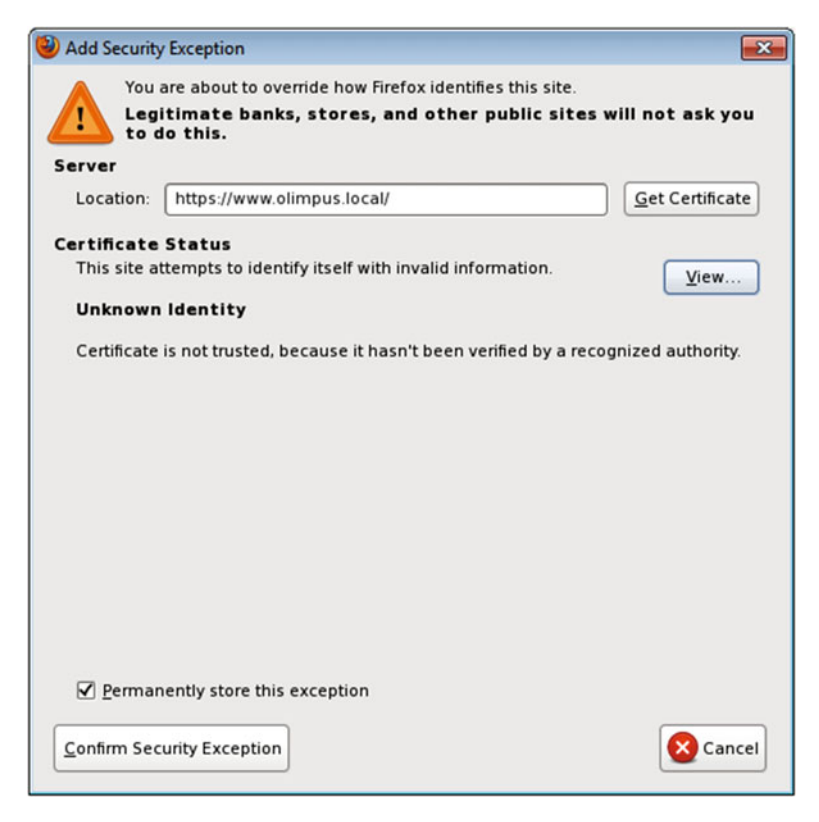

Figure 7-12. Adding an exception

And, finally, we get to the secure web site (Figure 7-13).

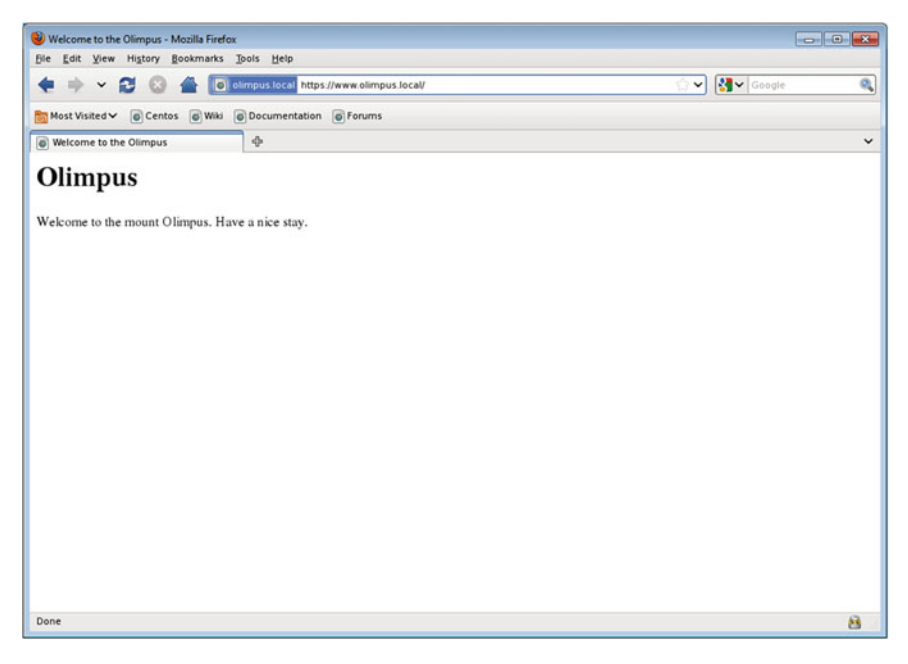

Figure 7-13. Accessing a secure web site

We can see the details of the certificate, which are the same we specified when we created it (Figures 7-14, 7-15, and 7-16).

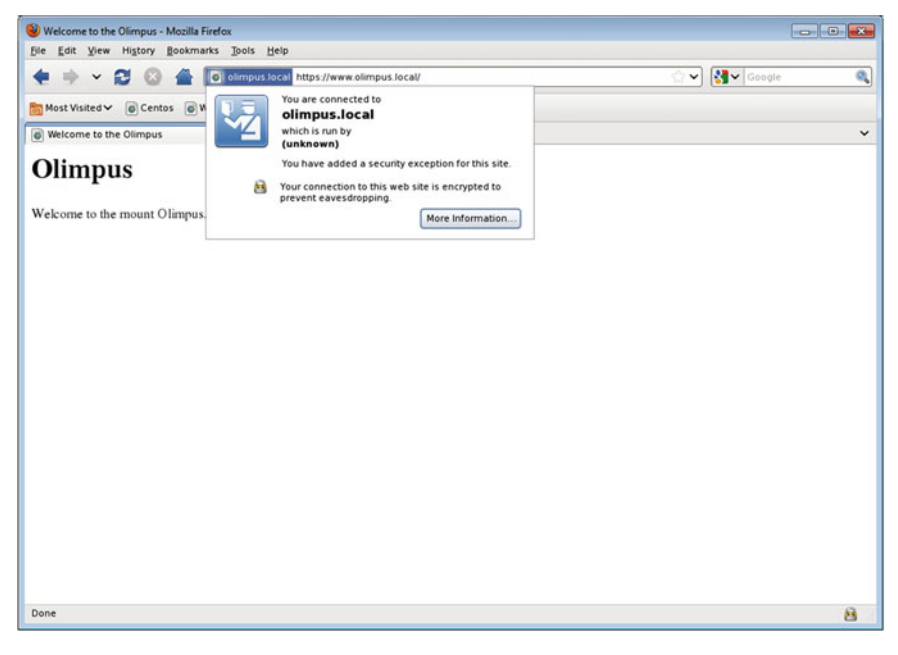

Figure 7-14. Secure site properties

| Page Info - https://www.olimpus.local/                                                                      |                                          | - • • ×                                                       |
|----------------------------------------------------------------------------------------------------|------------------------------------------|---------------------------------------------------------------|
| General Permissions                                                                                         |                                          |                                                               |
| Web Site Identity                                                                                           |                                          |                                                               |
| Web site: www.olimpus.local                                                                                 |                                          |                                                               |
| Owner: This web site does not supply                                                                        | ownership info                           | rmation.                                                      |
| Verified by: Mount Olimpus                                                                                  |                                          |                                                               |
|                                                                                                    |                                          |                                                               |
|                                                                                                    |                                          |                                                               |
|                                                                                                    |                                          | View Certificate                                              |
|                                                                                                    |                                          |                                                               |
| Have Lyisited this web site before today?                                                                   | Na                                       |                                                               |
| Is this web site storing information (cookies) on                                                           | NO                                       |                                                               |
| my computer?                                                                                                | No                                       | View Coo <u>k</u> ies                                         |
| Have I saved any passwords for this web site?                                                               | No                                       | Vie <u>w</u> Saved Passwords                                  |
|                                                                                                    |                                          |                                                               |
| Technical Details                                                                                           |                                          |                                                               |
| Connection Encrypted: High-grade Encrypt                                                                    | tion (Camellia-2                         | 56 256 bit)                                                   |
| The page you are viewing was encrypted before b                                                             | eing transmitted o                       | ver the Internet.                                             |
| Encryption makes it very difficult for unauthorized<br>computers. It is therefore very unlikely that anyone | people to view info<br>read this page as | ormation traveling between<br>it traveled across the network. |
|                                                                                                    |                                          |                                                               |
|                                                                                                    |                                          |                                                               |
|                                                                                                    |                                          |                                                               |

Figure 7-15. Secure site properties

| Certificate Viewer:"www.olir | npus.local"                                                 | l   |
|------------------------------|-------------------------------------------------------------|-----|
| eneral <u>D</u> etails       |                                                             |     |
| Could not verify this        | certificate because the issuer is not trusted.              |     |
| Issued To                    |                                                             |     |
| Common Name (CN)             | www.olimpus.local                                           |     |
| Organization (O)             | Mount Olimpus                                               |     |
| Organizational Unit (OU)     | <not certificate="" of="" part=""></not>                    |     |
| Serial Number                | 00:E0:76:99:D8:C3:DC:15:C6                                  |     |
| Issued By                    |                                                             |     |
| Common Name (CN)             | www.olimpus.local                                           |     |
| Organization (O)             | Mount Olimpus                                               |     |
| Organizational Unit (OU)     | <not certificate="" of="" part=""></not>                    |     |
| Validity                     |                                                             |     |
| Issued On                    | 08/07/2014                                                  |     |
| Expires On                   | 08/07/2015                                                  |     |
| Fingerprints                 |                                                             |     |
| SHA1 Fingemeint              | 76-44-9F-29-96-24-09-85-69-70-F7-RF-48-69-R3-45-R7-CF-3R-21 | ŝ   |
| MD5 Fingerprint              | 04-03-3F-9F-19-DD-7R-B7-47-21-0A-4F-B6-CE-49-AB             |     |
| noo nigerpine                | 01.05.51.52.15.05.15.07.11.21.04.11.05.02.15.40             |     |
|                              |                                                             |     |
|                              |                                                             |     |
|                              |                                                             |     |
|                              |                                                             |     |
|                              |                                                             |     |
|                              |                                                             |     |
|                              |                                                             |     |
|                              |                                                             |     |
|                              |                                                             |     |
|                              |                                                             |     |
|                              |                                                             | _   |
|                              |                                                             |     |
|                              | <u> </u>                                                    | los |

Figure 7-16. Secure site properties

The same thing occurs when we try to access the URL https://www.valhalla.local for the first time. After accepting the certificate, we can access the site through https.

Right now, we can access the sites www.olimpus.local and www.valhalla.local through both HTTP and HTPPS protocols. But maybe we want to force all communication through a secure channel. If we want to do this with the www.olimpus.local site, we have to modify its virtual host definition in the /etc/httpd/conf/httpd.conf file.

```
2 DocumentRoot /www/docs/olimpus.local
```

```
3 ServerName www.olimpus.local
```

```
4 Redirect / https://www.olimpus.local
```

```
5 ErrorLog logs/olimpus.local-error log
```

```
6 CustomLog logs/olimpus.local-access_log common
```

```
7 </VirtualHost>
```

After restarting the httpd service, every time we try to access http://www.olimpus.local, we'll be redirected to https://www.olimpus.local.

#### 7.7.2. Certificate Creation with certbot

The use of certbot greatly simplifies the process of creating the certificates required. The packages are included in the EPEL repository. So, if you haven't installed this repository yet, we'll install it now.

In CentOS 6: First, we install the EPEL repositories.

```
1 [root@delphos ~]# yum install epel-release
```

Unfortunately, it looks like there isn't any packaged version of openbot for CentOS 6, so we'll have to install it manually.

```
1
    [root@delphos ~]# wget https://dl.eff.org/certbot-auto
2
    -bash: wget: command not found
    [root@delphos ~]# yum -y install wget
 3
4
 5
6
7
    [root@delphos ~]# wget https://dl.eff.org/certbot-auto
    --2016-09-30 00:14:02-- https://dl.eff.org/certbot-auto
8
    Resolving dl.eff.org... 173.239.79.196
9
    Connecting to dl.eff.org|173.239.79.196|:443... connected.
10
    HTTP request sent, awaiting response... 200 OK
11
    Length: 44115 (43K) [text/plain]
12
    Saving to: "certbot-auto"
13
14
15
    100%[=====>] 44.115
                                                         249K/s
                                                                 in 0.2s
16
    2016-09-30 00:14:03 (249 KB/s) - "certbot-auto" saved [44115/44115]
17
    [root@delphos ~]# chmod a+x certbot-auto
18
```

Finally, we execute certbot-auto to install the program and its dependencies. It will also execute the program, once installed.

In CentOS 7: We install the EPEL repositories, in case they are not yet installed.

1 [root@centos7 named]# yum install epel-release

Next, we can install openbot.

1 [root@centos7 named]# yum install python-certbot-apache

After installation, we only have to execute the following command:

1 [root@centos7 ~]# certbot --apache

After a few seconds, certbot asks the user which domain sites should be enabled for HTTPS (Figure 7-17).

| 😣 🖻 🗊 root@centos7 | :/www/docs/olimpus.loca | อไ                |   |
|--------------------|-------------------------|-------------------|---|
| Which names wo     | uld you like to act     | ivate HTTPS for?  | ] |
|                    |                         |                   |   |
|                    |                         |                   |   |
|                    | < 0 <mark>K</mark> >    | <cancel></cancel> |   |
|                    |                         |                   |   |

#### Figure 7-17.

Next, we must provide a valid e-mail (Figure 7-18).

| 😣 🖱 🗊 root@centos7:/www/docs/olimpus.local                                               |            |
|------------------------------------------------------------------------------------------|------------|
|                                                                                          |            |
| Enter email address (used for urgent notices and lost key recover avazquez@olimpus.local | <u>ry)</u> |
| < OK > <cancel></cancel>                                                                 |            |
|                                                                                          |            |
|                                                                                          |            |
|                                                                                          |            |

Figure 7-18. Providing a valid e-mail

Before generating the certificates, we must read and accept the license agreement at https://letsencrypt.org/documents/-LE-SA-v1.1.1-August-1-2016.pdf (Figure 7-19).

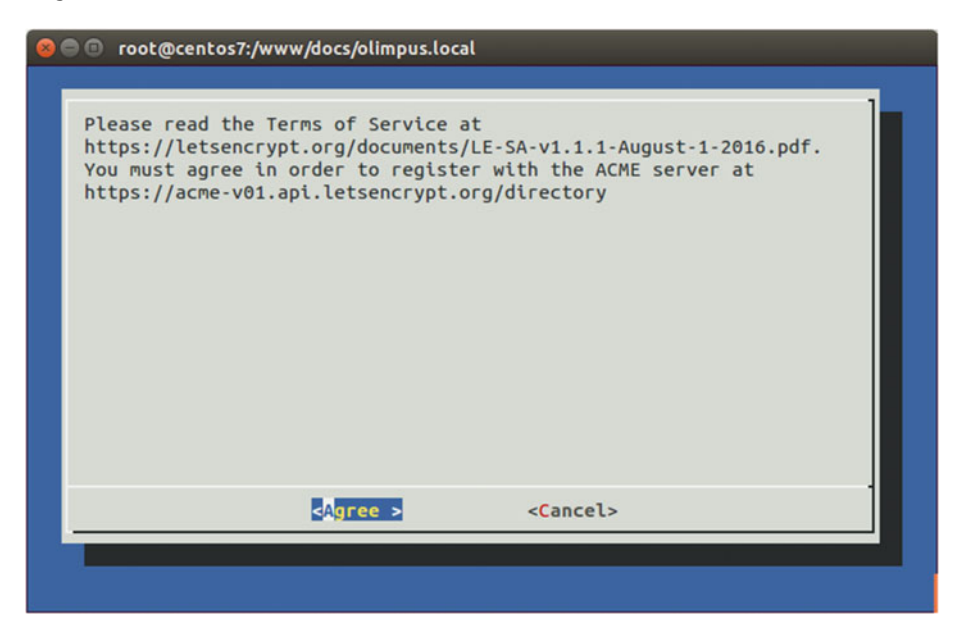

Figure 7-19. Accepting the terms of service

Unfortunately, in the end, we receive an error message, because our internal domain uses the suffix "local," which is not a valid suffix on the Internet, as are, for example, .com, .net, and .org. So, in this case, we can't use certbot. However, if you own an Internet domain, certbot is an easy way to configure a secure site.

### **CHAPTER 8**

#### 

## **FTP Server**

One of the first network protocols ever developed was the File Transfer Protocol (FTP). It is used to share files, which is indeed one of the most obvious advantages of a shared network. As one of the oldest protocols, FTP is relatively simple.

There are two different ways in which the FTP can work, based on how it handles its connections. FTP uses two different connections: the control connection and the data connection. The control connection is the first to be established and uses the port 21 by default. The data connection is established every time a listing or transfer is requested, but this can occur in two different ways:

- 1. The server connects to the client using the source port 20. This is called active FTP, as it is the server that opens the connection. Of course, the client will have to allow the incoming connection.
- 2. The server tells the client the port number it can use to establish the data connection. In this case, it is the client who actually opens the data connection. This is called passive FTP.

### 8.1. Installing an FTP Server on CentOS

The FTP server included in CentOS is vsftpd (very secure ftpd). It can be installed the usual way.

```
1 [root@localhost2 ~]# yum install vsftpd
```

The configuration file for the vftpd server is /etc/vsftpd/vsftpd.conf. Some of the most important options are:

1 anonymous\_enable=YES

to allow anonymous connections, and

1 write\_enable=YES

© Antonio Vazquez 2016 A. Vazquez, *Learn CentOS Linux Network Services*, DOI 10.1007/978-1-4842-2379-6\_8 199

to be able to upload files from the client to the server.

As we already know, once installed, it's necessary to launch the associated service and make sure it starts automatically every time the computer restarts.

In CentOS 6:

```
1 [root@localhost2 ~]# service vsftpd start
```

2 Starting vsftpd for vsftpd: [ OK ]

```
3 [root@localhost2 ~]# chkconfig vsftpd on
```

In CentOS 7:

```
1 [root@CentOS7 ~]# systemctl start vsftpd
```

- 2 [root@CentOS7 ~]# systemctl enable vsftpd
- 3 ln -s '/usr/lib/systemd/system/vsftpd.service' '/etc/systemd/system/
  multi-user.t\
- 4 arget.wants/vsftpd.service'

As usual, we'll have to permit access to the FTP ports (20 and 21) in the firewall. In CentOS 6:

```
1 [root@delphos ~]# iptables -I INPUT 2 -p tcp --dport 20 -j ACCEPT
```

2 [root@delphos ~]# iptables -I INPUT 2 -p tcp --dport 21 -j ACCEPT

In CentOS 7:

```
1 [root@CentOS7 ~]# firewall-cmd --add-service=ftp
```

```
2 success2
```

### 8.2. Connecting from a Linux Client

After configuring the FTP server, we can connect from another computer as an anonymous user with any password, as it won't be checked. We'll have to use an FTP client. In most Linux applications, we can use lftp or ftp, for example. We'll install both.

```
[root@prometheus ~]# yum install ftp
 1
 2
 3
 4
    [root@prometheus ~]# ftp 192.168.1.20
 5
    Connected to 192.168.1.20 (192.168.1.20).
 6
    220 (vsFTPd 2.2.2)
    Name (192.168.1.20:root): anonymous
 7
 8
    331 Please specify the password.
 9
    Password:
    230 Login successful.
10
11
    Remote system type is UNIX.
12
    Using binary mode to transfer files.
    ftp> bye
13
```

```
14 221 Goodbye.
15
16 [root@prometheus ~]# yum install lftp
17
18 [root@prometheus ~]# lftp 192.168.1.20
19 lftp 192.168.1.20:~>
```

The lftp program establishes an anonymous connection by default. We can disconnect at any time with bye.

The default working directory is /var/ftp, which is empty by default. We create a file text inside this folder, so we can download this file later.

```
1 [root@delphos ~]# cd /var/ftp/pub/
2 [root@delphos pub]# echo Hola > saludo.txt
```

#### 8.2.1. Access As an Anonymous User

As we saw before, we can connect anonymously to the FTP server.

```
1
     [root@prometheus ~]# ftp 192.168.1.20
 2
     Connected to 192.168.1.20 (192.168.1.20).
 3
     220 (vsFTPd 2.2.2)
    Name (192.168.1.20:root): anonymous
 4
 5
     331 Please specify the password.
    Password:
 6
    230 Login successful.
 7
 8
     Remote system type is UNIX.
    Using binary mode to transfer files.
 9
10
    ftp>
```

To identify the present working directory, we can use the pwd command.

```
1 ftp> pwd
2 257 "/"
```

Now we can search for the saludo.txt file and download it.

```
1 ftp> ls
2 227 Entering Passive Mode (192,168,1,20,144,63).
3 ftp: connect: No route to host
```

If we're working with CentOS 6, we'll see that the listing doesn't execute. This is because we opened the firewall for connections to port 21, but the data connection is not being allowed. We'll have to make some minor adjustments for this to work in CentOS 6. In CentOS 7, on the other hand, these changes won't be necessary.

When introducing the FTP, I mentioned that it uses both a control connection and a data connection. Owing to the peculiar nature of the FTP, it could be quite complicated to deal with the data connections, but there is a kernel module that handles this for us automatically.

This module is ip\_conntrack\_ftp. We can load it with modprobe and then restart the FTP connection from the client.

```
[root@delphos pub]# modprobe ip conntrack ftp
 1
 2
 3
    ftp> bye
 4
    221 Goodbye.
 5
    [root@prometheus ~]# ftp 192.168.1.20
    Connected to 192.168.1.20 (192.168.1.20).
 6
    220 (vsFTPd 2.2.2)
 7
 8
    Name (192.168.1.20:root): anonymous
    331 Please specify the password.
9
    Password:
10
    230 Login successful.
11
    Remote system type is UNIX.
12
    Using binary mode to transfer files.
13
    ftp> ls
14
15
    227 Entering Passive Mode (192,168,1,20,183,110).
    150 Here comes the directory listing.
16
    drwxr-xr-x
                    20
                                              4096 Aug 09 19:10 pub
17
                               0
18
    226 Directory send OK.
19
   ftp>
```

If we don't want to load ip\_conntrack\_ftp manually every time we reboot the server, we can modify the file /etc/sysconfig/iptables and add the module in the list of iptables modules, so that the line remains like this:

```
1 IPTABLES_MODULES="ip_conntrack_ftp"
```

CentOS 7 loads automatically the ip\_conntrack\_ftp module, so there is no need to change any configuration file.

Now we'll try to find and download the saludo.txt file.

```
1
   ftp> ls
    227 Entering Passive Mode (192,168,1,20,63,110).
 2
    150 Here comes the directory listing.
 3
    drwxr-xr-x
                   20
                                               4096 Aug 09 19:10 pub
 4
                             0
 5
    226 Directory send OK.
 6
    ftp> cd pub
    250 Directory successfully changed.
 7
 8
    ftp> ls
9
    227 Entering Passive Mode (192,168,1,20,157,163).
    150 Here comes the directory listing.
10
                                               5 Aug 09 19:10 saludo.txt
11
    -rw-r--r-- 1 0
                             0
    226 Directory send OK.
12
13
   ftp>
```

As saludo.txt is a text file, we have to activate the ASCII mode.

```
    ftp> ascii
    200 Switching to ASCII mode.
```

We download the file and exit.

```
1 ftp> get saludo.txt
2 local: saludo.txt remote: saludo.txt
3 227 Entering Passive Mode (192,168,1,20,212,55).
```

```
4 150 Opening BINARY mode data connection for saludo.txt (5 bytes).
```

```
5 WARNING! 1 bare linefeeds received in ASCII mode
```

- 6 File may not have transferred correctly.
- 7 226 Transfer complete.

```
8 5 bytes received in 0.000275 secs (18.18 Kbytes/sec)
```

```
9 ftp> bye
```

```
10 221 Goodbye.
```

Now we have the file available in the client machine.

```
1 [root@prometheus ~]# cat saludo.txt
```

2 Hola

In the preceding example, we downloaded a text file, so we had to activate the ASCII mode. But we can also download binary files, activating the binary mode. To see an example, we'll copy a binary file in the FTP directory and download it from the client.

```
1 [root@delphos pub]# cp /bin/bash /var/ftp/pub/
```

Now we connect from the client the same way we did before.

```
[root@prometheus ~]# ftp 192.168.1.20
 1
    Connected to 192.168.1.20 (192.168.1.20).
 2
     220 (vsFTPd 2.2.2)
 3
    Name (192.168.1.20:root): anonymous
 4
 5
     331 Please specify the password.
 6
    Password:
 7
     230 Login successful.
 8
     Remote system type is UNIX.
    Using binary mode to transfer files.
 9
10
    ftp> ls
     227 Entering Passive Mode (192,168,1,20,203,62).
11
     150 Here comes the directory listing.
12
    drwxr-xr-x
                   2 0
                                            4096 Aug 10 00:17 pub
13
                              0
    226 Directory send OK.
14
15
    ftp> cd pub
    250 Directory successfully changed.
16
17
    ftp> ls
```
CHAPTER 8 FTP SERVER 227 Entering Passive Mode (192,168,1,20,111,228). 18 19 150 Here comes the directory listing. 20 -rwxr-xr-x 1 0 0 868404 Aug 10 00:17 bash -rw-r--r--1 0 0 5 Aug 09 19:10 saludo.txt 21 226 Directory send OK. 22 ftp> 23

But now we activate the binary mode instead of the ASCII mode.

```
ftp> binary
 1
 2
     200 Switching to Binary mode.
    ftp> get bash
 3
    local: bash remote: bash
 4
    227 Entering Passive Mode (192,168,1,20,93,208).
 5
    150 Opening BINARY mode data connection for bash (868404 bytes).
 6
    226 Transfer complete.
 7
 8
    868404 bytes received in 0.0661 secs (13141.71 Kbytes/sec)
 9
    ftp> bye
    221 Goodbye.
10
```

Until now, we have downloaded files from the server to the client, but we can also upload files from the client to the FTP server. For this to work, we need to set this parameter in the config file /etc/vsftpd/vsftpd.conf.

1 anon\_upload\_enable=YES

If this parameter doesn't exist or is set to NO, we change it and reload the vsftpd service.

In CentOS 6:

| 1 | <pre>[root@delphos ~]# service vsftpd restart</pre> |        |
|---|-----------------------------------------------------|--------|
| 2 | Shutting down vsftpd:                               | [ OK ] |
| 3 | Starting vsftpd for vsftpd:                         | [ OK ] |

In CentOS 7:

1 [root@CentOS7 ~]# systemctl restart vsftpd

Of course, we'll have to give write permissions with chmod in the folder in which we want the users to upload the files.

```
1 [root@CentOS7 ~]# chmod 777 /var/ftp/pub/
```

In addition, we have to check the SELinux Booleans associated with the FTP service. The names of these Booleans vary depending on whether we are working with CentOS 6 or CentOs 7:

In CentOS 6:

```
1
    [root@delphos ~]# getsebool -a |grep -i ftp
    allow ftpd anon write --> off
2
    allow ftpd full access --> off
3
    allow ftpd use cifs --> off
4
5
    allow ftpd use nfs --> off
   ftp home dir --> off
6
   ftpd connect db --> off
7
8
    httpd enable ftp server --> off
    In CentOs 7:
 1
     [root@CentOS7 ~]# getsebool -a | grep -i ftp
    ftp home dir --> off
 2
 3
    ftpd anon write --> off
    ftpd connect all unreserved --> off
 4
    ftpd connect db --> off
 5
    ftpd full access --> off
 6
    ftpd use cifs --> off
 7
    ftpd use fusefs --> off
 8
    ftpd use nfs --> off
 9
    ftpd use passive mode --> off
10
    httpd can connect ftp --> off
11
12
    httpd enable ftp server --> off
     sftpd anon write --> off
13
14
    sftpd enable homedirs --> off
    sftpd full access --> off
15
     sftpd write ssh home --> off
16
    tftp anon write --> off
17
18
    tftp home dir --> off
```

We'll have to change the value of allow\_ftpd\_anon\_write (ftpd\_anon\_write in CentOS 7) from off to on. We can see a more detailed description of this Boolean value with the semanage command.

```
1 [root@delphos ~]# semanage boolean -1 | grep allow_ftpd_anon_write
2 allow_ftpd_anon_write -> off Allow ftp servers to upload files, used\
```

```
3 for public file transfer services. Directories must be labeled
```

```
public_content_r\
```

4 w\_t.

So, we change the value of the Boolean. In CentOS 6:

```
1 [root@delphos ~]# setsebool allow_ftpd_anon_write on
```

```
2 [root@delphos ~]# getsebool allow_ftpd_anon_write
```

```
3 allow_ftpd_anon_write --> on
```

In CentOS 7:

- 1 [root@CentOS7 ~]# setsebool ftpd\_anon\_write on
- 2 [root@CentOS7 ~]# getsebool ftpd\_anon\_write
- 3 ftpd\_anon\_write --> on

We'll have to see the context associated with the FTP directory too.

- 1 [root@delphos ~]# ls -Z /var/ftp/
- 2 drwxrwxrwx. root root system\_u:object\_r:public\_content\_t:s0 pub

And we change the context, if necessary, so that writing is allowed too.

- 1 [root@delphos ~]# chcon -t public\_content\_rw\_t /var/ftp/pub/
- 2 [root@delphos ~]# ls -Z /var/ftp/
- 3 drwxrwxrwx. root root system\_u:object\_r:public\_content\_rw\_t:s0 pub

Now we're ready to upload a file from the client.

```
[root@prometheus ~]# ftp 192.168.1.20
 1
 2
    Connected to 192.168.1.20 (192.168.1.20).
 3
    220 (vsFTPd 2.2.2)
    Name (192.168.1.20:root): anonymous
 4
 5
    331 Please specify the password.
 6
    Password:
    230 Login successful.
 7
    Remote system type is UNIX.
 8
    Using binary mode to transfer files.
9
    ftp> pwd
10
    257 "/"
11
12
    ftp> ls
13
    227 Entering Passive Mode (192,168,1,20,237,214).
    150 Here comes the directory listing.
14
    drwxrwxrwx
                   20
                                            4096 Aug 10 07:45 pub
15
                             0
    226 Directory send OK.
16
17
   ftp> cd pub
18
    250 Directory successfully changed.
19
   ftp> ascii
20
    200 Switching to ASCII mode.
21
    ftp> put test.txt
22
    local: test.txt remote: test.txt
    227 Entering Passive Mode (192,168,1,20,189,66).
23
    150 Ok to send data.
24
    226 Transfer complete.
25
    16 bytes sent in 0.00019 secs (84.21 Kbytes/sec)
26
```

Now we can see the uploaded file in the server.

| 1      | ftp> ls                                          |             |           |        |       |         |            |  |
|--------|--------------------------------------------------|-------------|-----------|--------|-------|---------|------------|--|
| 2      | 227 Entering Passive Mode (192,168,1,20,82,229). |             |           |        |       |         |            |  |
| 3      | 150 Here comes                                   | s the dired | tory list | ing.   |       |         |            |  |
| 4      | -rwxr-xr-x                                       | 1 0         | 0         | 868404 | Aug 1 | 0 00:17 | bash       |  |
| 5      | -rw-rr                                           | 1 0         | 0         | 5      | Aug 0 | 9 19:10 | saludo.txt |  |
| 6      | -rw                                              | 1 14        | 50        | 16     | Aug 1 | 0 07:46 | test.txt   |  |
| 7<br>8 | 226 Directory<br>ftp>                            | send OK.    |           |        |       |         |            |  |

We could also access the FTP server from a web browser such as Firefox (Figure 8-1).

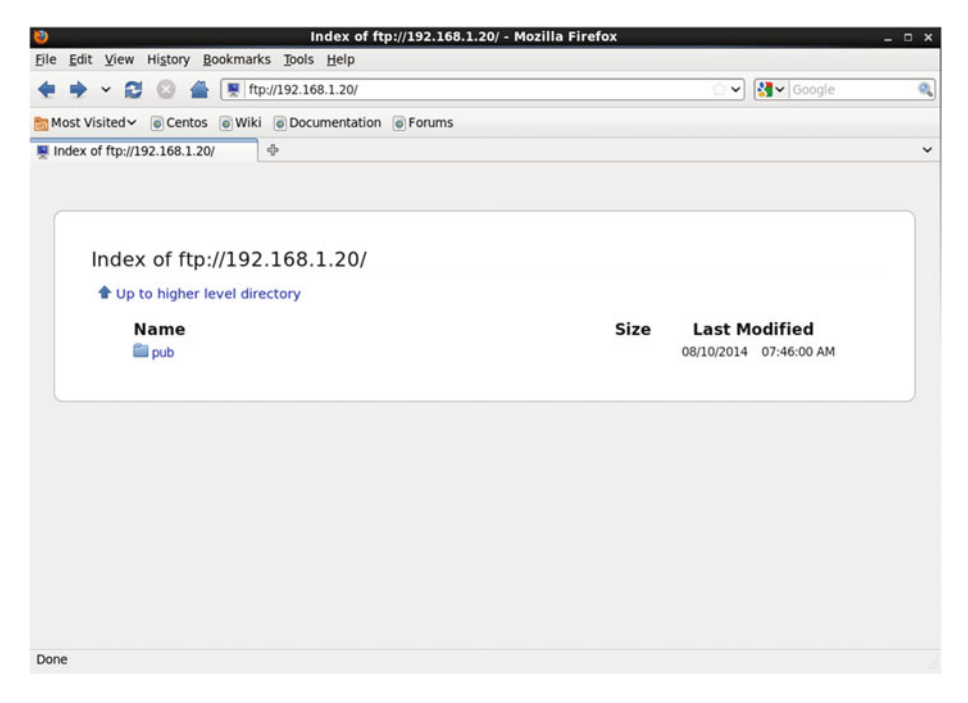

Figure 8-1. Using Firefox to access the FTP server

By clicking pub, we'll see its content (Figure 8-2).

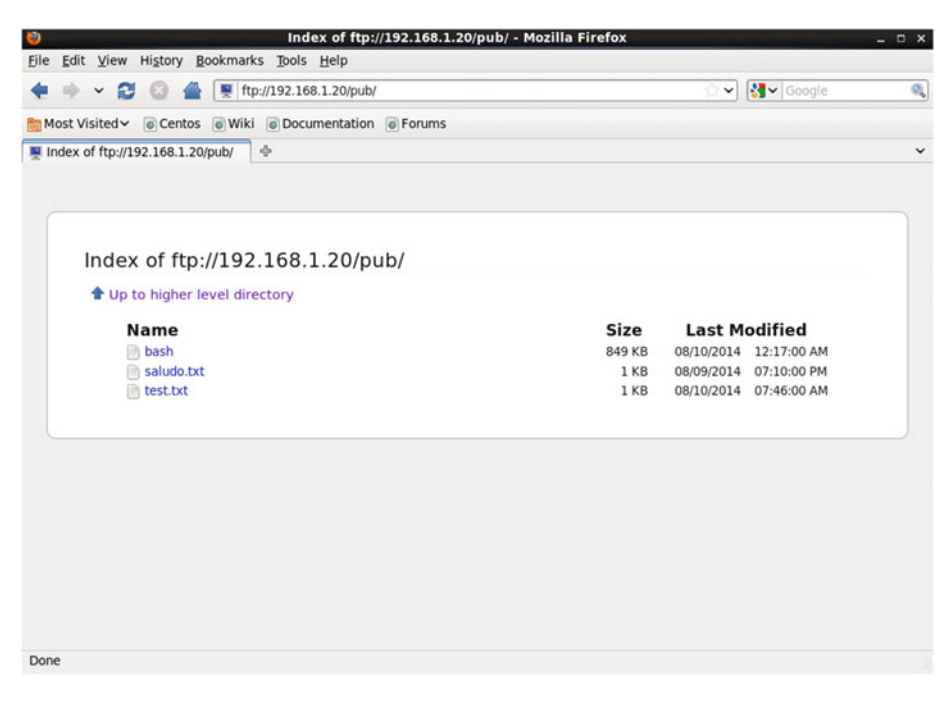

Figure 8-2. Seeing the pub directory

Next, by clicking on saludo.txt, we can see the file content, as it is a text file (Figure 8-3).

#### CHAPTER 8 ■ FTP SERVER

| 0                                      | Mozilla Firefox                |            |        | - 0 X |
|----------------------------------------|--------------------------------|------------|--------|-------|
| <u>File Edit View History Bookmark</u> | s <u>T</u> ools <u>H</u> elp   |            |        |       |
| 🔶 🖌 🔁 🔁 🖉 👘 ftp                        | ://192.168.1.20/pub/saludo.txt | <u>ି</u> ~ | Google | କ୍    |
| 🛅 Most Visited 🗸 💿 Centos 💿 Wiki       | Documentation                  |            |        |       |
| ftp://192.168.1.20/pub/saludo.txt      | ÷                              |            |        | ~     |
| Hola                                   |                                |            |        |       |
|                                        |                                |            |        |       |
|                                        |                                |            |        |       |
|                                        |                                |            |        |       |
|                                        |                                |            |        |       |
|                                        |                                |            |        |       |
|                                        |                                |            |        |       |
|                                        |                                |            |        |       |
|                                        |                                |            |        |       |
|                                        |                                |            |        |       |
|                                        |                                |            |        |       |
|                                        |                                |            |        |       |
|                                        |                                |            |        |       |
|                                        |                                |            |        |       |
|                                        |                                |            |        |       |
|                                        |                                |            |        |       |
|                                        |                                |            |        |       |
|                                        |                                |            |        |       |
| Done                                   |                                |            |        |       |

Figure 8-3. Seeing the content of a file

On the other hand, if we click a binary file such as bash, we'll be asked whether we want to download the file (Figure 8-4).

#### CHAPTER 8 FTP SERVER

| Most Visited ~ © Centos © Wiki ©                                                              | 92.168.1.20/pub/<br>Documentation  Forums                                                                                                    | Coogle                                                                                     |
|-----------------------------------------------------------------------------------------------|----------------------------------------------------------------------------------------------------|--------------------------------------------------------------------------------------------|
| Index of ftp://192.1<br>type to higher level direct<br>Name<br>bash<br>saludo.txt<br>test.txt | Opening bash You have chosen to open     bash     which is a: BIN file     from: ftp://192.168.1.20 Would you like to save this file?     Cancel | ×<br>Last Modified<br>/10/2014 12:17:00 AM<br>/09/2014 07:10:00 PM<br>/10/2014 07:46:00 AM |
|                                                                                               |                                                                                                    |                                                                                            |

Figure 8-4. Downloading a binary file

It is possible that when clicking a file such as test.txt, we receive an error message (Figure 8-5).

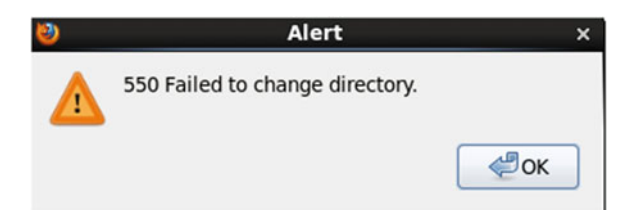

Figure 8-5. Error downloading the file

This means that the permissions associated with the file are not correct. If we list the permissions from the server, we get the following:

```
1 [root@delphos ~]# ls -l /var/ftp/pub/
2 total 860
3 -rwxr-xr-x. 1 root root 868404 Aug 9 20:17 bash
4 -rw-r--r-. 1 root root 5 Aug 9 15:10 saludo.txt
5 -rw----.. 1 ftp ftp 16 Aug 10 03:46 test.txt
```

As we can see, only the owner—in this case, ftp—has permission to access the test. txt file. This is the default behavior of the FTP server when an anonymous user uploads a file. But we can change this by editing the /etc/vsftpd/vsftpd.conf file and including this parameter:

```
1 anon umask=022
```

After restarting the vsftpd service, we can upload a new file.

```
[root@prometheus ~]# ftp 192.168.1.20
 1
    Connected to 192.168.1.20 (192.168.1.20).
 2
     220 (vsFTPd 2.2.2)
 3
    Name (192.168.1.20:root): anonymous
 4
     331 Please specify the password.
 5
 6
    Password:
     230 Login successful.
 7
 8
     Remote system type is UNIX.
 9
    Using binary mode to transfer files.
    ftp> cd pub
10
     250 Directory successfully changed.
11
12
    ftp> ascii
13
    200 Switching to ASCII mode.
14
    ftp> put test2.txt
15
    local: test2.txt remote: test2.txt
16
    227 Entering Passive Mode (192,168,1,20,89,209).
    150 Ok to send data.
17
    226 Transfer complete.
18
     26 bytes sent in 0.000339 secs (76.70 Kbytes/sec)
19
20
    ftp>
```

Now the permissions will be different, and other users will have read access to the new uploaded file.

```
1 [root@delphos ~]# ls -l /var/ftp/pub/
2 total 864
3 -rwxr-xr-x. 1 root root 868404 Aug 9 20:17 bash
4 -rw-r--r-. 1 root root 5 Aug 9 15:10 saludo.txt
5 -rw-r--r-. 1 ftp ftp 26 Aug 10 15:52 test2.txt
6 -rw----. 1 ftp ftp 16 Aug 10 03:46 test.txt
```

Consequently, we'll be able to see or download the file with Firefox (Figures 8-6 and 8-7).

#### CHAPTER 8 ■ FTP SERVER

| Index of ftp://192.168.1.20/pub/ - N                    | Mozilla Firefox |            |             | _ 0 X |
|---------------------------------------------------------|-----------------|------------|-------------|-------|
| <u>File Edit View History Bookmarks Tools Help</u>      |                 |            |             |       |
|                                                         |                 | <u>ି</u> ଏ | Google      | ٩     |
| Most Visited 🗸 💿 Centos 💿 Wiki 💿 Documentation 💿 Forums |                 |            |             |       |
| Mark ftp://192.168.1.20/pub/                            |                 |            |             | ~     |
| Index of ftp://192.168.1.20/pub/                        |                 |            |             |       |
| 🕈 Up to higher level directory                          |                 |            |             |       |
| Name                                                    | Size            | Last M     | odified     |       |
| 📄 bash                                                  | 849 KB          | 08/10/2014 | 12:17:00 AM |       |
| i saludo.txt                                            | 1 KB            | 08/09/2014 | 07:10:00 PM |       |
| est.txt                                                 | 1 KB            | 08/10/2014 | 07:46:00 AM |       |
| test2.txt                                               | 1 KB            | 08/10/2014 | 07:52:00 PM |       |
|                                                         |                 |            |             |       |
|                                                         |                 |            |             |       |
|                                                         |                 |            |             |       |
|                                                         |                 |            |             |       |
|                                                         |                 |            |             |       |
| Done                                                    |                 |            |             |       |

Figure 8-6. Accessing the FTP server with Firefox again

| Nozilla Firefox                                         | ×                |
|---------------------------------------------------------|------------------|
| Eile Edit View History Bookmarks Tools Help             |                  |
| <ul> <li></li></ul>                                     | 🟠 🗸 🚱 🖓 🖓 Google |
| Most Visited 🗸 💿 Centos 💿 Wiki 💿 Documentation 💿 Forums |                  |
| ● ftp://192.168.1.20/pub/test2.txt 中                    | ~                |
| This is a second test.                                  |                  |

Done

Figure 8-7. Downloading the file test 2

## 8.2.2. Connecting As a Local User

Apart from connecting as an anonymous user, we can also connect as a local user. The procedure is almost exactly the same, so I'll offer only a brief example.

First of all, we must make sure that this parameter is active in the /etc/vsftpd/ vsftpd.conf file.

```
1 # Uncomment this to allow local users to log in.
```

```
2 local_enable=YES
```

In addition, we have to change a Boolean SELinux parameter.

```
1 [root@delphos ~]# setsebool ftp_home_dir on
```

2 [root@delphos ~]# getsebool ftp\_home\_dir

```
3 ftp_home_dir --> on
```

Let's suppose we have a local user called Socrates. If we don't, we create it now and assign it a new password.

```
1 [root@delphos ~]# useradd -m socrates
```

```
2 [root@delphos ~]# passwd socrates
```

3 Changing password for user socrates.

```
4 New password:
```

```
5 BAD PASSWORD: it is based on a dictionary word
```

```
6 Retype new password:
```

7 passwd: all authentication tokens updated successfully.

Now we can connect to the server from the client.

```
[root@prometheus ~]# ftp 192.168.1.20
 1
 2 Connected to 192.168.1.20 (192.168.1.20).
 3 220 (vsFTPd 2.2.2)
 4
   Name (192.168.1.20:root): socrates
 5
    331 Please specify the password.
 6
    Password:
    230 Login successful.
 7
 8
     Remote system type is UNIX.
    Using binary mode to transfer files.
 9
    ftp> pwd
10
    257 "/home/socrates"
11
    ftp>
12
```

We can download and upload files exactly the same way we did when connecting as an anonymous user.

## 8.3. Connecting from a Windows Client

We can also connect from a Windows client by using the command line FTP client included with the OS (Figure 8-8).

```
C:\Windows\system32\cmd.exe - ftp 192.168.1.20
C:\>ftp 192.168.1.20
Conectado a 192.168.1.20.
220 (vsFIPd 2.2.2)
Usuario (192.168.1.20:(none>): anonymous
331 Please specify the password.
Contraseña:
230 Login successful.
ftp> cd pub
250 Directory successfully changed.
ftp> ls
200 PORI command successful. Consider using PASU.
150 Here cones the directory listing.
bash
saludo.txt
test.txt
test2.txt
226 Directory send OK.
ftp: 39 bytes recibidos en 0,00segundos 39,00a KB/s.
ftp> get test2.txt
200 PORI command successful. Consider using PASU.
150 Opening BINARY mode data connection for test2.txt (26 bytes).
> Replace Existing File with Temp File:Error de E/S
226 Transfer complete.
ftp: 26 bytes recibidos en 0,01segundos 3,71a KB/s.
ftp> _
```

Figure 8-8. Using the Windows FTP client

But it is far more common to use a graphical client such as Filezilla (also available in Linux). After launching the program, we'll see the screen shown in Figure 8-9.

#### CHAPTER 8 ■ FTP SERVER

| Archivo Edición V                                                                                                    | er <u>T</u> ransferencia <u>S</u> ervidor <u>M</u>                                                                                      | arcadores Ayuda                          |               |               |                          |          |
|----------------------------------------------------------------------------------------------------|----------------------------------------------------------------------------------------------------|------------------------------------------|---------------|---------------|--------------------------|----------|
| 1 · /: (*                                                                                                    | 🗐 😫 🕼 🖬 🍇 🛷 🗐                                                                                                    | R # A                                    |               |               |                          |          |
| Servidor:                                                                                                    | Nombre de <u>u</u> suario:                                                                                                    | Contrageña:                              |               | Puerto:       | Conexión rápida          |          |
|                                                                                                    |                                                                                                    |                                          |               |               |                          |          |
| Sitio local:                                                                                                    |                                                                                                    | -                                        | Sitio remoto: |               |                          |          |
| Equipo<br>Equipo<br>C: (OSC<br>C: DAT<br>C: (OSC<br>C: DAT<br>C: COSC<br>C: COSC | iisk)<br>A)<br>99ENFSCL2-DATOS-G-SERVER\DA<br>99ENFSCL2-DATOS-H-SERVER\DA<br>9ENFSCL2-DATOS-J-SERVER\DAT<br>9ENFSCL2-DATOS-J-SERVER\DAT | ATOS_G) =<br>ATOS_H\99GU3895)<br>OS_J) = |               |               |                          |          |
| Nombre de archivo                                                                                                    | Tamaño d Tipo de archivo                                                                                                    | Última modificación                      | Nombre d      | Tamaño d Tipo | de arc Última modific.   | Permisos |
| C:<br>D: (DATA)<br>G: (\G99ENFSC<br>H: (\G99ENFSCL<br>C: (\G99ENFSCL<br>C: (\G99ENFSCL<br>C: (\G99ENFSCL<br>C: (\G99ENFSCL<br>C: (\G99ENFSCL<br>C: (\G99ENFSCL                                                                                                    | Disco local<br>Disco local<br>Unidad de red<br>Unidad de red<br>Unidad de red<br>Unidad de red<br>Unidad de red                         |                                          |               | No está con   | ectado a ningún servidor |          |
|                                                                                                    |                                                                                                    |                                          | ٠ [           |               | 111                      |          |
| 8 directorios                                                                                                    |                                                                                                    |                                          | No conectado  | 6. C          |                          |          |
| Servidor/Archivo loca                                                                                                    | I Direcci Archivo r                                                                                                    | emoto                                    | Tamaño Prio   | oridad Estado |                          |          |
|                                                                                                    | Transferencias falidas Transf                                                                                                    | renriae caticfartoriae                   |               |               |                          |          |
| Archivos en cola                                                                                                    |                                                                                                    |                                          |               |               |                          |          |

Figure 8-9. Filezilla

We have only to type the server, port, username, and password and click "Connection" (Figure 8-10).

#### CHAPTER 8 FTP SERVER

| Aprchivo glición Yer Tansferencia Servidor Marcadores Aguda         Image: Servidor 192.188.1.20       Nombre de guardo: snonymout       Contragefa: ********       Puerto: Conession rápida (*)         Requesta:       200 Smithing to Bnary mode.       200 Smithing to Bnary mode.       (*)         Requesta:       200 Smithing to Bnary mode.       (*)       (*)         Requesta:       200 Smithing to Bnary mode.       (*)         Requesta:       220 Entering Pasce Mode (192,168,1,20,212,52).       (*)         Requesta:       130 Herc comes the directory lating.       (*)         Requesta:       220 Directory sond OK.       (*)         Stok local:       C1       (*)       (*)         International stado correctamente       (*)       (*)       (*)         Stok local:       C1       (*)       (*)         International sites correctamente       (*)       (*)       (*)         Stok cord:       C1       (*)       (*)       (*)         International sites correctamente       (*)       (*)       (*)       (*)         Stok cord:       C1       (*)       (*)       (*)       (*)         Stok cord:       C1       (*)       (*)       (*)       (*)         Stok cord:                                                                                                    | 🔁 anonymous@192                                                                                                    | 2.168.1.20 - FileZilla                                                                                                    |                                                                                              |                                                                                                    |                                              |                  |               |             |                |            | ×     |
|----------------------------------------------------------------------------------------------------|----------------------------------------------------------------------------------------------------|----------------------------------------------------------------------------------------------------|----------------------------------------------------------------------------------------------|----------------------------------------------------------------------------------------------------|----------------------------------------------|------------------|---------------|-------------|----------------|------------|-------|
| Image: Service:       192.168.1.20       Nombre de guario: anonymous       Contrageña:                                                                                                    | Archivo Edición                                                                                                    | <u>Ver</u> <u>T</u> ransferencia                                                                                                    | Servidor Mar                                                                                 | cadores Ayuda                                                                                                    | a                                            |                  |               |             |                |            |       |
| Servidor:       192.168.1.20       Nombre de ysuario: anonymous       Contrageña:       Puerto:       Conexión rápida         Sepuesta:       200 Switching to Binary mode.       PASY       PASY       Puerto:       Conexión rápida       Puerto:         Sepuesta:       100 Switching Passive Mode (192,168,1,20,212,52).       101       Image Passive Mode (192,168,1,20,212,52).       Image Passive Mode (192,168,1,20,212,52).       Image Passive Mode (192,168,1,20,212,52).         Sepuesta:       120 Forectorio Istado correctamente       Sto local:       Directorio Istado correctamente       Image Passive Mode (192,168,1,20,212,52).         Sto local:       C. (OSDisk)       Image Passive Mode (192,168,1,20,212,52).       Image Passive Mode (192,168,1,20,212,52).         Image Passive:       Directorio Istado correctamente       Sto remoto:       /         Sto local:       C. (OSDisk)       Image Passive:       Image Passive:       Image Passive:         Image Passive:       Directorio Istado correctamente       Image Passive:       Image Passive:       Image Passive:       Image Passive:         Image Passive:       Directorio Istado correctamente       Image Passive:       Image Passive:       Image Passive:       Image Passive:       Image Passive:       Image Passive:       Image Passive:       Image Passive:       Image Passive:       Image Passive:       Image P                                                                                                    | 1 - 100                                                                                                    | EI 🐇 😂 🟹                                                                                                    | 💺 🛷 🔳 s                                                                                      | R 🕈 🖍                                                                                                    |                                              |                  |               |             |                |            |       |
| Perpuesta:       200 Switching to Binary mode.         Ormando:       PASY         Perpuesta:       227 Entering Passive Mode (192, 168, 1, 20, 212, 52).         Conmando:       LIST         Respuesta:       150 Here comes the directory listing.         Respuesta:       226 Directory send OK.         Stato coll:       Directorio listado correctamente         Stato coll:       Ci (OSDick)         Directorio listado correctamente       Stato remoto: /         Stato coll:       Ci (OSDick)         Directorio listado correctamente       Stato remoto: /         Stato coll:       Stato coll:         Directorio listado correctamente       Stato remoto: /         Stato coll:       Ci (OSDick)         Directorio listado correctamente       Stato remoto: /         Stato coll:       Stato coll:         Directorio listado correctamente       Stato remoto: /         Stato coll:       Stato coll:         Stato coll:       Stato coll:         Stato coll:       Ci (OSDick)         Directorio       Tamaño d         Tipo de arc:       22/0/2014 12:3:8:2         Stato coll:       Carpeta de arc         Stato coll:       Carpeta de arc         Starchivos de pro                                                                                                    | Servidor: 192.168.                                                                                                    | 1.20 Nombre                                                                                                    | de ysuario: anon                                                                             | ymous C                                                                                                    | Contrageña                                   | ••••••           | Puerto:       | Çor         | nexión rápida  |            |       |
| Sito local: C:\<br>Equipo<br>C (IOXItA)<br>C (IOXItA)<br>C (IO | Respuesta:<br>Comando:<br>Respuesta:<br>Comando:<br>L<br>Respuesta:<br>Respuesta:<br>Estado:<br>L                              | 200 Switching to Binary<br>PASV<br>222 Entering Passive Mo<br>LIST<br>150 Here comes the diru<br>226 Directory send OK.<br>Directorio listado correc | mode.<br>xde (192,168,1,20<br>ectory listing.<br>tamente                                     | ),212,52).                                                                                                    |                                              |                  |               |             |                |            | •<br> |
| Equipo     C (OSDisk)     C (OSDisk)     C (OSDisk)     SRECYCLE.BIN     antonio     aplica     aplica     Archivo     Nombre de archivo     Vitima modificación     Nombre de archivo     Vitima modificación     Nombre de archivo     Carpeta de arc     22/10/2014 22:38:22     Boot     Carpeta de arc     22/10/2014 22:38:22     Boot     Carpeta de arc     30/07/2012 10:58:58     Boot     Carpeta de arc     30/07/2012 10:58:58     Documents and     Carpeta de arc     30/07/2012 12:58:58     InstallAnywhere     Carpeta de arc     30/07/2012 12:46:04     ImstallAnywhere     Carpeta de arc     26/09/2012 12:46:04     ImstallAnywhere     Carpeta de arc     26/09/2012 12:46:04     ImstallAnywhere     Carpeta de arc     26/09/2012 12:46:04     ImstallAnywhere     Carpeta de arc     1/07/2008     InstallAnywhere     Carpeta de arc     26/09/2012 12:46:04     ImstallAnywhere     Carpeta de arc     26/09/2012 12:46:04     ImstallAnywhere                                                                                                    | Sitio local: C:\                                                                                                    |                                                                                                    |                                                                                              |                                                                                                    | -                                            | Sitio remoto:    | 1             |             |                |            | ÷     |
| Archivos en cola Transferencias falidas Transferencias satisfactorias                                                                                                    | Equipo<br>C: (O)<br>C: (D)<br>D: (D)<br>C: (D)<br>C: (D)<br>C: (D)<br>C: (D)<br>C: (D)<br>C: (D)<br>C: (D)<br>C: (D)<br>C: (D) | SDisk)<br>ATA)<br>RECYCLE.BIN<br>ntonio                                                                                                    |                                                                                              |                                                                                                    | Â                                            | œ- <u></u> /     |               |             |                |            |       |
| Nombre de archivo       Tipo de archivo       Útima modificación       Nombre d       Tamaño d       Tipo de arc       Útima modificación       Permisos       P         SRecycle.Bin       Carpeta de arc       22/10/2014 22:38:22       pub       Carpeta de       10/08/2014 19:       drvxrvvvrvv       0         Boot       Carpeta de arc       30/07/2012 10:58:58       pub       Carpeta de       10/08/2014 19:       drvxrvvvrvv       0         Documents and       Carpeta de arc       30/10/2014 91:301       pub       Carpeta de       10/08/2014 19:       drvxrvvvrvv       0         InstallAnywhere       Carpeta de arc       30/08/2014 13:37.55         1       directorio         InstallAnywhere       Carpeta de arc       26/09/2012 12:46:04          1         Intel       Carpeta de arc       26/09/2012 12:46:04         1       1          Parchivos y 26 directorios. Tamaño total:       6.379.075.496 bytes        1       1       1             Servidor/Archivo local       Direcci       Archivos remoto       Tamaño       Tamaño                                                                                                    | ⊕_∰ ap                                                                                                    | plica<br>rchivo                                                                                                    |                                                                                              |                                                                                                    | -                                            |                  |               |             |                |            |       |
| Carpeta de arc 22/10/2014 22:38:22     Archivos de pro Carpeta de arc 22/10/2014 22:38:28     Boot Carpeta de arc 30/10/2014 31:301 Documents and Carpeta de arc 30/10/2014 91:301 Documents and Carpeta de arc 30/10/2014 91:301 Documents and Carpeta de arc 30/10/2014 91:301 Carpeta de arc 26/09/2012 12:46:04 InstallAnywhere Carpeta de arc 26/09/2012 12:46:04 InstallAnywhere Carpeta de arc 26/09/2012 12:46:04 InstallAnywhere Parchivos y 26 directorios. Tamaño total: 6.379.075.496 bytes InstallAnywhere Carpeta de arc Archivo remoto Tamaño Prioridad Estado                                                                                                    | Nombre de archivo                                                                                                    | Tamaño d Tip                                                                                                    | o de archivo                                                                                 | Última modifica                                                                                                    | ción 🔺                                       | Nombre d         | Tamaño d      | Tipo de arc | Última modific | Permisos   | Pr    |
| Intel Carpeta de arc 26/09/2012 12:46:04 -      Idirectorios. Tamaño total: 6.379.075.496 bytes     Idirectorio Servidor/Archivo local Direcci Archivo remoto Tamaño Prioridad Estado  Archivos en cola Transferencias falidas Transferencias satisfactorias                                                                                                    | SRecycle.Bin Srchivos de pro. Soot Config.Msi Documents and InstallAnywhere                                                    | Ca<br>Ca<br>Ca<br>Ca<br>Ca<br>Ca                                                                                                    | rpeta de arc<br>rpeta de arc<br>rpeta de arc<br>rpeta de arc<br>rpeta de arc<br>rpeta de arc | 22/10/2014 22:38<br>03/07/2012 10:58<br>26/09/2012 22:01<br>30/10/2014 9:13:4<br>14/07/2009 6:53:<br>20/08/2014 13:57 | E<br>222<br>3:58<br>1:59<br>01<br>55<br>7:05 | 🕌<br>🌛 pub       |               | Carpeta de  | 10/08/2014 19: | drwxrwxrwx | : 0   |
| Parchivos y 26 directorios. Tamaño total: 6.379.075.496 bytes     1 directorio       Servidor/Archivo local     Direcci     Archivo remoto       Tamaño     Prioridad     Estado                                                                                                    | Ja Intel                                                                                                    | Ca                                                                                                    | rpeta de arc                                                                                 | 26/09/2012 12:46                                                                                                    | 5:04 +                                       | •                |               |             |                |            |       |
| Servidor/Archivo local Direcci Archivo remoto Tamaño Prioridad Estado Archivos en cola Transferencias falidas Transferencias satisfactorias                                                                                                    | 9 archivos y 26 direct                                                                                                    | torios. Tamaño total:                                                                                                    | 6.379.075.496 by                                                                             | tes                                                                                                    |                                              | 1 directorio     |               |             |                |            |       |
| Archivos en cola Transferencias falidas Transferencias satisfactorias                                                                                                    | Servidor/Archivo lo                                                                                                    | cal Direcc                                                                                                    | i Archivo ren                                                                                | noto                                                                                                    |                                              | ,<br>Tamaño Prio | oridad Estado |             |                |            |       |
| 🖡 🗺 Cola varía 🔹 👁                                                                                                    | Archivos en cola                                                                                                    | Transferencias falida                                                                                                    | s Transfere                                                                                  | encias satisfactoria                                                                                                  | as                                           |                  |               |             |                |            |       |
|                                                                                                    |                                                                                                    |                                                                                                    |                                                                                              |                                                                                                    |                                              |                  |               |             | F BB Cola: vac | ia (       |       |

Figure 8-10. Connecting to the FTP server with Filezilla

To download or upload files, we have only to drag files between the local and the remote site.

## 8.4. Analyzing the FTP with Telnet

We'll try to learn a bit more about the FTP by using Telnet. We start by opening a telnet session to port 21 of the FTP server. This way, we establish the control connection.

```
1 [root@prometheus ~]# telnet 192.168.1.20 21
```

```
2 Trying 192.168.1.20...
```

```
3 Connected to 192.168.1.20.
```

```
4 Escape character is '^]'.
```

```
5 220 (vsFTPd 2.2.2)
```

Now we specify the user and the password.

- 1 USER anonymous
- 2 331 Please specify the password.
- 3 PASS anonymous
- 4 230 Login successful.

Once logged in, we execute commands. Some commands such as downloading or uploading a file require a second connection, the data connection, so we'll start by taking a look at the simplest commands.

| 1  | STAT                                   |
|----|----------------------------------------|
| 2  | 211-FTP server status:                 |
| 3  | Connected to 192.168.1.21              |
| 4  | Logged in as ftp                       |
| 5  | TYPE: ASCII                            |
| 6  | No session bandwidth limit             |
| 7  | Session timeout in seconds is 300      |
| 8  | Control connection is plain text       |
| 9  | Data connections will be plain text    |
| 10 | At session startup, client count was 1 |
| 11 | vsFTPd 2.2.2 - secure, fast, stable    |
| 12 | 211 End of status                      |

As we see, STAT shows some information about the FTP server. If we pass as a parameter the name of a directory, STAT will show the content of that directory.

| 1  | STAT .     |        |    |    |        |     |    |                |                       |
|----|------------|--------|----|----|--------|-----|----|----------------|-----------------------|
| 2  | 213-Status | follow | s: |    |        |     |    |                |                       |
| 3  | drwxr-xr-x | 30     |    | 0  | 4096   | Aug | 09 | 14:58          | •                     |
| 4  | drwxr-xr-x | 30     |    | 0  | 4096   | Aug | 09 | 14:58          | ••                    |
| 5  | drwxrwxrwx | 20     |    | 0  | 4096   | Aug | 10 | 19 <b>:</b> 52 | pub                   |
| 6  | 213 End of | status |    |    |        |     |    |                |                       |
| 7  | STAT pub   |        |    |    |        |     |    |                |                       |
| 8  | 213-Status | follow | s: |    |        |     |    |                |                       |
| 9  | drwxrwxrwx | 2      | 0  | 0  | 4096   | Aug | 10 | 19:52          | •                     |
| 10 | drwxr-xr-x | 3      | 0  | 0  | 4096   | Aug | 09 | 14:58          | ••                    |
| 11 | -rwxr-xr-x | 1      | 0  | 0  | 868404 | Aug | 10 | 00:17          | bash                  |
| 12 | -rw-rr     | 1      | 0  | 0  | 5      | Aug | 09 | 19:10          | <pre>saludo.txt</pre> |
| 13 | -rw        | 1      | 14 | 50 | 16     | Aug | 10 | 07:46          | test.txt              |
| 14 | -rw-rr     | 1      | 14 | 50 | 26     | Aug | 10 | 19:52          | test2.txt             |
| 15 | 213 End of | status |    |    |        |     |    |                |                       |

To change directories, we can use the CWD command.

1 CWD pub

- 2 250 Directory successfully changed.
- 3 STAT.

CHAPTER 8 FTP SERVER

```
      4
      213-Status follows:

      5
      drwxrwxrwx 2 0
      0
      4096 Aug 10 19:52 .

      6
      drwxr-xr-x 3 0
      0
      4096 Aug 09 14:58 ..

      7
      -rwxr-xr-x 1 0
      0
      868404 Aug 10 00:17 bash

      8
      -rw-r--r-- 1 10
      0
      5 Aug 09 19:10 saludo.txt

      9
      -rw-r---- 1 14
      50
      16 Aug 10 07:46 test.txt

      10
      -rw-r---- 1 14
      50
      26 Aug 10 19:52 test2.txt

      11
      213 End of status
      213
      214
```

To return to the parent directory, we type "CDUP."

```
CDUP
1
   250 Directory successfully changed.
2
   STAT .
3
   213-Status follows:
4
5 drwxr-xr-x 3 0
                        0
                                4096 Aug 09 14:58 .
6 drwxr-xr-x 3 0
                        0
                                  4096 Aug 09 14:58 ..
7 drwxrwxrwx 2 0
                        0
                                  4096 Aug 10 19:52 pub
8
   213 End of status
```

If we want to know the directory we are currently working on, we can type "PWD."

1 PWD

2 257 "/"

We can delete files if we have the appropriate permissions. We exit the session with quit and log in as a normal user, to try to delete a file.

| 1  | quit          |      |         |          |       |          |     |    |       |        |          |
|----|---------------|------|---------|----------|-------|----------|-----|----|-------|--------|----------|
| 2  | 221 Goodbye.  |      |         |          |       |          |     |    |       |        |          |
| 3  | Connection cl | lose | d by fo | oreign h | ost.  |          |     |    |       |        |          |
| 4  | [root@prometh | neus | ~]# te  | elnet 19 | 2.168 | .1.20 21 |     |    |       |        |          |
| 5  | Trying 192.10 | 58.1 | .20     |          |       |          |     |    |       |        |          |
| 6  | Connected to  | 192  | .168.1  | .20.     |       |          |     |    |       |        |          |
| 7  | Escape charac | cter | is '^   | ]'.      |       |          |     |    |       |        |          |
| 8  | 220 (vsFTPd 2 | 2.2. | 2)      |          |       |          |     |    |       |        |          |
| 9  | USER antonio  |      |         |          |       |          |     |    |       |        |          |
| 10 | 331 Please sp | peci | fy the  | passwor  | d.    |          |     |    |       |        |          |
| 11 | PASS antonio  |      |         |          |       |          |     |    |       |        |          |
| 12 | 230 Login suc | cces | sful.   |          |       |          |     |    |       |        |          |
| 13 | STAT .        |      |         |          |       |          |     |    |       |        |          |
| 14 | 213-Status fo | 0110 | ws:     |          |       |          |     |    |       |        |          |
| 15 | drwx          | 2    | 500     |          | 500   | 4096     | Aug | 09 | 14:12 | •      |          |
| 16 | drwxr-xr-x    | 4    | 0       |          | 0     | 4096     | Aug | 10 | 20:41 | ••     |          |
| 17 | -rw           | 1    | 500     |          | 500   | 37       | Aug | 09 | 14:12 | .bash  | _history |
| 18 | -rw-rr        | 1    | 500     |          | 500   | 18       | Dec | 02 | 2011  | .bash  | logout   |
| 19 | -rw-rr        | 1    | 500     |          | 500   | 176      | Dec | 02 | 2011  | .bash_ | profile  |
| 20 | -rw-rr        | 1    | 500     |          | 500   | 124      | Dec | 02 | 2011  | .bashr | с        |
|    |               |      |         |          |       |          |     |    |       |        |          |

| 21 | -rw-rw-r    | 1     | 500  | 500         | 5    | Aug | 09 | 14:12 | hola          |
|----|-------------|-------|------|-------------|------|-----|----|-------|---------------|
| 22 | 213 End of  | statu | s    |             |      |     |    |       |               |
| 23 | DELE hola   |       |      |             |      |     |    |       |               |
| 24 | 250 Delete  | opera | tion | successful. |      |     |    |       |               |
| 25 | STAT .      |       |      |             |      |     |    |       |               |
| 26 | 213-Status  | follo | ws:  |             |      |     |    |       |               |
| 27 | drwx        | 2     | 500  | 500         | 4096 | Aug | 11 | 23:41 | •             |
| 28 | drwxr-xr-x  | 4     | 0    | 0           | 4096 | Aug | 10 | 20:41 | ••            |
| 29 | -rw         | 1     | 500  | 500         | 37   | Aug | 09 | 14:12 | .bash_history |
| 30 | -rw-rr      | 1     | 500  | 500         | 18   | Dec | 02 | 2011  | .bash_logout  |
| 31 | -rw-rr      | 1     | 500  | 500         | 176  | Dec | 02 | 2011  | .bash_profile |
| 32 | -rw-rr      | 1     | 500  | 500         | 124  | Dec | 02 | 2011  | .bashrc       |
| 33 | 213 End of  | statu | s    |             |      |     |    |       |               |
| 34 | quit        |       |      |             |      |     |    |       |               |
| 35 | 221 Goodbye | 2.    |      |             |      |     |    |       |               |

As we can see, the file named hola was successfully deleted.

So far, we have seen how to list files with the STAT command. But this is not the way FTP clients do it. They basically open a new channel—the data channel—and the listing is transferred through that channel. Let's see an example. We start by connecting to the FTP server and forcing the passive mode.

```
1 [root@prometheus ~]# telnet 192.168.1.20 21
```

2 Trying 192.168.1.20...

```
3 Connected to 192.168.1.20.
```

- 4 Escape character is '^]'.
- 5 220 (vsFTPd 2.2.2)
- 6 USER anonymous
- 7 331 Please specify the password.
- 8 PASS anonymous
- 9 230 Login successful.
- 10 CWD pub
- 11 250 Directory successfully changed.
- 12 PASV

```
13 227 Entering Passive Mode (192,168,1,20,204,80).
```

After forcing the passive mode, the system confirms the operation and shows six numbers. The first four represent the IP address of the server, 192.168.1.20 in this case. And the two last numbers represent the port number. To obtain the port number, we must multiply the first number for 256 and add the result to the second number. In this example, the port number would be (204\*256)+80=52304.

This means that the server will open port number 52304 for data transfers. Now we can ask for a file listing with the LIST command.

- 2 150 Here comes the directory listing.
- 3 226 Directory send OK.

<sup>1</sup> LIST

#### CHAPTER 8 FTP SERVER

Now, to get the listing, we have to open another telnet session to port number 52304. From now on, we'll call this telnet session the data session.

Of course, first, we'll have to allow traffic to this port in the server. In CentOS 6:

1 [root@delphos ~]# iptables -I INPUT 1 -p tcp --dport 52304 -j ACCEPT

In CentOS 7:

- 1 [root@CentOS7 ~]# firewall-cmd --add-port=52304/tcp
- 2 success

Now we can establish the data session.

| 1  | [root@prometheus ~]# telnet 192.168.1.20 52304 |             |               |        |       |         |             |  |  |  |  |  |
|----|------------------------------------------------|-------------|---------------|--------|-------|---------|-------------|--|--|--|--|--|
| 2  | Trying 192.168.1.20                            |             |               |        |       |         |             |  |  |  |  |  |
| 3  | Connected to 192.168.1.20.                     |             |               |        |       |         |             |  |  |  |  |  |
| 4  | Escape chai                                    | racter is ' | ^]'.          |        |       |         |             |  |  |  |  |  |
| 5  | -rwxr-xr-x                                     | 1 0         | 0             | 868404 | Aug 1 | 00:17   | bash        |  |  |  |  |  |
| 6  | -rw-rr                                         | 1 14        | 50            | 0      | Aug 1 | 1 17:56 | prueba.pcl  |  |  |  |  |  |
| 7  | -rw-rr                                         | 1 14        | 50            | 1853   | Aug 1 | 1 14:23 | prueba3.pcl |  |  |  |  |  |
| 8  | -rw-rr                                         | 1 0         | 0             | 5      | Aug 0 | 9 19:10 | saludo.txt  |  |  |  |  |  |
| 9  | -rw                                            | 1 14        | 50            | 16     | Aug 1 | 07:46   | test.txt    |  |  |  |  |  |
| 10 | -rw-rr                                         | 1 14        | 50            | 26     | Aug 1 | 0 19:52 | test2.txt   |  |  |  |  |  |
| 11 | Connection                                     | closed by · | foreign host. |        |       |         |             |  |  |  |  |  |

The way to download a file is pretty similar. We'll try now to download an ascii file with the RETR command.

```
1
    [root@prometheus ~]# telnet 192.168.1.20 21
 2
    Trving 192.168.1.20...
    Connected to 192.168.1.20.
 3
    Escape character is '^]'.
 4
 5
    220 (vsFTPd 2.2.2)
 6
    USER anonymous
 7
    331 Please specify the password.
 8
    PASS anonymous
    230 Login successful.
9
10
    CWD pub
    250 Directory successfully changed.
11
12
    TYPE A
    200 Switching to ASCII mode.
13
    PASV
14
    227 Entering Passive Mode (192,168,1,20,44,102).
15
```

In this case, the port number open in the server for data transfers will be 11366. So, we open it in the firewall.

1 [root@delphos ~]# iptables -I INPUT 1 -p tcp --dport 11366 -j ACCEPT

Now we try to download the file with the RETR command.

- 1 RETR saludo.txt
- 2 150 Opening BINARY mode data connection for saludo.txt (5 bytes).

In the second terminal window, we'll have to open a telnet session to port 11366 and redirect the output to a file.

- 1 [root@prometheus ~]# telnet 192.168.1.21 11366 > saludo.txt
- 2 Connection closed by foreign host.

Once the transfer is complete, we'll see this message in the first telnet session, the control session.

```
1 226 Transfer complete.
```

## 8.5. Secure FTP

As we all know, FTP is an old protocol and wasn't designed with security in mind. We have already seen that we can use the SSH protocol to transfer files in a secure way (see Chapter 6). But we can also generate a certificate and configure vsftp to use TLS.

### 8.5.1. Generating the Certificate

We have already seen how to generate a certificate (see Chapter 7), so I won't go into much detail now. First, we create the key.

Then, we generate a certificate request.

- 1 [root@delphos ~]# openssl req -new -key FTPsecure.key -out FTPsecure.csr
- 2 Enter pass phrase **for** FTPsecure.key:
- 3 You are about to be asked to enter information that will be incorporated
- 4 into your certificate request.

```
What you are about to enter is what is called a Distinguished Name or
 5
     a DN.
 6
    There are quite a few fields but you can leave some blank
 7
    For some fields there will be a default value,
 8
    If you enter '.', the field will be left blank.
 9
     ----
10
    Country Name (2 letter code) [XX]:GR
     State or Province Name (full name) []:Athens
11
    Locality Name (eg, city) [Default City]:
12
13
    Organization Name (eg, company) [Default Company Ltd]:olimpus
    Organizational Unit Name (eg, section) []:
14
    Common Name (eg, your name or your server's hostname) []:
15
     Email Address []:
16
17
    Please enter the following 'extra' attributes
18
    to be sent with your certificate request
19
20
    A challenge password []:
21
    An optional company name []:
22
    [root@delphos ~]#
```

Now we remove the password associated with the key file.

```
1 [root@delphos ~]# cp FTPsecure.key FTPsecure.key.orig
```

```
2 [root@delphos ~]# openssl rsa -in FTPsecure.key.orig -out FTPsecure.key
```

```
3 Enter pass phrase for FTPsecure.key.orig:
```

```
4 writing RSA key
```

And, finally, we generate the certificate.

- 1 [root@delphos ~]# openssl x509 -req -days 365 -in FTPsecure.csr -signkey
  FTPsecu\
- 2 re.key -out FTPsecure.crt
- 3 Signature ok

```
4 subject=/C=GR/ST=Athens/L=Default City/O=olimpus
```

```
5 Getting Private key
```

Now we copy both the key and the certificate file to /etc/pki/tls/certs.

```
1 [root@delphos ~]# cp FTPsecure.key /etc/pki/tls/certs/
```

```
2 [root@delphos ~]# cp FTPsecure.crt /etc/pki/tls/certs
```

## 8.5.2. Configuring vsftpd As an FTP Secure Server

As we already have the certificate, we can change the configuration file (/etc/vsftpd/ vsftpd.conf) accordingly to support FTP Secure. We should add the following lines:

```
1 ssl_enable=YES
2 allow anon ssl=YES
```

222

```
3 ssl tlsv1=YES
```

```
4 ssl sslv2=NO
```

```
5 ssl_sslv3=NO
```

- 6 rsa\_cert\_file=/etc/pki/tls/certs/FTPsecure.crt
- 7 rsa\_private\_key\_file=/etc/pki/tls/certs/FTPsecure.key

```
8 ssl_ciphers=HIGH
```

Usually, FTP clients use the passive mode by default. In order for this mode to work with secure connections, we must add the following parameters to the /etc/vsftpd/vsftpd.conf file.

```
1 pasv_enable=YES
```

```
2 pasv_max_port=10100
```

```
3 pasv_min_port=10090
```

We explicitly allow passive mode and define a range of ports that will be used for the data connection.

We also have to allow incoming traffic to that range of ports. In CentOS 6:

- 1 [root@delphos vsftpd]# iptables -I INPUT 2 -p tcp --destination-port
  10090:10100\
- 2 -j ACCEPT

In CentOS 7:

```
1 [root@CentOS7 ftp]# firewall-cmd --add-port=10090-10100/tcp
```

2 success

Now we restart the service and try to establish a secure connection. We should take into account that not all FTP clients support FTP Secure, so we have to use a client that actually can establish a secure connection, for example, Filezilla.

## 8.5.3. Connecting with Filezilla

As we have to configure a secure connection, we can't simply establish a fast connection, as we did under the section "Connecting from a Windows Client." Instead, we have to access Site Manager (File > Site Manager; see Figures 8-11 and 8-12).

#### CHAPTER 8 ■ FTP SERVER

| Edit View Transfer Server Bookmark      | s Help |                                                      |  |
|-----------------------------------------|--------|------------------------------------------------------|--|
| Site Manager                            | CTRL+S |                                                      |  |
| Copy current connection to Site Manager |        | rd: Port: Quidkconnect 💌                             |  |
| New tab                                 | CTRL+T | 3or                                                  |  |
| Close tab                               | CTRL+W |                                                      |  |
| Export                                  |        | os. Local: 3600 segundos. Diferencia: 3600 segundos. |  |
| Import                                  |        |                                                      |  |
| Show files currently being edited       | CTRL+E |                                                      |  |
| Exit                                    | CTRL+Q | ✓ Sitio remoto:                                      |  |

Figure 8-11. Accessing Site Manager

| My Sites            | General Advanced Transfer Settings Chars | et |
|---------------------|------------------------------------------|----|
| My Sites            | Host: Port:                              |    |
|                     | Protocol: FTP - File Transfer Protocol   | v  |
|                     | Encryption: Use plain FTP                | v  |
|                     | Logon Type: Anonymous                    | Y  |
|                     | User:                                    |    |
|                     | Password:                                |    |
|                     | Account:                                 |    |
|                     | Comments:                                |    |
| New Eolder          |                                          | ^  |
| New Bookmark Rename |                                          |    |
| Delete Duplicate    |                                          |    |

Figure 8-12. Site Manager

We click New Site and fulfill the form (Figure 8-13).

#### CHAPTER 8 ■ FTP SERVER

| Select Entry:                                                                                                    | Convert Le 1                                                                                      |                                                                                                    |
|----------------------------------------------------------------------------------------------------|---------------------------------------------------------------------------------------------------|----------------------------------------------------------------------------------------------------|
| Image: Construction of the second of the second of the | General Add<br>Host:<br>Protocol:<br>Encryption:<br>Logon Type:<br>User:<br>Password:<br>Account: | vanced Transfer Settings Charset  192.168.1.20 Port: 21  FTP - File Transfer Protocol  Require explicit FTP over TLS  Anonymous  anonymous |
| New Site         New Eolder           New Bookmark         Rename                                                                                                    |                                                                                                   | *                                                                                                    |
| Qelete Duplicate                                                                                                    | <u>Ō</u> K                                                                                        | Cancel                                                                                                    |

Figure 8-13. Defining a new site

When we click Connect, we'll see the following message (Figure 8-14).

| J | make sure the     | server can be trusted.    |                        |                       |
|---|-------------------|---------------------------|------------------------|-----------------------|
|   | Details           |                           |                        |                       |
|   | Valid from:       | 11/08/2014                |                        |                       |
|   | Valid to:         | 11/08/2015                |                        |                       |
|   | Serial number     | r: 00:a3:d9:68:26:        | ad:57:48:ee            |                       |
|   | Public key alg    | porithm: RSA with 512 bit | S                      |                       |
|   | Signature alg     | orithm: RSA-SHA1          |                        |                       |
|   | Fingerprint (N    | MD5): 14:5f:83:05:69:a    | ad:e0:87:fa:6d:0a:21:a | ac:0f:53:d6           |
|   | Fingerprint (S    | SHA-1): 87:f9:0d:99:93:f  | fb:99:4b:12:85:c8:44:6 | a:40:60:62:1a:5d:55:8 |
|   | Subject of ce     | rtificate                 | Certificate issue      | r                     |
|   | Organization      | : olimpus                 | Organization:          | olimpus               |
|   | Country:          | GR                        | Country:               | GR                    |
|   | State or prov     | vince: Athens             | State or province      | e: Athens             |
|   | Locality:         | Default City              | Locality:              | Default City          |
|   | Session detai     | ils                       |                        |                       |
|   | Host:             | 192.168.1.20:21           |                        |                       |
|   | Protocol:         | TLS1.0                    |                        |                       |
|   | Key exchang       | e: RSA                    |                        |                       |
|   | Cipher:           | AES-256-CBC               |                        |                       |
|   | MAC:              | SHA1                      |                        |                       |
|   | Trust this certif | ficate and carry on conne | cting?                 |                       |
|   |                   |                           |                        |                       |

Figure 8-14. Showing the site certificate

After accepting the certificate, we can upload and download files the same way we did before (Figure 8-15).

#### CHAPTER 8 ■ FTP SERVER

| FTPsecure -                                                                                                    | ftpes://anonymous@1                                                                                                    | 92.168.1.20 - FileZ                                                                                               | illa                                                                                                    |       |                                                                              |                                        |                                                                      |                                                                                                    |                                                 | × |
|----------------------------------------------------------------------------------------------------|----------------------------------------------------------------------------------------------------|----------------------------------------------------------------------------------------------------|----------------------------------------------------------------------------------------------------|-------|------------------------------------------------------------------------------|----------------------------------------|----------------------------------------------------------------------|----------------------------------------------------------------------------------------------------|-------------------------------------------------|---|
| <u>File Edit Vie</u>                                                                                                    | ew <u>I</u> ransfer <u>S</u> erver                                                                                                    | Bookmarks He                                                                                                    | elp                                                                                                    |       |                                                                              |                                        |                                                                      |                                                                                                    |                                                 |   |
| - 7:                                                                                                    |                                                                                                    | P3 💺 🛷 🗐                                                                                                    | R 🕈 🕅                                                                                                    |       |                                                                              |                                        |                                                                      |                                                                                                    |                                                 |   |
| Host:                                                                                                    | Usernam                                                                                                    | e:                                                                                                    | Password:                                                                                                    |       | Port:                                                                        | Qui                                    | dconnect 💌                                                           |                                                                                                    |                                                 |   |
| Response:<br>Response:<br>Status:<br>Command:<br>Response:<br>Status:<br>Status:                                                                                                    | 150 Here comes the of<br>226 Directory send O<br>Calculating timezone<br>MDTM bash<br>213 201408 1000 174<br>Timezone offsets: Se<br>Directory listing succe | directory listing.<br>K.<br>offset of server<br>5<br>rver: 0 seconds. Loo<br>essful                               | al: 3600 seconds. Differ                                                                                                    | rence | : 3600 seconds.                                                              |                                        |                                                                      |                                                                                                    |                                                 | • |
| Local site: D:\a                                                                                                    | ntonio\                                                                                                    |                                                                                                    |                                                                                                    | •     | Remote site: /pub                                                            |                                        |                                                                      |                                                                                                    |                                                 | • |
| Escritorio  Escritorio Escritorio Escritorio Escritor |                                                                                                    |                                                                                                    |                                                                                                    |       |                                                                              |                                        |                                                                      |                                                                                                    |                                                 |   |
| Filename                                                                                                    | Filesize                                                                                                    | Filetype                                                                                                    | Last modified                                                                                                    |       | Filename                                                                     | Filesize                               | Filetype                                                             | Last modified                                                                                            | Permissions                                     | • |
| android     curso     java     php     prueba.pcl     prueba3.ocl                                                                                                    | 160.699<br>118.195<br>1.853                                                                                                    | Carpeta de arc<br>Carpeta de arc<br>Carpeta de arc<br>Carpeta de arc<br>Archivo PCL<br>Archivo PCL<br>Archivo PCL | 23/07/2014 10:03:11<br>23/07/2014 10:39:49<br>22/07/2014 11:32:53<br>14/07/2014 16:25:58<br>06/11/2014 18:23:16<br>06/11/2014 18:40:49<br>07/11/2014 11:10:36 |       | <br>bash<br>≷ prueba.pcl<br>≷ prueba3<br>saludo.txt<br>test.bxt<br>test2.txt | 868.404<br>0<br>1.853<br>5<br>16<br>26 | Archivo<br>Archivo PCL<br>Archivo PCL<br>Document<br>Document<br>III | 10/08/2014 01:<br>11/08/2014 18:<br>11/08/2014 15:<br>09/08/2014 20:<br>10/08/2014 08:<br>10/08/2014 20: | -TWXT-XT-X<br>-TW-FF<br>-TW-FF<br>-TW-FF<br>-TW |   |
| 5 files and 4 dire                                                                                                    | ectories. Total size: 527.                                                                                                    | 615 bytes                                                                                                    |                                                                                                    |       | 6 files. Total size: 8                                                       | 70.304 byt                             | es                                                                   |                                                                                                    |                                                 |   |
| Server/Local file                                                                                                    | e Dir                                                                                                    | ection Remote fi                                                                                                  | le                                                                                                    |       | Size Priority                                                                | Status                                 |                                                                      |                                                                                                    |                                                 |   |
| Queued files                                                                                                    | Failed transfers 5                                                                                                    | Successful transfers                                                                                              |                                                                                                    |       |                                                                              |                                        | ŧ                                                                    | F KH Queue: e                                                                                            | mpty •                                          | • |

*Figure 8-15. Connected to a secure FTP site* 

## **CHAPTER 9**

# **Mail Server**

E-mails have changed completely the way we communicate with one another. Today, someone in New York can send an e-mail to a friend in Moscow in an easy and inexpensive way. If, for example, user achilles@olimpus.local wants to send a message to thor@valhalla.local, he sends this message to his mail server. The mail server will query the DNS server about the address of the mail server for the valhalla.local domain, and it will send the message to that server. Finally, the mail server at valhalla.local sorts the e-mail and moves the message into thor's mailbox.

## 9.1. Communication Between Local Users

Linux, as well as the other UNIX systems, is a multiuser operating system. Usually, every default installation includes a mail server that makes possible the communication among the different users.

This feature usually works "out of the box," without any further configuration in the server. Only a mail client is required. If there is none, it can be installed. In CentOS, a common client is mail, included in the mailx package.

```
1 [root@delphos ~]# yum install mailx
```

For example, let's suppose we have two users, antonio and jose. If we don't have these two users, we can create them (see Chapter 2). User antonio can send an e-mail to user jose by doing the following:

```
    [antonio@delphos ~]$ mail -s "Meeting" jose
    Hi Jose!
    The boss wants to see us
    .
    EOT
```

antonio executes mail and passes as arguments the subject of the message ("Meeting") and the recipient (jose). Then he types the message itself and finishes with a dot (.) and a return.

© Antonio Vazquez 2016 A. Vazquez, *Learn CentOS Linux Network Services*, DOI 10.1007/978-1-4842-2379-6\_9

From this moment on, when the user jose logs in to the system, he can use the same command mail to view his messages.

```
[jose@delphos ~]$ mail
1
2
   Heirloom Mail version 12.4 7/29/08.
                                           Type ? for help.
    "/var/spool/mail/jose": 1 message 1
3
                                           new
   >N 1 antonio@delphos.olim
4
                                  Mon Aug
                                             11 21:55
                                                            19/634
   "Meeting"
5
   &
```

To read antonio's message, he has only to type "1."

```
1 & 1
```

```
2
     Message 1:
 3
     From antonio@delphos.olimpus.local
                                               Mon Aug 11 21:55:55 2014
     Return-Path: <antonio@delphos.olimpus.local>
 4
     X-Original-To: jose
 5
     Delivered-To: jose@delphos.olimpus.local
 6
     Date: Mon, 11 Aug 2014 21:55:55 -0400
 7
     To: jose@delphos.olimpus.local
 8
     Subject: Meeting
 9
     User-Agent: Heirloom mailx 12.4 7/29/08
10
     Content-Type: text/plain; charset=us-ascii
11
     From: antonio@delphos.olimpus.local
12
13
     Status: R
14
15
     Hi Jose!
16
     The boss wants to see us
17
18
     &
   To answer the e-mail, he types "r" + "number_of_message."
```

```
1
     & r 1
 2
     To: antonio@delphos.olimpus.local jose@delphos.olimpus.local
     Subject: Re: Meeting
 3
 4
     antonio@delphos.olimpus.local wrote:
 5
 6
     > Hi Jose!
 7
     > The boss wants to see us
 8
9
    OK. I see you at the office then.
10
11
     EOT
     &
12
```

If the user wants to save the message, he can do it with the s or save command. This will create an mbox file in the user's personal folder, in this case, /home/jose/mbox. We can choose which messages we want to save, or we can save them all. Finally, to exit the program, we type "q" or "quit."

230

Now, antonio will be able to view jose's answer.

```
[antonio@delphos ~]$ mail
 1
     Heirloom Mail version 12.4 7/29/08. Type ? for help.
 2
     "/var/spool/mail/antonio": 1 message 1 new
 3
     >N 1 jose@delphos.olimpus Tue Aug 12 00:19 24/885 "Re: Meeting"
 4
 5
     8 1
 6
    Message 1:
    From jose@delphos.olimpus.local Tue Aug 12 00:19:39 2014
 7
     Return-Path: <jose@delphos.olimpus.local>
 8
     X-Original-To: antonio@delphos.olimpus.local
 9
10
     Delivered-To: antonio@delphos.olimpus.local
11
     Date: Tue, 12 Aug 2014 00:19:39 -0400
     To: jose@delphos.olimpus.local, antonio@delphos.olimpus.local
12
13
     Subject: Re: Meeting
14
    User-Agent: Heirloom mailx 12.4 7/29/08
15
     Content-Type: text/plain; charset=us-ascii
16
     From: jose@delphos.olimpus.local
17
     Status: R
18
19
     antonio@delphos.olimpus.local wrote:
20
     > Hi Jose!
21
     > The boss wants to see us
22
    OK. I see you at he office then
23
24
25
    &
```

## 9.2. Communication Between Remote Systems

We've just seen how easy it is to send e-mails between local users. But most of the time, we have to communicate with users in remote systems. In such cases, our mail server must be able to determine the identity of the remote mail server and successfully deliver the message.

In order to send mail between remote servers, we have to make some changes to the default configuration.

As I stated before, the mail service is usually installed by default, and it listens for connections on port 25, but only for local connections, as we can see in the following:

| 1 | [root@de | elphos ~]# | lsof | -i :25 |        |          |      |                           |          |
|---|----------|------------|------|--------|--------|----------|------|---------------------------|----------|
| 2 | COMMAND  | PID USER   | FD   | TYPE   | DEVICE | SIZE/OFF | NODE | NAME                      |          |
| 3 | master   | 1240 root  | 12u  | IPv4   | 11027  | oto      | ТСР  | <pre>localhost:smtp</pre> | (LISTEN) |
| 4 | master   | 1240 root  | 13u  | IPv6   | 11029  | 0t0      | ТСР  | <pre>localhost:smtp</pre> | (LISTEN) |
|   |          |            |      |        |        |          |      |                           |          |

If for some reason the service isn't running, we can start it the usual way. In CentOS 6:

#### CHAPTER 9 MAIL SERVER

1 [root@delphos ~]# service postfix start

In CentOS 7:

1 [root@CentOS7 ~]# systemctl start postfix

If the service is not installed on the system, it can also be installed.

1 [root@delphos ~]# yum install postfix

There are two main configuration files in Postfix: /etc/postfix/master.cf and /etc/postfix/main.cf. If we open the /etc/postfix/main.cf file, we'll see a section called RECEIVING MAIL.

```
1
 2
 3
 4
    # RECEIVING MAIL
 5
 6
    # The inet interfaces parameter specifies the network interface
 7
    # addresses that this mail system receives mail on. By default,
    # the software claims all active interfaces on the machine. The
 8
9
    # parameter also controls delivery of mail to user@[ip.address].
10
    #
11
    # See also the proxy interfaces parameter, for network addresses that
    # are forwarded to us via a proxy or network address translator.
12
13
    #
    # Note: you need to stop/start Postfix when this parameter changes.
14
15
    #inet interfaces = all
16
    #inet interfaces = $myhostname
17
     #inet interfaces = $myhostname, localhost
18
19
     inet interfaces = localhost
20
     # Enable IPv4, and IPv6 if supported
21
    inet protocols = all
22
23
24
25
```

We have to change the line inet\_interfaces = localhost to inet\_interfaces = all and restart the service.

In CentOS 6:

| 1 | [root@delphos ~]# service postfix restart |        |
|---|-------------------------------------------|--------|
| 2 | Shutting down postfix:                    | [ OK ] |
| 3 | Starting postfix:                         | [ OK ] |

In CentOS 7:

1 [root@CentOS7 ~]# systemctl restart postfix

Now the service will listen for remote as well as local connections.

| 1 | [root@de                                                                                        | elphos | s ~]# | lsof -: | i :25 |        |          |      |        |          |
|---|-------------------------------------------------------------------------------------------------|--------|-------|---------|-------|--------|----------|------|--------|----------|
| 2 | COMMAND                                                                                         | PID    | USER  | FD      | TYPE  | DEVICE | SIZE/OFF | NODE | NAME   |          |
| 3 | master                                                                                          | 2902   | root  | 12u     | IPv4  | 19551  | 0t0      | тср  | *:smtp | (LISTEN) |
| 4 | master                                                                                          | 2902   | root  | 13u     | IPv6  | 19553  | 0t0      | тср  | *:smtp | (LISTEN) |
|   | But, of course, we must also permit this traffic in the firewall of the server.<br>In CentOS 6: |        |       |         |       |        |          |      |        |          |
| 1 | [root@delphos ~]# iptables -I INPUT 2 -p tcpdport 25 -j ACCEPT                                  |        |       |         |       |        |          |      |        |          |
|   | In CentOS                                                                                       | 57:    |       |         |       |        |          |      |        |          |

1 [root@CentOS7 ~]# firewall-cmd --add-service=smtp
2 success

To check this out, we'll connect from a remote system to send a mail to antonio. We'll do this by manually establishing a connection to port 25 with telnet.

```
[root@prometheus ~]# telnet 192.168.1.20 25
1
    Trying 192.168.1.20...
2
    Connected to 192.168.1.20.
 3
    Escape character is '^]'.
4
    220 delphos.olimpus.local ESMTP Postfix
 5
    EHLO client
6
    250-delphos.olimpus.local
7
    250-PIPELINING
8
9
    250-SIZE 10240000
    250-VRFY
10
11
    250-ETRN
12
    250-ENHANCEDSTATUSCODES
13
    250-8BITMIME
14
    250 DSN
15
    MAIL FROM: jose
    250 2.1.0 Ok
16
17
    RCPT TO:antonio
    250 2.1.5 Ok
18
    DATA
19
    354 End data with <CR><LF>.<CR><LF>
20
    Hello Antonio. It looks like we have to work together on a new project.
21
22
    250 2.0.0 Ok: queued as 9BDFB184B
23
24
    OUIT
```

CHAPTER 9 MAIL SERVER

```
25 221 2.0.0 Bye
26 Connection closed by foreign host.
27 [root@prometheus ~]#
```

Now we'll see a brief description of the commands used in the previous example.

- EHLO: Used by the client to introduce itself
- MAIL FROM: Specifies the sender
- RCPT TO: Specifies the recipient
- DATA: Tells the server the user is about to start typing the actual message. The message is ended by hitting the Enter key, typing a dot, and hitting the Enter key again.
- QUIT: Used to exit the connection

When the user antonio checks his mail again, he will see the message.

```
[antonio@delphos ~]$ mail
 1
 2
    Heirloom Mail version 12.4 7/29/08. Type ? for help.
 3
     "/var/spool/mail/antonio": 2 messages 1 new
 4
         1 jose@delphos.olimpus Tue Aug 12 00:19 25/896
                                                              "Re: Meeting"
 5
    >N 2 jose@delphos.olimpus Tue Aug 12 01:06 10/402
 6
    & 2
 7
    Message
                  2:
 8
    From jose@delphos.olimpus.local
                                             Tue Aug 12 01:06:05 2014
     Return-Path: <jose@delphos.olimpus.local>
 9
    X-Original-To: antonio
10
    Delivered-To: antonio@delphos.olimpus.local
11
12
     Status: R
13
    Hello Antonio. It looks like we have to work together on a new project.
14
15
16
    &
```

## 9.3. Mail Service and DNS

In the previous examples, we sent a couple of e-mails using "antonio" as the recipient name, but this is not usual at all. It is far more common to employ usernames such as antonio@ olimpus.local, antonio@centos.org, or antonio@redhat.com as recipient names.

When a mail server has to send an e-mail for antonio@olimpus.local, what it needs to do first is determine the mail server of the domain olimpus.local. In order to get that information, it queries a Domain Name System (DNS) server.

In Chapter 4, I described how to set up a DNS server, so from now on, I'll assume that we have a working DNS server with information about the zone olimpus.local.

The zone file could be something similar to the following:

| 1  | \$ORIGIN .       |     |       |      |              |                                           |
|----|------------------|-----|-------|------|--------------|-------------------------------------------|
| 2  | \$TTL 172800 ;   | 2   | days  |      |              |                                           |
| 3  | olimpus.local    |     | ,     | IN S | 0A           | olimpus.local. root.olimpus.local. (      |
| 4  |                  |     |       |      |              | 2014090111 ; serial                       |
| 5  |                  |     |       |      |              | 60 ; refresh (1 minute)                   |
| 6  |                  |     |       |      |              | 7200 ; retry (2 hours)                    |
| 7  |                  |     |       |      |              | 604800 ; expire (1 week)                  |
| 8  |                  |     |       |      |              | 172800 ; minimum (2 days)                 |
| 9  |                  |     |       |      |              | )                                         |
| 10 |                  |     |       | NS   |              | delphos.olimpus.local.                    |
| 11 |                  |     |       | NS   |              | prometheus.olimpus.local.                 |
| 12 |                  |     |       | MX   |              | 10 delphos.olimpus.local.                 |
| 13 |                  |     |       | DNSK | ΕY           | 256 3 5 (                                 |
| 14 |                  |     |       |      | AwE <i>i</i> | AAb386KgB7QrWAWBZ9+uSaHjHmpW+3TpcGkCfh9T4 |
| 15 |                  |     |       |      | Znl          | 6BJVb/kPp6DmfeTRzjFUQSbAGRiI3yvzJ9+iEUhra |
| 16 |                  |     |       |      | dME          | =                                         |
| 17 |                  |     |       |      | );           | key id = 28332                            |
| 18 |                  |     |       | DNSK | ΕY           | 257 3 5 (                                 |
| 19 |                  |     |       |      | AwE <i>i</i> | AAeGilVrj9hxnmjRY9Yd9SqrBMwtiqKwfSda3wXhn |
| 20 |                  |     |       |      | d3ki         | oFZQzVI129xRVxEhaXpQvcH4tZG724hE/NF/zq6jI |
| 21 |                  |     |       |      | H2q(         | 60tU0poslWLnRTE4Cte0EMP/Q4dSpSzLqjT4+cPrw |
| 22 |                  |     |       |      | Fyf          | gvv7q+dHBHJOTiWJjeSffFDFcACPfqY3KIFHNxgD3 |
| 23 |                  |     |       |      | bBw          | dO/GXgLDACBVoH7qVCNRBosuji241mxwYu9qOOqX5 |
| 24 |                  |     |       |      | sTF          | 1mhmKpOm4u02CEVhSnTeX1ER4XermehqLhOLlodWl |
| 25 |                  |     |       |      | R75          | EmAYc13SvMS9CoFc66eXEOpSL017F9eZQ/RHh/Wob |
| 26 |                  |     |       |      | x74ı         | moN1uSwP32fTYhJZr3GXOTey+kfnpvhBIxXRa6nbB |
| 27 |                  |     |       |      | 2jf          | LsNOPMb4ZEYTAXOICtevRDYptuM3ytakPd3elNfrm |
| 28 |                  |     |       |      | px9          | vxkFMye1/18diS/VWXD7RBc8wpbK0aQBMYV94dKhB |
| 29 |                  |     |       |      | a3F(         | 6SV9tbXF7nTadG7k0I+US0kUSfppCjWr+TTwdfvGR |
| 30 |                  |     |       |      | e/M          | 7XPM1riBv/zUgSp7XzOKWdYT2mQjPR4xl21FcsSwy |
| 31 |                  |     |       |      | teh          | CWoS+xGEd3y9AaW7RHAwPjeexMR30458/h1cqQcEs |
| 32 |                  |     |       |      | QCQ:         | ltl3uboqjFon3s4iHcHIqtpnBUC/TaonMA39pBTXt |
| 33 |                  |     |       |      | VFP          | 0+EV3YJBKFgGf1qZRW9aFAU+BHAnaRt2svPmBId7n |
| 34 |                  |     |       |      | 407          | 78a14Jgaco4b64Y6Ij3Mx8as5                 |
| 35 |                  |     |       |      | );           | key id = 9187                             |
| 36 | \$ORIGIN olimpus | .10 | ocal. |      |              |                                           |
| 37 | \$TTL 21600      | ;   | 6 ho  | urs  |              |                                           |
| 38 | antonio-virtual  | -ma | achin | e A  |              | 192.168.1.45                              |
| 39 |                  |     |       | TXT  |              | "0020ebba00f97540d54b8850290bf1ecb7"      |
| 40 | \$TTL 172800     | ;   | 2 da  | ys   |              |                                           |
| 41 | aphrodite        |     |       | Α    |              | 192.168.1.22                              |
| 42 | delphos          |     |       | Α    |              | 192.168.1.20                              |
| 43 |                  |     |       | AAA  | A            | te80::20c:29ff:fe78:4cb1                  |
| 44 | dns              |     |       | CNA  | ME           | delphos                                   |
| 45 | \$FTL 21600      | ;   | 6 ho  | urs  |              |                                           |
| 46 | G99D02467402cor  |     |       | Α    |              | 192.168.1.40                              |

#### WOW! eBook www.wowebook.org

235

#### CHAPTER 9 MAIL SERVER

| 47 |              |     |      | TXT   | "31cd0178098b2d89febcf6fb6c86a02352" |
|----|--------------|-----|------|-------|--------------------------------------|
| 48 | \$TTL 172800 | ; 2 | days |       |                                      |
| 49 | mail         |     |      | CNAME | prometheus                           |
| 50 | neptune      |     |      | Α     | 192.168.1.240                        |
| 51 |              |     |      | AAAA  | fe80::20c:29ff:fe78:abcd             |
| 52 | prometheus   |     |      | Α     | 192.168.1.21                         |
| 53 |              |     |      | AAAA  | fe80::20c:29ff:feeb:4443             |
| 54 | WWW          |     |      | CNAME | delphos                              |

For the mail service to work properly, there should be a mail exchange (MX) record defined in the olimpus.local domain that points to the mail server. In this example, the MX record is

1 MX 10 delphos.olimpus.local.

The number 10 that appears in the record is called the "preference." In this case, we only have an MX record, but we could have many more. By assigning different preferences, we can load-balance the service. The lower the preference value, the more it is prefered by the DNS server. So, for instance, if we had both a really fast server and an old and not so fast server acting as mail servers, we could assign a preference of 10 to the first and one of 20 to the second, so that most of the e-mails would be processed by the fast computer.

Obviously, the client from which we are sending the e-mail should have the correct DNS configuration (see Chapter 4). We can check this with the dig command.

```
1
     [root@prometheus ~]# dig -t mx olimpus.local
 2
     ; <<>> DiG 9.7.3-P3-RedHat-9.7.3-8.P3.el6 <<>> -t mx olimpus.local
 3
     ;; global options: +cmd
 4
     ;; Got answer:
 5
     ;; ->>HEADER<<- opcode: QUERY, status: NOERROR, id: 41569
 6
 7
     ;; flags: qr aa rd ra; QUERY: 1, ANSWER: 1, AUTHORITY: 2, ADDITIONAL: 4
 8
9
     ;; QUESTION SECTION:
     ;olimpus.local.
                                     IN
10
                                           MX
11
12
     ;; ANSWER SECTION:
13
     olimpus.local.
                               172800
                                          IN
                                                  MX
                                                              10 delphos.
                                                              olimpus.local.
14
15
     ;; AUTHORITY SECTION:
     olimpus.local.
16
                                          IN
                                                  NS
                                                              delphos.olimpus.
                               172800
                                                              local.
     olimpus.local.
                                                              prometheus.
17
                               172800
                                          IN
                                                  NS
                                                              olimpus.local.
18
19
     ;; ADDITIONAL SECTION:
     delphos.olimpus.local. 172800
                                         IN
                                                              192.168.1.20
20
                                                  A
```

| 21 | delphos.olimpus.local. 172800      | IN      | AAAA |              |
|----|------------------------------------|---------|------|--------------|
|    | fe80::20c:29ff:fe78:4cb1           |         |      |              |
| 22 | prometheus.olimpus.local. 172800   | IN      | Α    | 192.168.1.21 |
| 23 | prometheus.olimpus.local. 172800   | IN      | AAAA |              |
|    | fe80::20c:29ff:feeb:4443           |         |      |              |
| 24 |                                    |         |      |              |
| 25 | ;; Query time: 7 msec              |         |      |              |
| 26 | ;; SERVER: 192.168.1.20#53(192.168 | 3.1.20) |      |              |
| 27 | ;; WHEN: Sat Sep 20 01:15:44 2014  |         |      |              |
| 28 | ;; MSG SIZE rcvd: 182              |         |      |              |

Now we should edit the /etc/postfix/main.cf file in the mail server, to specify that it will receive mail from the olimpus.local domain. We do this by editing the mydestination parameter, which has the following value by default:

1 mydestination = \$myhostname, localhost.\$mydomain, localhost

We could simply add the olimpus.local domain to the end of the line, but it would be better to add the variable \$domain and change its value in the beginning of the same file. The parameter \$mydomain is used in many other parameters, and it has this value assigned by default:

1 #mydomain = domain.tld

So, we have to change both parameters: mydomain and mydestination to this:

```
1 mydomain = olimpus.local
```

```
2
```

```
·
```

```
3 mydestination = $myhostname, localhost.$mydomain, localhost, $mydomain
```

But before moving on to the next step, we should change one more parameter to specify the server's fully qualified domain name (FQDN).

```
1 myhostname = delphos.olimpus.local
```

We save the changes and restart the service. In CentOS 6:

| 1 | [root@delphos  | <pre>soft]# service</pre> | postfix | restart |      |   |
|---|----------------|---------------------------|---------|---------|------|---|
| 2 | Shutting down  | postfix:                  |         |         | [ OK | ] |
| 3 | Starting postf | ix:                       |         |         | [ OK | ] |

In CentOS 7:

1 [root@CentOS7 ~]# systemctl restart postfix

Now we perform the same test as that in the "Communication Between Local Users" section, but using FQDNs.

```
1 [antonio@delphos ~]$ mail -s "New meeting" jose@olimpus.local
2 Hi Jose!
3
4 It looks like we'll have to assist to a new meeting this Friday.
5 .
6 EOT
```

Now jose will be able to see the message the same way as before.

```
[iose@delphos ~]$ mail
 1
 2
    Heirloom Mail version 12.4 7/29/08. Type ? for help.
     "/var/spool/mail/jose": 4 messages 2 new 3 unread
 3
         1 antonio@delphos.olim Mon Aug 11 21:55
                                                                  "Meeting"
 4
                                                     20/645
         2 iose@delphos.olimpus
                                   Mon Aug 11 22:05
                                                                    "Re:
 5
    U
                                                        25/890
    Meeting"
     >N 3 jose@delphos.olimpus Tue Aug 12 00:19
                                                                       "Re:
 6
                                                         24/879
    Meeting"
        4 antonio@delphos.cent Tue Aug 12 13:54
                                                         20/672
                                                                       "New
 7
    Ν
    meeting"
 8
    84
 9
    Message
               4:
10
    From antonio@delphos.centos.local
                                          Tue Aug 12 13:54:04 2014
11
    Return-Path: <antonio@delphos.centos.local>
    X-Original-To: jose@olimpus.local
12
    Delivered-To: jose@olimpus.local
13
    Date: Tue, 12 Aug 2014 13:54:02 -0400
14
    To: jose@olimpus.local
15
    Subject: New meeting
16
    User-Agent: Heirloom mailx 12.4 7/29/08
17
    Content-Type: text/plain; charset=us-ascii
18
     From: antonio@delphos.centos.local
19
    Status: R
20
21
22
    Hi Jose!
23
    It looks like we'll have to assist to a new meeting this Friday.
24
25
26
    &
```

As we can see, the mail was correctly addressed to jose@olimpus.local, but the sender address was marked as antonio@delphos.centos.local instead of antonio@ olimpus.local. To change this behavior, we'll have to edit the parameter myorigin, so that all e-mails sent from this server are tagged with the correct domain.

```
1 myorigin = $mydomain
```

## 9.4. Routing Mails

So far, we have exchanged e-mails between users in the same server and, of course, the same domain. But this is not at all usual. Actually, most of the time, we'll be sending e-mails to different domains.

In our case, we'll suppose that the user thor@valhalla.local wants to send an email to the user socrates@olimpus.local. We already have a mail server for the domain olimpus.local, but we need another server to manage mail for the valhalla.local domain. We have already seen how to install the operating system (Chapter 1) as well as the postfix package (in the section "Communication Between Remote Systems"). We also need a new DNS zone for the valhalla.local domain (see Chapter 4).

A sample zone file could be the following:

| 1  | \$TTL 172800    |                                               |                         |  |
|----|-----------------|-----------------------------------------------|-------------------------|--|
| 2  | valhalla.local. | IN SOA valhalla.local. root.valhalla.local. ( |                         |  |
| 3  |                 | 20141203                                      | ; serial                |  |
| 4  |                 | 60                                            | ; refresh (1 minute)    |  |
| 5  |                 | 7200                                          | ; retry (2 hours)       |  |
| 6  |                 | 604800                                        | ; expire (1 week)       |  |
| 7  |                 | 17280                                         | ; minimum (2 days)      |  |
| 8  |                 | )                                             |                         |  |
| 9  |                 |                                               |                         |  |
| 10 |                 | NS                                            | odin.valhalla.local.    |  |
| 11 |                 | MX                                            | 10 odin.valhalla.local. |  |
| 12 |                 |                                               |                         |  |
| 13 | odin            | А                                             | 192.168.10.21           |  |

We can check that the new zone is resolving correctly with the dig command.

```
1
     [root@prometheus named]# dig @192.168.1.21 axfr valhalla.local
 2
 3
     ; <<>> DiG 9.7.3-P3-RedHat-9.7.3-8.P3.el6 <<>> @192.168.1.21 axfr
     valhalla.local
 4
     ; (1 server found)
 5
     ;; global options: +cmd
 6
     valhalla.local.
                                                   valhalla.local. root.
                              172800
                                        IN
                                             SOA
                                                   valhalla.lo\
     cal. 20141203 60 7200 604800 17280
 7
 8
     valhalla.local.
                                             NS
                                                   odin.valhalla.local.
                              172800
                                        IN
 9
     valhalla.local.
                              172800
                                        ΙN
                                             МΧ
                                                   10 odin.valhalla.local.
     odin.valhalla.local.
                                        ΤN
                                                   192.168.10.21
10
                               172800
                                             А
     valhalla.local.
                                        ΤN
                                             SOA
                                                   valhalla.local. root.
11
                              172800
                                                   valhalla.lo\
12
     cal. 20141203 60 7200 604800 17280
13
     ;; Ouery time: 1 msec
     ;; SERVER: 192.168.1.21#53(192.168.1.21)
14
15
     ;; WHEN: Sat Sep 20 14:58:49 2014
16
     ;; XFR size: 5 records (messages 1, bytes 160)
```

In the new mail server for valhalla.local, we'll have to do the same changes as before. We open the /etc/postfix/main.cf file and edit the following values:

```
1 inet interfaces = all
```

```
2 mydomain = valhalla.local
```

```
3 mydestination = $myhostname, localhost.$mydomain, localhost, $mydomain
```

```
4 myhostname = odin.valhalla.local
```

After making these changes and restarting the postfix service, we'll perform a simple test. This test consists of sending a message from user thor@valhalla.local to user loki@valhalla.local.

As the user thor, we type the message and send it with mail.

```
1 [thor@prometheus ~]$ mail -s "Important" loki@valhalla.local
```

```
2 Loki, we have to talk.
```

```
3.
```

```
4 EOT
```

If everything has worked as expected, loki should be able to see the message from thor.

```
1
    [loki@prometheus ~]$ mail
    Heirloom Mail version 12.4 7/29/08.
 2
                                               Type ? for help.
     "/var/spool/mail/loki": 1 message 1 new
 3
    >N 1 thor@odin.valhalla.l Sat Sep 20 15:21
 4
                                                       18/615
     "Important"
 5
    8 1
 6
    Message
              1:
    From thor@odin.valhalla.local Sat Sep 20 15:21:43 2014
 7
    Return-Path: <thor@odin.valhalla.local>
 8
    X-Original-To: loki@valhalla.local
 9
    Delivered-To: loki@valhalla.local
10
    Date: Sat, 20 Sep 2014 15:21:41 +0200
11
    To: loki@valhalla.local
12
    Subject: Important
13
    User-Agent: Heirloom mailx 12.4 7/29/08
14
    Content-Type: text/plain; charset=us-ascii
15
    From: thor@odin.valhalla.local
16
17
    Status: R
18
19
    Loki, we have to talk.
20
    &
21
```

Now it's time to send mail between the olimpus.local and the valhalla.local domains. First, we must be sure that both mail servers can resolve both domains correctly.
```
[root@delphos ~]# cat /etc/resolv.conf
 1
 2
 3
     nameserver 192,168,1,21
 4
 5
     [root@delphos ~]# dig -t mx olimpus.local
 6
 7
     ; <<>> DiG 9.7.3-P3-RedHat-9.7.3-8.P3.el6 <<>> @192.168.1.21 -t mx
     olimpus.local
 8
     ; (1 server found)
     ;; global options: +cmd
 9
     ;; Got answer:
10
     ;; ->>HEADER<<- opcode: OUERY, status: NOERROR, id: 64244
11
     ;; flags: qr aa rd ra; OUERY: 1, ANSWER: 1, AUTHORITY: 2, ADDITIONAL: 4
12
13
     ;; OUESTION SECTION:
14
                                       IN
                                               MX
15
     ;olimpus.local.
16
17
     ;; ANSWER SECTION:
18
     olimpus.local.
                                       ΤN
                                               МΧ
                                                           10 delphos.
                            172800
                                                           olimpus.local.
19
20
     ;; AUTHORITY SECTION:
21
     olimpus.local.
                            172800
                                       IN
                                               NS
                                                           prometheus.
                                                           olimpus.local.
                                                           delphos.olimpus.
22
     olimpus.local.
                            172800
                                       ΤN
                                               NS
                                                           local.
23
     ;; ADDITIONAL SECTION:
24
     delphos.olimpus.local. 172800
25
                                       IN
                                                           192.168.1.20
                                               А
     delphos.olimpus.local.
                                               AAAA
26
                             172800
                                       ΙN
     fe80::20c:29ff:fe78:4cb1
     prometheus.olimpus.local. 172800 IN
                                                           192.168.1.21
27
                                               Α
28
     prometheus.olimpus.local. 172800 IN
                                               AAAA
     fe80::20c:29ff:feeb:4443
29
30
     ;; Query time: 2 msec
     ;; SERVER: 192.168.1.21#53(192.168.1.21)
31
32
     ;; WHEN: Wed Aug 13 07:33:18 2014
33
     ;; MSG SIZE rcvd: 182
34
     [root@delphos ~]# dig -t mx valhalla.local
35
36
     ; <<>> DiG 9.7.3-P3-RedHat-9.7.3-8.P3.el6 <<>> -t mx valhalla.local
37
38
     ;; global options: +cmd
     ;; Got answer:
39
40
     ;; ->>HEADER<<- opcode: QUERY, status: NOERROR, id: 27902
41
     ;; flags: qr aa rd ra; QUERY: 1, ANSWER: 1, AUTHORITY: 1, ADDITIONAL: 1
42
```

CHAPTER 9 MAIL SERVER

;; QUESTION SECTMail ServerRouting mailsION: 43 44 :valhalla.local. ΤN МΧ 45 ;; ANSWER SECTION: 46 valhalla.local. 172800 ΤN МΧ 10 odin.valhalla. 47 local. 48 49 ;; AUTHORITY SECTION: odin.valhalla. 50 valhalla.local. 172800 IΝ NS local. 51 ;; ADDITIONAL SECTION: 52 odin.valhalla.local. 53 IN А 192.168.10.21 172800 54 55 ;; Ouery time: 2 msec ;; SERVER: 192.168.1.21#53(192.168.1.21) 56 57 ;; WHEN: Wed Aug 13 07:33:55 2014 58 ;; MSG SIZE rcvd: 83 59 60 [root@prometheus ~]# cat /etc/resolv.conf 61 nameserver 192.168.1.21 62 63 [root@prometheus ~]# dig -t mx olimpus.local 64 65 ; <<>> DiG 9.7.3-P3-RedHat-9.7.3-8.P3.el6 <<>> -t mx olimpus.local 66 ;; global options: +cmd 67 ;; Got answer: ;; ->>HEADER<<- opcode: OUERY, status: NOERROR, id: 7692 68 ;; flags: qr aa rd ra; QUERY: 1, ANSWER: 1, AUTHORITY: 2, ADDITIONAL: 4 69 70 :: OUESTION SECTION: 71 ;olimpus.local. ΤN МΧ 72 73 ;; ANSWER SECTION: 74 olimpus.local. IN MX 10 delphos. 75 172800 olimpus.local. 76 77 ;; AUTHORITY SECTION: olimpus.local. 78 172800 ΙN NS prometheus.olimpus. local. olimpus.local. 172800 IN NS delphos.olimpus. 79 local. 80 ;; ADDITIONAL SECTION: 81 delphos.olimpus.local. 172800 ΙN 192.168.1.20 82 Α delphos.olimpus.local. 83 172800 IN AAAA fe80::20c:29ff:fe78:4cb1 84 prometheus.olimpus.local. 172800 IN А 192.168.1.21

#### 242

```
prometheus.olimpus.local. 172800 IN
                                               AAAA
 85
      fe80::20c:29ff:feeb:4443
 86
      ;; Query time: 1 msec
 87
      ;; SERVER: 192.168.1.20#53(192.168.1.20)
 88
 89
      ;; WHEN: Sat Sep 20 15:51:15 2014
 90
      :: MSG SIZE rcvd: 182
 91
 92
      [root@prometheus ~]# dig -t mx valhalla.local
 93
      ; <<>> DiG 9.7.3-P3-RedHat-9.7.3-8.P3.el6 <<>> -t mx valhalla.local
 94
     ;; global options: +cmd
 95
      ;; Got answer:
 96
      ;; ->>HEADER<<- opcode: QUERY, status: NOERROR, id: 17313
 97
      ;; flags: gr aa rd ra; OUERY: 1, ANSWER: 1, AUTHORITY: 1, ADDITIONAL: 1
 98
 99
100
      ;; OUESTION SECTION:
      ;valhalla.local. IN MX
101
102
      ;; ANSWER SECTION:
103
104
     valhalla.local. 172800 IN MX 10 odin.valhalla.local.
105
106
      :: AUTHORITY SECTION:
     valhalla.local. 172800 IN NS odin.valhalla.local.
107
108
109
      ;; ADDITIONAL SECTION:
     odin.valhalla.local. 172800 IN A 192.168.10.21
110
111
112
     ;; Ouery time: 1 msec
     ;; SERVER: 192.168.1.21#53(192.168.1.21)
113
     ;; WHEN: Sat Sep 20 15:52:17 2014
114
      ;; MSG SIZE rcvd: 83
115
116
      [root@prometheus ~]#
117
    Of course, in both servers, the Simple Mail Transfer Protocol (SMTP) port should be open.
    In CentOS 6:
1
    [root@delphos ~]# iptables -I INPUT 2 -p tcp --dport 25 -j ACCEPT
```

```
2
```

3 [root@prometheus ~]# iptables -I INPUT 2 -p tcp --dport 25 -j ACCEPT

```
In CentOS 7:
```

```
1 [root@CentOS7 ~]# firewall-cmd --add-service=smtp
2 sussess
```

```
2 success
```

Now we are ready to send the e-mail.

```
1 [socrates@delphos ~]$ mail -s "Help" thor@valhalla.local
2 Hello Thor.
3 We need your help.
4 .
5 EOT
```

And thor will get the message.

```
[thor@prometheus ~]$ mail
 1
    Heirloom Mail version 12.4 7/29/08.
                                            Type ? for help.
 2
     "/var/spool/mail/thor": 4 messages 4 new
 3
    >N 1 socrates@olimpus.loc
                                    Sat Sep 20 16:27
                                                            22/804
 4
    "Help"
    8 1
 5
 6
    Message
               1:
    From socrates@olimpus.local Sat Sep 20 16:27:18 2014
 7
 8
    Return-Path: <socrates@olimpus.local>
9
    X-Original-To: thor@valhalla.local
10
    Delivered-To: thor@valhalla.local
    Date: Wed, 13 Aug 2014 08:00:37 -0400
11
    To: thor@valhalla.local
12
13
    Subject: Help
    User-Agent: Heirloom mailx 12.4 7/29/08
14
    Content-Type: text/plain; charset=us-ascii
15
    From: socrates@olimpus.local
16
    Status: R
17
18
    Hello Thor.
19
    We need your help.
20
21
22
    &
```

And he will be able to answer, if he wants to.

```
& r 1
 1
     To: socrates@olimpus.local thor@valhalla.local
 2
 3
     Subject: Re: Help
 4
 5
     socrates@olimpus.local wrote:
 6
 7
     > Hello Thor.
 8
     > We need your help.
     No problem. I'll be glad to help.
9
10
     EOT
11
12
     &
```

244

socrates will be happy to see thor's answer.

```
1
     [socrates@delphos ~]$ mail
     Heirloom Mail version 12.4 7/29/08.
                                              Type ? for help.
 2
 3
     "/var/spool/mail/socrates": 3 messages 3 new
     >N
          1 thor@odin.valhalla.l
                                     Wed Aug 13 09:11
                                                            27/1042
                                                                          "Re:
 4
    Help"
 5
     8 1
 6
    Message
               1:
     From thor@odin.valhalla.local Wed Aug 13 09:11:21 2014
 7
 8
     Return-Path: <thor@odin.valhalla.local>
    X-Original-To: socrates@olimpus.local
 9
     Delivered-To: socrates@olimpus.local
10
     Date: Sat, 20 Sep 2014 17:17:38 +0200
11
     To: thor@valhalla.local, socrates@olimpus.local
12
     Subject: Re: Help
13
    User-Agent: Heirloom mailx 12.4 7/29/08
14
15
     Content-Type: text/plain; charset=us-ascii
     From: thor@odin.valhalla.local
16
17
     Status: R
18
19
    socrates@olimpus.local wrote:
20
21
     > Hello Thor.
22
     > We need your help.
23
    No problem. I'll be glad to help.
24
    &
25
```

# 9.5. Using a Mail Client

So far, we've been sending and receiving mail from a console in the server. But most people don't do this. Instead, they have a mail client in their computers, such as Microsoft Outlook or Mozilla Firebird, that handles e-mail.

For this, the mail client establishes a connection with the mail server by using a protocol such as POP3 or IMAP. So, obviously, we have to install a POP3/IMAP server in our mail server.

An open source IMAP/POP3 server included in most Linux/UNIX systems is dovecot. We'll install it the usual way, as follows:

```
1 [root@delphos named]# yum install dovecot
```

Right after the installation, we'll start the service and activate it every time the system boots.

In CentOS 6:

```
1
   [root@delphos ~]# service dovecot start
   Starting Dovecot Imap:
                                                              [ OK ]
2
3
    [root@delphos ~]# chkconfig dovecot on
    [root@delphos ~]# chkconfig --list dovecot
4
                            1:off 2:on
5
   dovecot
                   0:off
                                           3:on
                                                  4:on
                                                         5:on
                                                                6:off
   [root@delphos ~]#
6
   In CentOS 7:
    [root@CentOS7 ~]# systemctl start dovecot
1
    [root@Cent0S7 ~]# systemctl enable dovecot
2
   ln -s '/usr/lib/systemd/system/dovecot.service' '/etc/systemd/system/
3
   multi-user.\
   target.wants/dovecot.service'
4
```

To configure the server, we'll edit the main configuration file, /etc/dovecot/ dovecot.conf. By default, the server listens for connections by using any of these three protocols: IMAP, POP3, and LMTP. So, we don't have to change this value. In addition to this file, we can see that there are many more configuration files in the /etc/dovecot/ conf.d/ folder. One of these additional files is 10-auth.conf, which we'll have to modify to allow plain-text authentication. The exact parameter we need to change is the following:

1 disable\_plaintext\_auth = no

If we're using CentOS 7, we also have to edit the /etc/dovecot/conf.d/10-ssl.conf file. In this file, we'll see the following line:

1 ssl = required

In order to allow plain-text authentication from another computer, we'll have to change it to the following:

1 ssl = yes

We must also indicate the location of the spool directory and the user's mailboxes. This information is included in the /etc/dovecot/conf.d/10-mail.conf file. We'll add the following line:

```
1 mail location = mbox:~/mbox:INBOX=/var/mail/%u
```

We also have to change another parameter in the /etc/dovecot/conf.d/10-mail. conf file.

```
1 mail_access_groups = mail
```

# 9.5.1. POP3

While we access the mailbox through POP3, we have to block the access to other processes. We can configure this in the 20-pop3.conf file by changing the following parameter:

```
1 # Keep the mailbox locked for the entire POP3 session.
```

```
2 pop3_lock_session = yes
```

And we open the port in the firewall. In CentOS 6:

1 [root@delphos ~]# iptables -I INPUT 2 -p tcp --dport 110 -j ACCEPT

In CentOS 7:

In CentOS 7, there isn't a predefined XML file in /usr/lib/firewalld/services (see Chapter 10), so we'll have to open TCP port 110.

```
1 [root@CentOS7 ~]# firewall-cmd --add-port=110/tcp
```

```
2 success
```

After all these changes, we restart the service and test the connection by telnetting port 110 in the server.

1 [root@prometheus ~]# telnet 192.168.1.20 110

- 2 Trying 192.168.1.20...
- 3 Connected to 192.168.1.20.
- 4 Escape character is '^]'.
- 5 +OK Dovecot ready.

Once connected, we log in.

```
1 USER socrates
2 +OK
3 PASS socrates
```

4 +OK Logged in.

From now on, we can list the e-mails with the LIST command.

```
1 LIST

2 +OK 3 messages:

3 1 1010

4 2 1010

5 3 763

6 .
```

And we can open any of the e-mails with RETR.

```
1
    RETR 1
    +OK 1010 octets
 2
 3
    Return-Path: <thor@odin.valhalla.local>
    X-Original-To: socrates@olimpus.local
 4
    Delivered-To: socrates@olimpus.local
 5
    Received: from odin.valhalla.local (prometheus.olimpus.local
 6
    [192.168.1.21])
            by delphos.centos.local (Postfix) with ESMTP id 3B2521301
 7
            for <socrates@olimpus.local>; Wed, 13 Aug 2014 09:11:21 -0400
 8
             (EDT)
    Received: by odin.valhalla.local (Postfix, from userid 503)
9
            id 5888742F56; Sat, 20 Sep 2014 17:17:38 +0200 (CEST)
10
    Date: Sat, 20 Sep 2014 17:17:38 +0200
11
    To: thor@valhalla.local, socrates@olimpus.local
12
13
    Subject: Re: Help
    References: <20140813120037.D2DA61876@delphos.centos.local>
14
15
    In-Reply-To: <20140813120037.D2DA61876@delphos.centos.local>
16
    User-Agent: Heirloom mailx 12.4 7/29/08
17
    MIME-Version: 1.0
    Content-Type: text/plain; charset=us-ascii
18
19
    Content-Transfer-Encoding: 7bit
20
    Message-Id: <20140920151738.5888742F56@odin.valhalla.local>
    From: thor@odin.valhalla.local
21
22
    socrates@olimpus.local wrote:
23
24
    > Hello Thor.
25
    > We need your help.
26
    No problem. I'll be glad to help.
27
28
```

When we're done, we can close the connection with QUIT.

1 QUIT

- 2 +OK Logging out.
- 3 Connection closed by foreign host.

As the POP3 server is working perfectly, users can now read their e-mail by using a mail client such as Mozilla Thunderbird. Let's see how to do it.

In the workstation (Linux, Windows, or Mac), we make sure that we can resolve the address of the mail server. We can check this in Windows with the nslookup command (Figure 9-1).

```
C:\Windows\system32\cmd.exe - nslookup

C:\Users\Antonio>nslookup

Servidor predeterminado: prometheus.olimpus.local

Address: 192.168.1.21

> set type=MX

> olimpus.local

Address: 192.168.1.21

olimpus.local MX preference = 10, mail exchanger = delphos.olimpus.local

olimpus.local nameserver = delphos.olimpus.local

delphos.olimpus.local internet address = 192.168.1.20

delphos.olimpus.local AAAA IPv6 address = fe80::20c:29ff:fe78:4cb1

prometheus.olimpus.local AAAA IPv6 address = fe80::20c:29ff:feeb:4443

> valhalla.local MX preference = 10, mail exchanger = odin.valhalla.local

delphos.olimpus.local internet address = fe80::20c:29ff:feeb:4443

> valhalla.local AMAA IPv6 address = fe80::20c:29ff:feeb:4443

> valhalla.local MX preference = 10, mail exchanger = odin.valhalla.local

valhalla.local MX preference = 10, mail exchanger = odin.valhalla.local

valhalla.local internet address = 192.168.1.21

> valhalla.local internet address = 192.168.1.21

> valhalla.local MX preference = 10, mail exchanger = odin.valhalla.local

odin.valhalla.local internet address = 192.168.1.21

> valhalla.local internet address = 192.168.1.21

> valhalla.local internet address = 192.168.1.21

> valhalla.local internet address = 192.168.1.21

> valhalla.local internet address = 192.168.1.21

> valhalla.local internet address = 192.168.1.21

> valhalla.local internet address = 192.168.1.21

> valhalla.local internet address = 192.168.1.21

> valhalla.local internet address = 192.168.1.21

> valhalla.local internet address = 192.168.1.21

> valhalla.local internet address = 192.168.1.21

> valhalla.local internet address = 192.168.1.21
```

Figure 9-1. nslookup

If name resolution fails, we'll have to check the network configuration (see Chapter 3). The mail client we'll use is Mozilla Thunderbird. We can download it from www.mozilla.org/thunderbird.

The way to install it is pretty easy, and choosing the default values should be enough to get the software installed.

After the installation, if we launch Thunderbird, we'll see the screen shown in Figure 9-2.

| Antonio Vazquez                                                                        | Search                                                                                                    |
|----------------------------------------------------------------------------------------|----------------------------------------------------------------------------------------------------|
| n partnership with several provid<br>ill in your first and last name, or a<br>started. | ers, Thunderbird can offer you a new email account. Jus<br>any other words you'd like, in the fields above to get |
|                                                                                        |                                                                                                    |
|                                                                                        |                                                                                                    |
|                                                                                        |                                                                                                    |

Figure 9-2. Launching Thunderbird

Thunderbird gives us the possibility of receiving a new e-mail account, but for the moment, this is not what we want, so we choose the option Skip this and use my existing email account. In the new window, we enter the necessary data into the appropriate boxes (Figure 9-3).

| Your name:                          | Socrates       |                                                                               | Yourn | ame, as           | sho | wn to others        |   |                                                        |  |
|-------------------------------------|----------------|-------------------------------------------------------------------------------|-------|-------------------|-----|---------------------|---|--------------------------------------------------------|--|
| Emai <u>l</u> address:              | socrates       | @olimpus.local                                                                |       |                   |     |                     |   |                                                        |  |
| Password:                           | •••••          |                                                                               |       |                   |     |                     |   |                                                        |  |
|                                     | Remem          | ber password                                                                  |       |                   |     |                     |   |                                                        |  |
|                                     |                |                                                                               |       |                   |     |                     |   |                                                        |  |
|                                     |                |                                                                               |       |                   |     |                     |   |                                                        |  |
|                                     |                |                                                                               |       |                   |     |                     |   |                                                        |  |
|                                     |                | Server hostname                                                               |       | Port              |     | SSL                 |   | Authentication                                         |  |
| Incoming:                           | POP3 :         | Server hostname                                                               |       | Port              | •   | SSL<br>None         | : | Authentication Normal password                         |  |
| Incoming:<br>Outgoing:              | POP3 :<br>SMTP | Server hostname<br>delphos.olimpus.local<br>delphos.olimpus.local             |       | Port<br>110<br>25 | •   | SSL<br>None<br>None | : | Authentication<br>Normal password<br>No authentication |  |
| Incoming:<br>Outgoing:<br>Username: | POP3<br>SMTP   | Server hostname<br>delphos.olimpus.local<br>delphos.olimpus.local<br>socrates |       | Port<br>110<br>25 | •   | SSL<br>None<br>None | : | Authentication Normal password No authentication       |  |

Figure 9-3. Configuring a POP3 account

As we're not using TLS, we receive a warning about it (Figure 9-4). For the moment, we acknowledge and accept the risks.

| Warning!                                                                                                    |
|----------------------------------------------------------------------------------------------------|
| Incoming settings: delphos.olimpus.local does not use encryption.                                                                                                    |
| Outgoing settings: delphos.olimpus.local does not use encryption.                                                                                                    |
| Thunderbird can allow you to get to your mail using the provided<br>configurations. However, you should contact your administrator or email<br>provider regarding these improper connections. See the Thunderbird FAQ<br>for more information. |
| I up do stop d the side                                                                                                    |
| Change Settings                                                                                                    |

Figure 9-4. Warning! The traffic won't be ciphered

Now the user socrates can download his messages by clicking Get Messages (Figure 9-5).

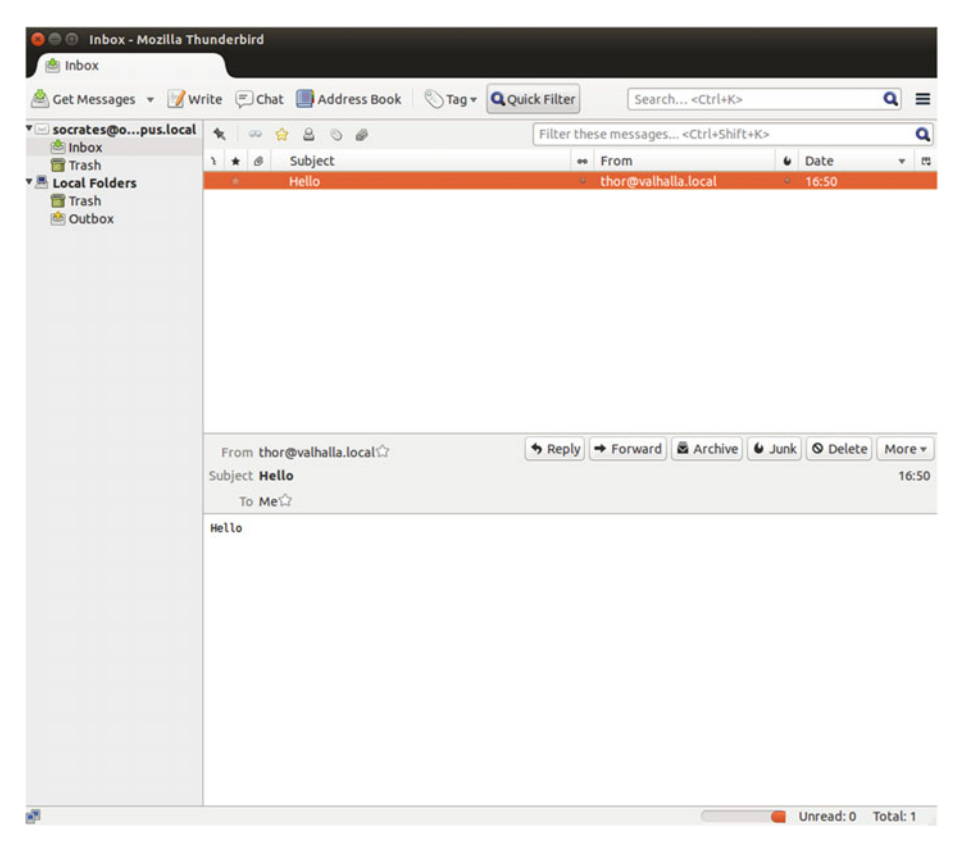

Figure 9-5. Receiving the messages

If the client computer is in the same network as the mail server, everything should work as expected; otherwise, we should edit the parameter mynetworks in the /etc/postfix/main.cf file to include the network the client computer belongs to. For example, if the mail server has the IP address 192.168.1.20 and the client computer is in the 192.168.10.0/24 network, we should have a parameter such as this in the /etc/postfix/main.cf file:

1 mynetworks = 127.0.0.0/8 192.168.1.0/24 192.168.10.0/24

# 9.5.2. IMAP

We have seen how to get incoming mail through POP3. But, by default, when we receive mail from the server, the messages are actually copied to the client and deleted from the server. So, if we try to connect to the server from another computer, the mailbox will be empty until a new e-mail arrives.

This is not what happens when we use IMAP. Conversely, in this case, messages are kept in the server, and they are synchronized with the client.

We already saw previously in this section that dovecot can act both as a POP3 server and as an IMAP server. So, we don't have to change anything in the main configuration, although we will have to allow traffic to port 143 in the firewall.

In CentOS 6:

1 [root@delphos ~]# iptables -I INPUT 2 -p tcp --dport 143 -j ACCEPT

In CentOS 7:

```
1 [root@CentOS7 ~]# firewall-cmd --add-port=143/tcp
```

```
2 success
```

Anyway, before configuring the client, we can test the server by establishing a connection with telnet.

First, we open a telnet session to port 143.

- 1 [root@delphos ~]# telnet localhost 143
- 2 Trying ::1...
- 3 Connected to localhost.
- 4 Escape character is '^]'.
- 5 \* OK [CAPABILITY IMAP4rev1 LITERAL+ SASL-IR LOGIN-REFERRALS ID ENABLE IDLE START\
- 6 TLS AUTH=PLAIN] Dovecot ready.

Next, we identify ourselves by typing ". LOGIN username password."

- 1 . LOGIN plato plato
- 2 . OK [CAPABILITY IMAP4rev1 LITERAL+ SASL-IR LOGIN-REFERRALS ID ENABLE IDLE SORT \
- 3 SORT=DISPLAY THREAD=REFERENCES THREAD=REFS MULTIAPPEND UNSELECT CHILDREN NAMESPA\
- 4 CE UIDPLUS LIST-EXTENDED I18NLEVEL=1 CONDSTORE QRESYNC ESEARCH ESORT SEARCHRES W\
- 5 ITHIN CONTEXT=SEARCH LIST-STATUS] Logged in

We list the folders with LIST.

```
    LIST "" "*"
    * LIST (\NoInferiors \UnMarked) "/" "Trash"
    * LIST (\NoInferiors \Marked) "/" "INBOX"
    OK List completed.
```

Then we examine the INBOX folder to see whether there are any messages.

```
. EXAMINE INBOX
1
   * FLAGS (\Answered \Flagged \Deleted \Seen \Draft)
2
   * OK [PERMANENTFLAGS ()] Read-only mailbox.
3
  * 1 EXISTS
4
   * O RECENT
5
  * OK [UIDVALIDITY 1407985588] UIDs valid
6
  * OK [UIDNEXT 2] Predicted next UID
7
  * OK [HIGHESTMODSEQ 1] Highest
8
9
  . OK [READ-ONLY] Select completed.
```

As there is a message, we can see its content with FETCH.

```
. FETCH 1 BODY
 1
    * 1 FETCH (BODY[] {671}
 2
    Return-Path: <socrates@olimpus.local>
 3
    X-Original-To: plato@olimpus.local
 4
    Delivered-To: plato@olimpus.local
 5
    Received: from [192.168.10.100] (unknown [192.168.10.100])
 6
            by delphos.centos.local (Postfix) with ESMTP id 508A318B3
 7
 8
            for <plato@olimpus.local>; Wed, 13 Aug 2014 23:15:16 -0400
             (EDT)
    Message-ID: <5487191A.9070502@olimpus.local>
9
10
    Date: Tue, 09 Dec 2014 16:45:30 +0100
    From: Socrates <socrates@olimpus.local>
11
    User-Agent: Mozilla/5.0 (Windows NT 6.1; rv:31.0) Gecko/20100101
12
    Thunderbird/31.\
    3.0
13
    MIME-Version: 1.0
14
15
    To: plato@olimpus.local
16
    Subject: Test
    Content-Type: text/plain; charset=utf-8; format=flowed
17
18
    Content-Transfer-Encoding: 7bit
19
   Hello Plato
20
21
    . OK Fetch completed.
22
```

Finally, we exit with LOGOUT.

- 1 . LOGOUT
- 2 \* BYE Logging out
- 3 . OK Logout completed.
- 4 Connection closed by foreign host.

Now Plato can configure Thunderbird to access its mailbox from his home computer through IMAP. This is what he (we) will have to do.

After launching Thunderbird, we must click the Skip this and use my existing email box (Figure 9-6) and complete the form with the user's data (Figure 9-7).

| Antonio                                                                                                    | Search                                                              |
|----------------------------------------------------------------------------------------------------|---------------------------------------------------------------------|
| In partnership with several providers, Thunderbird can of<br>fill in your first and last name, or any other words you'd l<br>started.                                                       | fer you a new email account. Jus<br>ike, in the fields above to get |
|                                                                                                    |                                                                     |
| Sorry - we're unable to communicate with our                                                                                                    | sign-up server. Please                                              |
| Sorry - we're unable to communicate with our<br>check your connection.                                                                                                    | sign-up server. Please                                              |
| Sorry - we're unable to communicate with our<br>check your connection.                                                                                                    | sign-up server. Please                                              |
| Sorry - we're unable to communicate with our<br>check your connection.<br>The search terms used are sent to Mozilla ( <u>Privacy Policy</u><br>providers to find available email addresses. | sign-up server. Please                                              |

Figure 9-6. Configuring an IMAP account

### CHAPTER 9 MAIL SERVER

| 😣 🗐 🗐 Mail Ac                                                     | count Setup                                                           |                               |
|-------------------------------------------------------------------|-----------------------------------------------------------------------|-------------------------------|
| Your <u>n</u> ame:<br>Emai <u>l</u> address:<br><u>P</u> assword: | Plato<br>plato@olimpus.local<br>•••••<br>♥ Re <u>m</u> ember password | Your name, as shown to others |
| <u>G</u> et a new accou                                           | unt                                                                   | Cancel <u>C</u> ontinue       |

Figure 9-7. Fulfilling the form

There seems to be an issue with autoconfiguration in some versions of Thunderbird, so if that is the case, we'll have to use the IP address of the server instead of the name (Figure 9-8).

|                                     | ne: Plato      |                                                            |                   |          | Your name, as       | shown to  | others                                         |
|-------------------------------------|----------------|------------------------------------------------------------|-------------------|----------|---------------------|-----------|------------------------------------------------|
| Emai <u>l</u> addre                 | ss: plato      | @olimpus.local                                             |                   |          |                     |           |                                                |
| Passwor                             | rd: •••••      |                                                            |                   |          |                     |           |                                                |
|                                     | 🐱 Re <u>m</u>  | ember password                                             |                   |          |                     |           |                                                |
|                                     |                |                                                            |                   |          |                     |           |                                                |
|                                     |                |                                                            |                   |          |                     |           |                                                |
|                                     | т              | he following setting                                       | s were            | fou      | nd by probing       | the given | server                                         |
|                                     |                |                                                            |                   |          |                     |           |                                                |
|                                     |                |                                                            |                   |          |                     |           |                                                |
|                                     |                |                                                            |                   |          |                     |           |                                                |
|                                     |                |                                                            |                   |          |                     |           |                                                |
|                                     |                | Server hostname                                            | Port              |          | SSL                 |           | Authentication                                 |
| Incoming:                           | IMAP ‡         | Server hostname                                            | Port<br>143       | •        | SSL<br>None         | :         | Authentication Normal password                 |
| Incoming:<br>Outgoing:              | IMAP \$        | Server hostname<br>192.168.1.20<br>192.168.1.2( 💌          | Port<br>143<br>25 | •        | SSL<br>None<br>None | :         | Authentication Normal password Normal password |
| Incoming:<br>Outgoing:<br>Username: | IMAP ‡         | Server hostname<br>192.168.1.20<br>192.168.1.2( 💌<br>plato | Port<br>143<br>25 | •        | SSL<br>None<br>None | :         | Authentication Normal password Normal password |
| Incoming:<br>Outgoing:<br>Username: | IMAP \$        | Server hostname<br>192.168.1.20<br>192.168.1.2( 💌<br>plato | Port<br>143<br>25 | •        | SSL<br>None<br>None | ¢         | Authentication Normal password Normal password |
| Incoming:<br>Outgoing:<br>Username: | IMAP ‡         | Server hostname<br>192.168.1.20<br>192.168.1.2( 💌<br>plato | Port<br>143<br>25 | <b>v</b> | SSL<br>None<br>None | :         | Authentication Normal password Normal password |
| Incoming:<br>Outgoing:<br>Username: | IMAP ‡         | Server hostname<br>192.168.1.20<br>192.168.1.2( •<br>plato | Port<br>143<br>25 | •        | SSL<br>None<br>None | :         | Authentication Normal password Normal password |
| Incoming:<br>Outgoing:<br>Username: | IMAP :<br>SMTP | Server hostname<br>192.168.1.20<br>192.168.1.2(<br>plato   | Port<br>143<br>25 | <b>v</b> | SSL<br>None<br>None | :         | Authentication Normal password Normal password |

Figure 9-8. Configuring the mail account

The program warns the user that the connection has not been ciphered (Figure 9-9).

### CHAPTER 9 ■ MAIL SERVER

| Warning!<br>Incoming settings: 192.168.1.20 does not use encryption.<br>> Technical Details<br>Outgoing settings: 192.168.1.20 does not use encryption.<br>> Technical Details<br>Thunderbird can allow you to get to your mail using the provided<br>configurations. However, you should contact your administrator or<br>email provider regarding these improper connections. See the<br>Thunderbird FAQ for more information. | _ |
|----------------------------------------------------------------------------------------------------|---|
| © I <u>u</u> nderstand the risks.<br>Change <u>S</u> ettings                                                                                                    |   |

Figure 9-9. Warning! The data won't be ciphered

| plato@olimpus.local | 🛠 Quick Filter:                                  |               | 0           |         | Filter t   | hese me              | s:Q                     |
|---------------------|--------------------------------------------------|---------------|-------------|---------|------------|----------------------|-------------------------|
| Trash               | ኑ \star @ Subj                                   | ect           | •• F        | rom     | 6 Da       | ate 🔻                | 63                      |
| i Trash<br>I Outbox |                                                  |               |             |         |            |                      |                         |
|                     |                                                  | ◆ Reply →     | Forward     | Archive | 6 Junk     | O De                 | lete                    |
|                     | From Socrates <<br>Subject <b>Test</b><br>To Me分 | socrates@olim | ipus.local> | τĊ      | 09/<br>Oth | /12/14 1<br>er Actio | 6:45<br>ns <del>•</del> |
|                     | Hello Plato                                      |               |             |         |            |                      |                         |

After accepting the message, we can receive incoming mail (Figure 9-10).

*Figure 9-10. Receiving mail through IMAP* 258

# 9.6. SMTP Authentication

So far, we have been able to connect to the SMTP server and send e-mails without any authentication. By default, the STMP server allows or denies the ability to send e-mail, based on the network address. This is not advisable at all, as someone might use the mail server for a harmful purpose, such as sending spam.

To avoid this, we can use authentication. Postfix does not provide authentication natively, but it can be configured together with other software packages, such as cyrus or dovecot, to provide authentication. For our purposes here, we'll use dovecot.

In order to find out if our version of Postfix supports a SASL (Simple Authentication and Security Layer), we can execute the following command:

```
1 [root@delphos ~]# postconf -a
```

```
2 cyrus
```

3 dovecot

The result means that we can configure SASL with cyrus or dovecot.

We have to open the /etc/dovecot/conf.d/10-master.conf file and edit the section service\_auth like this:

```
1
    service auth {
       # auth socket path points to this userdb socket by default. It's
 2
       tvpicallv
       # used by dovecot-lda, doveadm, possibly imap process, etc. Its
 3
       default
       # permissions make it readable only by root, but you may need to
 4
       relax these
       # permissions. Users that have access to this socket are able to get
 5
       a list
       # of all usernames and get results of everyone's userdb lookups.
 6
 7
       #unix listener auth-userdb {
 8
       # mode = 0666
 9
       # user = postfix
10
       # group = postfix
11
       #}
12
       # Postfix smtp-auth
13
       unix listener /var/spool/postfix/private/auth {
14
         mode = 0666
15
16
         user = postfix
         group = postfix
17
       }
18
19
20
21
       # Auth process is run as this user.
22
       #user = $default internal user
23
     }
```

In addition, to make authentication work with Outlook Express and Windows mail, we must also edit the /etc/dovecot/conf.d/10-auth.conf file and change the auth\_mechanisms parameter.

1 auth\_mechanisms = plain login

After making the changes, we just have to restart the dovecot service.

Now we have to make some changes in Postfix too. We open the /etc/postfix/ main.cf file and add the following lines:

```
smtpd sasl type = dovecot
```

2 smtpd sasl path = private/auth

```
3 smtpd_sasl_auth_enable = yes
```

There is also another parameter that we should add, to make sure authentication works with any mail client. Otherwise, certain programs, such as Outlook Express, might not work.

```
1 broken_sasl_auth_clients = yes
```

After restarting the Postfix server, we can establish a Telnet connection to check whether the authentication is working.

- 1 [root@prometheus ~]# telnet delphos.olimpus.local 25
- 2 Trying 192.168.1.20...
- 3 Connected to delphos.olimpus.local.
- 4 Escape character is '^]'.
- 5 220 delphos.centos.local ESMTP Postfix
- 6 EHLO prometheus.olimpus.local
- 7 250-delphos.centos.local
- 8 250-PIPELINING
- 9 250-SIZE 10240000
- 10 250-VRFY
- 11 250-ETRN
- 12 250-AUTH PLAIN LOGIN
- 13 250-ENHANCEDSTATUSCODES
- 14 250-8BITMIME
- 15 250 DSN

As we can see in the line 250-AUTH  $\ensuremath{\mathsf{PLAIN}}$  LOGIN, the server now supports authentication.

We can try to actually authenticate ourselves through the server connection. To perform a plain authentication, we have to code the username and the password in base64. For example, if we want to authenticate the user "plato" with password "plato," we have to code both terms first.

Probably the easiest way to do this is by using Python. Using the username and password in the preceding example, we can get the base64 string this way:

```
1 [root@delphos ~]# python -c 'import base64 ; print base64.
b64encode("\000plato\0\
```

```
2 00plato")'
```

3 AHBsYXRvAHBsYXRv

In the telnet session we opened previously, we have to type the following:

1 AUTH PLAIN AHBsYXRvAHBsYXRv

If everything works well, we'll see the following answer from the server:

1 235 2.7.0 Authentication successful

We can keep sending e-mail as usual.

```
MAIL FROM:plato@olimpus.local
 1
 2
    250 2.1.0 Ok
    RCPT TO:socrates@olimpus.local
 3
 4
    250 2.1.5 Ok
 5
    DATA
 6
     354 End data with <CR><LF>.<CR><LF>
    From:plato@olimpus.local
 7
 8
    Subject: Authentication test
    We had to authenticate to send this email
 9
10
    250 2.0.0 Ok: queued as 7B03C18B9
11
     OUIT
12
     221 2.0.0 Bve
13
    Connection closed by foreign host.
14
```

As of now, the server supports authentication, but it also accepts e-mail from unauthenticated clients whose network addresses are included in the mynetworks parameter of the main configuration file /etc/postfix/main.cf. To avoid this, we change this parameter back.

1 mynetworks = 127.0.0.0/8

We also have to add the following new parameters, to restrict the ability to send mail only to authenticated users:

```
2 tname, reject
```

```
3 smtpd_sender_restrictions = permit_sasl_authenticated, reject
```

This way, we allow authenticated users to send e-mail (permit\_sasl\_ authenticated), and we reject mail from clients whose hostname is not known (reject\_ unknown\_client\_hostname).

**Note** This configuration might be too restrictive, however, because now, it will reject messages from other mail servers, such as the valhalla.local mail server. So, perhaps after verifying that SMTP authentication is working as expected, you should eliminate the reject parameter, in order not to have it interfere with the rest of the exercises in the book.

Now anybody wanting to send mail from our server will have to be authenticated. We can check this with Thunderbird. First, we have to click the View settings for this account link (Figure 9-11).

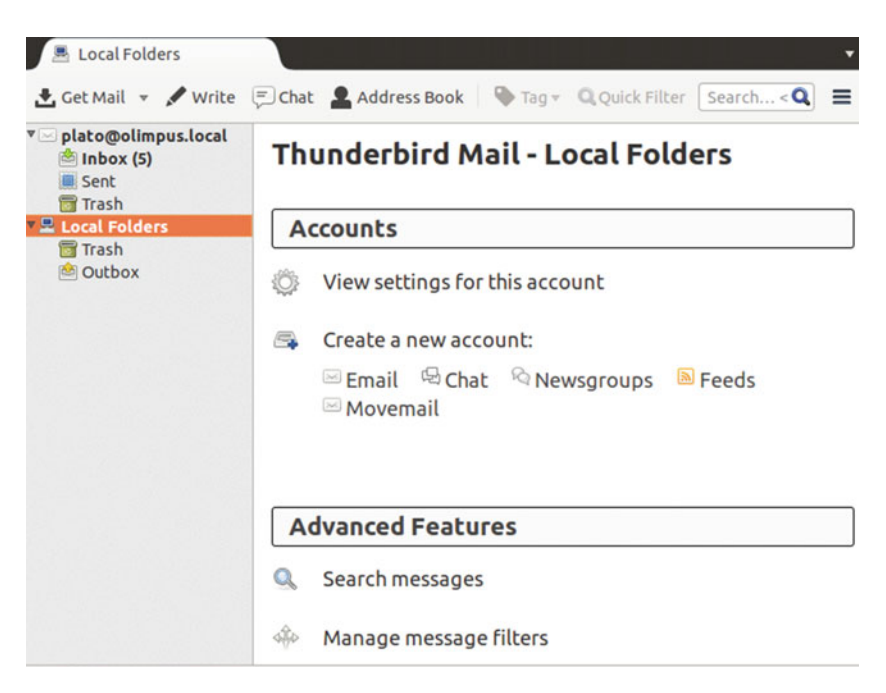

Figure 9-11. Editing the account settings

Next, we edit the account settings (Figure 9-12) and modify the authentication method to "No authentication" (Figure 9-13).

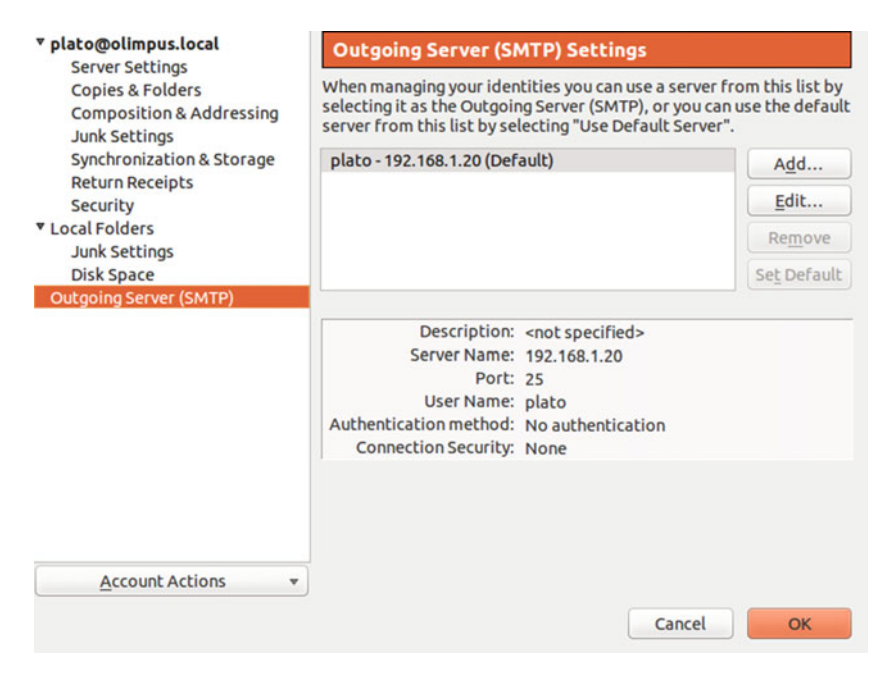

Figure 9-12. Outgoing mail settings

| Settings<br>Description:                                               |                                         |                                  |
|------------------------------------------------------------------------|-----------------------------------------|----------------------------------|
| Server Name:                                                           | 192.168.1                               | 1.20                             |
| Port:                                                                  |                                         | 25 🗯 Default: 587                |
|                                                                        |                                         |                                  |
| Security and Aut                                                       | t <b>henticati</b><br>urity:            | ion<br>None                      |
| Security and Aut<br>Co <u>n</u> nection sec<br>Authent <u>i</u> cation | t <b>henticati</b><br>urity:<br>method: | ion<br>None<br>No authentication |

Figure 9-13. Selecting no authentication

If now we try to send an e-mail, we'll receive an error (Figure 9-14).

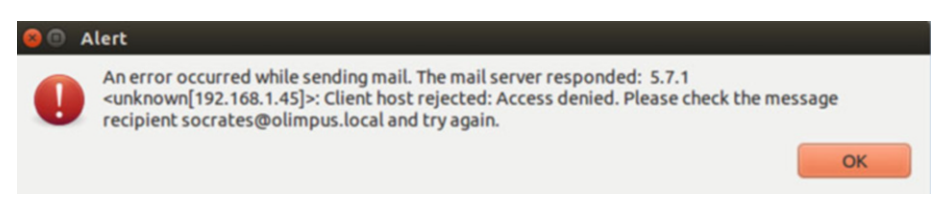

Figure 9-14. You're not authorized to send e-mail

And if we change the account settings back to "Password, transmitted insecurely" (Figure 9-15), we'll be able to send e-mails again.

| 😣 🗊 SMTP Serv                     | er         |                                  |    |
|-----------------------------------|------------|----------------------------------|----|
| Settings                          |            |                                  |    |
| Description:                      |            |                                  |    |
| Server Name:                      | 192.168.1  | .20                              |    |
| Port:                             |            | 25 🗘 Default: 587                |    |
| Security and Au<br>Connection sec | thenticati | on<br>None                       | :  |
| Authentication                    | method:    | Password, transmitted insecurely | \$ |
| User Na <u>m</u> e:               |            | plato                            |    |
|                                   |            | Cancel OK                        |    |

Figure 9-15. Configuring SMTP authentication

# 9.7. Secure Connections

We already know how to authenticate SMTP users using plain-text authentication. Of course, it would be much more advisable to cipher the traffic, so that no one can eavesdrop on the connection.

# 9.7.1. Securing the SMTP Connection

First of all, we have to generate the certificates. We have seen this process in Chapters 7 and 8, so here I'll only show the necessary commands, without further explanation.

```
[root@delphos ~]# openssl genrsa -des3 -out MAILsecure.key
 1
 2
 3
     .
 4
     [root@delphos ~]# openssl reg -new -key MAILsecure.key -out MAILsecure.
 5
     csr
 6
     .
 7
 8
 9
     [root@delphos ~]# cp MAILsecure.key MAILsecure.key.orig
     [root@delphos ~]# openssl rsa -in MAILsecure.key.orig -out MAILsecure.
10
     key
11
     .
12
13
     [root@delphos ~]# openssl x509 -reg -days 365 -in MAILsecure.csr
14
     -signkey MAILse\
15
    cure.key -out MAILsecure.crt
```

We copy the certificate and the key file to the default location.

1 [root@delphos ~]# cp MAILsecure.crt /etc/postfix/

2 [root@delphos ~]# cp MAILsecure.key /etc/postfix/

Now we have to add the following parameters to the /etc/postfix/main.cf file.

```
smtpd use tls = yes
```

2 smtpd tls cert file = /etc/postfix/MAILsecure.crt

```
3 smtpd_tls_key_file = /etc/postfix/MAILsecure.key
```

Now we restart the service. In CentOS 6:

| 1 | [root@delphos ~]# service postfix restart |        |
|---|-------------------------------------------|--------|
| 2 | Shutting down postfix:                    | [ OK ] |
| 3 | Starting postfix:                         | [ OK ] |

In CentOS 7:

1 [root@CentOS7 ~]# systemctl restart postfix

Next, in Thunderbird (or whatever mail client you're using), we change the SMTP settings. We can see the original settings in Figure 9-16.

### CHAPTER 9 ■ MAIL SERVER

| ▼ plato@olimpus.local                                         | Outgoing Server (SMTP) Settings                                                                                                    |                                      |
|---------------------------------------------------------------|----------------------------------------------------------------------------------------------------|--------------------------------------|
| Copies & Folders<br>Composition & Addressing<br>Junk Settings | When managing your identities you can use a server from this list the Outgoing Server (SMTP), or you can use the default server from selecting "Use Default Server". | by selecting it as<br>m this list by |
| Synchronization & Storage                                     | plato - 192.168.1.20 (Default)                                                                                                    | A <u>d</u> d                         |
| Security                                                      |                                                                                                    | <u>E</u> dit                         |
| ▼ Local Folders                                               |                                                                                                    | Remove                               |
| Disk Space<br>Outgoing Server (SMTP)                          |                                                                                                    | Se <u>t</u> Default                  |
|                                                               | Server Name: 192.168.1.20<br>Port: 25<br>User Name: plato<br>Authentication method: Password, transmitted insecurely<br>Connection Security: None                    |                                      |
| Account Actions 👻                                             |                                                                                                    |                                      |
|                                                               | Cance                                                                                                    | ок                                   |

### Figure 9-16. Original SMTP settings

We should change the setting to something similar to what is shown in Figure 9-17.

| 😣 💿 SMTP Serv            | er         |                   |    |
|--------------------------|------------|-------------------|----|
| Settings<br>Description: |            |                   |    |
| Server Name:             | 192.168.1  | 1.20              |    |
| Port:                    |            | 25 🗘 Default: 587 |    |
| Security and Au          | thenticati | ion               |    |
| Connection sec           | urity:     | STARTTLS          | \$ |
| Authentication           | method:    | Normal password   | \$ |
| User Na <u>m</u> e:      |            | plato             |    |
|                          |            | Cancel OK         |    |

Figure 9-17. New SMTP settings

266

We accept the changes and try to send an e-mail (Figure 9-18).

| From:     | Plato <plato@olimpus.local> plato@olimpus.local</plato@olimpus.local> |
|-----------|-----------------------------------------------------------------------|
| • To:     |                                                                       |
| • To:     | 8                                                                     |
| Subject:  | Securing smtp                                                         |
| Body Text | : sans-serif : ■ 🛛 🛱 🗸 🗸 🛓 🗒 🗐 🗃 🐺 🗮 🗸 😫 v                            |

Figure 9-18. New SMTP settings

The first time we send an e-mail after changing the settings, we receive the following warning (Figure 9-19).

#### CHAPTER 9 MAIL SERVER

| 😵 🗐 🛛 Add S                 | ecurity Exception                                                                          |                                                       |
|-----------------------------|--------------------------------------------------------------------------------------------|-------------------------------------------------------|
| You a<br>Legit<br>ask y     | re about to override how Thunderbir<br>imate banks, stores, and other pu<br>ou to do this. | d identifies this site.<br><b>blic sites will not</b> |
| Server                      |                                                                                            |                                                       |
| Location:                   | 192.168.1.20:25                                                                            | Get Certificate                                       |
| Certificate                 | Status                                                                                     |                                                       |
| This site al<br>information | ttempts to identify itself with invalid                                                    | <u>V</u> iew                                          |
| Wrong Sit                   | e                                                                                          |                                                       |
| Certificate<br>identity th  | e belongs to a different site, which co<br>eft.                                            | uld indicate an                                       |
| Outdated                    | Information                                                                                | E (                                                   |
| Certificate<br>this identi  | e is not currently valid. It is impossible<br>ty was reported as stolen or lost.           | e to verify whether                                   |
| Unknown                     | Identity                                                                                   |                                                       |
| Certificate                 | is not trusted, because it hasn't bee<br>ently store this exception                        | n verified by a                                       |
| Confirm Sec                 | urity Exception                                                                            | Cancel                                                |

Figure 9-19. New SMTP settings

We confirm the security exception, and the message is sent.

# 9.7.2. IMAPS

In addition to using a secure connection in order to send e-mail, we could—and should use a secure connection to receive our mail.

In this case, it is not necessary to create the certificates, as the default installation already creates in /etc/pki/dovecot/certs/dovecot.pem a sample certificate that we can use. Of course, we can create our custom certificate if we want to. In order to do this, we only have to create a certificate as we did in previous chapters of this book.

We should reopen Server Settings in the mail account and select Security Settings > SSL/TLS (Figure 9-20).

### CHAPTER 9 MAIL SERVER

| ▼ plato@olimpus.local                                                                                                    | Server Settings                                                                                                    |                                                                                                    |                                                                                                   |                         |           |              |
|----------------------------------------------------------------------------------------------------|----------------------------------------------------------------------------------------------------|----------------------------------------------------------------------------------------------------|---------------------------------------------------------------------------------------------------|-------------------------|-----------|--------------|
| Server Settings<br>Copies & Folders<br>Composition & Addressing<br>Junk Settings<br>Synchronization & Storage<br>Return Receipts<br>Security<br>V Local Folders<br>Junk Settings<br>Disk Space<br>Outgoing Server (SMTP) | Server Type:                                                                                                    | IMAP Mail S                                                                                                    | erver                                                                                             |                         |           |              |
|                                                                                                    | Server Name:                                                                                                    | 192.168.1.2                                                                                                    | 20                                                                                                | Port:                   | 993 🗘     | Default: 993 |
|                                                                                                    | User <u>N</u> ame:                                                                                                    | plato                                                                                                    |                                                                                                   | ]                       |           |              |
|                                                                                                    | Security Sett<br>Connection<br>Authenticat<br>Server Settln<br>& Check for<br>Check for<br>When I delet<br>@ Move<br>Just m<br>Remov<br>Message Stor<br>Clean up<br>Clean up<br>Empty Tra<br>Local direct<br>/home/ant | ings<br>security:<br>ion method:<br>gs<br>r new messag<br>r new messag<br>te a messag<br>te a messag<br>te a messag<br>te a messag<br>te a message<br>ti to this fold<br>ark it as dele<br>ve it immedia<br>rage<br>("Expunge") If<br>ash on Exit<br>ory:<br>onio/.thunde | SSL/TLS<br>Normal passwo<br>es at startup<br>es every<br>er: Trash<br>ted<br>tely<br>nbox on Exit | rd :<br>10 : minul<br>: | il/192.16 | Advanced     |
| Account Actions 👻                                                                                                    | ]                                                                                                    |                                                                                                    |                                                                                                   |                         |           |              |
|                                                                                                    |                                                                                                    |                                                                                                    |                                                                                                   |                         | Cancel    | ОК           |

Figure 9-20. New IMAPS settings

In the server, we open TCP port 993, to allow incoming connections to the IMAPS port.

In CentOS 6:

1 [root@delphos dovecot]# iptables -I INPUT 2 -p tcp --dport 993 -j
ACCEPT

In CentOS 7:

- 1 [root@CentOS7 ~]# firewall-cmd --add-service=imaps
- 2 success

Now when we try to receive mail for the first time, we receive the usual warning message (Figure 9-21).

### CHAPTER 9 ■ MAIL SERVER

| 😵 🗐 🛛 Add So                | ecurity Exception                                                                                |                                          |
|-----------------------------|--------------------------------------------------------------------------------------------------|------------------------------------------|
| You an<br>Legit<br>ask y    | re about to override how Thunderbird i<br>imate banks, stores, and other publi<br>ou to do this. | dentifies this site.<br>c sites will not |
| Server                      |                                                                                                  |                                          |
| Location:                   | 192.168.1.20:993                                                                                 | Get Certificate                          |
| Certificate S               | Status                                                                                           |                                          |
| This site at<br>informatio  | tempts to identify itself with invalid<br>m.                                                     | <u>V</u> iew                             |
| Wrong Sit                   | e                                                                                                |                                          |
| Certificate<br>identity the | belongs to a different site, which could eft.                                                    | d indicate an                            |
| Outdated                    | Information                                                                                      | 8                                        |
| Certificate<br>this identit | is not currently valid. It is impossible to<br>y was reported as stolen or lost.                 | o verify whether                         |
| Unknown                     | Identity                                                                                         | U                                        |
| Certificate                 | is not trusted, because it hasn't been v                                                         | verified by a                            |
| <mark>፼ P</mark> erman      | ently store this exception                                                                       |                                          |
| Confirm Sec                 | urity Exception                                                                                  | Cancel                                   |

Figure 9-21. Security exception

If we click "<u>V</u>iew..." we can see that this is the sample certificate installed by default with dovecot (Figure 9-22).

| Issued To                                                                            |                                                                                                    |
|--------------------------------------------------------------------------------------|----------------------------------------------------------------------------------------------------|
| Common Name (CN)<br>Organization (O)<br>Organizational Unit (OU)<br>Serial Number    | imap.example.com<br><not certificate="" of="" part=""><br/>IMAP server<br/>00:9D:C2:F3:05:73:FD:E5:D4</not>    |
| <b>Issued By</b><br>Common Name (CN)<br>Organization (O)<br>Organizational Unit (OU) | imap.example.com<br>imap.example.com<br>IMAP server                                                            |
| <b>Validity</b><br>Issued On<br>Expires On                                           | 13/08/14<br>13/08/15                                                                                           |
| Fingerprints<br>SHA1 Fingerprint<br>MDS Fingerprint                                  | 78:D8:BB:7F:EA:33:E3:8A:BA:78:95:E5:7A:FB:9C:F5:4F:1C:51:20<br>82:94:9C:8C:45:55:EF:A6:79:87:68:5D:C1:6B:B2:C7 |

Figure 9-22. View certificate

Now we can receive mail through a secure port.

We could also test the connection from a command line, but, as the connection is ciphered, we can't use telnet and must employ openssl instead.

```
1 [root@dummy-server ~]# openssl s_client -connect 192.168.1.20:993
```

```
2 CONNECTED(0000003)
```

```
3 depth=0 OU = IMAP server, CN = imap.example.com, emailAddress =
postmaster@examp\
```

```
4 le.com
```

5 verify error:num=18:self signed certificate

```
6 verify return:1
```

7 depth=0 OU = IMAP server, CN = imap.example.com, emailAddress =
 postmaster@examp\

```
8
    le.com
9
    verifv return:1
10
    ---
    Certificate chain
11
    0 s:/OU=IMAP server/CN=imap.example.com/emailAddress=postmaster@
12
    example.com
13
       i:/OU=IMAP server/CN=imap.example.com/emailAddress=postmaster@
      example.com
14
     ---
    Server certificate
15
     ----BEGIN CERTIFICATE-----
16
    MIICOzCCAaygAwIBAgIJAJ3C8wVz/eXUMAOGCSqGSIb3DOEBBOUAMFgxFDASBgNV
17
    BAsTCOlNQVAgc2VydmVyMRkwFwYDVQQDExBpbWFwLmV4YW1wbGUuY29tMSUwIwYJ
18
    KoZIhvcNA0kBFhZwb3NobWFzdGVv0GV4YW1wbGUuY29tMB4XDTE0MDgxMzE2NTEv
19
    OFoXDTE1MDgxMzE2NTEyOFowWDEUMBIGA1UECxMLSU1BUCBzZXJ2ZXIxGTAXBgNV
20
    BAMTEG1tYXAuZXhhbXBsZS5jb20xJTAjBgkqhkiG9w0BCQEWFnBvc3RtYXN0ZXJA
21
22
    ZXhhbXBsZS5ib20wgZ8wD0YJKoZIhvcNA0EBB0ADgY0AMIGJAoGBALrix1ihz1bD
23
    z31tkBW13svsvfXu6uvwjmyN06v7onaGOsRvjr/ATqI4Nn4g+mRNmIqAm3cefyg0
24
    wge/OMXefKfEiV+LdQBMQJ5VN3x1fwPLNddFx1AxKaGFK/W9q8m1ohbQm4XH3w98
25
    NSSdsxStUWD31QWEEP50wKFYZe2VmwJTAgMBAAGjFTATMBEGCWCGSAGG+EIBAQQE
26
    AwIGODANBgkghkiG9w0BA0UFAA0Bg0CT/2fazqCSzsgiMs7vE0921GKYLvduGvux
27
    vxw68Tkp8tgHlPQcNpLVyS8fhz+h/1TLEwi0ZJ19njuBaHADEwjdooGvJs6U4qrb
28
    W1XSLDNpYZzP1jNIE8Gx3tgs8yksSjKcSTSw+Z7Z86MboLmyO2BmugOukOmXCzx+
29
    9d+rmV08K0==
30
    ----END CERTIFICATE-----
    subject=/OU=IMAP server/CN=imap.example.com/emailAddress=postmaster@
31
    example.com
    issuer=/OU=IMAP server/CN=imap.example.com/emailAddress=postmaster@
32
    example.com
33
     - - -
    No client certificate CA names sent
34
35
36
    SSL handshake has read 1301 bytes and written 311 bytes
37
    New, TLSv1/SSLv3, Cipher is DHE-RSA-AES256-SHA
38
    Server public key is 1024 bit
39
    Secure Renegotiation IS supported
40
41
    Compression: zlib compression
42
    Expansion: zlib compression
43
    SSL-Session:
          Protocol : TLSv1
44
                    : DHE-RSA-AES256-SHA
45
          Cipher
46
          Session-ID :
          1DD2E48B77CB8D14487AF5322B27B60B8B41E45BC5F4B080F92CCF98B1C8FCF9
          Session-ID-ctx:
47
48
    Master-Key:
    DC23DBAF2E3244F4DCEFE51F6266F2462C6B46824FFF24523618AF885E19FA2D\
```

B82F347FAA8EB9808F7E7AB067183104 49 50 Kev-Arg : None 51 Krb5 Principal: None 52 **PSK identity: None** PSK identity hint: None 53 TLS session ticket: 54 0000 - fd fd cb 5d 36 a7 31 ac-fe 52 03 df f6 09 41 f6 55 ...]6.1..R....A. 56 0010 - 2a 65 a7 94 ee 40 86 e0-5a 8a 3c ab 72 2a 7c 78 \*e...@..Z.<.r\*|x 0020 - b4 7a 8d a9 1b 0f bd f3-97 1a 03 0b c4 25 0b 50 57 •z....%•P 0030 - 6d d2 14 41 ce dc 2c 96-2c a7 a5 fd ad 20 80 60 58 m. • A. . . . . . . . . . . . 0040 - 7c 0b 51 c4 a8 09 10 93-b2 a8 49 fa d8 23 d2 41 59 |.Q.....I..#.A 60 0050 - 42 13 29 ff 3a a6 12 a3-fa 68 48 6d e1 bd 7d 62 **B**.).:...**h**Hm..}**b** 61 0060 - b6 9c 70 07 9d 18 fc 6d-65 d4 6e 52 a9 62 94 12 ..p....me.nR.b.. 62 0070 - b6 b3 e3 7b 95 26 ca e1-df df 05 0f 4c f1 6a b2 ....{.&....**.L.j**. 0080 - 96 34 01 d5 ad 31 87 cb-7e d6 41 d4 c1 2b 8b 46 63 .4...1..~.A..+.F 64 0090 - 82 eb 6a f3 31 4a ab 8a-24 cb a1 ba 7f 7e 1e 13 ...j.1J...\$....~.. 65 66 **Compression: 1** (**zlib** compression) Start Time: 1411844428 67 Timeout : 300 (sec) 68 69 Verify return code: 18 (self signed certificate) 70 ---\* **OK** [CAPABILITY IMAP4rev1 LITERAL+ SASL-IR LOGIN-REFERRALS ID ENABLE 71 IDLE AUTH=\ PLAIN AUTH=LOGIN] Dovecot ready. 72 . LOGIN plato plato 73 . OK [CAPABILITY IMAP4rev1 LITERAL+ SASL-IR LOGIN-REFERRALS ID ENABLE 74 IDLE SORT \ 75 SORT=DISPLAY THREAD=REFERENCES THREAD=REFS MULTIAPPEND UNSELECT CHILDREN NAMESPA\ CE UIDPLUS **LIST**-EXTENDED I18NLEVEL=1 CONDSTORE ORESYNC ESEARCH ESORT 76 SEARCHRES W\ ITHIN CONTEXT=SEARCH LIST-STATUS] Logged in 77 . LIST "" "\*" 78 \* LIST (\NoInferiors \Marked) "/" "Trash" 79 \* LIST (\NoInferiors \UnMarked) "/" "Sent" 80 \* LIST (\NoInferiors \UnMarked) "/" "Drafts" 81

```
* LIST (\NoInferiors \UnMarked) "/" "INBOX"
 82
 83
      . OK List completed.
      . EXAMINE INBOX
 84
 85
     * FLAGS (\Answered \Flagged \Deleted \Seen \Draft)
     * OK [PERMANENTFLAGS ()] Read-only mailbox.
 86
 87
     * 1 EXISTS
     * O RECENT
 88
     * OK [UIDVALIDITY 1407985588] UIDs valid
 89
     * OK [UIDNEXT 15] Predicted next UID
 90
    * OK [HIGHESTMODSE0 1] Highest
 91
      . OK [READ-ONLY] Select completed.
 92
     . FETCH 1 BODY
 93
     * 1 FETCH (BODY[] {671}
 94
     Return-Path: <socrates@olimpus.local>
 95
     X-Original-To: plato@olimpus.local
 96
     Delivered-To: plato@olimpus.local
 97
 98
     Received: from [192.168.10.100] (unknown [192.168.10.100])
               by delphos.centos.local (Postfix) with ESMTPSA id D290718C4
 99
100
               for <plato@olimpus.local>; Thu, 14 Aug 2014 13:14:39 -0400
               (EDT)
101
     Message-ID: <54985763.60404@olimpus.local>
102
     Date: Mon. 22 Dec 2014 18:39:47 +0100
103
     From: Socrates <socrates@olimpus.local>
104
     User-Agent: Mozilla/5.0 (Windows NT 6.1; rv:31.0) Gecko/20100101
     Thunderbird/31.
     3.0
105
     MIME-Version: 1.0
106
     To: plato@olimpus.local
107
     Subject: test imaps
108
     Content-Type: text/plain; charset=utf-8; format=flowed
109
110
     Content-Transfer-Encoding: 7bit
111
112
    IMAPS
    )
113
114 . OK Fetch completed.
     . LOGOUT
115
     * BYE Logging out
116
117
    . OK Logout completed.
118
     closed
```

# 9.7.3. POP3S

If you want to use POP3S instead of POP3, the procedure to follow is almost identical to that in the previous "IMAPS" section. You should also edit the server settings and choose the POPS port 995.

# 9.8. Spam

The invention of e-mail facilitated communications around the world, but it also promoted a new problem, unsolicited mail or spam. To minimize this, there are many solutions available that scan mail, searching for certain patterns associated with spam, such as terms related to sex or certain drugs.

One of these solutions is SpamAssassin, which is also open source. We can install it with the following command:

```
1 [root@delphos ~]# yum install spamassassin
```

Once installed, we can take a look at the /etc/mail/spamassassin/local.cf configuration file.

```
[root@delphos ~]# cat /etc/mail/spamassassin/local.cf
 1
 2
     # These values can be overridden by editing ~/.spamassassin/user prefs.cf
 3
     # (see spamassassin(1) for details)
 4
     # These should be safe assumptions and allow for simple visual sifting
 5
 6
     # without risking lost emails.
 7
 8
     required hits 5
 9
     report safe 0
10
     rewrite header Subject [SPAM]
```

SpamAssassin consists of a series of Perl scripts used to analyze mail according to different criteria, to determine whether an e-mail is spam or not. According to the result of the different scripts, SpamAssassin scores the e-mail. The higher the score, the higher the possibility of the mail being spam. The parameter required\_hits 5 indicates that SpamAssassin will mark an e-mail as spam if its score is five or higher. We might have to tune this value according to our needs, as a high value might mark as spam e-mails that are not, while a low value might do just the opposite, making spam messages appear be clean.

The other two parameters that exist in the default configuration are report\_safe and rewrite\_header. report\_safe can take the values 0, 1, or 2. If the value is set to 0, an e-mail marked as spam is sent as it is, modifying only the headers to show that it is spam. On the other hand, if the value is set to 1 or 2, a new report message is generated by SpamAssassin and sent to the recipient. The original spam message will be attached to the report message. The difference between the values 1 and 2 is that in the first case, the spam message is coded as content message/rfc822, while in the second case, it will be coded as content text/plain. The last option is the safest, as some mail clients might execute message/rfc822, and the user won't even notice. Thus, a spammer could infect the recipient's computer with a virus.

In order to test spamassassin, we can pass it a test message. In /usr/share/doc/ spamassassin-3.3.1/, we have two sample text files, one that is spam and one that is not. If we analyze the "clean" file with spamassassin, this is what we get:

```
[root@delphos ~]# spamassassin /usr/share/doc/spamassassin-3.3.1/
 1
     sample-nonspam.\
 2
     txt
 3
    Aug 14 14:46:32.896 [13140] warn: config: created user preferences
     file: /root/.\
     spamassassin/user prefs
 4
 5
     Return-Path: <tbtf-approval@world.std.com>
    X-Spam-Checker-Version: SpamAssassin 3.3.1 (2010-03-16) on
 6
 7
             delphos.olimpus.local
 8
    X-Spam-Level:
    X-Spam-Status: No, score=-0.0 required=5.0 tests=T RP MATCHES RCVD
 9
             autolearn=ham version=3.3.1
10
    Delivered-To: foo@foo.com
11
12
13
14
```

The relevant part of the analysis lies in the first lines, with the X-Spam headers. We can see that the mail is considered not to be spam, because it has a score of 0.

But if we now analyze the spam sample, the result will be completely different.

```
[root@delphos ~]# spamassassin /usr/share/doc/spamassassin-3.3.1/
1
    sample-spam.txt
    X-Spam-Checker-Version: SpamAssassin 3.3.1 (2010-03-16) on
2
            delphos.olimpus.local
3
    X-Spam-Flag: YES
4
    5
6
    X-Spam-Status: Yes, score=1000.0 required=5.0 tests=GTUBE,NO RECEIVED,
            NO RELAYS autolearn=no version=3.3.1
7
8
    X-Spam-Report:
            * -0.0 NO RELAYS Informational: message was not relayed via
9
            SMTP
            * 1000 GTUBE BODY: Generic Test for Unsolicited Bulk Email
10
11
            * -0.0 NO RECEIVED Informational: message has no Received
            headers
    Subject: [SPAM] Test spam mail (GTUBE)
12
    Message-ID: <GTUBE1.1010101@example.net>
13
    Date: Wed, 23 Jul 2003 23:30:00 +0200
14
    From: Sender <sender@example.net>
15
    To: Recipient <recipient@example.net>
16
    Precedence: junk
17
18
    MIME-Version: 1.0
19
    Content-Type: text/plain; charset=us-ascii
    Content-Transfer-Encoding: 7bit
20
```
```
X-Spam-Prev-Subject: Test spam mail (GTUBE)
21
22
23
    This is the GTUBE, the
             Generic
24
             Test for
25
             Unsolicited
26
             Bulk
27
28
             Email
29
     If your spam filter supports it, the GTUBE provides a test by which you
30
     can verify that the filter is installed correctly and is detecting
31
     incoming
     spam. You can send yourself a test mail containing the following
32
     string of
     characters (in upper case and with no white spaces and line breaks):
33
34
35
    XJS*C4JDBQADN1.NSBN3*2IDNEN*GTUBE-STANDARD-ANTI-UBE-TEST-EMAIL*C.34X
36
37
    You should send this test mail from an account outside of your network.
```

In this case, the message is considered spam, because it has a score of 1000, which is, of course, way above the threshold score of 5.

Now that we know that spamassassin works as expected, we must integrate it into postfix. The easiest way to do this is probably by using procmail. procmail is a mail delivery agent (MDA). This means that procmail takes mail from the mail transfer agent (MTA)—in this case, postfix—and delivers it to the user's mailbox. After this, the user can employ any mail user agent (MUA), such as Mozilla Thunderbird or Microsoft Outlook, to retrieve mail.

We'll have to create a file, named /etc/procmailrc, with the following content:

1 :0 hbfw

2 | /usr/bin/spamc

This means that we're going to apply a filter (f) to the headers (h) and body (b) of the message, and the system will wait (w) until the filter is applied.

We also have to edit the postfix configuration file /etc/postfix/main.cf. By default, it has the following line:

1 #mailbox command = /some/where/procmail

We'll have to change that line into this:

1 mailbox command = /usr/bin/procmail

And we restart the postfix and spamassassin services. In CentOS 6:

## CHAPTER 9 MAIL SERVER

| 1 | <pre>[root@delphos ~]# service postfix restart</pre>      |        |
|---|-----------------------------------------------------------|--------|
| 2 | Shutting down postfix:                                    | [ OK ] |
| 3 | Starting postfix:                                         | [ OK ] |
| 4 | <pre>[root@delphos ~]# service spamassassin restart</pre> |        |
| 5 | Stopping spamd:                                           | [ OK ] |
| 6 | Starting spamd:                                           | [ OK ] |
|   |                                                           |        |
|   | In CentOS 7:                                              |        |
|   |                                                           |        |

```
1 [root@CentOS7 ~]# systemctl restart postfix
```

```
2 [root@Cent0S7 ~]# systemctl restart spamassassin
```

Now let's imagine that there is an interloper attempting to send spam to plato@ olimpus.local. They might send a message such as the one in Figure 9-23.

| 9                        | Write: Fwd: Free sex _                                     |
|--------------------------|------------------------------------------------------------|
| <u>File Edit View In</u> | nsert Format Options Tools Help                            |
| i Send 🛛 🏙 Spel          | ell 🗸 🥔 Attach 🗸 📇 Security 🖌 🖄 Save 🗸                     |
| From: spammer <          | cspammer@valhalla.local> spammer@prometheus.valhalla.local |
| - To: 8                  | glato@olimpus.local                                        |
| • To: 2                  | 8                                                          |
|                          |                                                            |
| Subject: Fwd: Free       | e sex                                                      |
| Preformat   \$           | Variable Width                                             |
| 1                        |                                                            |

Figure 9-23. A spam message

When the user plato opens his mailbox, he will see the message tagged as spam (Figure 9-24).

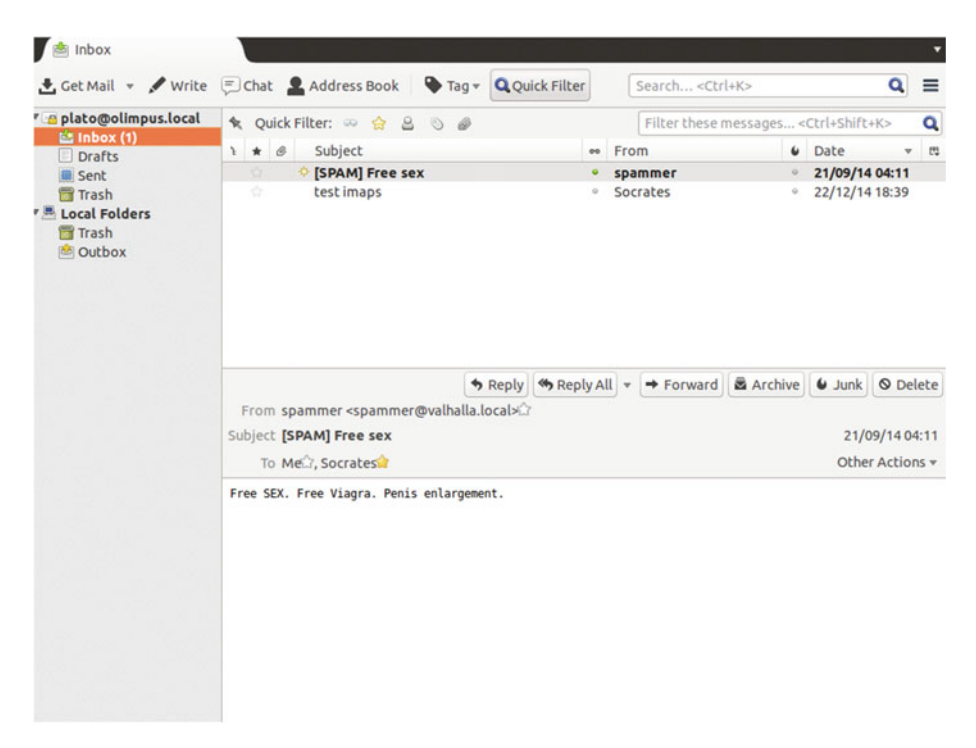

Figure 9-24. Mailbox showing the spam message

If he opens the mail message and then clicks Other actions > View source, he will see the mail headers added by spamassassin (Figure 9-25).

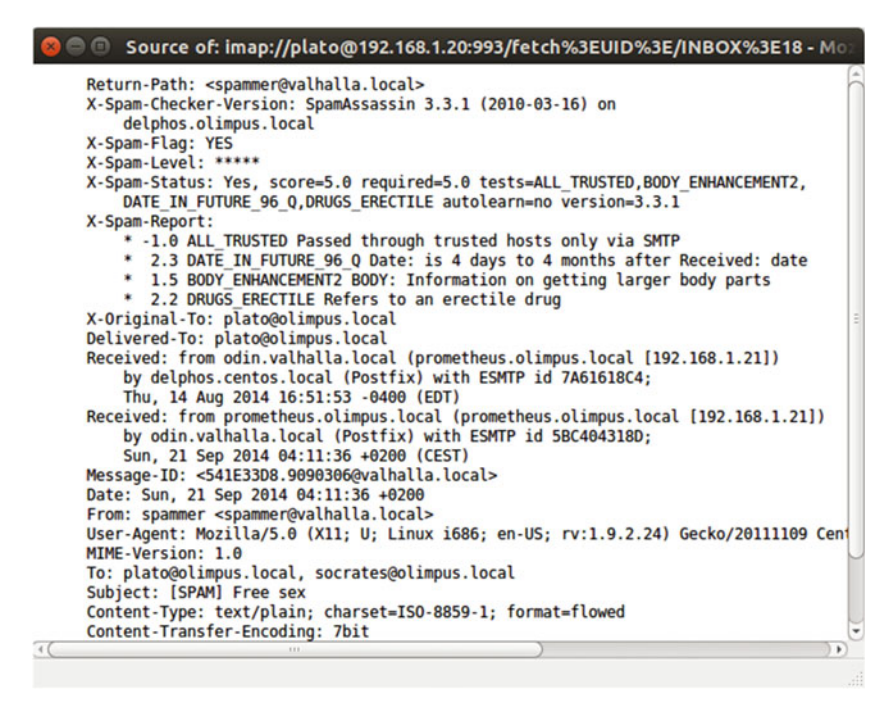

Figure 9-25. spamassassin headers

As the message has been tagged as spam, we can create a message filter in Thunderbird to delete those messages or move them to a different folder.

# 9.9. Webmail

In a corporate network, people usually access their mailboxes through mail clients by using such protocols as POP3S, IMAPS, etc. But, on the other hand, home users usually prefer to access their mailboxes through webmail. Well-known Internet companies such as Google, Yahoo!, or Hotmail offer this service.

In order for our server to provide a webmail service, we'll use squirrelmail software, which is downloadable from the Internet.<sup>1</sup> For this software to work properly, we need a running web server with PHP support (see Chapter 7), as well as an IMAP server.

squirrelmail is available in the EPEL repository too, so it can be installed with yum, as usual. However, this time, we'll focus on the manual installation, as there are times when an admin has to install software this way.

<sup>&</sup>lt;sup>1</sup>SquirrelMail, http://squirrelmail.org, 1999–2016.

After downloading the squirrelmail-webmail-1.4.22.tar.gz file, we uncompress it in a folder from which it can be accessed by the Apache web server. If you have completed Chapter 7 of this, book you'll have a web site (www.olimpus.local) whose files are stored in /www/docs/olimpus.local. You can download and unpack the software into that location.

- 1 [root@delphos html]# cd /www/docs/olimpus.local/
- 2 [root@delphos olimpus.local]# ls
- 3 index.html squirrelmail-webmail-1.4.22.tar.gz test.php
- 4 [root@delphos olimpus.local]# tar -xzvf squirrelmailwebmail-1.4.22.tar.gz

We rename the folder created to something easier to remember, such as webmail.

```
[root@delphos olimpus.local]# ls
1
    index.html
2
                                    squirrelmail-webmail-1.4.22.tar.gz
3
    squirrelmail-webmail-1.4.22
                                    test.php
    [root@delphos olimpus.local]# mv squirrelmail-webmail-1.4.22 webmail
4
5
    [root@delphos olimpus.local]# ls
6
    index.html
                 squirrelmail-webmail-1.4.22.tar.gz test.php
                                                                  webmail
```

squirrelmail requires a folder in which to create and suppress a few temporary
files. By default, this folder is /var/local/squirrelmail/data/. We create it like this:

- 1 [root@delphos olimpus.local]# mkdir -p /var/local/squirrelmail/data
- 2 [root@delphos olimpus.local]#

squirrelmail also requires write access to this directory, so we have to grant the appropriate rights to the Apache user, as Apache is the user that executes squirrelmail. We can do this by assigning the ownership of the folder to the Apache user.

- 1 [root@delphos olimpus.local]# ls -ld /var/local/squirrelmail/data/
- 2 drwxr-xr-x. 2 root root 4096 Aug 14 21:47 /var/local/squirrelmail/data/
- 3 [root@delphos olimpus.local]# chown apache /var/local/squirrelmail/data/
- 4 [root@delphos olimpus.local]# ls -ld /var/local/squirrelmail/data/
- 5 drwxr-xr-x. 2 apache root 4096 Aug 14 21:47 /var/local/squirrelmail/ data/

We must also create another folder to manage the mail attachments. By default, this directory is /var/lo- cal/squirrelmail/attach. We create it and grant the ownership to the Apache user.

- 1 [root@delphos olimpus.local]# mkdir /var/local/squirrelmail/attach
- 2 [root@delphos olimpus.local]# chown apache /var/local/squirrelmail/ attach/

Now we have to access the webmail/config subfolder and launch the Perl script conf.pl.

CHAPTER 9 MAIL SERVER

- 1 [root@delphos olimpus.local]# cd webmail/config
- 2 [root@delphos config]# ./conf.pl

We'll see the following menu:

```
SquirrelMail Configuration : Read: config default.php (1.4.0)
1
2
    _____
3
   Main Menu --
4
    1. Organization Preferences
5 2. Server Settings
6 3. Folder Defaults
7 4. General Options
    5. Themes
8
9 6. Address Books
10 7. Message of the Day (MOTD)
11 8. Plugins
   9. Database
12
13 10. Languages
14
    D. Set pre-defined settings for specific IMAP servers
15
16
17 C Turn color on
18 S Save data
19
   Q Quit
20
   Command >>
21
```

We edit Server Settings (option 2), and we see the following screen:

```
SquirrelMail Configuration : Read: config_default.php (1.4.0)
1
    _____
2
    Server Settings
3
4
5
   General
6
    _____
                               : example.com
7
   1. Domain

    Domain
    Invert Time
    Sendmail or SMTP

8
                                 : false
9
                                 : SMTP
10
    A. Update IMAP Settings : localhost:143 (other)
B. Update SMTP Settings : localhost:25
11
12
13
    R Return to Main Menu
14
15 C Turn color on
   S Save data
16
17 Q Quit
18
19 Command >>
```

We change the domain to olimpus.local.

```
1
    Command >> 1
 2
    The domain name is the suffix at the end of all email addresses. If
 3
    for example, your email address is idoe@example.com, then your domain
 4
    would be example.com.
 5
 6
 7
    [example.com]: olimpus.local
    SquirrelMail Configuration : Read: config_default.php (1.4.0)
 8
 9 -----
10
    Server Settings
11
12
    General
    _____
13
141. Domain: olimpus.local152. Invert Time: false163. Sendmail or SMTP: SMTP
17

A. Update IMAP Settings : localhost:143 (other)
B. Update SMTP Settings : localhost:25

20
21 R Return to Main Menu
22 C Turn color on
23 S Save data
24 Q Quit
```

As we are using SMTP authentication, we'll have to update the SMTP settings too (option B).

```
Command >> B
 1
 2
    SquirrelMail Configuration : Read: config.php (1.4.0)
 3 -----
 4 Server Settings
 5
 6 General
 7 -----
                               : olimpus.local

    B Domain
    Invert Time

                                  : false
10 3. Sendmail or SMTP
                                  : SMTP
11
12 SMTP Settings
    -----
13
                               : localhost
144.SMTP Server: local155.SMTP Port: 25166.POP before SMTP: false177.SMTP Authentication: none188.Secure SMTP (TLS): false
```

#### CHAPTER 9 MAIL SERVER

```
Header encryption key :
19
    9.
20
21
    Α.
        Update IMAP Settings : localhost:143 (other)
22
    H. Hide SMTP Settings
23
    R
       Return to Main Menu
24
    С
25
       Turn color on
26
   S Save data
27
   Q Quit
28
29
   Command >>
```

We type 7 and specify the authentication mechanism.

```
Command >> 7
1
2
3
    If you have already set the hostname and port number, I can try to
    automatically detect the mechanisms your SMTP server supports.
4
5
    Auto-detection is *optional* - you can safely say "n" here.
6
7
    Try to detect auth mechanisms? [y/N]: y
8
    Trying to detect supported methods (SMTP)...
9
    Testing none:
                           SUPPORTED
    Testing login: SUPPO
Testing plain: SUPPORTED
10
                             SUPPORTED
11
    Testing CRAM-MD5: NOT SUPPORTED
12
    Testing DIGEST-MD5: NOT SUPPORTED
13
14
    What authentication mechanism do you want to use for SMTP connections?
15
    none - Your SMTP server does not require authorization.
16
    login - Plaintext. If you can do better, you probably should.
17
    plain - Plaintext. If you can do better, you probably should.
18
19
    cram-md5 - Slightly better than plaintext.
20
    digest-md5 - Privacy protection - better than cram-md5.
21
22
    *** YOUR SMTP SERVER MUST SUPPORT THE MECHANISM YOU CHOOSE HERE ***
    If you don't understand or are unsure, you probably want "none"
23
24
    none, login, plain, cram-md5, or digest-md5 [none]: plain
25
    SMTP authentication uses IMAP username and password by default.
26
27
    Would you like to use other login and password for all SquirrelMail
28
    SMTP connections? [y/N]:
29
    SquirrelMail Configuration : Read: config.php (1.4.0)
30
    -----
31
32
    Server Settings
33
    General
34
```

284

```
35
    _ _ _ _ _ _ _ _
36
    1. Domain
                                    : olimpus.local
    2. Invert Time
37
                                    : false
    3. Sendmail or SMTP
                                    : SMTP
38
39
    SMTP Settings
40
41
    -----
42
    4. SMTP Server
                                    : localhost
43
    5. SMTP Port
                                    : 25
    6. POP before SMTP
                                   : false
44
    7. SMTP Authentication
                                   : plain (with IMAP username and
45
                                    password)
                                    : false
    8. Secure SMTP (TLS)
46
47
    9. Header encryption key :
48
49
    A. Update IMAP Settings
                                    : localhost:143 (other)
50
    H. Hide SMTP Settings
51
52
    R
        Return to Main Menu
53
    С
        Turn color on
54
    S
       Save data
55
    0
        Ouit
56
57
    Command >>
```

When we have finished changing the settings, we select S to save the data and Q to quit. In addition to changing the server settings, we have to tell SELinux to allow Apache to start connections.

There is a SELinux Boolean whose default value rejects network connections made from Apache. We have to change that value.

```
1 [root@delphos config]# getsebool httpd_can_network_connect
```

```
2 httpd_can_network_connect --> off
```

```
3 [root@delphos config]# setsebool httpd_can_network_connect on
```

```
4 [root@delphos config]# getsebool httpd_can_network_connect
```

```
5 httpd_can_network_connect --> on
```

After doing this, we can check whether the configuration is correct or not by opening a web browser and typing the following address: "http://192.168.1.20/webmail/src/configtest.php."

We can see an error regarding a PHP option (Figure 9-26). This error shouldn't be a problem for the server to work properly. In any case, we can fix it easily. We only have to edit the /etc/php.ini file and change the value of the parameter short\_open\_tag from Off to On.

#### CHAPTER 9 ■ MAIL SERVER

| 🗲 🕲 www.olimpus.local                                                         | /webmail/src/configtest.php                                                                                                    | ☆ マ C Google                                                                                                    | ۶ 4                                           |
|-------------------------------------------------------------------------------|----------------------------------------------------------------------------------------------------|----------------------------------------------------------------------------------------------------|-----------------------------------------------|
| SquirrelMa                                                                    | nil configtest                                                                                                    |                                                                                                    |                                               |
| This script will try to ch<br>you run this script.                            | eck some aspects of your SquirrelMail configuration and point you                                                                                                  | o errors whereever it can find them. You need to go run conf.pl in the config                                                                                | 2/ directory first before                     |
| Warning: date(): It is no<br>those methods and you<br>/webmail/src/configtest | t safe to rely on the system's timezone settings. You are "required" t<br>are still getting this warning, you most likely misspelled the timezon<br>php on line 80 | o use the date timezone setting or the date_default_timezone_set() function. In eidentifier. We selected 'America'New_York' for 'EDT/-4.0/DST' instead in /w | case you used any of<br>www/docs/olimpus.loca |
| SquirrelMail version:                                                         | 1.4.22                                                                                                    |                                                                                                    |                                               |
| Config file version:                                                          | 1.4.0                                                                                                    |                                                                                                    |                                               |
| Config file last modifie                                                      | d: 14 August 2014 23:11:46                                                                                                    |                                                                                                    |                                               |
| Checking PHP configur                                                         | ation                                                                                                    |                                                                                                    |                                               |
| PHP version 5.3.3 Of                                                          | ζ.                                                                                                    |                                                                                                    |                                               |
| Running as N/A(N/A                                                            | ) / N/A(N/A)                                                                                                    |                                                                                                    |                                               |
| display_errors: 1                                                             |                                                                                                    |                                                                                                    |                                               |
| error_reporting: 2252                                                         | 7                                                                                                    |                                                                                                    |                                               |
| variables_order OK:                                                           | GPCS.                                                                                                    |                                                                                                    |                                               |
| PHP extensions OK.                                                            | Dynamic loading is disabled.                                                                                                    |                                                                                                    |                                               |
| FRROR: You have                                                               | configured PHP not to allow short tags (about open tageoff) This                                                                                                   | shouldn't be a problem with SouirrelMail or any plugin coded coded accordin                                                                                  | g to the SomirrelMail                         |
| Coding Guidelines, but                                                        | if you experience problems with PHP code being displayed in some                                                                                                   | of the pages and changing setting to "on" solves the problem, please file a bug                                                                              | report against the                            |
| failing plugin. The corr                                                      | ect contact information is most likely to be found in the plugin docur                                                                                             | sentation.                                                                                                    | report against are                            |
| Checking paths                                                                |                                                                                                    |                                                                                                    |                                               |
| Data dir OK.                                                                  |                                                                                                    |                                                                                                    |                                               |
| Attachment dir OK.                                                            |                                                                                                    |                                                                                                    |                                               |
| Plugins are not enabl                                                         | ed in config.                                                                                                    |                                                                                                    |                                               |
| Themes OK.                                                                    |                                                                                                    |                                                                                                    |                                               |
| Default language OK                                                           |                                                                                                    |                                                                                                    |                                               |
| Base URL detected a                                                           | s: http://www.olimpus.local/webmail/src (location base autodo                                                                                                    | tected)                                                                                                    |                                               |
| Checking outgoing mail                                                        | service                                                                                                    |                                                                                                    |                                               |
| SMTP server OK (22)                                                           | delphos.centos.local ESMIP Postfix)                                                                                                    |                                                                                                    |                                               |
| Checking IMAP service                                                         |                                                                                                    |                                                                                                    |                                               |
| IMAP server ready (-                                                          | OR [CARABILITY INAPARANI LITERAL* SASL-IR LOUIS-REFERRALS ID EMABLE IDLA                                                                                           | STARITLS AUTH-SLAIM AUTH-LOGIM; Devecot ready.)                                                                                                    |                                               |
| Capabilities: . CAPA                                                          | SILITY IMAP4rev1 LITERAL+ SASL-IR LOGIN-REFERRALS ID EN                                                                                                    | ABLE IDLE STARTTLS AUTH-PLAIN AUTH-LOGIN                                                                                                    |                                               |
| Checking internationali                                                       | zation (i18n) settings                                                                                                    |                                                                                                    |                                               |
| gettext - Gettext fun                                                         | ctions are available. On some systems you must have appropriate systems                                                                                            | tem locales compiled.                                                                                                    |                                               |
| mbstring - Mbstring                                                           | functions are unavailable. Japanese translation won't work.                                                                                                    |                                                                                                    |                                               |
| recode - Recode fun                                                           | ctions are unavailable.                                                                                                    |                                                                                                    |                                               |
| iconv - Iconv function                                                        | ens are available.                                                                                                    |                                                                                                    |                                               |
| timezone - Webmail                                                            | users can change their time zone settings.                                                                                                    |                                                                                                    |                                               |
|                                                                               |                                                                                                    |                                                                                                    |                                               |

Figure 9-26. Webmail test page

After restarting Apache, we access the test page again (Figure 9-27) and shouldn't see any more errors.

#### SquirrelMail configtest

This script will try to check some aspects of your SquirrelMail configuration and point you to errors whereever it can find them. You need to go run conf.pl in the configuration figuration and point you to errors whereever it can find them. you run this script. SouirrelMail version: 1.4.22 Config file version: 1.4.0 Config file last modified: 14 August 2014 23:11:46 Checking PHP configuration... PHP version 5.3.3 OK. Running as N'A(N/A) / N/A(N/A) display\_errors: error\_reporting: 22527 variables\_order\_OK: GPCS. PHP extensions OK. Dynamic loading is disabled. Checking paths... Data dir OK. Attachment dir OK. Plugins are not enabled in config. Themes OK. Infonces vor. Default language OK. Base URL detected as: http://www.olimpus.local/wetmail/src (location base autodetected) Checking outgoing mail service.... SMTP server OK (20 delphas.consts.local EMTP Postia) Checking IMAP service.... IMAP server ready (- or corporting mapping VI LITERAL\* SASL-IR LOGIN-REFERBALS ID ENABLE IDLE STARTTLS AUTH-PLAIN AUTH-Canabilities: • CAPABILITY IMAP4revi LITERAL+ SASL-IR LOGIN-REFERRALS ID ENABLE IDLE STARTLS AUTH-PLAIN AUTH-LOGIN Checking internationalization (i18n) settings... getext - Gettext functions are available. On some systems you must have appropriate system locales compiled. mbstring - Mbstring functions are unavailable. Japanese translation won't work recode - Recode functions are unavailable. iconv - Iconv functions are available. timezone - Webmail users can change their time zone settings. Checking database functions. not using database functionality. Congratulations, your SquirrelMail setup looks fine to me! Login now

#### Figure 9-27. Webmail test page. The configuration is correct.

#### In CentOS 6:

| 1 | <pre>[root@delphos config]# service httpd restart</pre> |      |   |
|---|---------------------------------------------------------|------|---|
| 2 | Stopping httpd:                                         | [ OK | ] |
| 3 | Starting httpd:                                         | [ OK | ] |

In CentOS 7:

1 [root@CentOS7 ~]# systemctl restart httpd

Now we can click the "Login now" link at the bottom of the page and enter the username and password (Figure 9-28).

#### CHAPTER 9 MAIL SERVER

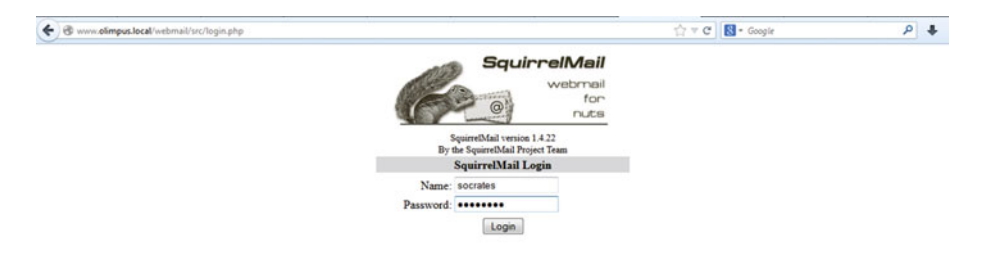

#### Figure 9-28. Login page

The user is now able to send and receive mail by using the web browser (Figure 9-29).

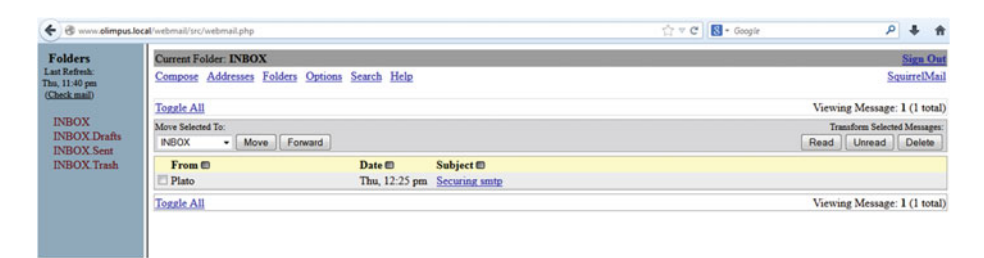

Figure 9-29. Accessing a mailbox with a web browser

## **CHAPTER 10**

# **Firewalls**

In today's dangerous cyberworld, it is mandatory to have some defense measures against either intentional or unintentional attacks. Firewalls allow us to block or allow traffic into our computer or network, based on different criteria, such as IP address, port range, etc.

In a large network, the admin usually defines several "zones," that is, groups of computers with similar security requirements. For example, if we have a web server and an FTP server that are available from the Internet, these computers require far more protection than an FTP server that is only accessible by local users. So there could be a zone called "external" for the servers accessible from the Internet and a zone called "internal" for the local servers. A corporate firewall should be installed in the perimeter of the network, to deal with the traffic to and from every zone.

But firewalls can also be used locally. Today, almost every computer, either server or workstation, includes a firewall installed by default.

This firewall functionality is managed in CentOS 6 by iptables, a powerful suite that allows users to create rules, redirect traffic, etc.

On the other hand, CentOS 7 uses the firewalld command instead, even though it is still possible to use iptables too. I'll provide more details in upcoming sections.

## 10.1. Firewall in CentOS 6

In CentOS 6, we have to use iptables to manage the firewall. We can check the rules currently in use with the iptables -L command.

| 1  | [root@prome | theus ~] | <pre># iptables -L</pre> |             |                      |
|----|-------------|----------|--------------------------|-------------|----------------------|
| 2  | Chain INPUT | (policy  | / ACCEPT)                |             |                      |
| 3  | target      | prot     | opt source               | destination |                      |
| 4  | ACCEPT      | all -    | anywhere                 | anywhere    | state RELATED,ESTAB\ |
| 5  | LISHED      |          | -                        | -           |                      |
| 6  | ACCEPT      | icmp     | anywhere                 | anywhere    |                      |
| 7  | ACCEPT      | all      | anywhere                 | anywhere    |                      |
| 8  | ACCEPT      | tcp      | anywhere                 | anywhere    | state NEW tcp dpt:s∖ |
| 9  | sh          |          |                          |             |                      |
| 10 | REJECT      | all -    | - anywhere               | anywhere    | reject-with icmp-ho∖ |
| 11 | st-prohibit | ed       | -                        | -           |                      |
| 12 | -           |          |                          |             |                      |

```
© Antonio Vazquez 2016
A. Vazquez, Learn CentOS Linux Network Services, DOI 10.1007/978-1-4842-2379-6_10
```

289

CHAPTER 10 FIREWALLS

| Chain FORWARD  | (policy ACCEPT)                                                                    |                                                                                                    |                                                                                                    |
|----------------|------------------------------------------------------------------------------------|----------------------------------------------------------------------------------------------------|----------------------------------------------------------------------------------------------------|
| target         | prot opt source                                                                    | destination                                                                                                    |                                                                                                    |
| REJECT         | all anywhere                                                                       | anywhere                                                                                                    | reject-with icmp-ho∖                                                                                                    |
| st-prohibited  |                                                                                    |                                                                                                    |                                                                                                    |
|                |                                                                                    |                                                                                                    |                                                                                                    |
| Chain OUTPUT ( | policy ACCEPT)                                                                     |                                                                                                    |                                                                                                    |
| target pro     | t opt source                                                                       | destination                                                                                                    |                                                                                                    |
|                | Chain FORWARD<br>target<br>REJECT<br>st-prohibited<br>Chain OUTPUT (<br>target pro | Chain FORWARD (policy ACCEPT)<br>target prot opt source<br>REJECT all anywhere<br>st-prohibited<br>Chain OUTPUT (policy ACCEPT)<br>target prot opt source | Chain FORWARD (policy ACCEPT)<br>target prot opt source destination<br>REJECT all anywhere anywhere<br>st-prohibited<br>Chain OUTPUT (policy ACCEPT)<br>target prot opt source destination |

We can see that, by default, CentOS allows access to all packets that belong to an already established connection.

| 1 | ACCEPT | all | <br>anywhere | anywhere | state RELATED,ESTAB\ |
|---|--------|-----|--------------|----------|----------------------|
| 2 | LISHED |     |              |          |                      |

That's the reason why in some of the previous chapters, we allowed incoming traffic to a certain port this way:

1 [root@localhost named]# iptables -I INPUT 2 -m state --state NEW -m tcp -p tcp -\ 2 -dport 53 -i ACCEPT

In this case, we are telling iptables to accept any packet requesting a new connection to port 53. I don't want to start a discussion about the inner workings of TCP, but I'll point out that the packets can have different flags associated to them. For example, if a computer wants to establish a new connection to port 53 of a server, it will send a TCP packet with the SYN flag active. If the server accepts the connection, it will send back a response with the SYN and ACK flags active. If it doesn't, it will send a packet with the RST flag.

In previous cases, we have allowed incoming traffic in a slightly different way.

1 [root@delphos ~]# iptables -I INPUT 2 -p tcp --dport 21 -j ACCEPT

In the preceding case, we are allowing all TCP packets addressed at port 21. The first approach is more specific and, thus, slightly better.

Now we'll try to start from the beginning, with an empty configuration. We erase the current configuration in memory with iptables -F.

```
1 [root@prometheus ~]# iptables -F
```

We check that the configuration is actually empty.

```
[root@prometheus ~]# iptables -L
1
   Chain INPUT (policy ACCEPT)
2
   target
               prot opt source
                                     destination
3
4
   Chain FORWARD (policy ACCEPT)
5
               prot opt source
                                     destination
6
   target
7
8
   Chain OUTPUT (policy ACCEPT)
   target
              prot opt source
                                     destination
9
```

290

We can see three sections:

- INPUT for incoming traffic
- OUTPUT for outcoming traffic
- FORWARD for traffic forwarded to another destination

For now, I won't discuss forwarding traffic, so we'll focus on incoming and outcoming traffic.

After executing iptables -L, we can see that the default policy for incoming traffic is ACCEPT.

```
1 Chain INPUT (policy ACCEPT)
```

This means that, by default, all incoming traffic will be allowed. If we scan the open ports of the server with nmap, we'll see something similar to this:

```
[root@prometheus ~]# nmap 192.168.1.20
1
2
 3
    Starting Nmap 5.21 ( http://nmap.org ) at 2014-09-20 04:33 CEST
    Nmap scan report for www.valhalla.local (192.168.1.20)
4
    Host is up (0.0043s latency).
 5
6
    Not shown: 992 filtered ports
            STATE SERVICE
    PORT
7
8
    20/tcp closed ftp-data
    21/tcp open ftp
9
    22/tcp open ssh
10
    25/tcp open smtp
11
    53/tcp open domain
12
    80/tcp open http
13
    443/tcp open
                   https
14
    990/tcp closed ftps
15
16
    MAC Address: 00:0C:29:78:4C:B1 (VMware)
17
18
    Nmap done: 1 IP address (1 host up) scanned in 5.92 seconds
```

We're going to apply a more restrictive default policy. First, we'll allow explicitly connections to the ssh port, and then we'll change the default input policy to DROP.

```
1 [root@delphos ~]# iptables -A INPUT -p tcp --dport 22 -j ACCEPT
2 [root@delphos ~]# iptables -P INPUT DROP
```

If we scan the ports again from the same computer, this is what we'll see:

```
1 [root@prometheus ~]# nmap 192.168.1.20
2
3 Starting Nmap 5.21 ( http://nmap.org ) at 2014-09-20 05:13 CEST
4 Nmap scan report for www.valhalla.local (192.168.1.20)
5 Host is up (0.00027s latency).
```

CHAPTER 10 FIREWALLS

```
Not shown: 999 filtered ports
PORT STATE SERVICE
22/tcp open ssh
MAC Address: 00:0C:29:78:4C:B1 (VMware)
10
11 Nmap done: 1 IP address (1 host up) scanned in 4.88 seconds
```

As expected, only the services explicitly allowed are shown. Now we can keep allowing access to certain services, such as http.

#### 1 [root@delphos ~]# iptables -A INPUT -p tcp --dport 80 -j ACCEPT

We added (-A) a new rule allowing access to the http service. If we list the current configuration of the firewall, we'll see this:

| p dpt:ssh   |
|-------------|
| p dpt:http: |
|             |
|             |
|             |
|             |
|             |
|             |
|             |

So far, we granted access to port 80 to any computer trying to access, but we can be much more specific. We can grant or deny access to network or host addresses. For example, we might want to deny http access to the computer with IP address 192.168.10.23.

In this case, we type the following:

1 [root@delphos ~]# iptables -I INPUT 1 -p tcp -s 192.168.10.23 --dport 80 -j DROP

Now the configuration of the firewall will be this:

| 1  | Chain INP | UT (policy  | DROP)         |             |              |
|----|-----------|-------------|---------------|-------------|--------------|
| 2  | target    | prot opt    | source        | destination |              |
| 3  | DROP      | tcp         | 192.168.10.23 | anywhere    | tcp dpt:http |
| 4  | ACCEPT    | tcp         | anywhere      | anywhere    | tcp dpt:ssh  |
| 5  | ACCEPT    | tcp         | anywhere      | anywhere    | tcp dpt:http |
| 6  |           |             |               |             |              |
| 7  | Chain FOR | WARD (poli  | cy ACCEPT)    |             |              |
| 8  | target    | prot opt    | source        | destination |              |
| 9  |           |             |               |             |              |
| 10 | Chain OUT | PUT (policy | y ACCEPT)     |             |              |
| 11 | target    | prot op     | t source      | destination |              |
|    |           |             |               |             |              |

And if we try to access the web server from the computer with IP address 192.168.10.23, it won't be possible (Figure 10-1).

|              |                                            | Problem loading page – Mo                                                                                                    | zilla Firefox                                                   |                                                       |   | - 15 | × |
|--------------|--------------------------------------------|----------------------------------------------------------------------------------------------------|-----------------------------------------------------------------|-------------------------------------------------------|---|------|---|
| <u>F</u> ile | <u>E</u> dit <u>V</u> iew<br>oblem loading | Higtory <u>B</u> ookmarks <u>T</u> ools <u>H</u> elp<br>page                                                                                                    |                                                                 |                                                       |   |      |   |
| \$°          | @ www.oli                                  | npus.local                                                                                                    | \] <b>∨ ©</b>                                                   | S~ Google                                             | Q | ₽    |   |
|              |                                            | The connection has timed out<br>The server at www.olimpus.local is taking t                                                                                                    | oo long to resp                                                 | oond.                                                 |   |      |   |
|              |                                            | <ul> <li>The site could be temporarily unavailable or too if</li> <li>If you are unable to load any pages, check your ci</li> <li>If your computer or network is protected by a fire is permitted to access the Web.</li> </ul> | ousy. Try again in a<br>omputer's networl<br>ewall or proxy, ma | rew moments.<br>c connection.<br>ke sure that Firefox |   |      |   |
|              |                                            |                                                                                                    |                                                                 |                                                       |   | J    |   |

Figure 10-1. Access rejected

In the iptables configuration, the lines are processed sequentially, so we must pay attention to the order when adding new rules. If two rules can be applied to the network, the first always prevails.

For example, as of now, the computer 192.168.10.23 can't access the web server. Now let's imagine that the order of the rules in the INPUT chain is something like this:

| 1 | Chain INPU | Г (ро] | licy | DROP)         |             |     |          |
|---|------------|--------|------|---------------|-------------|-----|----------|
| 2 | target     | prot   | opt  | source        | destination |     |          |
| 3 | ACCEPT     | tcp    |      | anywhere      | anywhere    | tcp | dpt:http |
| 4 | DROP       | tcp    |      | 192.168.10.23 | anywhere    | tcp | dpt:http |
| 5 | ACCEPT     | tcp    |      | anywhere      | anywhere    | tcp | dpt:ssh  |

In this case, when 192.168.10.23 tries to establish a connection, the first rule is examined. As the incoming traffic matches the criteria (source anywhere, destination port http, etc.), the connection is allowed, and, therefore, the second rule is never applied.

So far, we have added rules, but we can delete rules as well. If we want to allow 192.168.10.23 to access the web server again, we can do it with this command:

```
1 [root@delphos ~]# iptables -D INPUT 1
```

We delete (-D) the rule at the first (1) position.

## 10.1.1. Saving and Restoring the Configuration

We can save the firewall configuration at any moment with the iptables-save command. If we execute it without any arguments, it will display the current configuration onscreen.

```
[root@delphos ~]# iptables-save
 1
     # Generated by iptables-save v1.4.7 on Fri Aug 15 21:24:32 2014
 2
 3
    *filter
    :INPUT DROP [79:12524]
 4
 5
    :FORWARD ACCEPT [0:0]
 6
    :OUTPUT ACCEPT [750:39252]
 7
    -A INPUT -p tcp -m tcp --dport 22 -j ACCEPT
    -A INPUT -p tcp -m tcp --dport 80 -j ACCEPT
 8
    -A INPUT -p udp -m udp --dport 53 -j ACCEPT
9
10
    -A INPUT -p tcp -m tcp --dport 443 -j ACCEPT
11
    COMMIT
12
    # Completed on Fri Aug 15 21:24:32 2014
    # Generated by iptables-save v1.4.7 on Fri Aug 15 21:24:32 2014
13
14
    *nat
    :PREROUTING ACCEPT [304741:26740262]
15
   :POSTROUTING ACCEPT [974:60691]
16
   :OUTPUT ACCEPT [974:60691]
17
    COMMIT
18
    # Completed on Fri Aug 15 21:24:32 2014
19
```

We can easily redirect the output to a file, to have a backup.

```
1 [root@delphos ~]# iptables-save > iptablesbackup
```

If we ever have to restore the firewall configuration, we can do it with iptables-restore. Let's see an example.

First, we empty the configuration.

| 1  | [root@delphos ~]# iptables -F |             |
|----|-------------------------------|-------------|
| 2  | [root@delphos ~]# iptables -L |             |
| 3  | Chain INPUT (policy DROP)     |             |
| 4  | target prot opt source        | destination |
| 5  |                               |             |
| 6  | Chain FORWARD (policy ACCEPT) |             |
| 7  | target prot opt source        | destination |
| 8  |                               |             |
| 9  | Chain OUTPUT (policy ACCEPT)  |             |
| 10 | target prot opt source        | destination |

And now we restore the configuration.

```
1 [root@delphos ~]# iptables-restore iptablesbackup
2 [root@delphos ~]# iptables -L
```

```
Chain INPUT (policy DROP)
3
4
    target
               prot opt source
                                    destination
 5
    ACCEPT
               tcp -- anywhere
                                    anywhere
                                                        tcp dpt:ssh
6
7
   Chain FORWARD (policy ACCEPT)
8 target
                 prot opt source
                                    destination
9
    Chain OUTPUT (policy ACCEPT)
10
11
    target
                prot opt source
                                    destination
```

We have seen how to back up and restore the configuration manually, but iptables is executed as a service, and if we restart iptables with the command service iptables restart, iptables will load its configuration from the /etc/sysconfig/iptables file. The content of this file could be something like this:

```
[root@delphos ~]# cat /etc/sysconfig/iptables
 1
 2
     # Generated by iptables-save v1.4.7 on Sat Aug 9 16:38:57 2014
    *nat
 3
     :PREROUTING ACCEPT [358749:34585361]
 4
     :POSTROUTING ACCEPT [3800:310043]
 5
 6
     :OUTPUT ACCEPT [3800:310043]
 7
    COMMIT
 8
     # Completed on Sat Aug
                                                     9 16:38:57 2014
 9
     # Generated by iptables-save v1.4.7 on Sat Aug 9 16:38:57 2014
10
    *filter
     :INPUT ACCEPT [0:0]
11
     :FORWARD ACCEPT [0:0]
12
     :OUTPUT ACCEPT [2304:234903]
13
     -A INPUT -p tcp -m state --state NEW -m tcp --dport 443 -j ACCEPT
14
     -A INPUT -p tcp -m tcp --dport 21 -j ACCEPT
15
16
    -A INPUT -p tcp -m tcp --dport 20 -j ACCEPT
     -A INPUT -m state --state RELATED, ESTABLISHED -j ACCEPT
17
     -A INPUT -p icmp -j ACCEPT
18
     -A INPUT -i lo -j ACCEPT
19
20
    -A INPUT -p tcp -m state --state NEW -m tcp --dport 22 -j ACCEPT
     -A INPUT -p udp -m state --state NEW -m udp --dport 53 -j ACCEPT
21
22
    -A INPUT -p tcp -m state --state NEW -m tcp --dport 53 -j ACCEPT
23
     -A INPUT -p tcp -m state --state NEW -m tcp --dport 80 -j ACCEPT
24
    -A INPUT -j REJECT --reject-with icmp-host-prohibited
25
    -A FORWARD -j REJECT --reject-with icmp-host-prohibited
26
    COMMIT
27
    # Completed on Sat Aug 9 16:38:57 2014
```

So, if we want to change this default configuration, we should either overwrite the file with iptables- save or use the program system-config-firewall, which is perhaps more friendly (Figure 10-2).

#### CHAPTER 10 FIREWALLS

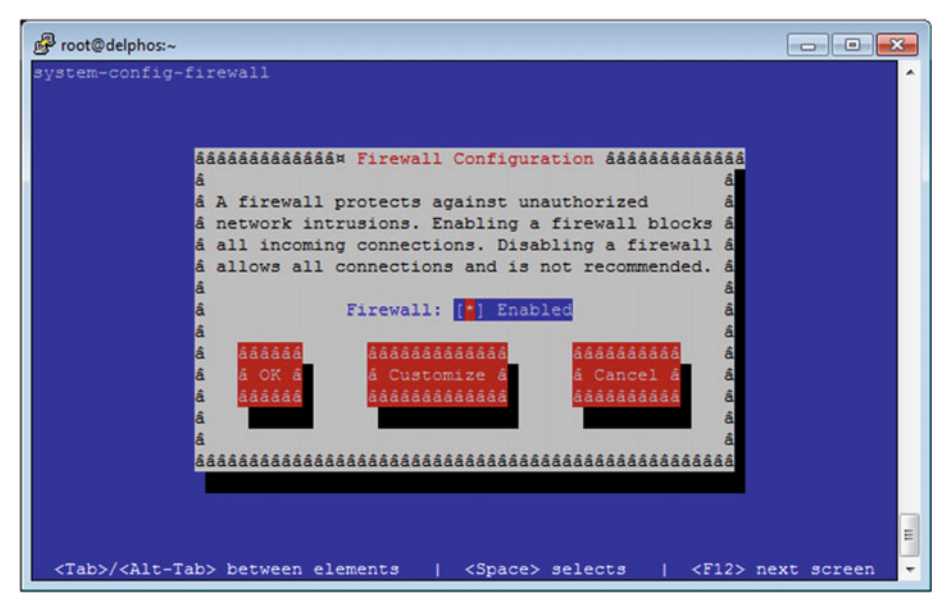

Figure 10-2. system-config-firewall

If we click Customize, we can select the services we want to make available. For example, if we want to make the web service accessible, we check it and click Close (Figure 10-3). On the other hand, if we want to allow access to a specific port not listed, we click Forward and enter it manually. When finally we click Close, the program informs the user that the current configuration will be overwritten (Figure 10-4).

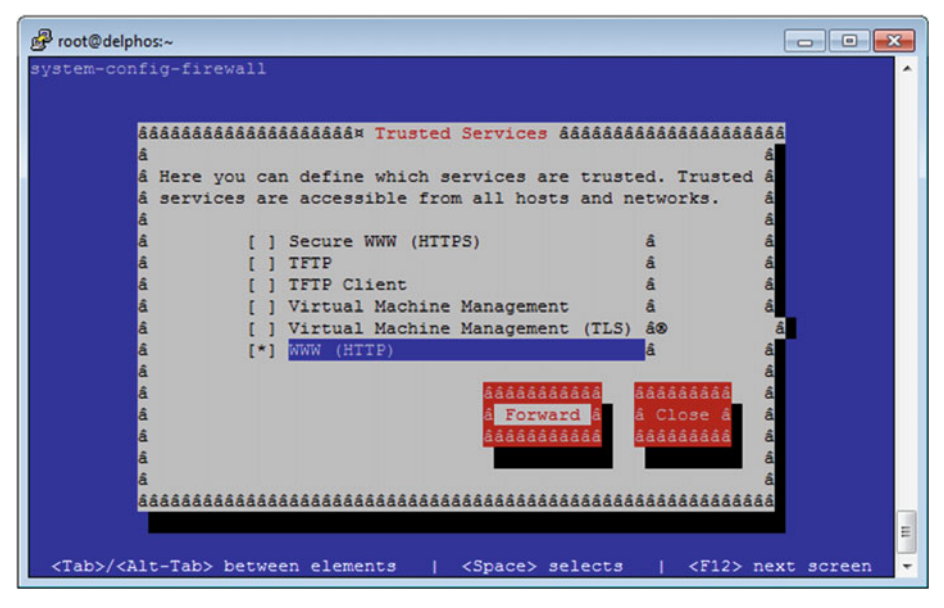

Figure 10-3. Allowing incoming traffic with system-config-firewall

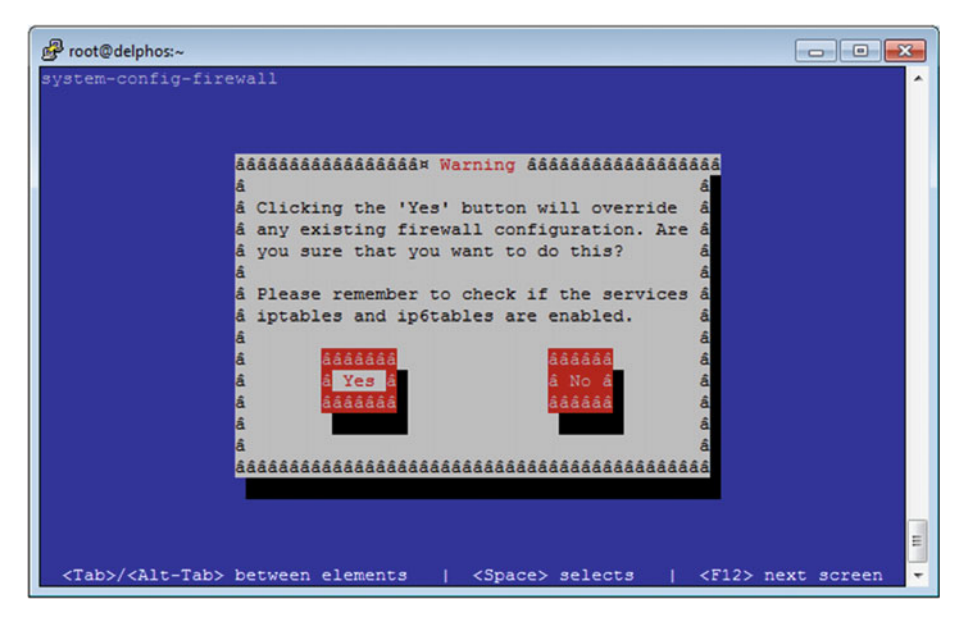

Figure 10-4. Overwriting the configuration

## 10.1.2. Port Redirection

So far, we have seen how to use iptables to filter traffic. We do this by modifying the filter table, which is the default table, by the way. Thus, the following two commands are equivalent:

1 [root@delphos ~]# iptables -t filter -I INPUT 1 -p tcp --dport 80 -j
ACCEPT

```
2 [root@delphos ~]# iptables -I INPUT 1 -p tcp --dport 80 -j ACCEPT
```

But iptables can modify more tables apart from filter. One of these tables is nat, which allows us to change network parameters such as the destination address or port.

In order for some of these changes to work properly, the computer must be able to route network traffic. By default, this characteristic is disabled. If this is the case, we'll have to enable it by changing the value of the net.ipv4.ip forward system parameter.

```
1 [root@delphos ~]# sysctl net.ipv4.ip_forward
```

2 net.ipv4.ip\_forward = 0

3 [root@delphos ~]# sysctl -w net.ipv4.ip\_forward=1

```
4 net.ipv4.ip forward = 1
```

Now let's suppose we have a working web server listening on port 80. We might want our server to listen in a different port too. We can achieve this by modifying the nat table with iptables.

1 [root@delphos ~]# iptables -t nat -A PREROUTING -p tcp --dport 8888 -j
REDIRECT \

```
2 --to-port 80
```

Now if we try to open a http connection over port 8888, we'll be redirected to port 80 and access the web site without a problem (Figure 10-5).

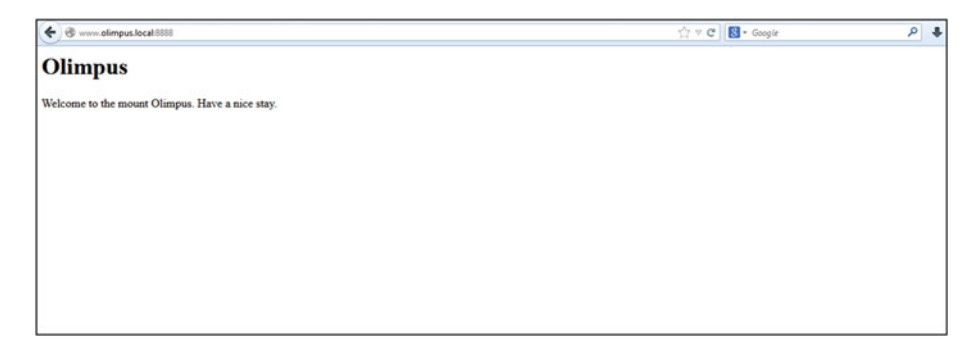

Figure 10-5. Port forwarding

## 10.1.3. Redirecting Traffic to a Different Host

We've seen in the previous section how to forward traffic between different ports in the local server. But iptables allows us to redirect the traffic to a different host. For example, if we have to update a web server, we might want to redirect web traffic to another server.

**Note** Procedures similar to this one are also used by hackers to perform what is called a "man in the middle" attack. So, depending on company policy, this port redirection could be considered inappropriate or even illegal. Therefore, if you have doubts regarding whether or not you're allowed to use this technique, don't use it.

Similar to what we did when forwarding traffic to a different port, we also have to change the nat table.

As it happens that some default firewall rules might interfere with the redirection, we start by erasing the current configuration.

```
1 [root@delphos ~]# iptables -t nat -F
2 [root@delphos ~]# iptables -t filter -F
```

Let's suppose we want to redirect http (port 80) traffic from our server to another computer with IP address 192.168.10.41. We'll have to instruct iptables to change the destination address of those network packets addressed to TCP port 80.

1 [root@delphos ~]# iptables -t nat -A PREROUTING -p tcp --dport 80 -j
DNAT --to-d\

```
2 estination 192.168.10.41
```

Now these packets will be routed to their new destination, because we activated IP forwarding previously. But we'll have to change the source address too, so that the packets are returned to our server and, finally, sent back to the original client.

1 [root@delphos ~]# iptables -t nat -A POSTROUTING -p tcp --dport 80 -j
SNAT --to-\

```
2 source 192.168.1.20
```

## 10.1.4. Logging Packets

Sometimes, it can be useful to log network packets. Let's imagine we're running a service, and some users complain that they get an error when trying to access the service.

The first thing we do is to take a look at the log files. But, sometimes, we won't even see an entry in the log. In these cases, however, we can use iptables to log the packets addressed to that port.

For example, if we want to log connections to the http port, we could do the following:

```
1 [root@delphos ~]# iptables -I INPUT 1 -p tcp --dport 80 -j LOG --log-
prefix "HTT\
```

```
2 P Traffic"
```

The entries are logged by default in the /var/log/messages file, so if someone accesses port 80, we'll see in the log file many entries like these:

- 1 Oct 10 04:52:44 delphos kernel: HTTP TrafficIN=eth0 OUT= MAC=00:0c:29:78:4c:b1:7\
- 2 4:46:a0:a5:2e:1b:08:00 SRC=192.168.1.1 DST=192.168.1.20 LEN=40 TOS=0x00 PREC=0x0\
- 3 0 TTL=4 ID=27373 DF PROTO=TCP SPT=54758 DPT=80 WINDOW=0 RES=0x00 RST URGP=0
- 4 Oct 10 04:52:44 delphos kernel: HTTP TrafficIN=eth0 OUT= MAC=00:0c:29:78:4c:b1:7\
- 5 4:46:a0:a5:2e:1b:08:00 SRC=192.168.1.1 DST=192.168.1.20 LEN=40 TOS=0x00 PREC=0x0\
- 6 0 TTL=2 ID=27372 DF PROT0=TCP SPT=54758 DPT=80 WINDOW=63773 RES=0x00 ACK
  FIN URG\

```
7 P=0
```

If, on the contrary, we don't see any new entry, we conclude that the connection is filtered at any point before reaching the server.

# 10.2. Firewall in CentOS 7

The firewall in CentOS 7 can be managed with the command line utility firewall-cmd. I'll try to familiarize you with it.

First, we'll see whether the service is currently running.

```
[root@localhost ~]# systemctl status firewalld
 1
     firewalld.service - firewalld - dynamic firewall daemon
 2
        Loaded: loaded (/usr/lib/systemd/system/firewalld.service; enabled)
 3
       Active: active (running) since Wed 2014-11-26 15:15:34 CET; 1h 25min
 4
        ago
 5
    Main PID: 778 (firewalld)
      CGroup: /system.slice/firewalld.service
 6
 7
               778 /usr/bin/python -Es /usr/sbin/firewalld --nofork
               --nopid
 8
 9
    Nov 26 15:15:34 localhost.localdomain systemd[1]: Started firewalld -
     dynamic...
    Hint: Some lines were ellipsized, use -1 to show in full.CentOS 7,
10
```

```
firewallsservice
```

The main configuration file is /etc/firewalld/firewalld.conf, but we'll see here how to see and change the configuration with the use of commands.

In firewalld, we have some zones defined by default, and every one of these zones allows or rejects certain connections. They're usually given descriptive names, such as home, internal, etc. Evidently, in the internal zone, there will be more allowed connections than in the external zone. We can check the currently defined zones like this:

- 1 [root@localhost ~]# firewall-cmd --get-zones
- 2 block dmz drop external home internal public trusted work

We can also see the XML files associated to every zone in the /usr/lib/firewalld/ zones/ folder.

| 1 | [root@localhos | st ~]# ls /usi          | r/lib/firewalld/z | cones/      |          |
|---|----------------|-------------------------|-------------------|-------------|----------|
| 2 | block.xml      | drop.xml                | home.xml          | public.xml  | work.xml |
| 3 | dmz.xml        | <pre>external.xml</pre> | internal.xml      | trusted.xml |          |

We can also see the default zone we are currently in.

```
1 [root@localhost ~]# firewall-cmd --get-default-zone
```

```
2 public
```

It could be possible to have different network interfaces associated to different zones. We can check this, as follows:

```
1 [root@localhost ~]# firewall-cmd --get-active-zones
```

```
2 public
```

3 interfaces: eno16777736

```
300
```

In this case, we have only a network interface, and it is associated with the public zone. If we want to change the default zone, we can do it like this:

```
1 [root@localhost ~]# firewall-cmd --set-default-zone=internal
2 success
```

```
2 success
```

```
3 [root@localhost ~]# firewall-cmd --get-default-zone
```

```
4 internal
```

We can also check the services currently allowed in a zone.

```
1 [root@localhost ~]# firewall-cmd --zone=internal --list-services
```

```
2 dhcpv6-client ipp-client mdns samba-client ssh
```

The services are also defined in /usr/lib/firewalld/services/.

| 1  | <pre>[root@localhost ~]# ls</pre> | /usr/lib/firewa           | lld/services/             |                             |
|----|-----------------------------------|---------------------------|---------------------------|-----------------------------|
| 2  | amanda-client.xml                 | <pre>ipp-client.xml</pre> | mysql.xml                 | rpc-bind.xml                |
| 3  | <pre>bacula-client.xml</pre>      | ipp.xml                   | nfs.xml                   | <pre>samba-client.xml</pre> |
| 4  | bacula.xml                        | ipsec.xml                 | ntp.xml                   | samba.xml                   |
| 5  | dhcpv6-client.xml                 | kerberos.xml              | openvpn.xml               | smtp.xml                    |
| 6  | dhcpv6.xml                        | kpasswd.xml               | pmcd.xml                  | ssh.xml                     |
| 7  | dhcp.xml                          | ldaps.xml                 | pmproxy.xml               | telnet.xml                  |
| 8  | dns.xml                           | ldap.xml                  | pmwebapis.xml             | tftp-client.xml             |
| 9  | ftp.xml                           | libvirt-tls.xml           | pmwebapi.xml              | tftp.xml                    |
| 10 | high-availability.xml             | libvirt.xml               | pop3s.xml                 | transmission-               |
|    | client.xml                        |                           |                           |                             |
| 11 | https.xml                         | mdns.xml                  | <pre>postgresql.xml</pre> | vnc-server.xml              |
| 12 | http.xml                          | mountd.xml                | proxy-dhcp.xml            | wbem-https.xml              |
| 13 | imaps.xml                         | ms-wbt.xml                | radius.xml                |                             |

For example, following is the file for the HTTP service:

1 [root@localhost ~]# cat /usr/lib/firewalld/services/http.xml

```
2 <?xml version="1.0" encoding="utf-8"?>
```

```
3 <service>
```

5

```
4 <short>WWW (HTTP)</short>
```

- <description>HTTP is the protocol used to serve Web pages. If you
  plan to make\
- 6 your Web server publicly available, enable this option. This option is not requ\

```
7 ired for viewing pages locally or developing Web pages.</description>
```

```
8 <port protocol="tcp" port="80"/>
```

```
9 </service>
```

In order to allow access to a certain service, the preferred option is to explicitly allow one of the services defined in /usr/lib/firewalld/services/ or create a new file, if it doesn't exist. Nevertheless, it is also possible to allow access to a port number without specifying a service. We can check what ports are allowed (apart from those associated with the allowed services).

CHAPTER 10 FIREWALLS

```
1 [root@localhost ~]# firewall-cmd --zone=internal --list-ports
```

```
2 [root@localhost ~]#
```

For example, to allow access to the http service, we do the following.

```
1 [root@localhost ~]# firewall-cmd --zone=internal --add-service=http
2 success
```

Another way to allow http traffic is to open TCP port 80.

```
1 [root@CentOS7 ~]# firewall-cmd --add-port=80/tcp
```

```
2 success
```

As we can see, now the http traffic is allowed.

```
1 [root@localhost ~]# firewall-cmd --zone=internal --list-services
2 dhcpv6-client http ipp-client mdns samba-client ssh
```

1 1 1

We can get even more information with the  $\verb+list-all$  option.

```
[root@localhost ~]# firewall-cmd --zone=internal --list-all
 1
 2
     internal (default, active)
 3
       interfaces: eno16777736
 4
       sources:
       services: dhcpv6-client http ipp-client mdns samba-client ssh
 5
 6
       ports:
       masquerade: no
 7
      forward-ports:
 8
       icmp-blocks:
9
      rich rules:
10
```

The http traffic is now allowed, but this change is temporary, and it will be reverted once the firewalld service is restarted. If we want the change to be permanent, we'll have to use the -permanent option.

```
1 [root@localhost ~]# firewall-cmd --permanent --zone=internal --add-
service=http
```

```
2 success
```

We can also remove a service from the firewall configuration. We can remove it temporarily.

```
1 [root@CentOS7 ~]# firewall-cmd --remove-service=http
```

```
2 success
```

Or we can remove it permanently.

```
1 [root@CentOS7 ~]# firewall-cmd --permanent --remove-service=http
```

```
2 success
```

302

As we saw when talking about iptables, we can permit or deny traffic to a single host or network address. When using firewall-cmd, we can do it by writing what are called rich rules. For example, if we want to permit access to the http port to all the computers except the computer with IP 192.168.1.30, this is what we'd do:

```
1 [root@CentOS7 ~]# firewall-cmd --add-service=http
2 success
3 [root@CentOS7 ~]# firewall-cmd --add-rich-rule='rule family="ipv4"
```

```
source addres\
```

```
4 s="192.168.1.30" service name="http" reject'
```

```
5 success
```

Now the computer with address 192.168.1.30 will be unable to access the web server. We can reverse the situation easily by deleting the rich rule, as follows:

```
1 [root@CentOS7 ~]# firewall-cmd --remove-rich-rule='rule family="ipv4"
source add\
2 ress="192.168.1.20" service name="http" reject'
```

```
3 success
```

## 10.2.1. Saving and Restoring Configuration

When using the new firewalld in CentOS 7, the configuration is kept in many different files, as opposed to iptables, which could keep the firewall configuration in a single file.

For this reason, if we ever have to save the firewall configuration to restore it later in the same—or a different—computer, the simplest way is probably using iptables. Even though it is recommended to use firewall-cmd to manage the firewall, we still can use iptables. The way to save or restore the rules with iptables has been already seen in the "Saving and Restoring the Configuration" section.

To switch from firewalld to iptables, we only have to stop and disable the firewalld service and start and enable the iptables service, as follows:

```
1 [root@CentOS7 firewalld]# systemctl stop firewalld
```

```
2 [root@CentOS7 firewalld]# systemctl disable firewalld
```

```
3 rm '/etc/systemd/system/dbus-org.fedoraproject.FirewallD1.service'
```

```
4 rm '/etc/systemd/system/basic.target.wants/firewalld.service'
```

```
5 [root@CentOS7 firewalld]# systemctl start iptables
```

```
6 [root@CentOS7 firewalld]# systemctl enable iptables
```

Once we have saved or restored the configuration we can switch back to firewalld.

```
1 [root@CentOS7 firewalld]# systemctl disable iptables
```

```
2 rm '/etc/systemd/system/basic.target.wants/iptables.service'
```

```
3 [root@CentOS7 firewalld]# systemctl start firewalld
```

```
4 [root@CentOS7 firewalld]# systemctl enable firewalld
```

```
5 ln -s '/usr/lib/systemd/system/firewalld.service' '/etc/systemd/system/
dbus-org.\
```

- 6 fedoraproject.FirewallD1.service'
- 7 ln -s '/usr/lib/systemd/system/firewalld.service' '/etc/systemd/system/ basic.tar\
- 8 get.wants/firewalld.service'

## 10.2.2. Port Forwarding

In a similar way as we saw when talking about iptables, we can redirect ports too. If, for example, we want all connections to port 8000 in the local machine to be redirected to port 80, we can simply use the following command:

```
1 [root@CentOS7 firewalld]# firewall-cmd --add-forward-
port=port=8000:proto=tcp:to\
```

- 2 port=80
- 3 success

Now, if we open a browser and try to open a connection to port 8000 in the server, we'll be redirected to port number 80.

## 10.2.3. Redirecting Traffic to a Different Host

It is also possible to redirect the traffic to a different host. To do this, the computer must be able to forward network traffic. To check this, we can see the value of the net.ipv4. ip forward system parameter (see the preceding "Port Redirection" section).

Once the server is correctly configured, we can redirect the traffic with the following commands:

```
1 [root@CentOS7 firewalld]# firewall-cmd --add-masquerade
```

```
2 success
```

```
3 [root@CentOS7 firewalld]# firewall-cmd --add-forward-
port=port=80:proto=tcp:toad\
```

```
4 dr=192.168.10.41
```

If we open a browser and type the address of our server, we'll be redirected to the server with IP address 192.168.10.41.

## **CHAPTER 11**

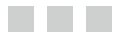

# **OpenLDAP**

By default, Linux systems keep a local registry of all their users. That registry is the /etc/ passwd file. In this file, we can see a line for every registered user. So, in order to access a computer, we must have a user defined in that computer. This is OK when we have only a few computers, but if we have tens or hundreds of computers, it could be a nightmare to create new users or change a password in all of them.

The solution is to centralize user account management, that is, to have a common database in which to keep all information related to user accounts. There are many ways to accomplish this, but probably the most used today is the Lightweight Directory Access Protocol (LDAP) in one of its many variants.

LDAP keeps a central database in which users, computers, and, generally speaking, all network objects are registered. There are many implementations of the protocol, for example, Active Directory from Microsoft or eDirectory from Novell. Here we'll use OpenLDAP, a free implementation of the protocol.

# 11.1. Installing OpenLDAP

First, we have to install the openIdap, openIdap-servers, and openIdap-clients packages.

1 [root@delphos ~]# yum install openldap openldap-servers openldap-clients

We make sure that the slapd service is configured to boot automatically, and we start the service.

In CentOS 6:

```
1 [root@delphos cn=config]# chkconfig slapd on
```

- 2 [root@delphos cn=config]# service slapd start
- 3 Starting slapd:

[ OK ]

In CentOS 7:

```
1 [root@CentOS7 ~]# systemctl enable slapd
```

```
2 ln -s '/usr/lib/systemd/system/slapd.service' '/etc/systemd/system/
multi-user.ta\
```

© Antonio Vazquez 2016 A. Vazquez, *Learn CentOS Linux Network Services*, DOI 10.1007/978-1-4842-2379-6\_11

```
3 rget.wants/slapd.service'
```

```
4 [root@CentOS7 ~]# systemctl start slapd
```

# 11.2. Customizing the Installation

Once installed, we have to generate a password for the admin user. In this example, we use a simple password: "pass."

- 1 [root@delphos ~]# slappasswd
- 2 New password:
- 3 Re-enter new password:
- 4 {SSHA}Ftvq59j9XWVHRnfEplQvMiRBfthieUMU

Here, we're assuming that the root user and the OpenLDAP admin are the same person, but that's not always the case. If the latter were true, the OpenLDAP admin would have to change her password later.

Formerly, there was a file named /etc/openldap/slapd.d/slapd.conf in which the configuration of the OpenLDAP server was kept. But now the configuration is kept in the LDAP database itself. Nevertheless, the relevant files we need to modify are still in /etc/ openldap/slapd.d.

```
1 [root@delphos ~]# ls /etc/openldap/slapd.d/
```

```
2 cn=config cn=config.ldif
```

We can either modify these files directly or use the ldapmodify command. For a beginner, it is probably easier to edit the files, but as the recommended way to edit OpenLDAP is by using ldapmodify, this is what we'll do. We'll see in much more detail how to use ldapmodify in the upcoming sections. For now, just to initiate a working OpenLDAP installation, I'll describe the necessary steps briefly.

## 11.2.1. Modifying Objects

OpenLDAP actually stores its information in storage back ends. We could think of these back ends as the databases used by OpenLDAP. One of the most used back ends has always been the Berkeley DB back ends, such as bdb, or the more recent hdb. The information stored in the hdb back end can be found in the /etc/openldap/slapd.d/ cn=config/olcDatabase={2}hdb.ldif file.

These are the contents of the /etc/openldap/slapd.d/cn=config/olcDatabase={2} hdb.ldif file after a fresh installation:

```
1 .
2 .
3 .
4 # AUTO-GENERATED FILE - DO NOT EDIT!! Use ldapmodify.
5 # CRC32 373d43d6
6 dn: olcDatabase={2}hdb
7 objectClass: olcDatabaseConfig
```

```
8
    objectClass: olcHdbConfig
 9
    olcDatabase: {2}hdb
     olcDbDirectory: /var/lib/ldap
10
     olcSuffix: dc=my-domain,dc=com
11
     olcRootDN: cn=Manager,dc=my-domain,dc=com
12
     olcDbIndex: objectClass eq.pres
13
     olcDbIndex: ou,cn,mail,surname,givenname eq,pres,sub
14
15
     structuralObjectClass: olcHdbConfig
     entryUUID: b8596292-eb3d-1034-860a-e7b4503cc451
16
     creatorsName: cn=config
17
     createTimestamp: 20150909125458Z
18
     entryCSN: 20150909125458.235214Z#000000#000#000000
19
     modifiersName: cn=config
20
    modifvTimestamp: 20150909125458Z
21
22
23
24
```

LDIF (LDAP Data Interchange Format) is a text format designed to retrieve information from an LDAP server, as well as for updating it. In an LDIF file, we first identify the element we want to add, change, etc. To uniquely identify an element, we use the dn (distinguished name) attribute, which was created precisely for that reason. So, the first line of our LDIF file could be something like this:

```
1 dn: olcDatabase={2}hdb,cn=config
```

Next, we specify if we want to add an attribute, modify it, etc.

```
1 changeType: modify
```

If we want to modify an entry, we also must clarify whether we'll be replacing an attribute, deleting it, etc.

1 replace: olcSuffix

And, finally, we type the new value of the modified attribute.

```
1 olcSuffix: dc=olimpus,dc=local
```

You'll see many LDIF examples throughout the book, but for now, let's get back to the /etc/openldap/s- lapd.d/cn=config/olcDatabase={2}hdb.ldif file. We have to modify (at least) these two entries:

- 1 olcSuffix: dc=my-domain,dc=com
- 2 olcRootDN: cn=Manager,dc=my-domain,dc=com

And we have to add a new entry to store the admin's password (olcRootPW), where we'll store the password we just created with the slappasswd command.

To make all these changes with ldapmodify, we have to prepare an LDIF file such as this:

```
1 dn: olcDatabase={2}hdb,cn=config
2 changeType: modify
3 replace: olcSuffix
4 olcSuffix: dc=olimpus,dc=local
5 -
6 replace: olcRootDN
7 olcRootDN: cn=admin,dc=olimpus,dc=com
```

The first line identifies the main entry in the LDAP that we are going to change. Just a moment ago, we saw the parameter olcSuffix inside the /etc/openldap/ slapd.d/cn=config/olcDatabase={2}hdb.ldif file. In this file, the dn attribute is dn: olcDatabase={2}hdb, and as the file is inside the config folder, the full dn attribute is dn: olcDatabase={2}hdb, cn=config.

Another, and maybe better, way to identify the data we require to create the LDIF file could be to use the ldapsearch command.

```
[root@CentOS7-LPI300 ~]# ldapsearch -Y EXTERNAL -H ldapi:/// -b
 1
    cn=config olcDat\
 2
    abase=\*
 3
    SASL/EXTERNAL authentication started
    SASL username: gidNumber=0+uidNumber=0, cn=peercred, cn=external, cn=auth
 4
 5
    SASL SSE: 0
 6
    # extended IDTF
    #
 7
    # LDAPv3
 8
    # base <cn=config> with scope subtree
9
    # filter: olcDatabase=*
10
11
    # requesting: ALL
12
    #
13
    # {-1}frontend, config
14
     dn: olcDatabase={-1}frontend,cn=config
15
    objectClass: olcDatabaseConfig
16
    objectClass: olcFrontendConfig
17
18
    olcDatabase: frontend
19
20
    # {0}config, config
    dn: olcDatabase={0}config,cn=config
21
    objectClass: olcDatabaseConfig
22
    olcDatabase: {0}config
23
    olcAccess: {0}to * by dn.base="gidNumber=0+uidNumber=0,cn=peercred,
24
    cn=external,c\
25
    n=auth" manage by * none
26
    # {1}monitor, config
27
```

```
dn: olcDatabase={1}monitor,cn=config
28
29
     objectClass: olcDatabaseConfig
     olcDatabase: {1}monitor
30
     olcAccess: {0}to * by dn.base="gidNumber=0+uidNumber=0,cn=peercred."
31
     cn=external,c\
    n=auth" read by dn.base="cn=Manager,dc=my-domain,dc=com" read by * none
32
33
34
    # {2}hdb, config
    dn: olcDatabase={2}hdb,cn=config
35
     objectClass: olcDatabaseConfig
36
     objectClass: olcHdbConfig
37
     olcDatabase: {2}hdb
38
     olcDbDirectory: /var/lib/ldap
39
     olcSuffix: dc=mv-domain.dc=com
40
    olcRootDN: cn=Manager,dc=my-domain,dc=com
41
     olcDbIndex: objectClass eq,pres
42
43
    olcDbIndex: ou,cn,mail,surname,givenname eq,pres,sub
44
45
    # search result
46
    search: 2
47 result: 0 Success
48
49
   # numResponses: 5
50 # numEntries: 4
```

We save the LDIF file with an appropriate name, for example, my\_config.ldif, and we execute ldapmodify.

```
1 [root@CentOS7-LPI300 ~]# ldapmodify -Y EXTERNAL -H ldapi:/// -f
my_config.ldif
```

- 2 SASL/EXTERNAL authentication started
- 3 SASL username: gidNumber=0+uidNumber=0,cn=peercred,cn=external,cn=auth

```
4 SASL SSF: 0
```

5 modifying entry "olcDatabase={2}hdb,cn=config"

Now we create another LDIF file (my\_config2.ldif) to add the olcRootPW attribute.

```
1 [root@CentOS7-LPI300 ~]# cat my config2.ldif
```

```
2 dn: olcDatabase={2}hdb,cn=config
```

- 3 changeType: modify
- 4 add: olcRootPW
- 5 olcRootPW: {SSHA}Ftvq59j9XWVHRnfEplQvMiRBfthieUMU

And we execute ldapmodify again.

```
1 [root@CentOS7-LPI300 ~]# ldapmodify -Y EXTERNAL -H ldapi:/// -f
my_config2.ldif
```

```
2 SASL/EXTERNAL authentication started
```

```
3 SASL username: gidNumber=0+uidNumber=0,cn=peercred,cn=external,cn=auth
4 SASL SSF: 0
5 redificient entry "alaDatabase (a)bdb an english"
```

```
5 modifying entry "olcDatabase={2}hdb,cn=config"
```

To check the changes, we can use the ldapsearch command again.

```
[root@CentOS7-LPI300 ~]# ldapsearch -Y EXTERNAL -H ldapi:/// -b
 1
    cn=config olcDat\
    abase=\*
 2
     SASL/EXTERNAL authentication started
 3
    SASL username: gidNumber=0+uidNumber=0, cn=peercred, cn=external, cn=auth
 4
    SASL SSF: 0
 5
 6
    # extended LDIF
 7
    #
   # LDAPv3
 8
    # base <cn=config> with scope subtree
9
   # filter: olcDatabase=*
10
   # requesting: ALL
11
12
    #
13
    # {-1}frontend, config
14
15
    dn: olcDatabase={-1}frontend, cn=config
16
    objectClass: olcDatabaseConfig
    objectClass: olcFrontendConfig
17
    olcDatabase: frontend
18
19
    # {0}config, config
20
    dn: olcDatabase={0}config,cn=config
21
    objectClass: olcDatabaseConfig
22
    olcDatabase: {0}config
23
    olcAccess: {0}to * by dn.base="gidNumber=0+uidNumber=0,cn=peercred,
24
     cn=external.c\
    n=auth" manage by * none
25
26
    # {1}monitor, config
27
    dn: olcDatabase={1}monitor,cn=config
28
    objectClass: olcDatabaseConfig
29
30
    olcDatabase: {1}monitor
    olcAccess: {0}to * by dn.base="gidNumber=0+uidNumber=0,cn=peercred,"
31
    cn=external,c\
    n=auth" read by dn.base="cn=admin,dc=olimpus,dc=local" read by * none
32
33
    # {2}hdb, config
34
    dn: olcDatabase={2}hdb,cn=config
35
    objectClass: olcDatabaseConfig
36
37
    objectClass: olcHdbConfig
38
    olcDatabase: {2}hdb
    olcDbDirectory: /var/lib/ldap
39
```

```
40
     olcDbIndex: objectClass eq,pres
41
     olcDbIndex: ou, cn, mail, surname, givenname eq, pres, sub
     olcSuffix: dc=linuxaholics,dc=com
42
     olcRootDN: cn=admin,dc=olimpus,dc=local
43
     olcRootPW: {SSHA}Ftvq59j9XWVHRnfEpl0vMiRBfthieUMU
44
45
46
     # search result
47
    search: 2
    result: 0 Success
48
49
    # numResponses: 5
50
    # numEntries: 40penLDAPmodifying objectsldapsearch
51
```

We also have to allow access to the LDAP database to the admin user we just specified before (cn=admin,dc=olimpus,dc=local). If we take a look at the olcDatabase={1}monitor.ldif, file we'll see the following line:

| 1 | olcAccess: {0}to *       | <pre>by dn.base="gidNumber=0+uidNumber=0,cn=peercred,</pre> |
|---|--------------------------|-------------------------------------------------------------|
|   | <pre>cn=external,\</pre> |                                                             |

We'll have to edit the file or use ldapmodify to change the entry. If we use ldapmodify, the LDIF file should be something like this:

- 1 dn: olcDatabase={1}monitor,cn=config
- 2 changetype: modify
- 3 replace: olcAccess
- 4 olcAccess: {0}to \* by dn.base="gidNumber=0+uidNumber=0,cn=peercred,cn=e xternal,c\
- 5 n=auth" read by dn.base="cn=admin,dc=olimpus,dc=local" read by \* none

Once again, we execute ldapmodify by passing the new LDIF file as a parameter.

```
1 [root@CentOS7-LPI300 ~]# ldapmodify -Y EXTERNAL -H ldapi:/// -f
my_config3.ldif
```

- 2 SASL/EXTERNAL authentication started
- 3 SASL username: gidNumber=0+uidNumber=0,cn=peercred,cn=external,cn=auth

```
4 SASL SSF: 0
```

5 modifying entry "olcDatabase={1}monitor,cn=config"

Now we can check with ldapsearch whether the value for the attribute was actually changed.

```
1 [root@CentOS7-LPI300 ~]# ldapsearch -Y EXTERNAL -H ldapi:/// -b
cn=config olcAcc\
```

```
2 ess=\*
```

3 SASL/EXTERNAL authentication started

```
SASL username: gidNumber=0+uidNumber=0,cn=peercred,cn=external,cn=auth
 4
 5
     SASI SSE: 0
 6
    # extended IDTE
 7
    #
 8
    # LDAPv3
    # base <cn=config> with scope subtree
9
10
    # filter: olcAccess=*
11
    # requesting: ALL
12
    #
13
    # {0}config, config
14
    dn: olcDatabase={0}config.cn=config
15
    objectClass: olcDatabaseConfig
16
    olcDatabase: {0}config
17
    olcAccess: {0}to * by dn.base="gidNumber=0+uidNumber=0,cn=peercred,
18
     cn=external,c\
    n=auth" manage by * none
19
20
    # {1}monitor, config
21
    dn: olcDatabase={1}monitor,cn=config
22
    objectClass: olcDatabaseConfig
23
24
    olcDatabase: {1}monitor
25
    olcAccess: {0}to * by dn.base="gidNumber=0+uidNumber=0,cn=peercred,"
     cn=external,c\
    n=auth" read by dn.base="cn=admin,dc=olimpus,dc=local" read by * none
26
27
    # search result
28
    search: 2
29
   result: 0 Success
30
31
32
    # numResponses: 3
    # numEntries: 20penLDAPmodifying objectsldapsearch
33
```

As we can see, the value was changed according to what we specified in the LDIF file. Another tool we can use to check the configuration is the slaptest command.

```
1 [root@CentOS7-LPI300 ~]# slaptest -u
```

```
2 config file testing succeeded
```

## 11.2.2. Adding Objects

Now we have to manually create an entry for dc=olimpus,dc=local in our LDAP server. The easiest way to do this is to create an LDIF file for this entry and pass it to the ldapadd command.

So, we create a file named  $\totslimpus.ldif$ , with the following content:

```
1 dn: dc=olimpus,dc=local
```

```
2 objectClass: dcObject
```
- 3 objectClass: organization
- 4 dc: olimpus
- 5 o: olimpus

We specify a series of attributes, such as distinguished name (dn), domain component (dc), and organization (o). We also define the new entry as an object of the type dc0bject and organization.

Depending on the type of object we are creating, there are a series of attributes that can be optional or mandatory. We can check this by consulting the schema.

For example, if we want to know what attributes must be defined when adding an object of the organization type, we can check this on the schema. We should go to /etc/ openldap/slapd.d/cn=config/cn=schema in CentOS 6 or /etc/openldap/schema in CentOS 7. In this location are all the files that define the OpenLDAP schema. If we are not sure where a certain object is defined, we can use the grep command (see Chapter 2). As far as our example is concerned, the object organization is defined in the cn={1}core. ldif file in CentOS 6, and in the core.schema file in CentOS 7, in which we will find an entry such as this:

| 1  | objectclass ( 2.5.6.4 NAME 'organization'                                      |
|----|--------------------------------------------------------------------------------|
| 2  | DESC 'RFC2256: an organization'                                                |
| 3  | SUP top STRUCTURAL                                                             |
| 4  | MUST o                                                                         |
| 5  | <pre>MAY ( userPassword \$ searchGuide \$ seeAlso \$ businessCategory \$</pre> |
| 6  | <pre>x121Address \$ registeredAddress \$ destinationIndicator \$</pre>         |
| 7  | <pre>preferredDeliveryMethod \$ telexNumber \$</pre>                           |
|    | <pre>teletexTerminalIdentifier \$</pre>                                        |
| 8  | <pre>telephoneNumber \$ internationaliSDNNumber \$</pre>                       |
| 9  | <pre>facsimileTelephoneNumber \$ street \$ postOfficeBox \$</pre>              |
|    | postalCode \$                                                                  |
| 10 | <pre>postalAddress \$ physicalDeliveryOfficeName \$ st \$ 1 \$</pre>           |
|    | description ) )                                                                |
|    |                                                                                |

As we can see, in this case, the only mandatory attribute is o.

Now we execute ldapadd and pass it the olimpus.ldif file as a parameter. We specify with (-f) the name of the file, the admin user (-D), and the password we defined for that admin user (-w).

```
1 [root@delphos ~]# ldapadd -f olimpus.ldif -D
cn=admin,dc=olimpus,dc=local -w pass
```

2 adding new entry "dc=olimpus,dc=local"

We can check whether the entry was created successfully by using the ldapsearch command.

```
1 [root@delphos ~]# ldapsearch -x -b dc=olimpus,dc=local
2 # extended LDIF
3 #
4 # LDAPv3
```

CHAPTER 11 OPENLDAP

```
# base <dc=olimpus,dc=local> with scope subtree
 5
 6
     # filter: (objectclass=*)
 7
     # requesting: ALL
 8
     #
9
10
     # olimpus.local
11
     dn: dc=olimpus,dc=local
     objectClass: dcObject
12
13
     objectClass: organization
     dc: olimpus
14
    o: olimpus
15
16
    # search result
17
     search: 2
18
     result: 0 Success
19
20
21
     # numResponses: 2
22
     # numEntries: 1
```

You just saw how to add the object dc=olimpus, dc=local to our LDAP. Now you'll see how to add organizational units, groups, and users.

### 11.2.2.1. Adding an Organizational Unit

Maybe we'd like to have an organizational unit (OU) called users in which to store all LDAP users. To do so, we'll create a new LDIF file named users.ldif, with the following content:

```
1 dn: ou=users,dc=olimpus,dc=local
```

2 objectClass: organizationalUnit

```
3 ou: users
```

We execute ldapadd again to create the OU.

1 [root@delphos ~]# ldapadd -f users.ldif -D cn=admin,dc=olimpus,dc=local
-w pass

```
2 adding new entry "ou=users,dc=olimpus,dc=local"
```

### 11.2.2.2. Adding a User

We can now include a user inside the organizational unit. The procedure is quite similar to what we have seen so far. First, we create a file named archimedes.ldif, with the following content:

```
1 dn: cn=Archimedes of Syracuse,ou=users,dc=olimpus,dc=local
```

```
2 cn: Archimedes
```

```
3 sn: Syracuse
```

314

```
4 objectClass: inetOrgPerson
5 userPassword: eureka
6 uid: archimedes
Then we execute ldapadd again.
```

```
1 [root@delphos ~]# ldapadd -f archimedes.ldif -x -D
cn=admin,dc=olimpus,dc=local \
```

```
2 -w pass
```

```
3 adding new entry "cn=Archimedes of Syracuse,ou=users,dc=olimpus,dc=local"
```

In CentOS 7, we might receive this error:

```
1 [root@CentOS7 ~]# ldapadd -f archimedes.ldif -x -D
cn=admin,dc=olimpus,dc=local \
2 -w admin
3 adding new entry "cn=Archimedes of Syracuse,ou=users,dc=olimpus,dc=local"
4 ldap_add: Invalid syntax (21)
5 additional info: objectClass: value #0 invalid per syntax
```

What this message means is that the object inetOrgPerson isn't loaded in the core schema, so we'll have to include it. In the /etc/openldap/schema folders, there are many LDIF files to extend the schema when we need it. We can see there is an inetorgperson. ldif file, which contains the schema definition for the inetOrgPerson object.

The schema itself is contained in the LDAP database, so we can add new definitions to it with the ldapadd command. As we're going to modify the configuration itself, instead of the data, we'll authenticate ourselves as the external root user (-Y EXTERNAL).

```
1 [root@CentOS7 ~]# ldapadd -Y EXTERNAL -H ldapi:// -f /etc/openldap/
schema/inetor\
```

```
2 gperson.ldif
```

```
3 SASL/EXTERNAL authentication started
```

```
4 SASL username: gidNumber=0+uidNumber=0, cn=peercred, cn=external, cn=auth
```

```
5 SASL SSF: 0
```

```
6 adding new entry "cn=inetorgperson,cn=schema,cn=config"
```

```
7 ldap add: Other (e.g., implementation specific) error (80)
```

As we can see, we get an error, because the attribute type audio isn't defined. So, we have to include this definition in the schema too.

If we perform a search of the string audio in the files located in the /etc/openldap/ schema/ folder, we'll see that the attribute audio is defined in the cosine.ldif file. So, we extend the schema with this LDIF file first.

```
1 [root@CentOS7 ~]# ldapadd -Y EXTERNAL -H ldapi:// -f /etc/openldap/
schema/cosine\
```

```
2 .ldif
```

CHAPTER 11 OPENLDAP

- 3 SASL/EXTERNAL authentication started
- 4 SASL username: gidNumber=0+uidNumber=0,cn=peercred,cn=external,cn=auth
- 5 SASL SSF: 0
- 6 adding new entry "cn=cosine,cn=schema,cn=config"

Now we do the same thing with the inetorgperson.ldif file.

```
1 [root@CentOS7 ~]# ldapadd -Y EXTERNAL -H ldapi:// -f /etc/openldap/
schema/inetor\
```

2 gperson.ldif

```
3 SASL/EXTERNAL authentication started
```

```
4 SASL username: gidNumber=0+uidNumber=0,cn=peercred,cn=external,cn=auth
```

```
5 SASL SSF: 0
```

```
6 adding new entry "cn=inetorgperson,cn=schema,cn=config"
```

Now we can add the user with the archimedes.ldif file we created before.

```
1 [root@CentOS7 ~]# ldapadd -f archimedes.ldif -x -D
cn=admin,dc=olimpus,dc=local \
```

```
2 -w admin
```

3 adding new entry "cn=Archimedes of Syracuse,ou=users,dc=olimpus,dc=local"

If at some point we have to take a look at the currently used schema, we can use the slapcat command like this:

```
[root@CentOS7 ~]# slapcat -b "cn=schema,cn=config"
 1
    dn: cn=config
 2
    objectClass: olcGlobal
 3
    cn: config
 4
    olcArgsFile: /var/run/openldap/slapd.args
 5
    olcPidFile: /var/run/openldap/slapd.pid
 6
    olcTLSCACertificatePath: /etc/openldap/certs
 7
    olcTLSCertificateFile: "OpenLDAP Server"
 8
9
    olcTLSCertificateKeyFile: /etc/openldap/certs/password
    structuralObjectClass: olcGlobal
10
    entryUUID: bb38e2c0-4f85-1034-8587-e9dda2aed256
11
12
    creatorsName: cn=config
13
    createTimestamp: 20150223085725Z
    entryCSN: 20150223085725.426340Z#000000#000#000000
14
    modifiersName: cn=config
15
    modifyTimestamp: 20150223085725Z
16
17
```

```
18
```

```
19 .
```

### 11.2.2.3. Adding a Group

To add a group, we repeat the same process. First we create the group.ldif file with the following content:

```
1 dn: cn=scientists,ou=users,dc=olimpus,dc=local
```

```
2 cn: scientists
```

```
3 objectClass: groupOfNames
```

```
4 member: cn=Archimedes of Syracuse,ou=users,dc=olimpus,dc=local
```

And we add the group with ldapadd.

```
1 [root@delphos ~]# ldapadd -f groups.ldif -x -D
cn=admin,dc=olimpus,dc=local -w p\
```

```
2 ass
```

```
3 adding new entry "cn=scientists,ou=users,dc=olimpus,dc=local"
```

### 11.2.3. Deleting Objects

Apart from adding or editing, we can also delete objects from the LDAP server. The procedure is even easier, as we don't have to create any LDIF file. We just execute ldapdel with the cn we want to delete.

```
1 [root@CentOS7 ~]# ldapdelete "cn=Archimedes of Syracuse,ou=users,dc=oli
mpus,dc=l\
```

```
2 ocal" -D cn=admin,dc=olimpus,dc=local -w admin
```

We can check that the entry was actually suppressed.

```
[root@CentOS7 ~]# ldapsearch -x -b "dc=olimpus,dc=local"
 1
     "(cn=Archimedes)"
    # extended LDIF
 2
    #
 3
    # LDAPv3
 4
     # base <dc=olimpus,dc=local> with scope subtree
 5
    # filter: (cn=Archimedes)
 6
    # requesting: ALL
 7
 8
    #
 9
10
    # search result
11
    search: 2
    result: 0 Success
12
13
    # numResponses: 1
14
```

# 11.3. Securing LDAP Connections with TLS

By default, when using LDAP connections, all information is sent in plain text. There's no need to insist again on the importance of ciphering all traffic transmitted between the client and the server.

We begin by creating a certificate. We have already seen this many times, but this time, we're going to take a different approach.

So far, we have created self-signed certificates in order to provide secure connections to known services. This is more than enough to secure the traffic in a local network.

A stricter use of certificates would require the use of a certificate signed by a certification authority, or CA. This is what Internet sites usually do. They request a signed certificate to a well-known CA.

In our case, however, we'll create our own CA and sign our certificate to use it with LDAP.

### 11.3.1. Creating a CA

After installing the openssl package, we should have a predefined tree structure under /etc/pki/CA.

```
1 [root@delphos ~]# cd /etc/pki/CA/
```

```
2 [root@delphos CA]# ls
```

```
3 certs crl newcerts private
```

To keep track of the issued certificates, we create index.txt and serial files.

```
1 [root@delphos CA]# touch index.txt
```

2 [root@delphos CA]# echo 0001 > serial

Now we create the key for the CA.

```
1 [root@delphos CA]# openssl genrsa -aes256 -out /etc/pki/CA/private/
ca.key.pem
```

```
2 Generating RSA private key, 512 bit long modulus
```

```
3 .....
```

```
5 e is 65537 (0x10001)
```

```
6 Enter pass phrase for /etc/pki/CA/private/ca.key.pem:
```

```
7 Verifying - Enter pass phrase for /etc/pki/CA/private/ca.key.pem:
```

In this case, we haven't specified the number of bits used to generate the keys, so the default value of 512 bits is used. When working in a test environment, this is acceptable; however, for production environments, you should specify a higher value, such as 4096. This way, the keys will be much more secure.

Once we have the key file, we create the CA certificate itself.

```
1
     [root@delphos CA]# openssl req -new -x509 -days 3650 -key /etc/pki/CA/
    private/ca\
 2
     .key.pem -
                   extensions v3 ca -out /etc/pki/CA/certs/ca.cert.pem
     Enter pass phrase for /etc/pki/CA/private/ca.key.pem:
 3
    You are about to be asked to enter information that will be
 Λ
     incorporated
 5
     into your certificate request.
 6
    What you are about to enter is what is called a Distinguished Name or
     a DN.
    There are quite a few fields but you can leave some blank
 7
     For some fields there will be a default value,
 8
    If you enter '.', the field will be left blank.
 9
     ----
10
     Country Name (2 letter code) [XX]:ES
11
     State or Province Name (full name) []:Madrid
12
     Locality Name (eg, city) [Default City]:Madrid
13
     Organization Name (eg, company) [Default Company Ltd]:olimpus
14
15
    Organizational Unit Name (eg, section) []:
16
     Common Name (eg, your name or your server's hostname) []:delphos.
     olimpus.local
17
    Email Address []:
```

Now we are ready to generate the key and certificate files to use with openldap. It is very important that the common name matches the server's hostname.

```
[root@delphos CA]# openssl genrsa -out private/ldap.olimpus.local.key
1
    Generating RSA private key, 512 bit long modulus
2
 3
    4
    .....
 5
    e is 65537 (0x10001)
6
7
    [root@delphos CA]# openssl reg -new -key private/ldap.olimpus.local.
    key -out
                \
8
    certs/ldap.olimpus.local.csr
    You are about to be asked to enter information that will be
9
    incorporated
    into your certificate request.
10
    What you are about to enter is what is called a Distinguished Name or
11
    a DN.
    There are quite a few fields but you can leave some blank
12
    For some fields there will be a default value,
13
    If you enter '.', the field will be left blank.
14
    ----
15
16
    Country Name (2 letter code) [XX]:ES
    State or Province Name (full name) []:Madrid
17
```

```
18 Locality Name (eg, city) [Default City]:Madrid
```

```
Organization Name (eg, company) [Default Company Ltd]:olimpus
19
    Organizational Unit Name (eg, section) []:
20
21
    Common Name (eg, your name or your server's hostname) []:delphos.
    olimpus.local
     Email Address []:
22
23
24
    Please enter the following 'extra' attributes
25
    to be sent with your certificate request
    A challenge password []:
26
    An optional company name []:
27
```

We already have the certificate, but now we have to sign it with our CA.

```
[root@delphos CA]# openssl ca -keyfile private/ca.key.pem -cert certs/
 1
    ca.cert.pe\
    m -in certs/ldap.olimpus.local.csr -out certs/ldap.olimpus.local.crt
 2
 3
    Using configuration from /etc/pki/tls/openssl.cnf
    Enter pass phrase for private/ca.key.pem:
 4
 5
    Check that the request matches the signature
 6
    Signature ok
 7
    Certificate Details:
 8
            Serial Number: 1 (0x1)
 9
            Validity
                       Not Before: Oct 9 18:23:22 2014 GMT
10
11
                       Not After : Oct
                                           9 18:23:22 2015 GMT
                    Subject:
12
                        countryName
                                                      = FS
13
                        stateOrProvinceName
                                                      = Madrid
14
                       organizationName
                                                      = olimpus
15
                       commonName
                                                      = delphos.olimpus.
16
                       local
                  X509v3 extensions:
17
18
                      X509v3 Basic Constraints:
                           CA:FALSE
19
                      Netscape Comment:
20
                           OpenSSL Generated Certificate
21
                      X509v3 Subject Key Identifier:
22
23
                           9A:49:FC:6D:8C:E6:6D:03:4D:4F:D1:AF:0E:03:2F:49:
                           98:DF:F5:10
24
                      X509v3 Authority Key Identifier:
                           keyid:BF:40:C8:81:59:CC:B0:F0:89:41:E2:B9:01:
25
                           82:A8:A7:9A:F4:6B:ADOpenLDAPconnections with
                           TLScreation, CA
26
    Certificate is to be certified until Oct 9 18:23:22 2015 GMT
27
     (365 days)
     Sign the certificate? [y/n]:y
28
29
```

320

```
30
31 1 out of 1 certificate requests certified, commit? [y/n]y
32 Write out database with 1 new entries
33 Data Base Updated
```

When signing the certificate, we see this message: "Using configuration from /etc/ pki/tls/openssl.cnf."

This only means that openssl will receive its default information from this file, asking for whatever data is not included in it. If we open the file, we'll see a lot of options whose values can be customized. We'll take a look at some of those most commonly used.

```
1
2
    .
3
    [ ca ]
4
                 = CA default
                                # The default ca section
 5
    default ca
6
7
    8
    [ CA default ]
9
                 = /etc/pki/CA
10
    dir
                                         # Where everything is kept
                  = $dir/certs
                                          # Where the issued certs
11
    certs
    are kept
                                         # Where the issued crl are
12
    crl dir
                 = $dir/crl
    kept
                = $dir/index.txt
    database
                                          # database index file.
13
    #unique subject = no
                                          # Set to 'no' to allow
14
    creation of
                                          # several ctificates with
15
                                          same subject.
    new certs dir = $dir/newcerts
                                          # default place for new
16
    certs.
17
18
    certificate
                 = $dir/cacert.pem
                                          # The CA certificate
    serial
                  = $dir/serial
                                          # The current serial number
19
20
    crlnumber
                = $dir/crlnumber
                                          # the current crl number
21
                                          # must be commented out to
                                          leave a V1 CRL
22
    crl
                 = $dir/crl.pem
                                          # The current CRL
               = $dir/private/cakey.pem
                                          # The private key
23
    private key
    RANDFILE
                 = $dir/private/.rand
                                          # private random number
24
    fileOpenLDAPconnections with TLScreation, CA
25
    .
26
    .
27
    .
```

As we see, these are the default folders in which the keys and certificate files will be stored. We can also see the default database index file and serial number. Another use of this file could be to customize the default values for parameters such as country, city, organization, etc.

```
1
 2
     .
 3
 4
    countryName default
                                          = XX
 5
 6
    localityName default
                                          = Default City
 7
 8
    0.organizationName default
                                          = Default Company Ltd
9
10
11
```

Now that the certificate has been signed by the CA, we can see that the index.txt file has been updated.

```
1 [root@delphos CA]# cat index.txt
2 V 151009182322Z 01 unknown /C=ES/
ST=Madrid/0=olimpus/CN=del\
3 phos.olimpus.local
```

We can also verify the issued certificate against our CA.

1 [root@delphos CA]# openssl verify -CAfile certs/ca.cert.pem certs/ldap.
olimpus.l\

```
2 ocal.crt
```

3 certs/ldap.olimpus.local.crt: OK

After signing the certificate, we copy both the certificate and the key file to /etc/ openldap/certs/. We also copy the CA certificate to /etc/openldap/cacerts/. Later, we'll have to modify the openldap configuration accordingly.

### 11.3.2. Securing the LDAP Protocol.

In CentOS 6, we have to create an LDIF file called tls.ldif, as follows:

```
1 dn: cn=config
2 changetype: modify
3 add: olcTLSCACertificateFile
4 olcTLSCACertificateFile:/etc/openldap/cacerts/ca.cert.pem
5 -
6 add: oclTLSCertificateFile
7 oclTLSCertificateFile:/etc/openldap/cacerts/ldap.olimpus.local.crt
```

322

```
8 -
9 add: oclTLSCertificateKeyFile
10 oclTLSCertificateKeyFile: /etc/openIdap/certs/ldap.olimpus.local.key
```

Next, we modify the configuration with ldapmodify.

```
1 [root@delphos ~]# ldapmodify -Y EXTERNAL -H ldapi:/// -f tls.ldif
2 SASL/EXTERNAL authentication started
3 SASL username: gidNumber=0+uidNumber=0,cn=peercred,cn=external,cn=auth
4 SASL SSF: 0
5 modifying entry "cn=config"
```

Now we edit the /etc/sysconfig/ldap file and change the SLAPD\_LDAPS parameter from no to yes.

SLAPD LDAPS=yes

But in CentOS 7, the situation is different, as there are already default values for the TLS related attributes. We can see these values with slapcat.

```
[root@CentOS7 ~]# slapcat -b "cn=config"
 1
 2
    dn: cn=config
    objectClass: olcGlobal
 3
 4
    cn: config
    olcArgsFile: /var/run/openldap/slapd.args
 5
 6
     olcPidFile: /var/run/openldap/slapd.pid
    olcTLSCACertificatePath: /etc/openldap/certs
 7
     olcTLSCertificateFile: "OpenLDAP Server"
 8
     olcTLSCertificateKeyFile: /etc/openldap/certs/password
 9
     structuralObjectClass: olcGlobal
10
11
12
     .
13
```

We have to modify the values of the olcTLSCertificateFile and olcTLSCertificateKeyFile attributes. So, we create the following LDIF file:

```
1
     [root@localhost ~]# cat tls7.ldif
 2
     dn: cn=config
 3
    changetype:modify
     replace: olcTLSCertificateFile
 4
     olcTLSCertificateFile:/etc/openldap/certs/ldap.olimpus.local.crt
 5
 6
     replace: olcTLSCertificateKeyFile
 7
     olcTLSCertificateKeyFile: /etc/openldap/certs/ldap.olimpus.local.key
 8
 9
10
     replace: olcTLSCACertificatePath
     olcTLSCACertificateFile: /etc/openldap/cacerts/ca.cacert.pem
11
```

And we run the ldapmodify command with this LDIF file.

```
1 [root@CentOS7 ~]# ldapmodify -Y EXTERNAL -H ldapi:// -f tls7.ldif
```

2 SASL/EXTERNAL authentication started

```
3 SASL username: gidNumber=0+uidNumber=0, cn=peercred, cn=external, cn=auth
```

4 SASL SSF: 0

```
5 modifying entry "cn=config"
```

Now we edit the /etc/sysconfig/slapd file to add ldaps:/// to the SLAPD\_URLS parameter.

```
1 SLAPD URLS="ldapi:/// ldap:/// ldaps:///"
```

Then we restart the service.

```
1 [root@CentOS7 ~]# systemctl restart slapd
```

To make sure that TLS is working properly, we can check it by passing the -ZZ option to ldapsearch.

Thus, we're telling ldapsearch to establish a TLS connection.

```
[root@localhost ~]# ldapsearch -x -ZZ
 1
    # extended LDIF
 2
 3
    #
 4
    # LDAPv3
 5
    # base <ou=users,dc=olimpus,dc=local> (default) with scope subtree
    # filter: (objectclass=*)
 6
 7
    # requesting: ALL
 8
    #
9
    # users, olimpus.local
10
    dn: ou=users,dc=olimpus,dc=local
11
    objectClass: organizationalUnit
12
    ou: users
13
14
15
    .
16
```

When using ldapsearch, sometimes the system expects the certificate files to be in a special numeric format. This numeric format can be obtained with openssl, like this:

- 2 48e13dbe
- 3 -----BEGIN CERTIFICATE-----
- 4 MIICkjCCAfugAwIBAgIJALzQ1SVNq431MA0GCSqGSIb3DQEBCwUAMGIxCzAJBgNV
- 5 BAYTAkVTMQ8wDQYDVQQIDAZNYWRyaWQxDzANBgNVBAcMBk1hZHJpZDERMA8GA1UE

Alternatively, we can use the cacertdir\_rehash script to do that automatically.

```
1 [root@Centos7 ~]# cacertdir_rehash /etc/openldap/cacerts/
```

2 [root@Centos7 ~]# ls /etc/openldap/cacerts/

```
3 48e13dbe.0 ca.cert.pem
```

# 11.4. Authenticating Users with LDAP

In previous sections of the book, the users always authenticated from local accounts locally stored on /etc/passwd. Now we'll see how to authenticate users with LDAP.

First, in the server, we'll have to allow incoming traffic to port 1dap (389) and

```
ldaps (636)
```

In CentOS 6:

```
1 [root@delphos ~]# iptables -I INPUT 2 -m state --state new -p tcp
--dport 389 -j\
```

```
2 ACCEPT
```

```
3 [root@delphos ~]# iptables -I INPUT 2 -m state --state new -p tcp
--dport 636 -j\
```

```
4 ACCEPT
```

In CentOS 7:

```
1 [root@CentOS7 ~]# firewall-cmd --add-service=ldap
```

- 2 success
- 3 [root@CentOS7 ~]# firewall-cmd --add-service=ldaps

```
4 success
```

In the client, we have to install a series of packages to allow LDAP authentication.

1 [root@prometheus ~]# yum install openldap-clients pam ldap nss-pam-ldapd

#### CHAPTER 11 OPENLDAP

Next, we can use the system-config-authentication command (Figure 11-1). If this command is not installed, we'll have to install the authconfig-gtk package with yum.

| 🚈 Authentication Configuratio  | n 🗖 🗖 🗾                 |  |  |  |  |
|--------------------------------|-------------------------|--|--|--|--|
| Identity & Authentication      | dvanced <u>O</u> ptions |  |  |  |  |
| User Account Configuration     |                         |  |  |  |  |
| <u>U</u> ser Account Database: | LDAP 🗘                  |  |  |  |  |
| LDAP Search <u>B</u> ase D     | N: dc=olimpus,dc=local  |  |  |  |  |
| LDAP <u>S</u> erver:           | Idaps://192.168.1.20    |  |  |  |  |
| Use <u>T</u> LS to encry       | ypt connections         |  |  |  |  |
|                                | rnload CA Certificate   |  |  |  |  |
| Authentication Configuration   |                         |  |  |  |  |
| Authentication Method:         | LDAP password           |  |  |  |  |
|                                |                         |  |  |  |  |
| Revert                         | Cancel Apply            |  |  |  |  |

Figure 11-1. system-config-authentication

As we must to activate TLS to be able to authenticate with LDAP, we mark the corresponding check box and click the Download CA Certificate button (Figure 11-2). Now we type the URL from which the server certificate can be downloaded.

| / Download CA C                                  | ertificate                                                                                                    | - • •                                    |
|--------------------------------------------------|----------------------------------------------------------------------------------------------------|------------------------------------------|
| To verify<br>you nee<br>certificat<br>certificat | the LDAP server with TLS protocol<br>d a CA certificate which signed the<br>e. Please fill in the URL where the o<br>e in the PEM format can be downlo | enabled<br>server's<br>CA<br>baded from. |
| Certificate <u>U</u> RL:                         | https://www.olimpus.local/olimp                                                                                                    | us.local.crt                             |
|                                                  | Cancel                                                                                                    | <u>ок</u>                                |

Figure 11-2. Downloading the certificate

When we created the certificate on the server, we placed it in /etc/openldap/ cacerts. In order to make it available to download, we can copy it to a web site, FTP site, etc., as we have in previous sections of the book. In the figure, we have assumed that the certificate was copied to the /www/docs/olimpus.local/ folder, where the web site is hosted. For more details about configuring a web site, see Chapter 7.

When we click OK, this will automatically change a series of files that otherwise would have to be changed by hand. For example, it will add the following lines to the / etc/openldap/ldap.conf file:

- 1 URI ldap://192.168.1.20
- 2 BASE dc=olimpus,dc=local
- 3 TLS\_CACERTDIR /etc/open1dap/cacerts

If we haven't got a graphical environment available to execute system-configauthconfig, we can get the same result with the authconfig command.

- 1 [root@delphos olimpus.local]# authconfig --enableldap --enableldapauth
   --ldapser\
- 2 ver=192.168.1.20 --ldapbasedn="dc=olimpus,dc=local" --enableldaptls
   --update

In order to authenticate as an LDAP user, when we create the user, we have to include a series of fields, such as shell, uid, gid, etc. As an example, let's add the user hypathia. We begin by creating the hypathia.ldif file, with the following content:

- 1 dn: uid=Hypathia,ou=users,dc=olimpus,dc=local
- 2 uid: Hypathia
- 3 cn: Hypathia
- 4 objectClass: account
- 5 objectClass: posixAccount
- 6 objectClass: top
- 7 objectClass: shadowAccount
- 8 userPassword:: Alexandria
- 9 shadowLastChange: 14846
- 10 shadowMax: 99999
- 11 shadowWarning: 7
- 12 loginShell: /bin/bash
- 13 uidNumber: 701
- 14 gidNumber: 500
- 15 homeDirectory: /home/hypathia

Nevertheless, if we're working with CentOS 7, there are a couple of things we have to take into account before adding the new user.

First, we'll have to extend the schema again, this time with the ndis.ldif file.

1 [root@localhost ~]# ldapadd -Y EXTERNAL -H ldapi:/// -f /etc/openldap/ schema/nis\

#### CHAPTER 11 OPENLDAP

```
2 .ldif
3 SASL/EXTERNAL authentication started
4 SASL username: gidNumber=0+uidNumber=0,cn=peercred,cn=external,cn=auth
5 SASL SSF: 0
6 adding new entry "cn=nis,cn=schema,cn=config"
```

In addition, CentOS 7 seems not to recognize properly passwords written in clear text in the LDIF file. So, we'll get the encrypted equivalent with the slappasswd command.

- 1 [root@CentOS7 ~]# slappasswd
- 2 New password:
- 3 Re-enter new password:
- 4 {SSHA}9nI2t5F1oa8INTKb8a7SHQ3uAsGFU1M3

We type it in the LDIF file, like this:

- 1 dn: uid=Hypathia,ou=users,dc=olimpus,dc=local
- 2 uid: Hypathia
- 3 cn: Hypathia
- 4 objectClass: account
- 5 objectClass: posixAccount
- 6 objectClass: top
- 7 objectClass: shadowAccount
- 8 userPassword: {SSHA}9nI2t5F1oa8INTKb8a7SHQ3uAsGFUlM3
- 9 shadowLastChange: 14846
- 10 shadowMax: 99999
- 11 shadowWarning: 7
- 12 loginShell: /bin/bash
- 13 uidNumber: 1001
- 14 gidNumber: 500
- 15 homeDirectory: /home/hypathia

In addition, there is a new default rule that denies authentication to users with UIDs lower than 1000, except the root user, of course. So, we assign our user a uidNumber attribute greater than 1000.

Now we add this new user with ldappadd, as follows:

```
1 [root@delphos ~]# ldapadd -f hypathia.ldif -x -D
cn=admin,dc=olimpus,dc=local -w\
```

```
2 pass
```

3 adding new entry "uid=Hypathia,ou=users,dc=olimpus,dc=local"

To ease the process of authentication, we should also install sssd.

1 [root@delphos olimpus.local]# yum install sssd

Now we'll be able to authenticate with an LDAP user.

```
1 login as: Hypathia
```

```
2 Hypathia@192.168.1.21's password:
```

```
3 [Hypathia@prometheus ~]$
```

# 11.5. PHPLDAPAdmin

So far, we have managed our LDAP server using mainly command-line utilities, but it is also possible to use a graphical tool. In this case, as we already have a working web server with PHP support, we'll install PHPLDAPAdmin.

PHPLDAPAdmin can be downloaded from its official site: <a href="http://phpldapadmin.sourceforge.net/wiki/index.php/D">http://phpldapadmin.sourceforge.net/wiki/index.php/D</a>. Next, we uncompress the tar file in the folder we choose.

```
1 [root@delphos ~]# mkdir /phpldap
```

- 2 [root@delphos ~]# cp soft/phpldapadmin-1.2.3.tgz /phpldap/
- 3 [root@delphos ~]# cd /phpldap/
- 4 [root@delphos phpldap]# tar -xzvf phpldapadmin-1.2.3.tgz

We can rename the default name of the directory to something easier to remember.

```
1 [root@delphos phpldap]# ls
```

- 2 phpldapadmin-1.2.3 phpldapadmin-1.2.3.tgz
- 3 [root@delphos phpldap]# mv phpldapadmin-1.2.3 admin

Now we edit the apache config file to add a new virtual host.

```
1
 2
 3
    <VirtualHost *:80>
 4
 5
           DocumentRoot /phpldap/admin
 6
           ServerName ldap.olimpus.local
 7
           ErrorLog logs/ldap.olimpus.local-error log
           CustomLog logs/ldap.olimpus.local-access log common
 8
 9
               <Directory /phpldap/admin>
                         Order deny,allow
10
11
              </Directory>
    </VirtualHost>
12
13
14
15
     .
```

We have to assign the right SELinux context to the folder.

1 [root@delphos config]# chcon -t httpd\_sys\_content\_t -R /phpldap/admin/

And we have to install LDAP support for PHP.

1 [root@delphos ~]# yum install php-ldap

Now we restart the web service, for the changes to take effect. In CentOS 6:

| 1 | [root@delphos ~]# service httpd restart |        |
|---|-----------------------------------------|--------|
| 2 | Stopping httpd:                         | [ OK ] |
| 3 | Starting httpd:                         | [ OK ] |

In CentOS 7:

1 [root@CentOS7 ~]# systemctl restart httpd

We also have to add a new register for ldap.centos.local. In this example, we'll edit the /var/named/- centos.local.zone file and add an alias (CNAME).

| 1 | •    |       |         |
|---|------|-------|---------|
| 2 | •    |       |         |
| 3 | •    |       |         |
| 4 | ldap | CNAME | delphos |
| 5 | •    |       |         |
| 6 | •    |       |         |
| 7 |      |       |         |

We refresh the changes and ensure that our DNS can resolve this name.

```
/root@delphos phpldap/# dig ldap.olimpus.local
 1
 2
 3
     ; <<>> DiG 9.7.3-P3-RedHat-9.7.3-8.P3.el6 <<>> ldap.olimpus.local
    ;; global options: +cmd
 4
 5
    ;; Got answer:
    ;; ->>HEADER<<- opcode: QUERY, status: NOERROR, id: 22037
 6
    ;; flags: qr aa rd; QUERY: 1, ANSWER: 2, AUTHORITY: 2, ADDITIONAL: 3
 7
     ;; WARNING: recursion requested but not available
 8
9
     ;; QUESTION SECTION:
10
     ;ldap.olimpus.local.
11
                                       ΤN
                                               А
12
     ;; ANSWER SECTION:
13
    ldap.olimpus.local.
14
                             172800
                                       IN
                                               CNAME
                                                           delphos.
    olimpus.local.
    delphos.olimpus.local. 172800
                                       IN
                                               A
                                                           192.168.1.20
15
```

16

- 17.
- 18

Next we access the admin/config directory and rename the config.php.example file to config.php. We can edit the file if we want to customize the look and feel of the application, but this is not necessary.

- 1 [root@delphos phpldap]# cd admin/config/
- 2 [root@delphos config]# ls
- 3 config.php.example
- 4 [root@delphos config]# mv config.php.example config.php

Now we can point our favorite browser to http://ldap.olimpus.local, and we'll see the image shown in Figure 11-3.

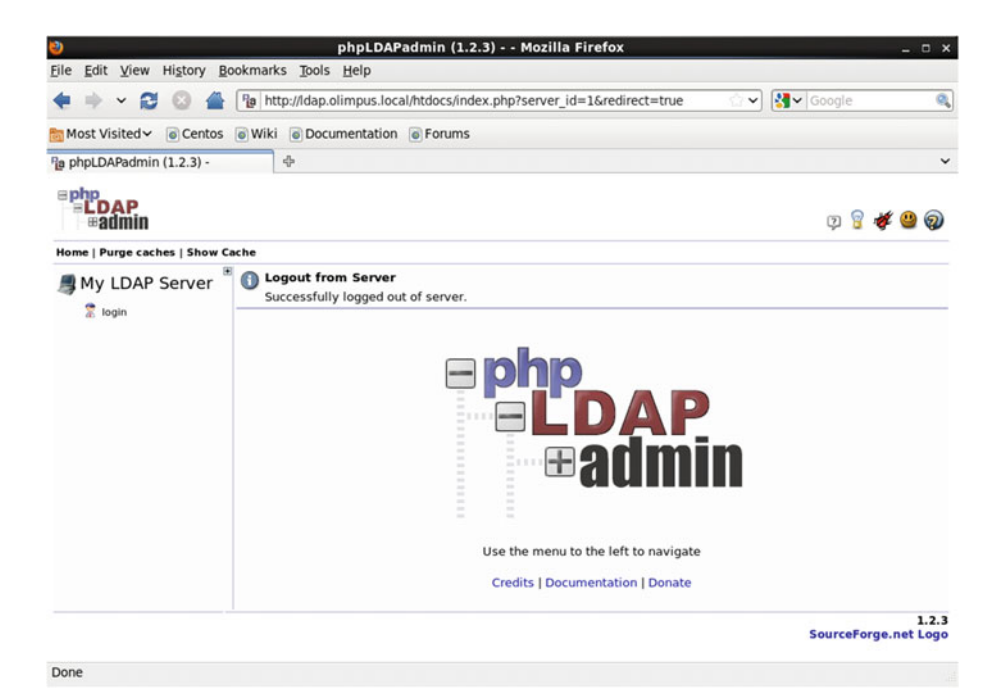

Figure 11-3. PHPLDAPAdmin

We click login and enter our login and password (Figure 11-4).

#### CHAPTER 11 OPENLDAP

| ly LDAP Server | Authenticate to server My LDAP Server        |
|----------------|----------------------------------------------|
| 10 induit      | Warning: This web connection is unencrypted. |
|                | Login DN:                                    |
|                | 😤 cn=admin,dc=olimpus,dc=local               |
|                | Password:                                    |
|                | See.                                         |
|                | Anonymous                                    |
|                | Authenticate                                 |
|                | Anonymous  Authenticate                      |

SourceForge.net Logo

#### Figure 11-4. Login

Now we can browse the LDAP tree and edit the objects (Figure 11-5).

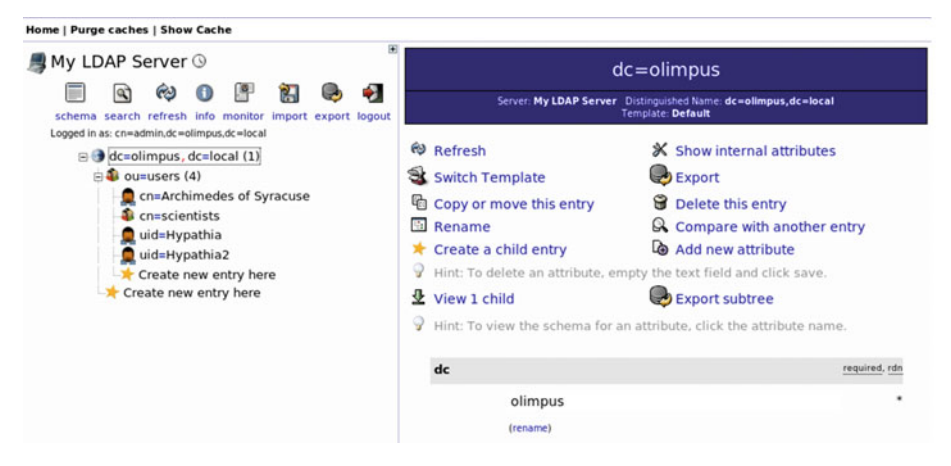

Figure 11-5. Browsing the LDAP tree

# 11.6. Troubleshooting

As we have seen in preceding sections, it's not trivial to configure the LDAP service correctly. Fortunately, there are some things we can do to detect and correct errors.

When querying the LDAP server with the ldapsearch command, the -d parameter shows debugging information, which can be very useful in order to diagnose problems.

```
[root@Centos7 ~]# ldapsearch -x -d1 -b dc=olimpus,dc=local -H ldap://
1
    ldap.olimpu\
    s.local -ZZ
2
    ldap url parse ext(ldap://ldap.olimpus.local)
 3
    ldap create
4
    ldap url parse ext(ldap://ldap.olimpus.local:389/??base)
 5
6
    ldap extended operation s
    ldap extended operation
7
    ldap send initial request
8
9
10
     .
```

```
11 .
```

The sssd service is in charge of contact with the LDAP server to authenticate users. If we have any problem authenticating with a password, we can increase the log level by editing the /etc/sssd/sssd.conf file and including the following parameter:

1 debug level=7

To solve problems with authentication, the /var/log/secure file is perhaps even more important. Following is an example of a failed authentication:

```
1
   Feb 26 11:24:15 localhost su: pam unix(su-l:auth): unrecognized
   ENCRYPT METHOD v\
2
   alue [DES]
   Feb 26 11:24:24 localhost su: pam unix(su-l:auth): authentication
3
   failure; logna\
   me=root uid=1001 euid=0 tty=pts/1 ruser=antonio rhost=
4
   user=Hypathia2
   Feb 26 11:24:24 localhost su: pam succeed if(su-l:auth): requirement
5
   "uid >= 100\
   O" not met by user "Hypathia2"
6
```

Another interesting tool we can use to diagnose problems in OpenLDAP is slaptest. If we execute without options, it will check the syntax of the config file (Figure 11-6).

[root@delphos ~]# slaptest
config file testing succeeded

#### Figure 11-6. slaptest

We can also pass the -d (debug) parameter to get a bit more information (Figure 11-7).

| [root@delphos ~]# slaptest -d 1                       |
|-------------------------------------------------------|
| 57ecfb34 <<< dnNormalize: <cn=backload></cn=backload> |
| 57ecfb34 >>> dnNormalize: <cn=state></cn=state>       |
| 57ecfb34 <<< dnNormalize: <cn=state></cn=state>       |
| 57ecfb34 >>> dnNormalize: <cn=runqueue></cn=runqueue> |
| 57ecfb34 <<< dnNormalize: <cn=runqueue></cn=runqueue> |
| 57ecfb34 >>> dnNormalize: <cn=tasklist></cn=tasklist> |
| 57ecfb34 <<< dnNormalize: <cn=tasklist></cn=tasklist> |
| 57ecfb34 >>> dnNormalize: <cn=start></cn=start>       |
| 57ecfb34 <<< dnNormalize: <cn=start></cn=start>       |
| 57ecfb34 >>> dnNormalize: <cn=current></cn=current>   |
| 57ecfb34 <<< dnNormalize: <cn=current></cn=current>   |
| 57ecfb34 >>> dnNormalize: <cn=uptime></cn=uptime>     |
| 57ecfb34 <<< dnNormalize: <cn=uptime></cn=uptime>     |
| 57ecfb34 >>> dnNormalize: <cn=read></cn=read>         |
| 57ecfb34 <<< dnNormalize: <cn=read></cn=read>         |
|                                                       |

```
57ecfb34 >>> dnNormalize: <cn=Write>
57ecfb34 <<< dnNormalize: <cn=write>
57ecfb34 backend_startup_one: starting "dc=olimpus,dc=loc
al"
57ecfb34 hdb_db_open: database "dc=olimpus,dc=local": dbe
nv_open(/var/lib/ldap).
config file testing succeeded
57ecfb34 slaptest shutdown: initiated
57ecfb34 ====> bdb_cache_release_all
57ecfb34 slaptest destroy: freeing system resources.
.
.
```

```
Figure 11-7. Passing the -d (debug) parameter
```

334

We have also at our disposal a valuable resource offered by OpenLDAP: the issuetracking system at http://www.openldap.org/its/ (Figure 11-8).

| opencover its manipus of the                                                                                                    |                                                                                                    |                                  |               |                 |                |             |   |
|----------------------------------------------------------------------------------------------------|----------------------------------------------------------------------------------------------------|----------------------------------|---------------|-----------------|----------------|-------------|---|
| 🔄 💿 www.openldap.org/its/                                                                                                    | 🖾 🤄 🔍 Search                                                                                        | \$                               | ė             | Ð               | ÷              | ŧ           | = |
| OpenLDAP                                                                                                    |                                                                                                    |                                  |               |                 |                |             |   |
| <b>OpenLDAP Issue Tracking System</b>                                                                                                    |                                                                                                    |                                  |               |                 |                |             |   |
| This system is for reporting and tracking of project issues such as:                                                                                                    |                                                                                                    |                                  |               |                 |                |             |   |
| OpenLDAP Software bugs,     OpenLDAP Software feature requests, and     Contributions of LDAP-related software to the project.                                                        |                                                                                                    |                                  |               |                 |                |             |   |
| Software refers to not only to program code but also to associated documents                                                                                                    | ation.                                                                                              |                                  |               |                 |                |             |   |
| You have entered the system as a <b>guest user</b> . While you can browse existing report or access non-guest features via this interface. (You will however be at <u>help</u> pages. | reports and submit new reports, you will not b<br>ble to submit follow-ups via email.) For assistan | be able to mod<br>nce using this | ify a<br>syst | any e<br>tem, s | xisti<br>see t | ng<br>he II | s |
| To submit a new issue report: New issue Report                                                                                                    |                                                                                                    |                                  |               |                 |                |             |   |
| The issue reports are organized in <u>directories</u> based upon functional areas. N before recently submitted reports appear, <i>please be patient</i> .                             | ew issue reports are located in the <u>Incoming</u> d                                               | lirectory. It ma                 | iy ta         | ake s           | ome            | time        | 0 |
| Regular expression:                                                                                                    | Case Sensitive                                                                                      |                                  |               |                 |                |             |   |
| Message type: O all O pending O replied O unreplied State: No                                                                                                    | it Closed *                                                                                         |                                  |               |                 |                |             |   |
|                                                                                                    | ssages                                                                                              |                                  |               |                 |                |             |   |

#### Figure 11-8. OpenLDAP Issue Tracking System page

With it, we can search for known issues or even submit a new issue report.

# Index

### 🛛 A, B

allow\_ftpd\_anon\_write, 205 antonio-virtual-machine, 149 Apache configuration file, 179 Apache server, 169

### C

CentOS 6, firewalls access, 290 access rejected, 293 configuration, 290 default policy, 291 delete rules, 293 http service, 292 incoming and outcoming traffic, 291 rules, INPUT chain, 293 iptables, 289-290 iptables configuration, 293 iptables-L, 291 logging packets, 299 port redirection, 297 ports, 291 redirecting traffic, host, 298 saving and restoring configuration display, 294 incoming traffic, system-config-firewall, 296 iptables-restore, 294 iptables-save command, 294 overwriting, 297 restart iptables, 295 system-config-firewall, 296 TCP packets, 290 web server access, 293 CentOS 7, firewalls, 174-175

configuration file, 300, 302 http traffic, 302 HTTP service, 301 iptables, 303 network interface, 301 port forwarding, 304 ports, 301-302 redirecting trffic, hosts, 304 remove-service, 302 saving and restoring configuration, 303 services, 300, 301 zones, 300 CentOS desktop, 168 Certbot, 195, 198 Certificate request, 187 Chroot, 107, 109

# D

**Dynamic Host Configuration** Protocol (DHCP) service CentOS 6, 129 CentOS 7, 129 CentOS server, 124 DHCPv4, 123, 125 DHCPv6, 128 and DNS, 135, 141 gateway, 127 interface, 125-126 IP address, 123, 128, 142 IP address, Linux, 129 MacOS X. 134 server configuration, 124 troubleshooting and diagnostic tools, 130 Wireshark, 134 zone definitions, 147

© Antonio Vazquez 2016 A. Vazquez, *Learn CentOS Linux Network Services*, DOI 10.1007/978-1-4842-2379-6 Domain Name System (DNS) bash executable file, 108 cache only server, 79 CentOS 6, 76 CentOS 7, 100 CentOS server, 93 Chroot, 107 client configuration, 90 **CNAME registers**, 83 configuration file, 80, 82 dig, 113 DNSSEC and TSIG, 102-107 domain names, 73, 89 dynamic update, 135-145 EPEL repository, 103 host. 114 infrastructure, 101 installation, 75, 115 Internet, 74 IP address, 73 iptables, 97 journalctl command, 120 KSK, 103 LAN, 81 Linux, 115 log files, 119 and mail service, 234-238 master server, 79 multiuser text mode, 76 NS register, 83 olimpus.local, 91 PTR registers, 99 root (.) server, 75 root user. 77 SELinux limits. 95 service and query, 88 service management, 77 slave servers and zone transfers, 93, 118 standard name, 88 systemd service, 122 troubleshooting, 115 **TSIG**, 102 type A registers, 83 Domain Name System Security Extensions (DNSSEC), 102

### E

Equivalent graphical application, 158

### F, G

File Transfer Protocol (FTP) anonymous user, 201 binary file, 210 CentOS 6, 201 certificate, 221 configuration file, 199 development, 161 Firefox, 212 Linux client, 200 parameter, 204 secure, 221 server, 199, 211 Web browser, 207 Windows client, 214 Filezilla, 215-216, 223-227 Firewalls block/allow traffic, 289 CentOS<sub>6</sub> (see CentOS 6, firewalls) CentOS 7 (see CentOS 7, firewalls) functionality, 289 web server and FTP server, 289 zones, 289 Follow TCP stream, 154 Fully qualified domain name (FQDN), 237

# H

Host-based security, 181

# 

IMAP, 253, 255 IMAPS settings, 269 IP configuration, 92 ip\_conntrack\_ftp, 202

### **J**, **K**

journalctl command, 121

### = L

Linux box, 158 LIST command, 219 Local area network (LAN), 81, 91 Login page, 288

### **M**, N

Mail account, 257 Mailbox, 279 Mail client, 245 Mail exchange (MX) record, 236 Mail server account settings, 262 and DNS, 234 CentOS. 229 CentOS 6, 232 CentOS 7, 247 DNS, 229 FODNs, 237 **IMAP. 253** Linux, 229 local connections, 231 mail client, 245-246 nslookup, 249 olimpus.local domain, 237 outgoing mail settings, 263 parameters, 261 POP3, 247, 251 remote systems, 231 routing mails, 239-240, 244-245 SASL, 259 secure connections, 264 security exception, 270 SELinux, 285 SMTP, 264, 266 spam, 275 zone file, 235

### 0

olimpus.local domain, 237 OpenLDAP account management, user, 305 adding group, 317 adding objects, 312–314 adding users, 314–316 connections with TLS certificates, 318 creation, CA, 318–319, 322 protocol, 322–325 d (debug) parameter, 334 debugging information, 333

deleting objects, 317 detect and correct errors, 333 failed authentication, 333 issue tracking, 335 installing packages, 305 modifying objects access, 311 information storage, 306-307 ldapmodify, 309, 311 ldapsearch. 308-311 olcRootPW, 309 slappasswd, 307 text format design, 307 organizational unit (OU), 314 password generation, 306 PHPLDAPAdmin, 329-332 registry, 305 schema, 328 slapd service, 305 sssd service, 333 user authentication CentOS 6, 325 CentOS 7, 325, 328 configuration, web site, 327 default rule, 328 downloading certificate, 326 process, 329 system-config-authentication, 326 Outgoing mail settings, 263

### P, Q

POP3 server, 249 Pub directory, 208

### R

Remote access file transfer, 161 forwarding, 157 installation process, 159 IPv6 addresses, 161 ssh connection, 162 sshd service, 155 Telnet, 151–155 VNC, 163 rndc-confgen, 110 RSA key, 187

# S

saludo.txt file, 202 Secure FTP site, 227 SELinux, 176, 182 Simple Authentication and Security Layer (SASL), 259 Simple Mail Transfer Protocol (SMTP) authentication, 259-264 secure connections, 264-268 Site Manager, 224 Small and medium-sized enterprises (SMEs), 174 SpamAssassin, 275 Spam message, 278 ssh client, 158 sshd service, 155, 157 STAT command, 219 System-config-network program, 91

# T, U

Telnet, 216 CentOS 6, 151 Linux server, 151 network traffic, 153–154 PAM configuration, 153 parameters, 152 passwords, 155 Thunderbird, 250, 255

### V

Virtual Hosts, 174 VNC, 163–168 vsftpd configuration, 222

# 🛛 W, X, Y, Z

Webmail, 280 Web server adding exception, 190-191 Apache server, 169 authentication, 181 certificate request, 187 configuration, 172 DNS, 169, 174 Host-based security, 178, 181 HTML, 173 httpd service, 187 HTTPS, 185 IP address, 171, 174 openssl command, 187 PHP support, 184-185 restrict access, 178-184 secure site properties, 192-194 secure web site, 190, 192 valid user, 183 virtual hosts, 174 Windows FTP client, 214